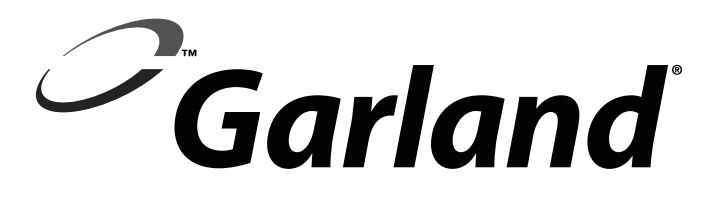

## INSTALLATION / OPERATION & SERVICE MANUAL

GARLAND 3 PLATEN GAS & ELECTRIC CLAMSHELL GRILLS WITH PRODUCT RECOGNITION

## **MODELS:**

**MWE3W-1** 

**MWE3S-1** 

**MWG3W-1** 

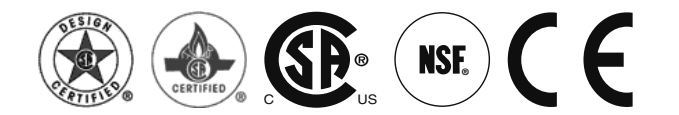

### FOR YOUR SAFETY:

DO NOT STORE OR USE GASOLINE OR OTHER FLAMMABLE VAPORS OR LIQUIDS IN THE VICINITY OF THIS OR ANY OTHER APPLIANCE

#### WARNING:

IMPROPER INSTALLATION, ADJUSTMENT, ALTERATION, SERVICE OR MAINTENANCE CAN CAUSE PROPERTY DAMAGE, INJURY, OR DEATH. READ THE INSTALLATION, OPERATING AND MAINTENANCE INSTRUCTIONS THOROUGHLY BEFORE INSTALLING OR SERVICING THIS EQUIPMENT

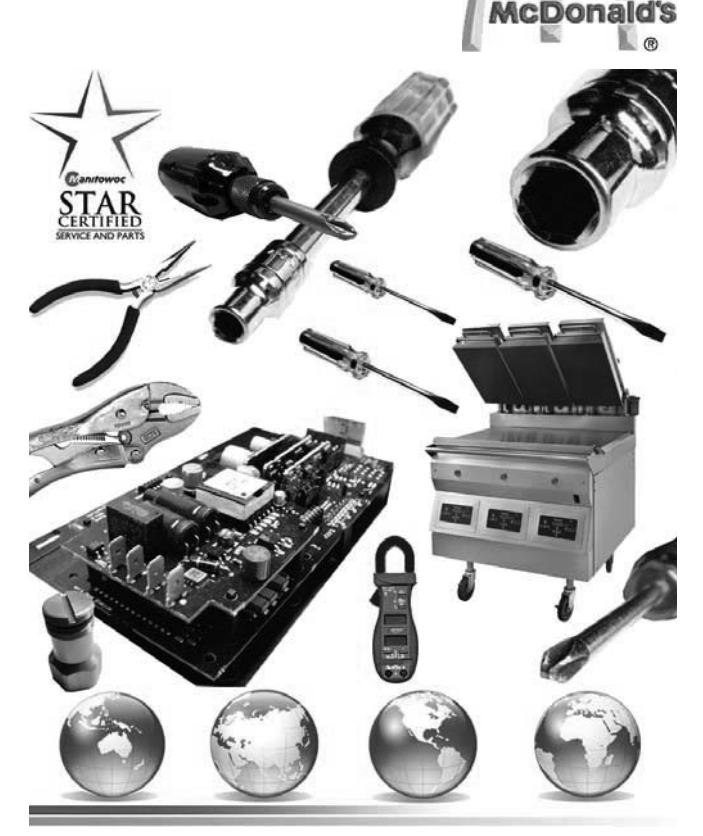

PLEASE READ ALL SECTIONS OF THIS MANUAL AND RETAIN FOR FUTURE REFERENCE.

THIS PRODUCT HAS BEEN CERTIFIED AS COMMERCIAL COOKING EQUIPMENT AND MUST BE INSTALLED BY PROFESSIONAL PERSONNEL AS SPECIFIED.

INSTALLATION AND ELECTRICAL CONNECTION MUST COMPLY WITH CURRENT CODES:

IN CANADA - THE CANADIAN ELECTRICAL CODE PART 1 AND / OR LOCAL CODES.

IN USA – THE NATIONAL ELECTRICAL CODE ANSI / NFPA – CURRENT EDITION.

ENSURE ELECTRICAL SUPPLY CONFORMS WITH ELECTRICAL CHARACTERISTICS SHOWN ON THE RATING PLATE.

For Your Safety:

Post in a prominent location, instructions to be followed in the event the user smells gas. This information shall be obtained by consulting your local gas supplier

MANUFACTURED EXCLUSIVELY FOR McDonald's BY GARLAND COMMERCIAL RANGES http://www.garland-group.com

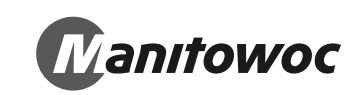

## CONTENTS

| INTRODUCTION                                                          | _ 5        |
|-----------------------------------------------------------------------|------------|
| WARRANTY                                                              | _ 5        |
| SHIPPING DAMAGE PROCEDURE                                             | _ 5        |
| MECHANICAL SPECIFICATIONS                                             | _ 8        |
| Dimension Models: MWE3W-1, MWG3W-1                                    | 8          |
| Dimension Models: MWE3S-1                                             | 9          |
| ELECTRICAL INPUT SPECIFICATIONS - DELTA                               | 10         |
| ELECTRICAL INPUT SPECIFICATIONS - WYE                                 | 12         |
| Input Specifications, GAS Grills, North America:                      | .13        |
| Input Specifications, GAS Grills, CE Approved Model MWG3V<br>CE:      | V-<br>.13  |
| INSTALLATION & START UP                                               | 14         |
| Installation Store Responsibilities:                                  | .14        |
| A start-up DOES NOT include:                                          | .14        |
| A start-up DOES include:                                              | .14        |
| Items included with the purchase of your new grill from Mar facturer: | nu-<br>.14 |
| Items NOT included from the manufacturer and should be                |            |
| purchased from the Kitchen Equipment Supplier (KES):                  | .14        |
| Installation of Casters                                               | .15        |
| Power Supply Connection                                               | .16        |
| Mennekes 3 & 5 Pins (Option 1)                                        | .17        |
| Mennekes 7 Pins (Option 2)                                            | .17        |
| Ierminal Blocks Diagram                                               | .17        |
| Exhaust nood Type & Platen Height                                     | .18        |
| Lonworks information & Commissioning                                  | .19        |
| Start-up Procedure                                                    | .19        |
| Grill Start In Sample                                                 | .20        |
|                                                                       | 22         |
|                                                                       | 25         |
|                                                                       | 23         |
| MOUNTING BRACKETS                                                     | 26         |
| INSTALLATION OF SPLASH SHIELD                                         | 26         |
| INSTALLATION OF RELEASE MATERIAL                                      | 27         |
| INSTALLATION OF VAPOR SHIELD                                          | 28         |
| GRILL ACCESSORIES                                                     | 28         |
| Splash Shield                                                         | .28        |
| Teflon Wraparound Kits                                                | .28        |
| Vapor Shield                                                          | .28        |
| 3Phase 4-Wire (50 & 30 Amps) Cord                                     | .29        |
| Teflon Sheet, Rod & Clip                                              | .30        |
| CLEANING & MAINTENANCE                                                | 31         |
| PULL / PUSH GRILL PROCEDURE                                           | 34         |
| DESCRIPTION OF GRILL CONTROL                                          | 35         |
| ERROR MESSAGING                                                       | 36         |

| OPERATION PROCEDURES                                      | 36  |
|-----------------------------------------------------------|-----|
| General Overview:                                         | 36  |
| To turn the grill on:                                     | 37  |
| To Select a Menu item:                                    | 37  |
| Menu Item Library                                         | 37  |
| Indicator Lights                                          | 37  |
| To enter the standby mode:                                | 37  |
| To Exit the standby Mode:                                 | 37  |
| To display the current temperatures:                      | 38  |
| Breakfast In Manual mode                                  | 38  |
| Lunch In Manual mode                                      | 38  |
| To Change The Cook Time for a Menu Item                   | 38  |
| Breakfast In Auto mode                                    | 38  |
| Lunch In Auto mode                                        | 38  |
| Transition Cooking                                        | 39  |
| To Shutdown Grill                                         | 39  |
| PRODUCT RECOGNITION                                       | 39  |
| COMMON PRODUCT RECOGNITION ISSUES                         | 40  |
| PATTY PLACEMENT                                           | 41  |
| BEEF INTEGRITY                                            | 42  |
| PROGRAM LOGIC TREE; PRODUCT MENU                          | 43  |
| CONTROL PROGRAMMING; PRODUCT MENU                         | 44  |
| To change the name of an existing menu item               | 44  |
| To activate / deactivate a menu item in the Normal Operat | ing |
| mode library, or change its day-part                      | 44  |
| To change the grill surface set point temperature         | 44  |
| To change the grill upper platen set point temperature    | 44  |
| To Change the INSTANT ON TIME                             | 45  |
| To Change the REMOVE IN TIME                              | 45  |
| To Change the MULTI STAGE TIME                            | 45  |
| To Change the REMOVE ALARM                                | 45  |
| To Change the GAP SETTING                                 | 45  |
| To Change the GAP MUL/PR START                            | 46  |
| To Change the GAP MULTI STAGE (1,2 or3)                   | 46  |
| To Change the MUST REMOVE IN                              | 46  |
| To Change the TOAST BUNS TIME                             | 46  |
| To Change the TOAST BUNS ALARM (Auto / Manual)            | 46  |
| To Change the TOO COOL FLAG                               | 47  |
| To Change the FLIP TIME                                   | 47  |
| To Change the FLIP ALARM                                  | 47  |
| To Change the SEAR TIME                                   | 47  |
| To Change the SEAR ALARM                                  | 48  |
| To Add NEW Menu Items                                     | 48  |
| To activate Clean Mode                                    | 48  |

## CONTENTS

| PROGRAM LOGIC TREE; SYSTEM MENU                              | 49   |
|--------------------------------------------------------------|------|
| PROGRAM LOGIC; CONFIGURATION & CALIBRATION                   |      |
| SUBMENU                                                      | 50   |
| CONFIGURATION SUBMENU                                        | .50  |
| CALIBRATION SUBMENU                                          | .50  |
| PROGRAM LOGIC; CALIBRATION SUBMENU                           | 51   |
| CALIBRATION SUBMENU                                          | .51  |
| PROGRAM LOGIC; CALIBRATION SUBMENU                           | 52   |
| CALIBRATION SUBMENU                                          | .52  |
| SERVICE SUBMENU                                              | .52  |
| CONTROL PROGRAMMING; SYSTEM MENU                             | 53   |
| FACTORY DEFAULT SETTING                                      | 55   |
| Factory Default Setting - Product Menu - World               | .55  |
| Factory Default Setting - Product Menu - Canada, Australia & |      |
| UK                                                           | .56  |
| Factory Default Setting - Product Menu - Japan & Hong Kong   | j 57 |
| PLATEN LEVELING                                              | 58   |
| TO SET REED SWITCHES                                         | 62   |
| TO REPLACE MAGNET ASSEMBLY                                   | 63   |
| TO REPLACE THE REED SWITCH                                   | 64   |
| REED SWITCH OPERATION                                        | 65   |
| TO REPLACE THE LINEAR ACTUATOR                               | 68   |
| TO REPLACE TOP PLATEN ASSEMBLY                               | 70   |
| TO REPLACE THE SHAFT SEALS                                   | 71   |
| TO REPLACE THE SHAFT SEALS & CAP O-RINGS                     | 71   |

| TO UPDATE MAIN CONTROL SOFTWARE7                     | 3 |
|------------------------------------------------------|---|
| TO UPDATE MOTOR CONTROL SOFTWARE7                    | 5 |
| ELECTRIC HEATING ELEMENTS7                           | 6 |
| TROUBLESHOOTING GUIDE INFORMATION7                   | 8 |
| TROUBLESHOOTING GUIDE INFORMATION7                   | 9 |
| TROUBLESHOOTING GUIDE INFORMATION8                   | 0 |
| ERROR CODES TROUBLESHOOTING GUIDE INFORMA-<br>TION8  | 4 |
| GRILL EXTERIOR, ALL MODELS104                        | 4 |
| GRILL EXTERIOR, ALL MODELS10                         | 5 |
| GRILL ELEMENT, ELECTRIC MODELS 10                    | 6 |
| GRILL ELEMENT, ELECTRIC MODELS 10                    | 7 |
| GAS BURNER, GAS MODELS 104                           | 8 |
| GAS BURNER, GAS MODELS 10                            | 9 |
| UPPER PLATEN ASSEMBLY, ALL MODELS 11                 | 0 |
| UPPER PLATEN ASSEMBLY, ALL MODELS 11                 | 1 |
| PLATEN LIFTING MECHANISM, ALL MODELS 112             | 2 |
| PLATEN LIFTING MECHANISM, ALL MODELS 11              | 3 |
| WIRING HARNESSES, ALL MODELS 114                     | 4 |
| WIRING DIAGRAM, MWE3W/S 200-240V - DELTA 50/60 _ 119 | - |
| DECLARATION OF CONFORMITY (CE Marked Models) 124     | 4 |
| INDEX 12                                             | 5 |

## INTRODUCTION

The Garland clamshell grill, manufactured exclusively for McDonald's, provides a method for efficient two-sided cooking, while accommodating a variety of products. The unit will also serve as a flat grill, and meets all of McDonald's standards for safety, efficiency, and cleanliness.

## WARRANTY

This warranty covers defects in material and workmanship under normal use providing that:

- a. the equipment has not been accidentally or intentionally damaged, altered or misused.
- b. the equipment is properly installed, adjusted, operated and maintained in accordance with national and local codes and in accordance with the installation instructions provided with this product.
- c. the warranty serial number affixed to the appliance by us has not been defaced, obliterated or removed.
- d. an acceptable report for any claim under this warranty is supplied to us.
- The equipment warranty coverage remains in force for two (2) years, (parts and labor), from the date the equipment is put into operation.
- The Garland Group agrees to repair or replace, at it's option, any part that proves to be defective in material or workmanship at no charge for the part or normal labor.
- We assume no responsibility for installation, adjustments, diagnosis, or normal maintenance such as: lubrication of springs or valves. We exclude failures caused by erratic voltage or gas supplies.
- We assume no responsibility for travel costs beyond 100 miles round trip, travel other than overland, and overtime costs of repair.
- We exclude broken glass, paint and porcelain finish, surface rust, gasket material, ceramic material, light bulbs and fuses from normal coverage.
- We exclude damage or dysfunction caused by fire, flood, and like "Acts of God" that are beyond the control of The Garland Group.
- The Garland Group's liability on a claim of warranty shall not exceed the price of the material and/or service, which caused the claim.
- This warranty is limited and is in lieu of all other warranties, expressed or implied. The Garland Group, our employees, or our agents shall not be held liable for any claims of personal injury or consequential damage or loss.

This warranty gives you specific legal rights, and you may have other rights which vary from state to state.

## SHIPPING DAMAGE PROCEDURE

Please note that the Garland equipment was carefully inspected and packed by skilled personnel before leaving the factory. The transportation company assumes full responsibility for safe delivery upon acceptance of the equipment. What to do if the equipment arrives damaged:

- 1. File a claim immediately regardless of the extent of damage.
- 2. Be sure to note, "visible loss or damage," on the freight bill or express receipt and have the person making the delivery sign it.
- 3. Concealed loss or damage: if damage is unnoticed until the equipment is unpacked, notify the freight company immediately, (within 15 days), and file a concealed damage claim.

## SAFETY

This appliance is for professional use and shall be used only by qualified personnel.

**WARNING:** Accessible parts may become hot during use. Young children should be kept away. This appliance is not intended for use by persons (including children) with reduced physical, sensory or mental capabilities, or lack of experience and knowledge, unless they have been given supervision or instruction concerning use of the appliance by a person responsible for their safety."

CAUTION: THIS EQUIPMENT MUST ONLY BE OPERATED UNDER AN APPROVED HOOD SYSTEM IN ACCORDANCE WITH LOCAL REGULATIONS IN FORCE.

**DO NOT** OPERATE THE GRILL UNLESS IT HAS BEEN COMMISSIONED (START-UP) BY A FACTORY AUTHORIZED SERVICE CENTER.

**DO NOT** operate the grill without reading this operation manual.

**DO NOT** operate the clamshell grill unless it has been properly installed and grounded.

**DO NOT** operate the clamshell grill unless all service and access panels are in place and fastened properly.

Means of disconnection, must be incorporated in the fixed wiring in accordance with local wiring rules (such as a switch, fuse, or circuit breaker). External equipotential bonding conductor provided on rear of appliance. Use as applicable, in accordance with local wiring rules.

The Garland clamshell grill is a semi-automatic cooking appliance. The upper platen is lowered automatically, following the manual, single-handed or two handed based on the model, initiation of the cooking cycle, and raised automatically upon completion of the cooking cycle.

#### WARNING:

When two sided cooking, the area between the upper platen and the griddle plate and the area between upper platen and ventilation hood should be regarded as a "DANGER ZONE". During two sided cooking the operator must keep body parts and tools clear of the danger zone when platens are in motion. When used as a flat grill, unexpected movement of platens can occur during cleaning or servicing. For whatever reason, be it cleaning, maintenance or normal operation, any exposed person must use extreme caution if within this danger zone. Temperatures on solid cooking surfaces are intended to operate above 120C (250F).

In two sided cooking the upper platen remains in the lowered position by nature of it's own weight. It is not locked down. It can be raised by lifting of the handle on the front of the platen, which pivots the platen about its rear mounting point.

The clamshell grill must only be used for single and two sided cooking of foodstuffs in a McDonald's store.

**SOUND EMISSIONS:** Sound pressure levels at the grill operator's position may exceed 70 dB(A) when audible alarms are active. Audible volume may be adjusted to below 70 dB(A). See Control Programming Section.

**WARNING:** To avoid serious personal injury: **DO NOT** attempt to repair or replace any part of the clamshell grill unless all main power supplies to the grill have been disconnected.

**USE EXTREME CAUTION** in setting up, operating and cleaning the clamshell grill to avoid coming in contact with hot grill surfaces or hot grease. Suitable protective clothing should be worn to prevent the risk of burns.

WARNING: This appliance must not be cleaned with a water jet. DO NOT apply ice to a HOT grill surface.

NOTE: All warning labels and markings on the grill, which call attention to further dangers and necessary precautions.

**HAZARD COMMUNICATION STANDARD, (HCS)** - The procedures in this manual include the use of chemical products. These chemical products will be printed in bold face, followed by the abbreviation (**HCS**) in the text portion of the procedure. See the Hazard Communication Standard, (HCS) manual for the appropriate Material Safety Data Sheet(s), (MSDS).

**WARNING:** After turning the master power switch to the START position, the grill will go through an initialization process. If the upper platens are in the lowered position they will return to their raised upper position.

## SAFETY

**MAINTENANCE** - the platen support arms carriage block bearing bushings, the platen adjuster nuts, the platen support (shoulder) bolt and the cam follower should be checked annually for wear. Should there be any noticeable play in the bearing bushings and any visible wear on the platen adjuster nuts, platen support bolts or cam follower, then they must be replaced.

**MAINTENANCE** - the audible alarm that sounds at the end of a cook cycle is to advise the operator that the platen is about to move. The function of this device may be tested by pushing the left hand CANCEL button. If no sound is heard, ensure that the alarm volume is not set too low in SYSTEM SETUP. If there is still no sound then a service engineer should be called out to rectify the fault.

**SERVICE AND CLEANING** - The grill may be secured in the grill bay by the installer using two anchors that lock onto the front casters. If the grill is to be moved out of the bay for cleaning or service, remove the anchor from each caster by turning the knob counterclockwise to loosen the retainer. When the retainer is free of the caster, lay the assembly aside on the floor.

**CLEANING** - <u>NEVER</u> clean the grill, interior or exterior, using a high-pressure sprayer, water jet, vapor steam cleaner or any other liquid sprayer. <u>NEVER</u> use ice to cool the grill for cleaning. <u>USE ONLY</u> approved cleaners by McDonald's.

**NOTE:** If anchors are present, the anchor assembly remains fastened to the back wall of the grill bay. After service or cleaning is complete, return the grill to its position in the bay and reattach the anchors by placing the retainer on the caster post and turning the knob clockwise to tighten. For safety reasons, the grill must be secured in the grill bay in this manner before operation can resume.

#### WARNING:

**Pinch Hazard** keep hands and tools clear when platens are in motion. Unexpected movement of platens can occur during cleaning or servicing process. <u>*Turn Grill Off*</u> at main switch when cleaning platen.

## **MECHANICAL SPECIFICATIONS**

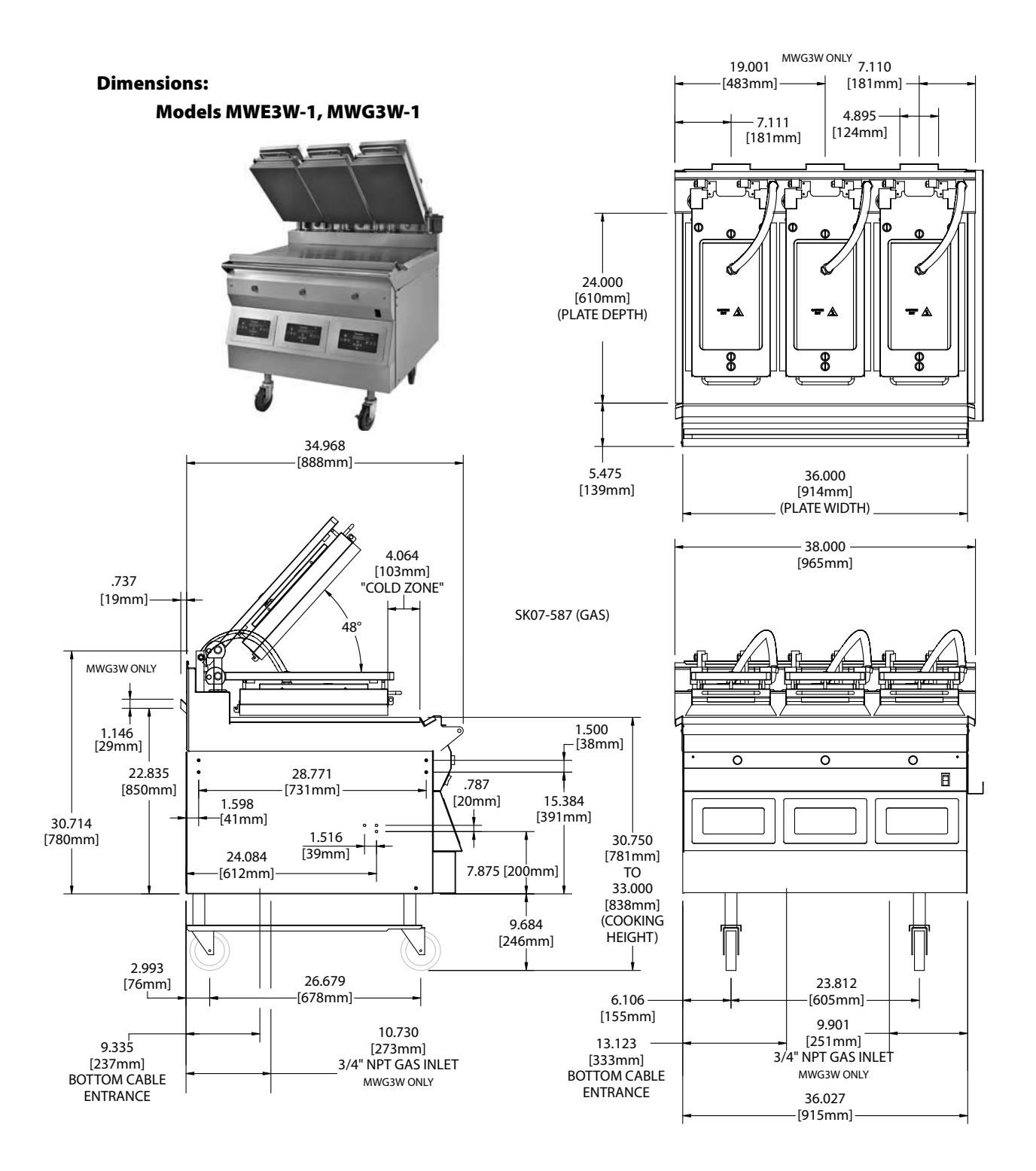

## **MECHANICAL SPECIFICATIONS**

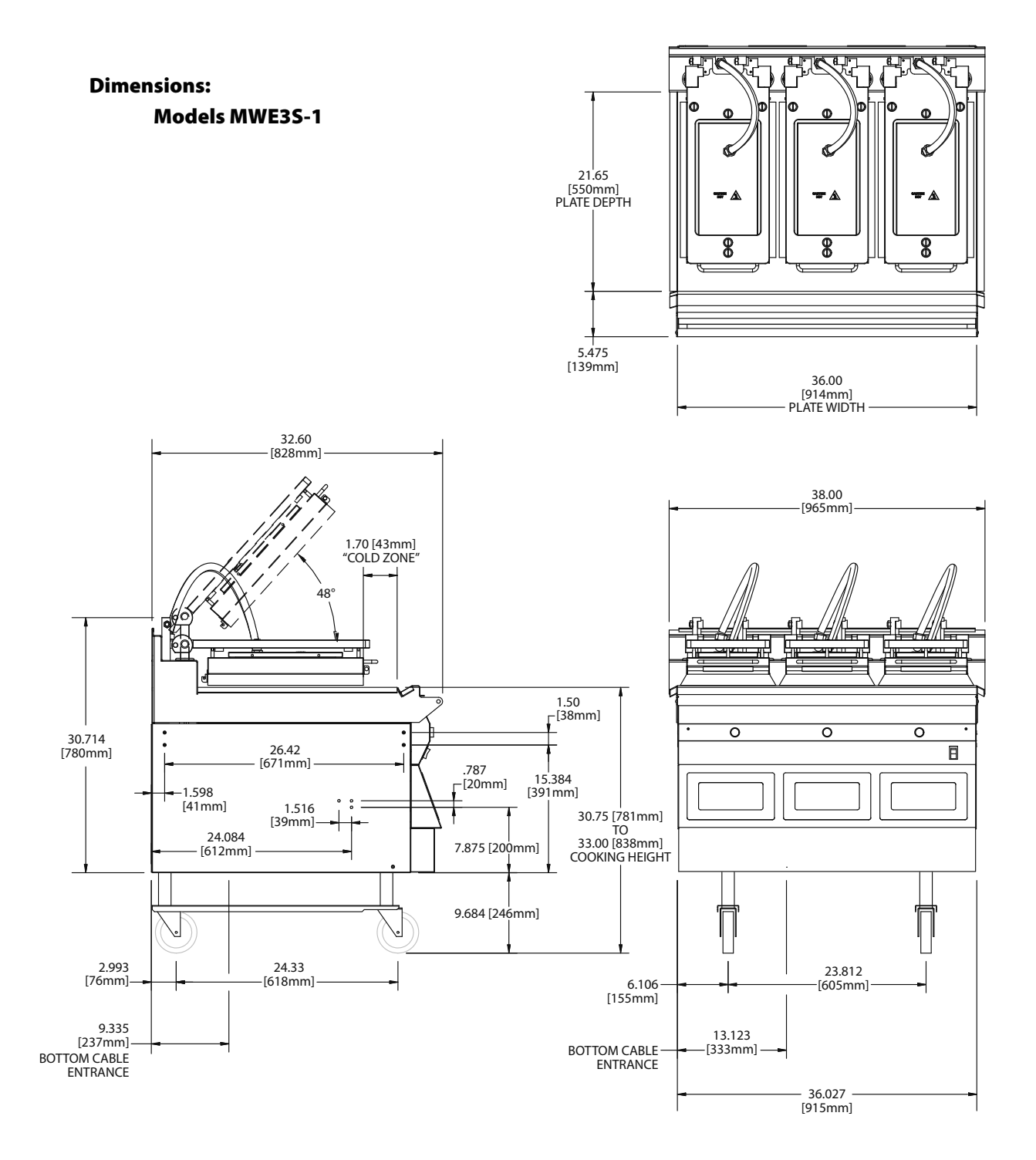

## **ELECTRICAL INPUT SPECIFICATIONS - DELTA**

| DELTA - 200 Volts Models |          |         |     |              |       |       |          |        |      |      |      |        |      |      |
|--------------------------|----------|---------|-----|--------------|-------|-------|----------|--------|------|------|------|--------|------|------|
| Model                    |          | Drawing |     | Con-<br>trol | МСВ   | -     | Fotal lo | ads Kw | 1    |      | Amp  | s/line |      |      |
|                          |          |         |     | I/E          | L1-L3 | L1-L2 | L2-L3    | L3-L1  | All  | Ctrl | L1   | L2     | L3   |      |
|                          | Electric | 4530440 |     | TB1          |       | 600   | 2.3      | 2.7    | 2.9  | 7.9  |      | 21.7   | 22.6 | 24.3 |
|                          |          |         | TB2 | 78           |       |       |          |        | 0.1  | 0.7  |      |        |      |      |
| 3<br>Diston              |          |         | TB3 |              |       | 4.2   | 5.4      | 4.6    | 14.6 |      | 43.4 | 39.9   | 43.4 |      |
| Platen                   | Cas      | 4520442 | TB1 |              | 600   | 3.0   | 3.0      | 3.6    | 9.6  |      | 26.0 | 28.7   | 28.7 |      |
|                          | Gas      | 403044Z | TB2 | 380          |       | 0.4   |          |        | 0.4  | 3.3  |      |        |      |      |

| DELTA - 208 Volts Models |          |         |     |              |       |       |          |        |      |      |      |        |      |      |
|--------------------------|----------|---------|-----|--------------|-------|-------|----------|--------|------|------|------|--------|------|------|
| Model                    |          | Drawing |     | Con-<br>trol | МСВ   | -     | Fotal lo | ads Kw | 1    |      | Amp  | s/line |      |      |
|                          |          |         |     | I/E          | L1-L3 | L1-L2 | L2-L3    | L3-L1  | All  | Ctrl | L1   | L2     | L3   |      |
| 3<br>Platen -            | Electric | 4530440 |     | TB1          |       | 600   | 2.4      | 2.8    | 3.0  | 8.2  |      | 21.5   | 22.4 | 24.0 |
|                          |          |         | TB2 | 78           |       |       |          |        | 0.1  | 0.6  |      |        |      |      |
|                          |          |         | TB3 |              |       | 4.8   | 5.6      | 4.8    | 15.1 |      | 43.1 | 39.7   | 43.1 |      |
|                          | Cas      | 4520442 | TB1 |              | 600   | 3.3   | 3.3      | 3.9    | 10.4 |      | 27.1 | 29.6   | 29.6 |      |
|                          | Gas      | 4530442 | TB2 | 380          |       |       |          |        | 0.4  | 3.2  |      |        |      |      |

|             | DELTA - 220 Volts Models |         |     |              |       |       |          |        |      |      |      |        |      |      |
|-------------|--------------------------|---------|-----|--------------|-------|-------|----------|--------|------|------|------|--------|------|------|
| Model       |                          | Drawing |     | Con-<br>trol | МСВ   | -     | Total lo | ads Kw | 1    |      | Amp  | s/line |      |      |
|             |                          |         |     | I/E          | L1-L3 | L1-L2 | L2-L3    | L3-L1  | All  | Ctrl | L1   | L2     | L3   |      |
|             | Electric                 | 4530440 |     | TB1          |       | 600   | 2.4      | 2.8    | 3.0  | 8.2  |      | 20.4   | 21.2 | 22.7 |
|             |                          |         | TB2 | 78           |       |       |          |        | 0.1  | 0.6  |      |        |      |      |
| 3<br>Platon |                          |         | TB3 |              |       | 4.8   | 5.6      | 4.8    | 15.1 |      | 40.7 | 37.5   | 40.7 |      |
| Platen      | Cas                      | 4520442 | TB1 |              | 600   | 3.3   | 3.3      | 3.9    | 10.4 |      | 25.6 | 28.0   | 28.0 |      |
|             | Gas                      | 4530442 | TB2 | 380          |       |       |          |        | 0.4  | 3.0  |      |        |      |      |

## **ELECTRICAL INPUT SPECIFICATIONS - DELTA**

|             | DELTA - 230 Volts Models |         |     |              |       |       |          |        |      |      |      |        |      |      |
|-------------|--------------------------|---------|-----|--------------|-------|-------|----------|--------|------|------|------|--------|------|------|
| Model       |                          | Drawing |     | Con-<br>trol | МСВ   | -     | Total lo | ads Kw | ,    |      | Amp  | s/line |      |      |
|             |                          |         |     | I/E          | L1-L3 | L1-L2 | L2-L3    | L3-L1  | All  | Ctrl | L1   | L2     | L3   |      |
|             | Electric                 | 4530440 |     | TB1          |       | 600   | 2.4      | 2.8    | 3.0  | 8.2  |      | 19.5   | 20.2 | 21.7 |
|             |                          |         | TB2 | 78           |       |       |          |        | 0.1  | 0.6  |      |        |      |      |
| 3<br>Diaton |                          |         | TB3 |              |       | 4.8   | 5.6      | 4.8    | 15.1 |      | 38.9 | 35.9   | 38.9 |      |
| Fiaten      | Cas                      | 4520442 | TB1 |              | 600   | 3.3   | 3.3      | 3.9    | 10.4 |      | 24.5 | 26.8   | 26.8 |      |
|             | Gas                      | 4530442 | TB2 | 380          |       |       |          |        | 0.4  | 2.9  |      |        |      |      |

|             | DELTA - 240 Volts Models |           |     |              |       |       |          |        |      |      |      |        |      |      |
|-------------|--------------------------|-----------|-----|--------------|-------|-------|----------|--------|------|------|------|--------|------|------|
| Model       |                          | Drawing   |     | Con-<br>trol | МСВ   | -     | Total lo | ads Kw | ,    |      | Amp  | s/line |      |      |
|             |                          |           |     | I/E          | L1-L3 | L1-L2 | L2-L3    | L3-L1  | All  | Ctrl | L1   | L2     | L3   |      |
|             | Electric                 | c 4530440 |     | TB1          |       | 600   | 2.4      | 2.8    | 3.0  | 8.2  |      | 18.7   | 19.4 | 20.8 |
|             |                          |           | TB2 | 78           |       |       |          |        | 0.1  | 0.6  |      |        |      |      |
| 3<br>Diaton |                          |           | TB3 |              |       | 4.8   | 5.6      | 4.8    | 15.1 |      | 37.3 | 34.4   | 37.3 |      |
| Platen      | Cas                      | 4520442   | TB1 |              | 600   | 3.3   | 3.3      | 3.9    | 10.4 |      | 23.5 | 25.7   | 25.7 |      |
|             | Gas                      | 4530442   | TB2 | 380          |       |       |          |        | 0.4  | 2.7  |      |        |      |      |

## **ELECTRICAL INPUT SPECIFICATIONS - WYE**

|             | WYE - 380 Volts Models |         |     |              |       |       |          |        |      |      |      |        |      |  |
|-------------|------------------------|---------|-----|--------------|-------|-------|----------|--------|------|------|------|--------|------|--|
| Model       |                        | Drawing |     | Con-<br>trol | МСВ   | -     | Fotal lo | ads Kw | /    |      | Amp  | s/line |      |  |
|             |                        |         |     | I/E          | L1-L3 | L1-L2 | L2-L3    | L3-L1  | All  | Ctrl | L1   | L2     | L3   |  |
|             | Electric               | 4520442 | TB1 |              | 600   | 7.8   | 8.4      | 7.2    | 23.3 |      | 35.3 | 38.1   | 32.6 |  |
|             | STD                    | 4000442 | TB2 | 78           |       |       |          |        | 0.1  | 0.4  |      |        |      |  |
|             |                        |         | TB1 |              | 600   | 3.0   | 2.8      | 2.4    | 8.2  |      | 13.6 | 12.7   | 10.9 |  |
| 3<br>Platon | Electric               | 4530440 | TB2 | 78           |       |       |          |        | 0.1  | 0.4  |      |        |      |  |
| riaten      | 11.1.                  |         | TB3 |              |       | 4.8   | 5.6      | 4.8    | 15.1 |      | 21.7 | 25.4   | 21.7 |  |
|             | Cas                    | 4520442 | TB1 |              | 600   | 3.9   | 3.3      | 3.3    | 10.4 |      | 17.5 | 14.8   | 14.8 |  |
|             | Gas                    | 4030442 | TB2 | 380.4        |       |       |          |        | 0.4  | 1.7  |      |        |      |  |

|             | WYE - 400 Volts Models |                |     |              |       |       |          |        |      |      |      |        |      |  |
|-------------|------------------------|----------------|-----|--------------|-------|-------|----------|--------|------|------|------|--------|------|--|
| Model       |                        | Drawing        |     | Con-<br>trol | МСВ   | •     | Fotal lo | ads Kw | 1    |      | Amp  | s/line |      |  |
|             |                        |                |     | I/E          | L1-L3 | L1-L2 | L2-L3    | L3-L1  | All  | Ctrl | L1   | L2     | L3   |  |
|             | Electric               | 1520112        | TB1 |              | 600   | 7.8   | 8.4      | 7.2    | 23.3 |      | 33.6 | 36.2   | 31.0 |  |
| 3<br>Distor | STD                    | 4030442        | TB2 | 78           |       |       |          |        | 0.1  | 0.3  |      |        |      |  |
|             |                        | ectric 4530440 | TB1 |              | 600   | 3.0   | 2.8      | 2.4    | 8.2  |      | 12.9 | 12.1   | 10.3 |  |
|             | Electric<br>H K        |                | TB2 | 78           |       |       |          |        | 0.1  | 0.3  |      |        |      |  |
| Flaten      | 11.1.                  |                | TB3 |              |       | 4.8   | 5.6      | 4.8    | 15.1 |      | 20.6 | 24.1   | 20.6 |  |
|             | Cas                    | 4520442        | TB1 |              | 600   | 3.9   | 3.3      | 3.3    | 10.4 |      | 16.7 | 14.1   | 14.1 |  |
|             | Gas                    | 4030442        | TB2 | 380.4        |       |       |          |        | 0.4  | 1.6  |      |        |      |  |

|             | WYE - 415 Volts Models |              |     |              |       |       |          |        |      |      |      |        |      |  |
|-------------|------------------------|--------------|-----|--------------|-------|-------|----------|--------|------|------|------|--------|------|--|
| Model       |                        | Drawing      |     | Con-<br>trol | МСВ   | -     | Fotal lo | ads Kw | 1    |      | Amp  | s/line |      |  |
|             |                        |              |     | I/E          | L1-L3 | L1-L2 | L2-L3    | L3-L1  | All  | Ctrl | L1   | L2     | L3   |  |
|             | Electric               | 4520442      | TB1 |              | 600   | 7.8   | 8.4      | 7.2    | 23.3 |      | 32.3 | 34.8   | 29.8 |  |
| 3<br>Distor | STD                    | 4030442      | TB2 | 78           |       |       |          |        | 0.1  | 0.3  |      |        |      |  |
|             | Electric               | tric 4530440 | TB1 |              | 600   | 3.0   | 2.8      | 2.4    | 8.2  |      | 12.5 | 11.6   | 9.9  |  |
|             |                        |              | TB2 | 78           |       |       |          |        | 0.1  | 0.3  |      |        |      |  |
| riaten      | 11.1.                  |              | TB3 |              |       | 4.8   | 5.6      | 4.8    | 15.1 |      | 19.9 | 23.2   | 19.9 |  |
|             | Cas                    | 4520442      | TB1 |              | 600   | 3.9   | 3.3      | 3.3    | 10.4 |      | 16.1 | 13.6   | 13.6 |  |
|             | Gas                    | 4030442      | TB2 | 380.4        |       |       |          |        | 0.4  | 1.6  |      |        |      |  |

## **GAS INPUT SPECIFICATIONS**

#### Input Specifications, GAS Grills, North America:

| GAS INPUT   |                                             |                                  |                  |                                |                                 |                                             |
|-------------|---------------------------------------------|----------------------------------|------------------|--------------------------------|---------------------------------|---------------------------------------------|
| GAS         | MAX INPUT<br>(NET) PER<br>BURNER<br>(BTU/H) | TOTAL INPUT<br>RATING<br>(BTU/H) | INJECTOR<br>SIZE | AIR SHUTTER<br>SETTING<br>(MM) | SUPPLY<br>PRESSURE<br>(IN W.C.) | BURNER<br>MANIFOLD<br>PRESSURE<br>(IN W.C.) |
| NATURAL GAS | 32,000                                      | 96,000                           | #35              | 10                             | 7.0                             | 3.5                                         |
| PROPANE     | 32,000                                      | 96,000                           | #43              | 10                             | 11.0                            | 3.5                                         |

#### Input Specifications, GAS Grills, CE Approved Model MWG3W-CE:

| GAS INPUT        |                                      |                                  |                      |                                   |                  |                                               |                              |                                      |  |
|------------------|--------------------------------------|----------------------------------|----------------------|-----------------------------------|------------------|-----------------------------------------------|------------------------------|--------------------------------------|--|
| GAS GROUP        | MAX INPUT<br>(NET) PER<br>BURNER (kW | TOTAL<br>INPUT<br>RATING<br>(kW) | INJECTOR<br>SIZE     | AIR<br>SHUTTER<br>SETTING<br>(mm) | SU<br>PRES<br>(m | PPLY<br>SSURE<br>bar)                         | BURNER<br>PRESSURE<br>(mbar) | VOLUMETRIC<br>GAS RATE<br>PER BURNER |  |
| G20 NG           | 8.9                                  | 26.7                             | 2.79mm (#35)         | 10.0                              | 20               | )/25                                          | 8.7                          | 0.94 m³/h                            |  |
| G25 NG           | 7.6                                  | 22.8                             | 2.79mm (#35)         | 10.0                              |                  | 20                                            | 8.7                          | 0.93 m³/h                            |  |
| G31 LPG          | 9.6                                  | 28.8                             | 2.26mm (#43)         | 10.0                              | 37               | //50                                          | 8.7                          | 0.94 m³/h                            |  |
|                  | NET HEATING VALUE BY GAS GROUP       |                                  |                      |                                   |                  |                                               |                              |                                      |  |
|                  | G20                                  |                                  | G                    | 525                               |                  |                                               | G31                          |                                      |  |
| 34.02            | MJ/m <sup>3</sup> ; 0.555 S          | G                                | 29.25 MJ/            | m³; 0.613 SG                      |                  | 88.0 MJ/m <sup>3</sup> (46.34 MJ/kg); 1.55 SG |                              |                                      |  |
|                  |                                      |                                  | GAS CA               | TEGORIES                          |                  |                                               |                              |                                      |  |
| CATEGO           | ORY                                  |                                  | <b>DESTINATION C</b> | OUNTRIES                          |                  |                                               | SUPPLY PRESSURE (mbar)       |                                      |  |
| I <sub>2H</sub>  |                                      | AT, CH,                          | CZ, DK, ES, FI, GB,  | IE, IS, IT, NO, F                 | PT, SE           |                                               | 20.0                         |                                      |  |
| I <sub>2E</sub>  |                                      |                                  | DE, LU               | J                                 |                  |                                               | 20                           | 0.0                                  |  |
| I <sub>2L</sub>  | I <sub>21</sub>                      |                                  |                      | NL                                |                  |                                               | 25.0                         |                                      |  |
| I <sub>2ER</sub> |                                      |                                  | FR                   |                                   |                  |                                               | 20.0                         | / 25.0                               |  |
| I <sub>3P</sub>  |                                      |                                  | NL                   |                                   |                  |                                               | 30.0                         |                                      |  |
| I <sub>3P</sub>  |                                      | В                                | E, CH, CZ, ES, FR, ( | GB, GR, IE, LU                    |                  |                                               | 37                           | <i>'</i> .0                          |  |
| I <sub>3P</sub>  |                                      |                                  | BE, CH, DE, CZ, I    | ES, FR, NL                        |                  |                                               | 50                           | 0.0                                  |  |

## **INSTALLATION & START UP**

#### **Installation Store Responsibilities:**

- Ensure grill gets install by a competent, qualified, trained personnel.
- Ensure store readiness of utilities, product & personnel.
- Contact your local Garland Factory Authorized Service Center for a start-up date.
- Participate in the start-up to ensure a successful startup and familiarity with the grill.
- Conduct training with your crew personnel to ensure maximum utilization of the grill.

Once the installation is complete as per the procedures below, a factory authorized service company MUST startup the grill according to Garland Commercial Ranges startup standards.

#### A start-up DOES NOT include:

- 1. Uncrating the unit
- 2. Placing the unit in its position under the exhaust hood.
- 3. Leveling the grill on the floor under the exhaust hood.
- 4. Attaching the supply cord(s) unless supplied by the factory.
- 5. Making adjustments to the ventilation system.
- 6. Sheet metal work required due to improper exhaust hood application.
- 7. Adjusting the grill to achieve beef integrity that deviates from the McDonalds standard.

#### A start-up DOES include:

- 1. Verification of supply voltage and, if applicable gas supply.
- 2. Leak test and gas pressure check on gas grills.
- 3. Electrical safety check.
- 4. Verify operation of grill by allowing unit to attain set temperature.
- 5. Verify operation of platens, if applicable, and timer functions.
- 6. Ensure time out alarm is functional and platens raise (if applicable)

- 7. Set proper gas and verify with beef integrity check that two consecutive runs yield the approved beef integrity results as per McDonalds standards.
- 8. Conduct brief training of store manager on the operation of the grill.

## Items included with the purchase of your new grill from Manufacturer:

1. One (1) World Grill gas & electric included the following list, except countries mentioned;

| Part #  | Description                                          | Non-Wrap<br>Around |     |
|---------|------------------------------------------------------|--------------------|-----|
| 4521792 | Teflon Sheet<br>(Japan not included)                 | 0                  | 6   |
| 4527643 | Teflon Release Sheet                                 | 9                  | 0   |
| 4527294 | Teflon Sheet Clip                                    | 15                 | 3   |
| 4521355 | Teflon Bar, Rear                                     | 3                  | 3   |
| 4523492 | Splash Shield                                        | 3                  | 3   |
| 4525436 | Splash Shield (Japan only)                           | 0                  | 3   |
| 4530053 | W/A Plate, Vapor Shield<br>(UK & Japan not included) | 3                  | 3   |
| 4530054 | Silicone, Front, Vapor<br>(UK & Japan not included)  | 3                  | 3   |
| Part #  | Description                                          |                    | Qty |
| 4517563 | 5" Front Swivel Caster w/Brake                       |                    | 2   |
| 1792003 | 5" Rear Swivel Caster                                | 2                  |     |
| 4523352 | Leg Brace Locking Bracket - S                        | tandard            | 1   |

2. One (1) World Grill gas model only included the following;

| Description         | Qty | Description          | Qty |
|---------------------|-----|----------------------|-----|
| 13″ Nipple          | 1   | Shut Off Valve       | 1   |
| 3/4 Street Elbows   | 2   | Bracket, Pipe Hanger | 1   |
| Coupling            | 1   | Screws               | 4   |
| Pipe & Bracket Assy | 1   | Label                | 1   |
| Nipple              | 1   | Connection           | 1   |
| Hanger Brackets     | 2   | Instruction          | I   |

#### Items NOT included from the manufacturer and should be purchased from the Kitchen Equipment Supplier (KES):

- 1. Any electrical cords needed for application.
- 2. Any flue box needed for application.
- 3. Any grease traps or grease rails needed for application.

## THE FOLLOWING INSTALLATION PROCEDURE CAN BE PERFORMED BY A:

- FACTORY AUTHORIZED SERVICE CENTER
- AN APPROVED QUALIFIED INSTALLATION PERSONNEL APPROVED BY PURCHASER OF GRILL
- LICENSED INSTALLER CONTRACTED BY KES.
- CONTACT LOCAL GARLAND FACTORY AUTHORIZED SERVICE CENTER FOR MORE DETAILS.Uncrate unit from crating material

#### **CAUTION:**

PRIOR TO INSTALLATION, CHECK THE ELECTRICAL SUPPLY TO ENSURE INPUT VOLTAGE AND PHASE MATCH THE EQUIPMENT VOLTAGE RATING AND PHASE. MANY LOCAL CODES EXIST, IT IS THE RESPONSIBILITY OF THE OWNER/INSTALLER TO COMPLY WITH THESE CODES.

NOTE: ENSURE THAT PLATENS ARE STRAPPED DOWN SECURELY THROUGH STEP 6 TO PREVENT PLATENS FROM RAISING. SEVERE DAMAGE MAY OCCUR.

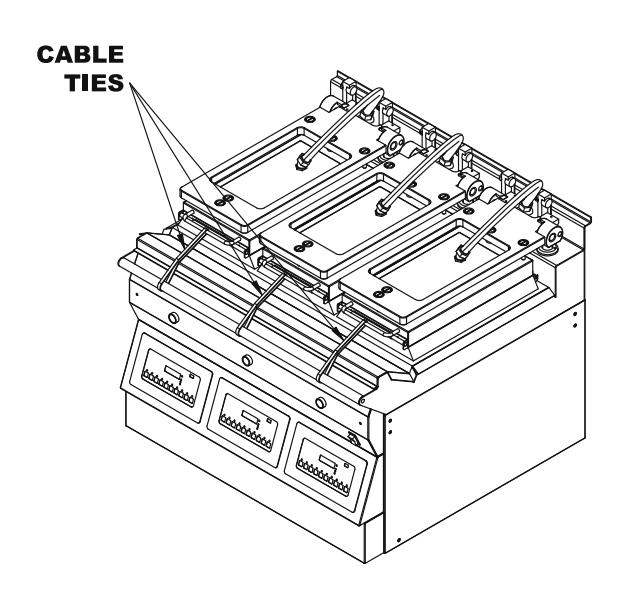

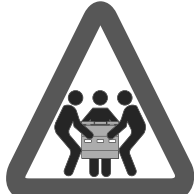

#### WARNING, HEAVY OBJECT!

The following procedure will require use of lifting aids and proper lifting technique when removing or replacing. To avoid serious injuries use assistance when moving or lifting.

#### **Installation of Casters**

- 1. Put a pair of heavy gloves to protect your hands and wear a lumbar support for lower back. Safety is the first concern when moving a heavy grill since it weigh approximately 950lbs (431kg) or more.
- 2. Next procedure will require use of lifting aids and proper lifting/moving techniques. Slide the grill away from walls.
- 3. Check out the leg brace locking bracket included with your purchased, Ensure you understand the front and the back as shown below.

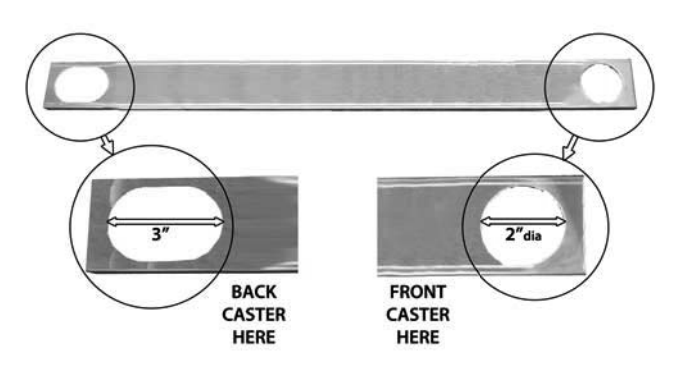

4. Check out the caster included with your purchased, Ensure you understand the front and the rear casters as shown below.

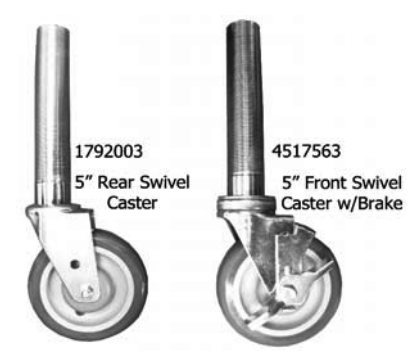

5. Tip unit over on its back. Install casters & channels as shown diagram below. Bracket notch facing the floor.

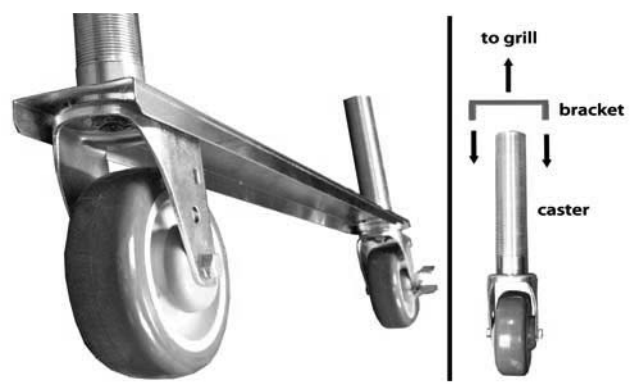

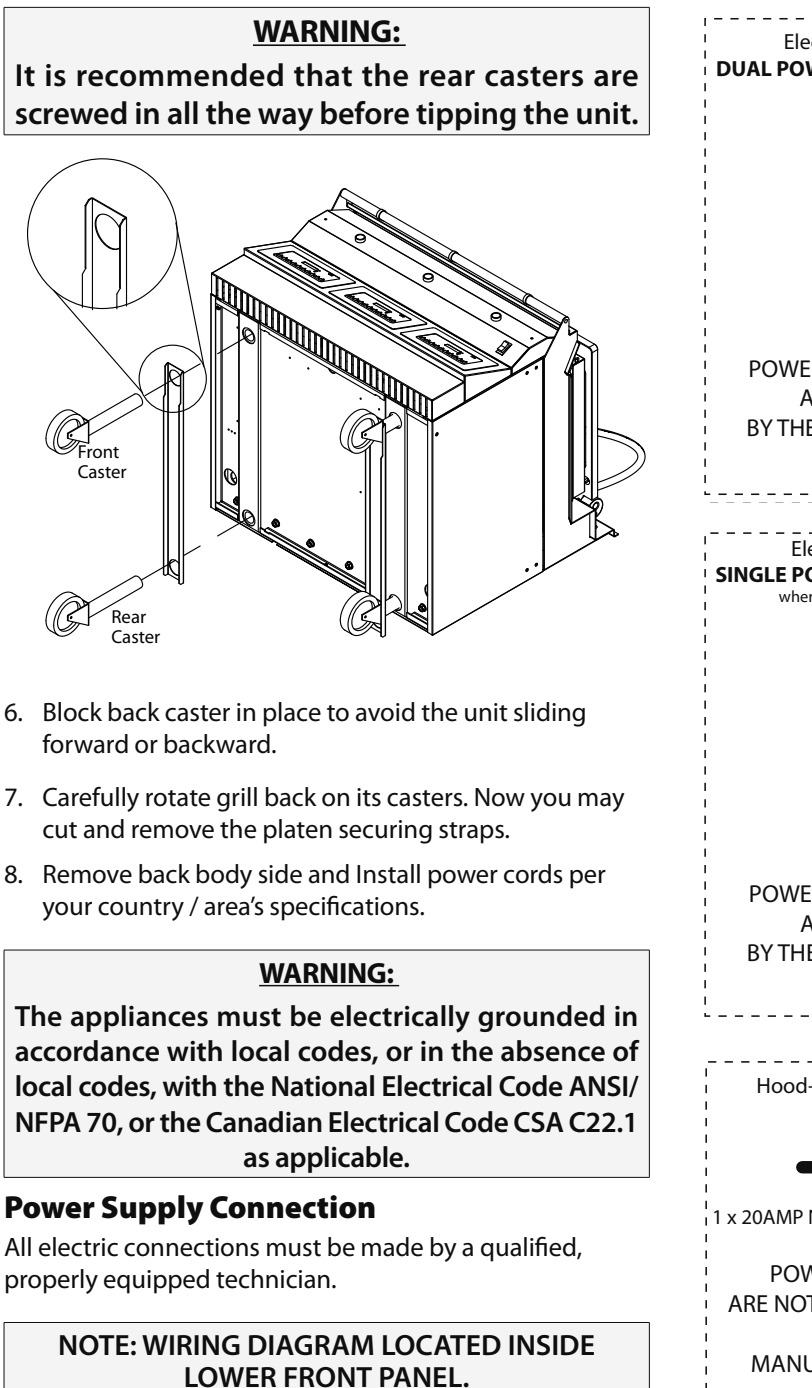

"DISCONNECT POWER BEFORE OPENING"

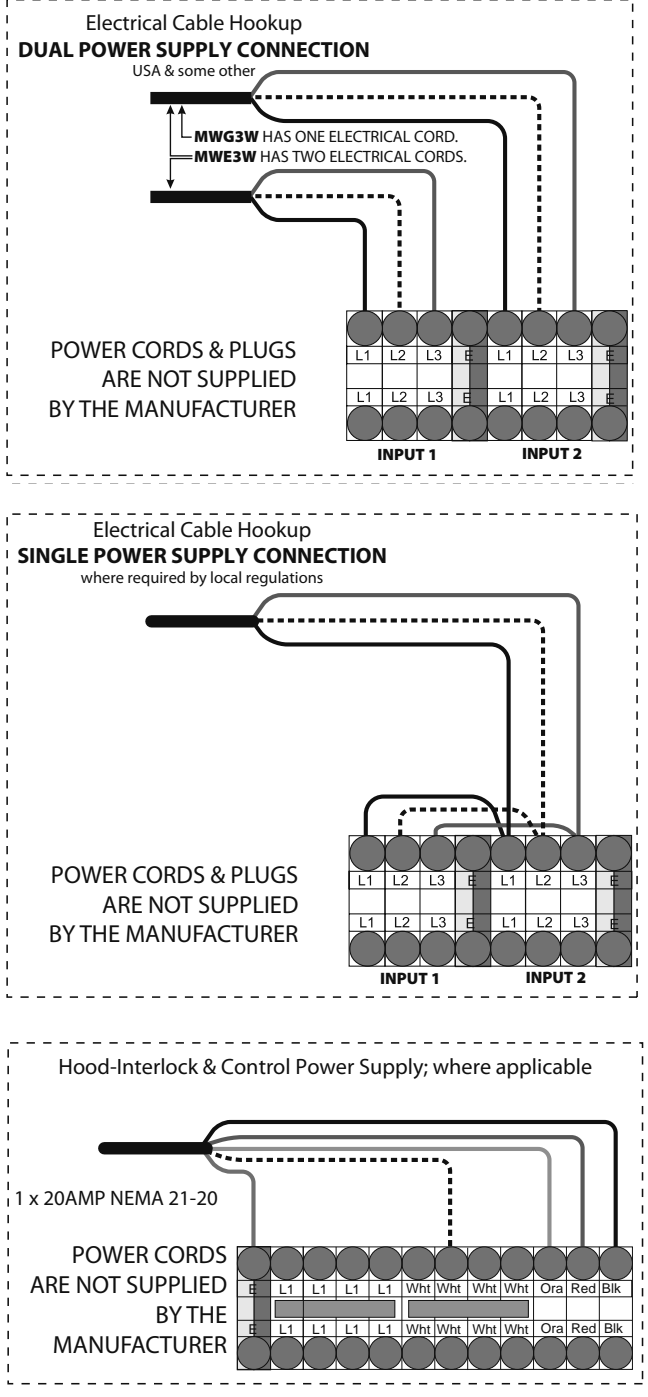

#### Important Note:

Mennekes option is available only in some configurations, check with your supplier for more details.

#### Mennekes 3 & 5 Pins (Option 1)

| Connector          | Pins            | Intended Load                                                                                       | Connected to                                                |
|--------------------|-----------------|----------------------------------------------------------------------------------------------------|-------------------------------------------------------------|
| Mennekes<br>5 Pins | 1,2,3,4,<br>GND | Grill and Platen<br>Heaters<br>~3N 380/400/415<br>32Amps<br>50/60Hz                                 | TB1<br>L1, L2, L3, N,<br>GND                                |
| Mennekes<br>3 Pins | 1,2,GND         | ~1N 120-250 VAC,<br>16A<br>Control loads (N3,<br>MCB, Ignition<br>controller, blower,<br>gas valve) | TB2<br>Orange &<br>White Replace<br>jumpers J-N<br>and J-L1 |

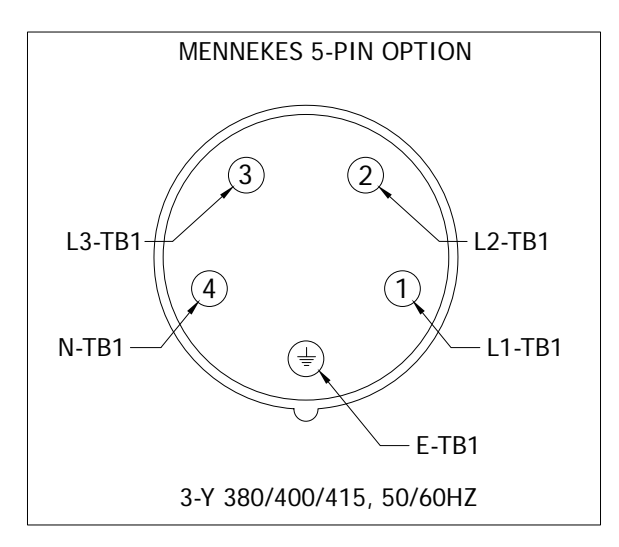

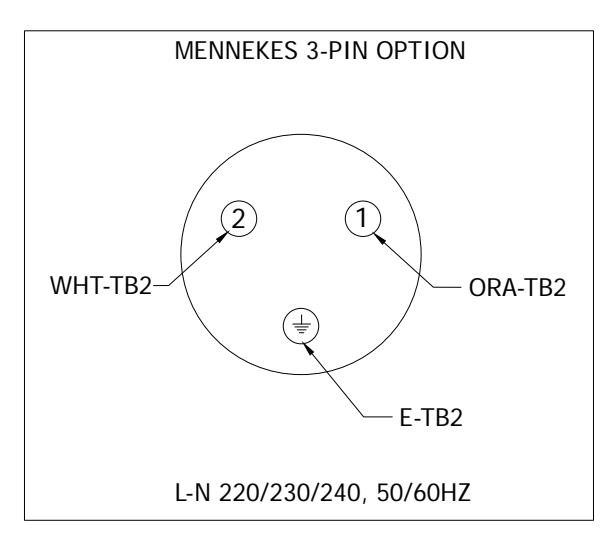

#### Mennekes 7 Pins (Option 2)

| Connector | Pins            | Intended Load                                                       | Connected to                 |
|-----------|-----------------|---------------------------------------------------------------------|------------------------------|
| Manualian | 1,2,3,4,<br>GND | Grill and Platen<br>Heaters<br>~3N 380/400/415<br>32Amps<br>50/60Hz | TB1<br>L1, L2, L3, N,<br>GND |
| 7 Pins    | 5,6             | Swicth, Pilot duty<br>only<br>10A 250VAC, 15A<br>125VAC, 12(6)A     | TB2<br>Black & Red           |

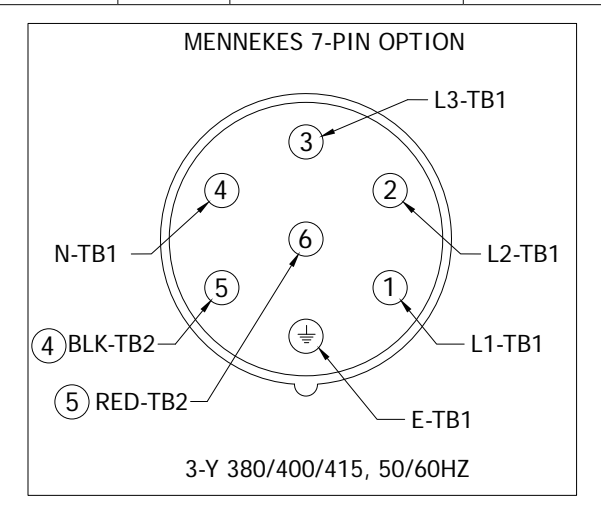

#### **Terminal Blocks Diagram**

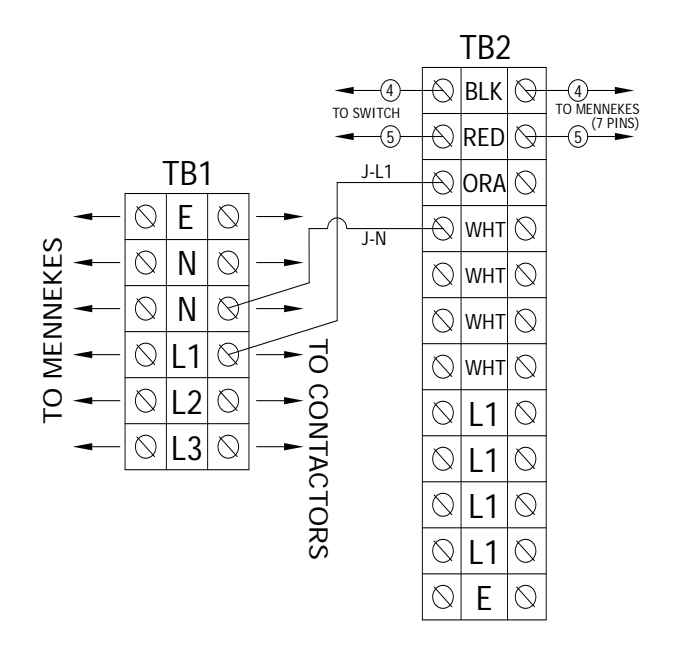

9. Install Optional Front Gas connection (If available).

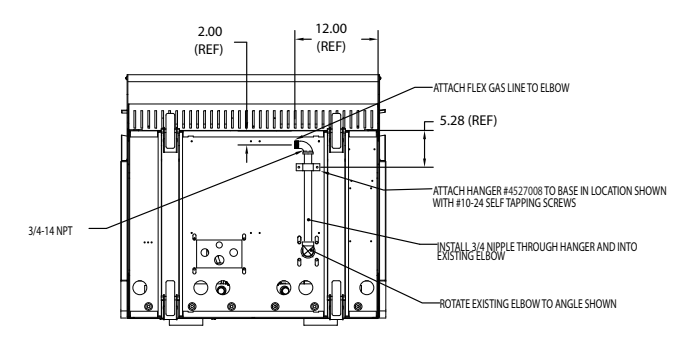

- a. Isolate grill from any power source by unplugging all electrical connections.
- b. Rotate existing elbow as shown in the diagram below.
- c. Attach support bracket (PN 4528775)to base as shown with #10-24 screws and lock washers supplied.

## NOTE: For retrofit applications, drill 2x .161 holes and use self tapping screws provided.

- Install 3/4" NPT nipple through support bracket and onto existing elbow. Attach locking ring with 2x #10-24 screws.
- e. Install elbow to orientation show below.
- f. Install nipple.
- g. Attach flex gas hose to nipple.
- **10.GAS GRILL ONLY,** (for electric grills, skip steps 7 & 8): Install the included quick-disconnect gas hose to the inlet fitting on the underside of the grill by threading a 3/4" NPT nipple into the elbow, then install the brass male quick-disconnect coupler included with the hose.

Connect the hose and ensure the sleeve snaps fully forward against the retaining ring.

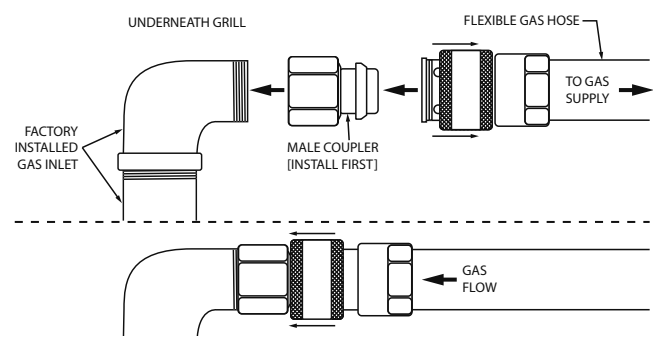

With the manual shut-off valve closed, install the other end of the hose to the gas supply.

11. Install grease bucket rails as shown below:

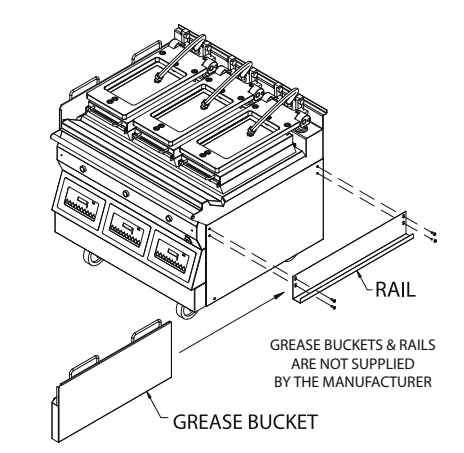

12. Install flue box to back of grill.

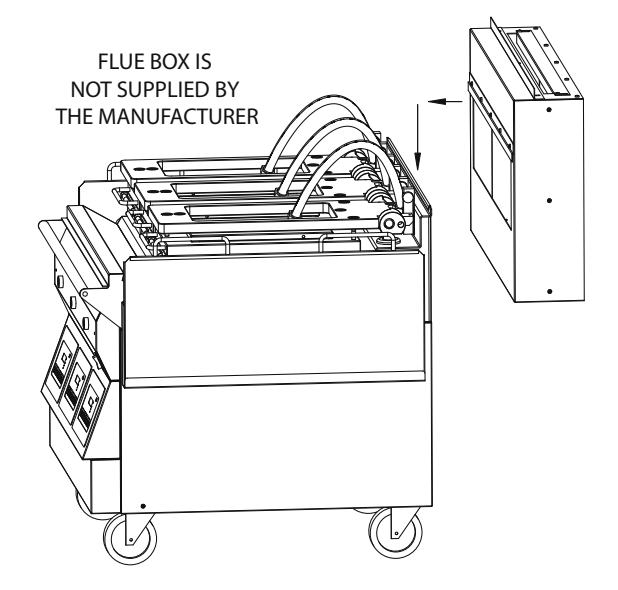

13. Roll grill under exhaust hood. Grill must be level front to back, side to side and diagonally. Adjust casters accordingly to obtain final level.

#### **Exhaust hood Type & Platen Height**

With the platens in the raised position, measure the height from the front edge of the platen to the grill surface. Determine which type of exhaust hood the store has and check for exhaust hood type/platen height compatibility according to the table below:

| Exhaust hood<br>TYPE | CORRECT PLATEN HEIGHT |
|----------------------|-----------------------|
| Universal            | 18 ½″ (470mm)         |
| 92 Series            | 17" (432mm)           |
| GSC                  | 18 ½″ (470mm)         |

If the platen height is incompatible with the exhaust hood type, platen height must be adjusted by an authorized service agent.

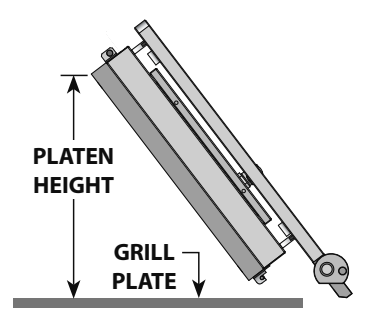

#### LonWorks Information & Commissioning

To Activate the grill onto the Lonworks network:

To enable the power line communications between the grill and the Lonworks network the grill must first be commissioned onto the network.

During the commissioning of a Grill onto a Lonworks network the grill has to first send a service pin request message from the grill to the Lonworks server.

The grill sends this message by following the below procedure on the front control panel control of the grill.

- 1. Power up grill.
- 2. PRESS and HOLD the D button for approximately 3 seconds. Controller will display previously selected menu item and its corresponding item number.
- 3. PRESS the **1** AND **1** arrow buttons TOGETHER. "CONFIGURE" will appear in the display.
- 4. PRESS the 🗖 arrow button. "SERVICE" will appear in the display. PRESS the 🗖 button.
- 5. Press the arrow button 2X. "Lonworks Service" will appear in the display.
- 6. PRESS the 🛃 button.
- 7. Set option to "NO". Wait 10 seconds. If the Lonworks service state was already "ON" make sure this step is done anyway.
- 8. Set option to "YES". Within 10 seconds the network will receive the Lonworks Service Pin Request.

After the grill service pin request has been sent the Lonworks administrator will detect the service pin message and assign an appropriate address to the grill to enable communications. After the Lonworks server has established this address the communications will be activated by the Lonworks administrator and the grill will start communicating on the Lonworks Network.

#### **Setting the Proper Combustion Levels**

In order to maintain proper combustion levels, the measurement of uA is not required. Using the following procedure will ensure that the proper  $O_2$ ,  $CO_2$ , & CO levels are reached. Combustion level checks and adjustments should only be performed by a qualified technician employed by a factory authorized service center.

- 1. Remove control panel and lower panel. Set on floor leaving all connections in place.
- 2. The regulator comes set at 3.5"WC (0.864 KPA) from the factory. Verify pressure is consistent at 3.5"WC.
- 3. Slightly loosen nut holding butterfly air shutter adjuster on the combustion air blower connected to the burner being adjusted just enough that it can be rotated but will stay in place when force is removed.

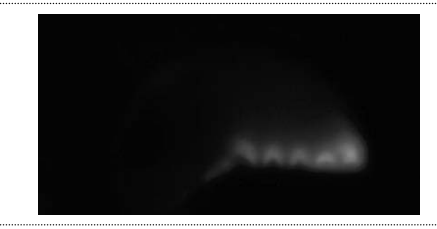

4. From a cold start, turn on the zone (burner) and allow it to run for 30 seconds to a minute. Or with a heated zone, place a load on the grill surface to keep the burner operating for a couple of minutes. Adjust the air shutter to reduce the air to the point that the flame on the burner begins to lift and dance off of the burner surface.

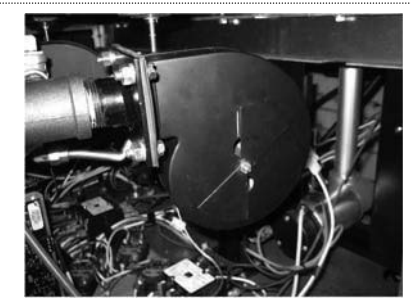

- a. Mark a line along the edge of the air shutter from the hole along the edge of the shutter marking the position of the shutter on the side of the blower face.
- b. If this condition already exists, mark the line at the position and move to the next step
- 5. Rotate the air shutter open to the point that the flame loses its inner light blue cone and becomes less bright and the tip of the flame elongates and becomes about an inch (25.4 mm) long. Mark a line on the edge of the shutter at this position.
- Or if air shutter is fully open, mark the line at that point.

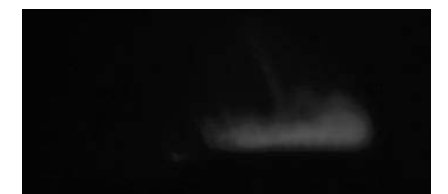

- 6. Turn off Burner (zone) and measure the distance between the outside ends of the two lines previosly marked and place another mark in the center of the two marks.
- a. Add another mark 1/16" (1.6mm) more than the center mark
- b. Rotate the butterfly shutter to this point, and retighten.

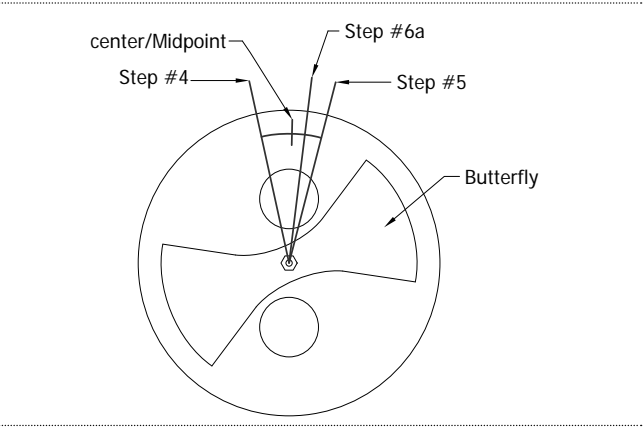

#### **Start-up Procedure**

This Garland 3-platen grill comes with a factory start-up at no additional charge. A start-up is required to take place **BEFORE** the unit is put into operation. It is the end-user responsibility to schedule the start-up with their local Factory Authorized Service Agent, or notify Garland Commercial Ranges at 1-800-446-8367 should you need assistance scheduling.

A factory start-up is a comprehensive grill check in which a factory certified technician will document all final settings programmed in the controller once various other performance checks are complete. The estimated time to complete a start-up is approximately 2.5 – 3.5 hours. Please keep in mind this estimated time when scheduling the start-up. After hours or overtime is not covered under warranty and will be billed at a charge which is the difference between the Garland Reimbursement rate and the Factory Authorized Service Centers overtime charges.

A factory start-up is necessary to start the warranty period. The Authorized Service Center is required to complete the paperwork during the start-up process, and send it to Garland Commercial Industries for reimbursement. At the time of receipt, Garland will start the warranty period which will conclude at the end of 2 years.

| AcDonald's                                                                                                    | Certifica                                                                                                    | tion ID #<br>flication Sticker                                                                                                    | Store                                                                                                    | #i                                                                                                    | Model<br>(TICK ONE)                                              | □ MWE3V<br>□ MWE3V<br>□ MWE2V<br>□ MWE2V<br>□ MWE1V<br>□ MWE1V                                                         | V-1 ⊟MWG3W-<br>V ∩ MWG3W-<br>V-1 ⊔MWG2W-<br>V ⊓ MWG2W-<br>V-1 ⊡MWG1W-<br>V □ MWG1W-                                                                                                    | 1 □ MWE3S-1<br>∩ MWE3S<br>1 □ MWE2S-1<br>□ MWE2S<br>1 □ MWE1S-1<br>□ MWE1S                                                                                                    |  |  |  |
|----------------------------------------------------------------------------------------------------|----------------------------------------------------------------------------------------------------|----------------------------------------------------------------------------------------------------|----------------------------------------------------------------------------------------------------|----------------------------------------------------------------------------------------------------|------------------------------------------------------------------|----------------------------------------------------------------------------------------------------|----------------------------------------------------------------------------------------------------|----------------------------------------------------------------------------------------------------|--|--|--|
| state / Province                                                                                                    | Zi                                                                                                    | p Code                                                                                                    | Serial#                                                                                                    |                                                                                                    |                                                                  | Sta                                                                                                    | art Up Date                                                                                                    | MM / DD / YYYY)                                                                                                    |  |  |  |
| □United States □ C                                                                                                    | anada □Interr                                                                                                    | national (List                                                                                                    | Country)                                                                                                    |                                                                                                    | Telepho                                                          | ne #                                                                                                    | ,                                                                                                    |                                                                                                    |  |  |  |
| Ga                                                                                                    | as Type                                                                                                    |                                                                                                    | Electric                                                                                                    | / 3-phase                                                                                                    |                                                                  | Record Amps F                                                                                                    | er Line Each Co                                                                                                    | ntactor                                                                                                    |  |  |  |
| ctual Gas Type                                                                                                    |                                                                                                    | A                                                                                                    | ctual Input                                                                                                    | V /Hz                                                                                                    |                                                                  | Left                                                                                                    | Center<br>(If Applicable)                                                                                                    | Right<br>(If Applicable                                                                                                    |  |  |  |
| Natches Rating Plate?                                                                                                    | YES NO                                                                                                    |                                                                                                    | 208 VAC □ 380<br>220 VAC □ 400<br>230 VAC □ 415<br>240 VAC                                                                                                    | VAC 0 60 Hz<br>VAC 0 50 Hz                                                                                                    | Line 1<br>Line 2<br>Line 3                                       |                                                                                                    |                                                                                                    |                                                                                                    |  |  |  |
|                                                                                                    |                                                                                                    |                                                                                                    | INSPECTION /                                                                                                    | OPERATIONAL C                                                                                                    | HECK                                                             |                                                                                                    |                                                                                                    |                                                                                                    |  |  |  |
|                                                                                                    | NOTE1: CE                                                                                                    | NTER(C) PLA                                                                                                    | TEN should no                                                                                                    | t be checked if M                                                                                                    | WE2W/N                                                           | WG2W/MW                                                                                                    | E2S                                                                                                    |                                                                                                    |  |  |  |
| N                                                                                                    | OTE2: CENTER                                                                                                    | (C) & RIGHT(R                                                                                                    | ) PLATEN sho                                                                                                    | uld not be checke                                                                                                    | d if MWE                                                         | 1W/MWG1W                                                                                                    | /MWE1S                                                                                                    |                                                                                                    |  |  |  |
| . To avoid personal inju                                                                                                    | Iry or property dam                                                                                                    | age, Check for G                                                                                                    | ias Leaks through                                                                                                    | the entire gas line.                                                                                                    |                                                                  |                                                                                                    | PASSED – N                                                                                                    | O GAS LEAKS                                                                                                    |  |  |  |
| Verify power cord ba                                                                                                    | s a strain relief attac                                                                                                    | bed from nower                                                                                                    | according to local                                                                                                    | unit                                                                                                    | vote: part su                                                    | ppilea by others.                                                                                                    |                                                                                                    |                                                                                                    |  |  |  |
| Ensure grill is installed                                                                                                    | d in the proper type                                                                                                    | of Gas Exhaust                                                                                                    | Hood with the pro                                                                                                    | oper air draw.                                                                                                    |                                                                  |                                                                                                    |                                                                                                    | ,                                                                                                    |  |  |  |
| . Ensure flue restrictors                                                                                                    | are fully opened or                                                                                                    | removed.                                                                                                    | Flue Box Supplie                                                                                                    | d by KES                                                                                                    |                                                                  |                                                                                                    | D OK                                                                                                    |                                                                                                    |  |  |  |
|                                                                                                    | . ,                                                                                                    |                                                                                                    | Flue Restrictors le                                                                                                    | ocated inside exhaust h                                                                                                    | bood                                                             |                                                                                                    | □ OK                                                                                                    |                                                                                                    |  |  |  |
| Ensure bottom plate i                                                                                                    | s leveled side to sid                                                                                                    | e / front to back /                                                                                                    | diagonally, in loca                                                                                                    | tion, under hood. Adju                                                                                                    | ust casters to                                                   | attain level.                                                                                                    | 🗆 ОК                                                                                                    | -                                                                                                    |  |  |  |
| . REMOVE GRILL FROM                                                                                                    | <b>M UNDER THE HOO</b>                                                                                                    | D. Turn Power S                                                                                                    | witch ON, controlle                                                                                                    | er displays are <b>active</b> , C                                                                                                    | ontroller di                                                     | splays "OFF".                                                                                                    |                                                                                                    | K   R □ OK                                                                                                    |  |  |  |
| <ol> <li>Lower and raise Uppe</li> </ol>                                                                                                    | Platen and ensure                                                                                                    | movement is sm                                                                                                    | ooth and continue                                                                                                    | us. Grease shafts acco                                                                                                    | rdingly with                                                     | a FOOD GRADE                                                                                                    |                                                                                                    |                                                                                                    |  |  |  |
| LUBRICANT.                                                                                                    | ion requires lowers                                                                                                    | d to allow for clos                                                                                                    | rance of bood low                                                                                                    | of upper line it out the                                                                                                    | Pefor to One                                                     | rations &                                                                                                    |                                                                                                    | K K⊔ OK                                                                                                    |  |  |  |
| Installation manual fo                                                                                                    | r platen heights.                                                                                                    | d to allow for clea                                                                                                    | inance of hood, low                                                                                                    | ler upper hinne switch.                                                                                                    | nelei to ope                                                     | fations &                                                                                                    | L 🗆 OK   C 🗆 C                                                                                                    | K   R □ OK                                                                                                    |  |  |  |
| 0. Press the POWER ON                                                                                                    | button. Controller o                                                                                                    | displays "PREHEA"                                                                                                    | F - AM", plat <b>en low</b>                                                                                                    | ers. Heat indicator ligh                                                                                                    | its are AMBE                                                     | R?                                                                                                    |                                                                                                    | K   R □ OK                                                                                                    |  |  |  |
| <ol> <li>Press and hold the AN<br/>orill with full defaults</li> </ol>                                                                                                    | 1 / PM key and set to<br>settings                                                                                                    | o PM. This will all                                                                                                    | ow the <b>unit</b> to <b>hea</b>                                                                                                    | t to: Platen-425°F(217°C                                                                                                    | 2), Grill-350°l                                                  | =(177°C) for a                                                                                                    | L 🗆 OK   C 🗆 C                                                                                                    | K   R □ OK                                                                                                    |  |  |  |
| <ol> <li>Ensure grill enters SO</li> </ol>                                                                                                    | AK mode (15:00 tim                                                                                                    | er), counts down                                                                                                    | and upper platen                                                                                                    | uto calibrates while at                                                                                                    | temperatur                                                       | e.                                                                                                    |                                                                                                    | K   R 🗆 OK                                                                                                    |  |  |  |
| 3. Close valve handle an                                                                                                    | d verify the unit trie                                                                                                    | es to ignite three (                                                                                                    | 3) times and then                                                                                                    | ocks out because of Ig                                                                                                    | nition Failur                                                    | e?                                                                                                    | L 🗆 OK   C 🗆 C                                                                                                    | K   R □ OK                                                                                                    |  |  |  |
| <ol> <li>GAS PRESSURE CHECH</li> </ol>                                                                                                    | (S (if applicable): (Ne                                                                                                    | ote 1: Center shou                                                                                                    | uld not be fill if MW                                                                                                    | (G2W / MWG2W-1) (No                                                                                                    | ote 2: Center                                                    | & Right should not                                                                                                    | be fill if MWG1V                                                                                                    | / / MWG1W-1)                                                                                                    |  |  |  |
| Rated Incoming Pres                                                                                                    | sure 🗆 Natura                                                                                                    | al Gas: 6 – 14" W.                                                                                                    | C. A D Propane                                                                                                    | / Butane Gas: 11 – 14″ V                                                                                                    | V.C. Ad                                                          | ctual Incoming                                                                                                    | ″ W.C.                                                                                                    |                                                                                                    |  |  |  |
| Rated Burner Pressur                                                                                                    | e Natural G                                                                                                    | Sas                                                                                                    | 2 3.5" W.C.                                                                                                    |                                                                                                    | A                                                                | ctual Left                                                                                                    | Center                                                                                                    | _ Right                                                                                                    |  |  |  |
|                                                                                                    | Propane                                                                                                    | Gas                                                                                                    | 3.5" W.C. for MV                                                                                                    | /G3W/MWG3W-1                                                                                                    | A                                                                | ctual Left                                                                                                    | Center                                                                                                    | Right                                                                                                    |  |  |  |
|                                                                                                    |                                                                                                    |                                                                                                    | 10" W.C. for MW                                                                                                    | G2W/MWG2W-1 MWG                                                                                                    | 1W/MWG1W                                                         | /-1                                                                                                    |                                                                                                    |                                                                                                    |  |  |  |
| 5. Check micro amp rea                                                                                                    | ding on flame sense                                                                                                    | to ensure operat                                                                                                    | ing micro amps Al                                                                                                    | RE NO LESS THAN 0.8 u                                                                                                    | A on all bur                                                     | ners, unless the                                                                                                    | □ OK                                                                                                    |                                                                                                    |  |  |  |
| grill is equipped with                                                                                                    | a CE certified ignitio                                                                                                    | on module, in whi                                                                                                    | ch case the minim                                                                                                    | um is <b>2.0 uA</b> .                                                                                                    |                                                                  |                                                                                                    | Micro-amps Re                                                                                                    | ading =                                                                                                    |  |  |  |
| <ol> <li>Upon Completion of a<br/>If upon completion of</li> </ol>                                                                                                    | auto calibration, pla<br>auto calibration pro-                                                                                                    | ten raised autom                                                                                                    | atically, and displa<br>does not raise, india                                                                                                    | y reads "READY"<br>ate message on control                                                                                                    | ler.                                                             |                                                                                                    | OK - D L / D C /                                                                                                    | /□R<br>৹I-□I/□C/[                                                                                                    |  |  |  |
| in apoin completion on                                                                                                    | l adjust reed switche                                                                                                    | s. Cycle power and                                                                                                    | l retry.                                                                                                    | are message on control                                                                                                    | ici.                                                             |                                                                                                    | Check Reed Swite                                                                                                    | :h - □ L / □ C / I                                                                                                    |  |  |  |
| Check platen level and                                                                                                    |                                                                                                    | et temperature is                                                                                                    | reached and LED I                                                                                                    | ights turn GREEN.                                                                                                    |                                                                  |                                                                                                    |                                                                                                    | K   R □ OK                                                                                                    |  |  |  |
| 7. Select menu item "10                                                                                                    | :1 – CLAM". Verify s                                                                                                    | Benetitie ook vyele by usbing the GREFN BUTTON. Platen lowers, and timing cycle begins.     Li OK   CLOK   CL |                                                                                                    |                                                                                                    |                                                                  |                                                                                                    |                                                                                                    | K   R □ OK                                                                                                    |  |  |  |
| Check platen level and     Select menu item "10     Initiate cook cycle by                                                                                                    | :1 – CLAM". Verify s<br>pushing the GREEN                                                                                                    | BUTTON. Platen                                                                                                    | 19. Ensure the stores prometer is accurate and calibrated using the ice bath method.                                                                                                    |                                                                                                    |                                                                  |                                                                                                    | □ OK                                                                                                    |                                                                                                    |  |  |  |
| Check platen level and     Select menu item "10     Initiate cook cycle by     Ensure the stores pyre                                                                                                    | :1 – CLAM". Verify s<br>pushing the GREEN<br>ometer is accurate a                                                                                                    | BUTTON. Platen<br>Ind calibrated usi                                                                                                    | ng the ice bath me                                                                                                    | thod.                                                                                                    |                                                                  |                                                                                                    | 20. Perform PROBE CALIBRATION.                                                                                                    |                                                                                                    |  |  |  |
| Check platen level and Select menu item "10 Initiate cook cycle by Ensure the stores pyre Perform PROBE CALIB                                                                                                    | :1 – CLAM". Verify s<br>pushing the GREEN<br>ometer is accurate a<br>RATION.                                                                                                    | BUTTON. Platen<br>ind calibrated usi                                                                                                    | ng the ice bath me                                                                                                    | thod.                                                                                                    |                                                                  |                                                                                                    |                                                                                                    | K   R □ OK                                                                                                    |  |  |  |
| Check platen level and<br>7. Select menu item "10<br>8. Initiate cook cycle by<br>9. Ensure the stores pyre<br>0. Perform PROBE CALIB<br>1. Perform Platen Leveli                                                                                                    | :1 – CLAM". Verify s<br>pushing the GREEN<br>ometer is accurate a<br>RATION.<br>ng procedure & Ree                                                                                                    | BUTTON. Platen<br>and calibrated usin<br>ed Switch Calibrat                                                                                                    | ng the ice bath me                                                                                                    | D SW" mode.                                                                                                    |                                                                  |                                                                                                    |                                                                                                    | K R□OK<br>K R□OK                                                                                                    |  |  |  |
| Check platen level and<br>Select menu item "10<br>Initiate cook cycle by<br>Ensure the stores pyro<br>Perform PROBE CALIB<br>Perform Platen Leveli<br>Lorsc drown all case. E                                                                                                    | :1 – CLAM". Verify s<br>pushing the GREEN<br>ometer is accurate a<br>RATION.<br>ng procedure & Ree<br>successful Auto Cali                                                                                                    | BUTTON. Platen<br>and calibrated usin<br>ed Switch Calibrat<br>ibration upon con                                                                                                    | ng the ice bath me<br>ion in "LEVEL / REE<br>npletion of reed sv                                                                                                    | thod.<br>D SW" mode.<br>vitch calibration.                                                                                                    |                                                                  |                                                                                                    |                                                                                                    |                                                                                                    |  |  |  |
| Check platen level and Select menu item "10 Initiate cook cycle by Ensure the stores pyru Perform PROBE CALIB Perform Platen Leveli Ensure grill performs Lock down all caps. E Assist or obtain assist                                                                                                    | :1 – CLAM". Verify s<br>pushing the GREEN<br>ometer is accurate a<br>RATION.<br>ng procedure & Ree<br>successful Auto Cali<br>nsure that the lock<br>ance with store pers                                                                                                    | BUTTON. Platen<br>and calibrated usin<br>ed Switch Calibrat<br>ibration upon com<br>nuts do not turn a<br>sonnel for <b>Beef/C</b>                                                                                                    | ng the ice bath me<br>ion in "LEVEL / REE<br>npletion of reed sv<br>any of the adjuster<br><b>hicken Integrity 1</b>                                                                                       | thod.<br>D SW" mode.<br>/itch calibration.<br>nuts when tightening.<br><b>cesting</b> , testing produc                                                                                                    | t 10:1, 4:1, A                                                   | ngus, Grill                                                                                                    |                                                                                                    | 0K   R □ OK<br>0K   R □ OK<br>0K   R □ OK<br>0K   R □ OK                                                                                                    |  |  |  |
| Check platen level and<br>5. Select menu item *10<br>8. Initiate cook cycle by<br>9. Ensure the stores pyru<br>10. Perform PROBE CALIB<br>1. Perform PROBE CALIB<br>2. Ensure grill performs<br>3. Lock down all caps. E<br>4. Assist or obtain assist<br>Chicken until desired                                                                                                    | :1 – CLAM". Verify s<br>pushing the GREEN<br>ormeter is accurate a<br>RATION.<br>ng procedure & Ree<br>successful Auto Cali<br>nsure that the lock<br>ance with store pers<br>internal product ter                                                                                                    | BUTTON. Platen<br>and calibrated usin<br>ed Switch Calibrat<br>ibration upon com<br>nuts do not turn a<br>sonnel for <b>Beef/C</b><br>mperatures are m                                                                                                    | ng the ice bath me<br>ion in "LEVEL / REE<br>npletion of reed sv<br>any of the adjuster<br><b>hicken Integrity 1</b><br>et and record cool                                                                 | thod.<br>D SW" mode.<br>vitch calibration.<br>nuts when tightening.<br><b>'esting</b> , testing produc<br>time (Product cook tir                                                                                                    | t 10:1, 4:1, A<br>nes chart be                                   | ngus, Grill<br>Iow).                                                                                                   | L OK   C C<br>L OK   C C<br>L OK   C C<br>L OK   C C<br>L OK   C C                                                                                                    | K   R □ OK<br>K   R □ OK<br>K   R □ OK<br>K   R □ OK                                                                                                    |  |  |  |
| Check platen level and<br>S. Select menu item "10<br>8. Initiate cook cycle by<br>9. Ensure the stores pyrue<br>10. Perform PROBE CALIB<br>2. Ensure grill performs<br>3. Lock down all caps. E<br>4. Assist or obtain assist<br>Chicken until desired                                                                                                    | 11 – CLAM". Verify s<br>pushing the GREEM<br>cometer is accurate a<br>RATION.<br>ng procedure & Ree<br>successful Auto Cali<br>nsure that the lock in<br>ance with store pers<br>internal product ter                                                                                                    | BUTTON. Platen<br>and calibrated usin<br>ed Switch Calibrat<br>ibration upon com<br>nuts do not turn a<br>sonnel for <b>Beef/C</b><br>mperatures are m<br><b>Product Cool</b>                                                                                                    | Ing the ice bath me<br>ion in "LEVEL / REE<br>Inpletion of reed sv<br>any of the adjuster<br>hicken Integrity 1<br>et and record cool<br>k Times                                                           | thod.<br>D SW" mode.<br>/itch calibration.<br>nuts when tightening.<br>/esting, testing produc<br>time (Product cook tir                                                                                                    | t 10:1, 4:1, A<br>nes chart be                                   | ngus, Grill<br>Iow).<br><b>Beef Integ</b>                                                                              | L = OK   C = C<br>L = OK   C = C<br>L = OK   C = C<br>L = OK   C = C<br>ity Product                                                                                                    | K   R □ OK<br>K   R □ OK<br>K   R □ OK<br>K   R □ OK                                                                                                    |  |  |  |
| Check platen level and<br>S. Select menu item "10<br>8. Initiate cook cycle by<br>9. Ensure the stores pryn.<br>10. Perform PROBE CALIB<br>12. Ensure grill performs<br>3. Lock down all caps. E.<br>4. Assist or obtain assist<br>Chicken until desired                                                                                                    | <ol> <li>-1 – CLAM<sup>2</sup>. Verify s<br/>pushing the GREEN<br/>ometer is accurate a<br/>iRATION.</li> <li>Reartion, and procedure &amp; Ree<br/>successful Auto Cali<br/>nsure that the lock is<br/>ance with store pers<br/>internal product ter</li> </ol>                                                                                                    | BUTTON. Platen<br>and calibrated usin<br>d Switch Calibrat<br>ibration upon con<br>nuts do not turn a<br>sonnel for Beef/C<br>mperatures are m<br>Product Cool<br>LEFT                                                                                                    | ion in "LEVEL / REE<br>npletion of reed sw<br>any of the adjuster<br>hicken Integrity 7<br>et and record cool<br>k Times<br>CENTER<br>(#Applicable)                                                        | thod.<br>D SW" mode.<br>vitch calibration.<br>nuts when tightening.<br><b>'esting</b> , testing produc<br>time (Product cook tir<br><b>RIGHT</b><br>(*Applicable)                                                                                                    | t 10:1, 4:1, A<br>nes chart be                                   | ngus, Grill<br>low).<br>Beef Integ<br>Manual Mode                                                                      | L = OK   C = C                                                                                                    | K   R = OK       K   R = OK       K   R = OK       K   R = OK       K   R = OK                                                                                                    |  |  |  |
| Check platen level and<br>Select menu item "10<br>Initiate cook cycle by<br>Initiate cook cycle by<br>Initiate cook cycle by<br>Perform PROBE CALIB<br>Perform PROBE CALIB<br>Ensure grill performs<br>Lock down all caps. E<br>Assist or obtain assist<br>Chicken until desired<br>10:1<br>4:1                                                                                                    | <ol> <li>-1 – CLAM<sup>2</sup>. Verify s<br/>pushing the GREEN<br/>ometer is accurate a<br/>RATION.</li> <li>ng procedure &amp; Ree<br/>successful Auto Cali<br/>nsure that the lock<br/>incremal product ter</li> </ol>                                                                                                    | BUTTON. Platen<br>and calibrated usin<br>d Switch Calibrat<br>ibration upon corn<br>nuts do not turn a<br>sonnel for <b>Beef/C</b><br>mperatures are m<br><b>Product Cool</b><br>LEFT                                                                                                    | ng the ice bath me<br>ion in "LEVEL / REE<br>npletion of reed sv<br>nny of the adjuster<br>hicken Integrity 1<br>et and record coold<br>k Times<br>CENTER<br>(#Applicable)                                 | thod.<br>D SW" mode.<br>vitch calibration.<br>nuts when tightening.<br>esting, testing produc<br>time (Product cook tir<br>RIGHT<br>(* Applicable)                                                                                                    | t 10:1, 4:1, A<br>nes chart be                                   | ngus, Grill<br>Iow).<br>Beef Integ<br>Manual Mode<br>Tested Auto Moc                                                   | L OK C C<br>L OK C C<br>L OK C C<br>L OK C C<br>L OK C C<br>C<br>VIONCON<br>C<br>C<br>C<br>C<br>C<br>C<br>C<br>C<br>C<br>C<br>C<br>C<br>C                                                                                                    | K R = OK       K R = OK       K R = OK       K R = OK       K R = OK                                                                                                    |  |  |  |
| Check platen level and<br>Select menu item *10<br>8. Initiate cook cycle by<br>9. Ensure the stores pyn<br>0. Perform Platen Leveli<br>1. Perform Platen Leveli<br>2. Ensure gill performs<br>13. Lock down all caps. E<br>4. Assist or obtain assist<br>Chicken until desired<br>10:1<br>4:1<br>ANGUS                                                                                                    | <ol> <li>– CLAM". Verify s<br/>pushing the GREEN<br/>meter is accurate a<br/>RATION.</li> <li>ng procedure &amp; Ree<br/>successful Auto Cali<br/>noure that the lock<br/>ance with store pers<br/>internal product ter</li> </ol>                                                                                                    | BUTTON. Platen<br>and calibrated usin<br>d Switch Calibrat<br>ibration upon corn<br>nuts do not turn a<br>sonnel for <b>Beef/C</b><br>mperatures are m<br><b>Product Cool</b><br>LEFT                                                                                                    | Ing the ice bath me<br>ion in "LEVEL / REE<br>npletion of reed sv<br>any of the adjuster<br>hicken Integrity 1<br>et and record cool<br>k Times<br>CENTER<br>(#Appleable)                                  | thod. D SW" mode. itch calibration. nuts when tightening. sesting, testing product time (Product cook tir (If Applicable) (If Applicable)                                                                                                    | t 10:1, 4:1, A<br>nes chart be                                   | ngus, Grill<br>Iow).<br>Beef Integ<br>Manual Mode<br>Tested Auto Moc                                                   | L OK C C<br>L OK C C<br>L OK C C C C C<br>L OK C C<br>L OK C C<br>L OK C C<br>L OK C C<br>L OK C C<br>L OK C C                                                                                                    | K R     OK       K R     OK       K R     OK       K R     OK       K R     OK                                                                                                    |  |  |  |
| Check platen level and<br>Select menu item *10<br>B. Initiate cook cycle by<br>9. Ensure the stores pyn<br>0. Perform Platen Leveli<br>1. Perform Platen Leveli<br>2. Ensure grill performs<br>13. Lock down all caps. E<br>4. Assist or obtain assist<br>Chicken until desired<br>10:1<br>4.1<br>ANGUS<br>GRILL CF                                                                                                    | 11 – CLAM". Verify s<br>pushing the GREEN<br>morter is accurate a<br>IRATION.<br>Ing procedure & Ree<br>successful Auto Cali<br>ance with store pers<br>internal product ter<br>IRKEN                                                                                                    | BUTTON. Platen<br>and calibrated usin<br>d Switch Calibrat<br>biration upon cor-<br>nuts do not turn a<br>sonnel for Beef/C<br>mperatures are m<br>Product Cool<br>LEFT                                                                                                    | ng the ice bath me<br>ion in "LEVEL / REE<br>npletion of reed sv<br>any of the adjuster<br>hicken Integrity 1<br>et and record cool<br>k Times<br>(# Applicable)                                           | thod. D SW" mode. itch calibration. nuts when tightening. resting, testing produc time (Product cost) RIGHT (#Applicable)                                                                                                    | t 10:1, 4:1, A<br>mes chart be                                   | ngus, Grill<br>low).<br>Beef Integ<br>Manual Mode<br>Tested Auto Mod                                                   | L OK C C<br>L OK C C<br>L OK C C C C C<br>L OK C C<br>L OK C C<br>L OK C C<br>L OK C C<br>L OK C C<br>L OK C C                                                                                                    | KK   R = OK       KK   R = OK       KK   R = OK       KK   R = OK                                                                                                    |  |  |  |
| Check platen level and Sector and term of the level and Initiate cook cycle by Initiate cook cycle by Initiate co                                                                                          | 11 – CLAM". Verify s<br>pushing the GREEN<br>monter is accurate a<br>iRATION.<br>ng procedure & Ree<br>successful Auto Cali<br>ance with store pers<br>internal product ter<br>IICKEN<br>mstances / Dama                                                                                                    | BUTTON. Platen<br>and calibrated usin<br>d Switch Calibrat<br>ibration upon cor-<br>nuts do not turn a<br>sonnel for Beef/C<br>mperatures are m<br>Product Cool<br>LEFT                                                                                                    | ng the ice bath me ion in "LEVEL / REE pletion of reed sv any of the adjuster hicken Integrity 1 et and record cool k Times CENTER (# Applicate)                                                           | thod. D SW" mode. vitch calibration. nuts when tightening. resting, testing produc time (Product cook tir RIGHT (# Applicable)                                                                                                    | t 10:1, 4:1, A<br>mes chart be                                   | ngus, Grill<br>low).<br>Beef Integ<br>Manual Mode<br>Tested Auto Mod                                                   | L OK   C C<br>L OK   C C<br>L OK   C C C<br>L OK   C C C<br>L OK   C C C<br>L OK   C C C<br>L OK   C C C<br>L OK   C C C<br>L OK   C C C<br>L OK   C C C<br>L OK   C C C<br>L OK   C C C<br>L OK   C C C<br>L OK   C C C<br>L OK   C C C C<br>L OK   C C C C<br>L OK   C C C C<br>L OK   C C C C<br>L OK   C C C C<br>L OK   C C C C<br>L OK   C C C C C<br>L OK   C C C C C<br>L OK   C C C C C<br>L OK   C C C C C C<br>L OK   C C C C C C C<br>L OK   C C C C C C C C<br>L OK   C C C C C C C C C C C C C C C C C C                                                                                                    | KK   R = OK       KK   R = OK       KK   R = OK       KK   R = OK       KK   R = OK                                                                                                    |  |  |  |
| Check platen level and<br>S. Select menu item "10<br>8. Initiate cook cycle by<br>9. Ensure the stores pym<br>10. Perform PROBE CALIE<br>12. Ensure grill performs<br>13. Lock down all caps. E<br>Assist or obtain assist<br>Chicken until desired<br>Chicken until desired<br>10:1<br>4:1<br>ANSUS<br>SRIL CC<br>'roblems / Special Circu                                                                                                    | 1 – CLAM". Verify s<br>pushing the GREEN<br>pushing the GREEN<br>iRATION.<br>ng procedure & Ree<br>successful Auto Cali<br>ance with store pers<br>internal product ter<br>internal product ter<br>internal product ter<br>internal submitted by<br>ICKEN                                                                                                    | BUTTON. Platen<br>and calibrated usin<br>d Switch Calibrat<br>bipation upon corn<br>nuts do not turn a<br>sonnel for <b>Beef/C</b><br>mperatures are m<br><b>Product Cool</b><br>LEFT<br>ge:<br>p                                                                                                    | ng the ice bath me<br>ion in "LEVEL / REE<br>npletion of reed sv<br>any of the adjuster<br>hicken Integrity<br>et and record cool<br>k Times<br>(# Applicable)                                             | thod. DSW" mode. vitch calibration. nuts when tightening. esting, resting produce time (Product cook tir  RIGHT (#Applicable)                                                                                                    | t 10:1, 4:1, A<br>mes chart be                                   | ngus, Grill<br>Jow).<br>Beef Integ<br>Manual Mode<br>Tested Auto Moo<br>Accepted by:                                   | L OK C C<br>L OK C C<br>L OK C C C<br>L OK C C C<br>L OK C C C<br>L OK C C C<br>L OK C C C<br>L OK C C C<br>L OK C C C<br>L OK C C C C<br>L OK C C C C<br>L OK C C C C C<br>L OK C C C C C<br>L OK C C C C C C<br>L OK C C C C C C C<br>L OK C C C C C C C C<br>L OK C C C C C C C C C C C C C C C C C C C                                                                                                    | WK   R = OK       WK   R = OK       WK   R = OK       WK   R = OK       WK   R = OK                                                                                                    |  |  |  |
| Check platen level and<br>Select menu item "10<br>Initiate cook cycle by<br>Initiate cook cycle by<br>Perform PROBE CALIE<br>I. Perform PROBE CALIE<br>Ensure grill performs<br>I. Lock down all caps. E<br>Assist or obtain assist<br>Chicken until desired<br>Inc:1<br>4:1<br>ANGUS<br>GRILL C<br>roblems / Special Circu<br>Iame:                                                                                                    | I – CLAM". Verify s pushing the GREEN moter is accurate a moter is accurate a succaseful Auto Cali nsure that the lock ance with store pers internal product ter  IICKEN IIICKEN IIISUUM Submitted by                                                                                                    | BUTTON. Platen<br>and calibrated usin<br>d Switch Calibrat<br>tibration upon corn<br>nuts do not turn a<br>sonnel for <b>Beef/C</b><br>mperatures are m<br><b>Product Cool</b><br>LEFT<br>age:<br>r                                                                                                    | ng the ice bath me<br>ion in "LEVEL / REE<br>npletion of reed sv<br>any of the adjuster<br><b>hicken Integrity</b><br><b>hicken Integrity</b><br><b>k Times</b><br><b>CENTER</b><br><b>ef Applicable</b>   | hod. DSW" mode. //tch calibration. nuts when tightening. festing, testing produc time (Product cook tir  RIGHT (rApplicable)  Name: Have you have a d = 21                                                                                                    | t 10:1, 4:1, A<br>mes chart be                                   | ngus, Grill<br>Jow).<br>Beef Integ<br>Manual Mode<br>Tested Auto Mod<br>Accepted by:                                   | L OK C C<br>L OK C C<br>L OK C C<br>L OK C C<br>L OK C C<br>L OK C C<br>C<br>C<br>C<br>C<br>C<br>C<br>C<br>C<br>C<br>C<br>C<br>C<br>C                                                                                                    | KK       R       OK         KK       R       OK         KK       R       OK         KK       R       OK         KK       K       K         KK       S       S         KK       S       S         KK       S       S         KK       S       S         KK       S       S         KK       S       S         S       S       S         S       S       S                                                                                                    |  |  |  |
| Check platen level and<br>Select menu item *10<br>8. Initiate cook cycle by<br>9. Ensure the stores pyn<br>0. Perform PROBE CALLE<br>1. Perform PROBE CALLE<br>2. Ensure grill performs<br>3. Lock down all caps. E<br>4. Assist or obtain assist<br>Chicken until desired<br>10:1<br>4:1<br>ANGUS<br>GRILL CF<br>roblems / Special Circu<br>ame:<br>envice Agency:                                                                                                    | I – CLAM". Verify s pushing the GREEN moter is accurate a moter is accurate a succrastful Auto Cali nsure that the lock ance with store pers internal product ter  ICKEN IICKEN IICKEN Submitted by                                                                                                    | BUTTON. Platen<br>and calibrated usin<br>d Switch Calibrat<br>ibration upon coro<br>nuts do not turn a<br>sonnel for <b>Beef/C</b><br>mperatures are m<br><b>Product Cool</b><br>LEFT<br>age:<br><i>fs</i>                                                                                                    | ng the ice bath me ion in "LEVEL / REE ion in "LEVEL / REE inpletion of reed sv any of the adjuster hicken Integrity 1 et and record cool K Times CENTER (# Applicable)                                    | thod. D SW" mode. itch calibration. nuts when tightening. iesting, testing product took tir RiGHT (#Applicable) RiGHT (#Applicable) Name: Have you been adequ operation 2, YES   = 1                                                                                                    | t 10:1, 4:1, A<br>nes chart be                                   | ngus, Grill<br>low).<br>Beef Integ<br>Manual Mode<br>Tested Auto Moc<br>Accepted by:<br>ed of the operatio             | L OK C C<br>L OK C C<br>L OK C<br>L OK C<br>L OK C C<br>L OK C C<br>L OK C C                                                                                                    | K     R     OK       K     R     OK       K     R     OK       K     R     OK                                                                                                    |  |  |  |
| Check platen level and S. Select menu item "10 Initiate cook cycle by Initiate cook cycle by Initiate cook cycle                                                                                           | 11 – CLAM". Verify s<br>pushing the GREEN<br>monter is accurate a<br>IRATION.<br>In g procedure & Ree<br>successful Auto Cali<br>ance with store pers-<br>internal product ter<br>internal product ter<br>IICKEN<br>IICKEN<br>Submitted by<br>sannel on the                                                                                                    | BUTTON. Platen<br>and calibrated usin<br>d Switch Calibrat<br>Ibration upon con<br>nuts do not turn a<br>sonnel for Beef/C<br>mperatures are m<br>Product Cool<br>LEFT<br>age:<br>r:                                                                                                    | ng the ice bath me ion in "LEVEL / REE ion in "LEVEL / REE inpletion of reed sv inty of the adjuster hicken Integrity 7 et and record cooh K Times CENTER ef Applaated                                     | hod. D SW" mode. itch calibration. nuts when tightening. resting testing product cook tir  RIGHT (# Applicable)  Name: Have you been adequ operation? _ YES _ N                                                                                                    | t 10:1, 4:1, A<br>nees chart be                                  | ngus, Grill<br>low).<br>Beef Integ<br>Manual Mode<br>Tested Auto Mod<br>Accepted by:<br>ed of the operatio<br>comments | L OK C C<br>L OK C C<br>L OK C<br>L OK C<br>L OK C C<br>L OK C C<br>L OK C C<br>L OK C C<br>L OK C C                                                                                                    | KI       R       OK         KI       R       OK         KI       R       OK         KI       R       OK         KK       R       OK         KK       R       OK         KK       R       OK         Sees and its gene       Sees and its gene                                                                                                    |  |  |  |
| Check platen level and S Select menu item "10 Initiate cook cycle by Initiate cook cycle by Initiate cook cycle b                                                                                          | 11 – CLAM". Verify s<br>pushing the GREEN<br>mometer is accurate a<br>IRATION.<br>Ing procedure & Ree<br>successful Auto Cali<br>ance with store pers<br>internal product ter<br>INCKEN<br>INCKEN<br>INCKEN<br>INCKEN<br>Submitted by<br>ionnel on the                                                                                                    | BUTTON. Platen<br>and calibrated usin<br>d Switch Calibrat<br>biration upon com<br>nuts do not turn a<br>sonnel for Beef/C<br>mperatures are m<br>Product Cool<br>LEFT<br>age:<br>/:<br>// Second                                                                                                    | Ing the ice bath me<br>ion in "LEVEL / REE<br>napletion of reed sv<br>any of the adjuster<br>hicken Integration<br>et and record cool<br>k Times<br>CENTER<br>et applicable<br>de applicable<br>NO         | thod. DSW" mode. vitch calibration. nuts when tightening. esting. resting product time (Product cook tir  resting. resting. esting. esting. Name: Have you been adequ operation? □ YES   □ N                                                                                                    | t 10:1, 4:1, A<br>mes chart be                                   | ngus, Grill<br>low).<br>Beef Integ<br>Manual Mode<br>Tested Auto Mod<br>Accepted by:<br>ed of the operatio             | L OK C C<br>L OK C C<br>L OK C C<br>L OK C C<br>L OK C C<br>L OK C C<br>L OK C C<br>L OK C C<br>C<br>L OK C C<br>C<br>L OK C C<br>L OK C C<br>L OK C C<br>L OK C C<br>L OK C C<br>L OK C C<br>C<br>L OK C C<br>C<br>L OK C C<br>C<br>L OK C C<br>C<br>L OK C C<br>C<br>L OK C C<br>C<br>L OK C C<br>C<br>L OK C C<br>C<br>L OK C C<br>C<br>C<br>C<br>C<br>C<br>C<br>C<br>C<br>C<br>C<br>C<br>C<br>C                                                                                                    | KK       R       OK         KK       R       OK         KK       R       OK         KK       R       OK         KK       R       OK         KK       R       OK         KK       Ses and its generative       Second Second Secon |  |  |  |
| Check platen level and<br>S. Select menu item "10<br>8. Initiate cook cycle by<br>9. Ensure the stores pym<br>10. Perform PROBE CALIE<br>12. Ensure grill performs<br>13. Lock down all caps. E<br>Chicken until desired<br>Chicken until desired<br>Chicken until desired<br>10:1<br>4:1<br>ANSUS<br>GRILL C<br>'roblems / Special Circu<br>und Agent: (If Applicable)<br>lawe you trained store per-<br>peration of the grill?                                                                                                    | 11 – CLAM". Verify s<br>pushing the GREEN<br>metter is accurate a<br>RRATION.       ng procedure & Ree       usccessful Auto Cali       nsure that the lock in<br>ance with store persi-<br>internal product ter       uncessful Auto Cali       uncessful Auto Cali       nsure that the lock in<br>ance with store persi-<br>internal product ter       uncessful Auto Cali       uncessful Auto Cali | BUTTON. Platen<br>and calibrated usin<br>d Switch Calibrat<br>bipation upon corn<br>nuts do not turn s<br>sonnel for <b>Beef/C</b><br>mperatures are m<br><b>Product Cool</b><br>LEFT<br>gge:<br>//<br>//<br>/<br>/<br>/<br>/<br>/<br>/<br>/<br>/<br>/<br>/<br>/<br>/<br>/<br>/<br>/<br>/                                                                                                    | ng the ice bath me ion in "LEVEL / REE npletion of reed sv nny of the adjuster hicken Integrity 1 E and record cool K Times CENTER CENTER CAPPICAME NO NO                                                  | thod. DSW" mode. Vitch calibration. nuts when tightening. esting, esting product time (Product cook tir  RIGHT (#Applicable)  Name: Have you been adequ operation? _ YES   _ N                                                                                                    | t 10:1, 4:1, A<br>mes chart be                                   | ngus, Grill<br>low).<br>Beef Integ<br>Manual Mode<br>Tested Auto Moc<br>Accepted by:<br>ed of the operatio             | L OK C C<br>L OK C C<br>L OK C C<br>L OK C C<br>L OK C C<br>L OK C C<br>C<br><b>ity Product</b><br><b>ity Product</b><br><b>it</b> | KK       R       OK         KK       R       OK         KK       R       OK         KK       R       OK         KK       KK       KK         Sees and its genute       Sees and its genute                                                                                                    |  |  |  |
| Check platen level and<br>Select menu item "10<br>Initiate cook cycle by<br>Initiate cook cycle by<br>Perform PROBE CALIE<br>I. Perform PROBE CALIE<br>I. Perform PROBE CALIE<br>I. Perform PROBE CALIE<br>Assist or obtain assist<br>Chicken until desired<br>Inc:1<br>4:1<br>ANGUS<br>GRILC<br>roblems / Special Circu<br>Iame:<br>peration of the grill?<br>re you a factor peri<br>peration of the grill?<br>The syn and the grill?<br>The syn a factor periperation of the grill?<br>The syn a factor periperation of the syn a factor periperation of the syn a factor periperation of the syn a factor p | 11 – CLAM". Verify s<br>pushing the GREEN<br>intermediate of the GREEN<br>iRATION.<br>In procedure & Ree<br>successful Auto Cali<br>nsure that the lock<br>ance with store pers-<br>internal product ter<br>internal product ter<br>internal product ter<br>internal submitted by<br>internal submitted by<br>submitted by<br>ionnel on the<br>echnician?<br>(77)                                                                                                    | BUTTON. Platen<br>and calibrated usin<br>d Switch Calibrat<br>ibration upon con<br>nuts do not turn a<br>sonnel for Beef/C<br>mperatures are m<br>Product Cool<br>LEFT<br>ge:<br>//<br>//<br>//<br>//<br>//<br>//<br>//<br>//<br>//<br>//<br>//<br>//<br>//                                                                                                    | ng the ice bath me ion in "LEVEL / REE inpletion of reed sv any of the adjuster hicken Integrity 1 kTimes  CENTER  (FApplicable)  NO NO                                                                    | hod. DSW" mode. //tch calibration. nuts when tightening. festing, testing produc time (Product cook tir  RIGHT  (If Applicable)  Name: Name: Nam | t 10:1, 4:1, A<br>mes chart be                                   | ngus, Grill<br>low).<br>Beef Integ<br>Manual Mode<br>Tested Auto Moc<br>Accepted by:<br>ed of the operatio             | L OK C C<br>L OK C C<br>L OK C C<br>L OK C C<br>L OK C C<br>L OK C C<br>ity Product<br>ie C                                                                                                    | KK     R     OK       KK     R     OK       KK     R     OK       KK     R     OK                                                                                                    |  |  |  |
| Check platen level and<br>Select menu item *10<br>8. Initiate cook cycle by<br>9. Ensure the stores payn<br>0. Perform PROBE CALLE<br>2. Ensure grill performs<br>3. Lock down all caps. E<br>4. Assist or obtain assist<br>Chicken until desired<br>10:1<br>4:1<br>ANGUS<br>GRILL C<br>roblems / Special Circu<br>envice Agency:<br>ub Agent: (If Applicable),<br>ub Agent: (If Applicable),<br>ub Agent: (If Applicable),<br>ave you tained store per-<br>peration of the grill?<br>The store of the grill?                                                                                                    | I – CLAM". Verify s<br>pushing the GREEN<br>meter is accurate a<br>IRATION.<br>ng procedure & Ree<br>successful Auto Cali<br>insure that the lock<br>ance with store pers-<br>internal product ter<br>IICKEN<br>IICKEN<br>IICKEN<br>Submitted by<br>sonnel on the<br>echnician?<br>///<br>Visit ou                                                                                                    | BUTTON. Platen<br>and calibrated usin<br>d Switch Calibrat<br>libration upon coro<br>nuts do nottum a<br>sonnel for Beef/C<br>mperatures are m<br>Product Cool<br>LEFT<br>age:<br>r:<br>YES /<br>YES /                                                                                                    | Ing the ice bath me<br>ion in "LEVEL / REE<br>Inpletion of reed sv<br>any of the adjuster<br>hicken Integrity T<br>et and record cools<br>K Times<br>CENTER<br>(#Applicable)<br>(* Applicable)<br>NO<br>NO | thod. D SW" mode. itch calibration. nuts when tightening. iesting, testing produc time (Product cook tir  RIGHT (#Applicable)  Name: Have you been adequ operation? = YES  = N  group.com for L ii                                                                                                    | t 10:1, 4:1, A<br>mes chart be<br>ately inform<br>I/O – Indicate | ngus, Grill<br>low).<br>Beef Integ<br>Manual Mode<br>Tested Auto Moc<br>Accepted by:<br>ed of the operatio<br>comments | L OK C C<br>L OK C C<br>L OK C<br>L OK C<br>L OK C                                                                                                    | K     R     OK       K     R     OK       K     R     OK       K     R     OK                                                                                                    |  |  |  |

## **TEMPERATURE PROBE CALIBRATION**

#### Monthly Calibration/Verification of Grill Temperature Zones

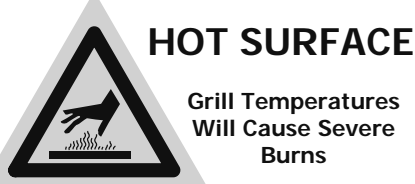

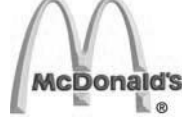

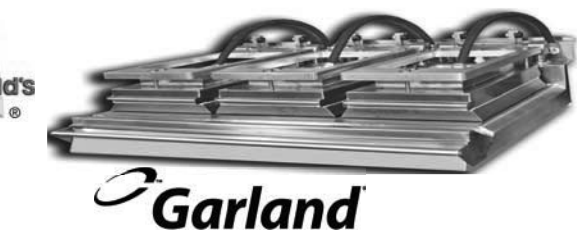

<u>Overview</u>

Reason: To Maintain Accurate Grill Temperature Zones.

Models: MWG3W-1, MWE3W-1, MWE3S-1.

**Tools**: Digital Pyrometer with Surface Probe.

#### Procedures:

- 1. Temperature Verification Procedure.
- 2. Temperature Calibration Procedure.

#### WARNING:

PERSONAL INJURY FROM BURNS MAY RESULT WHEN COMING IN CONTACT WITH HOT COOKING SURFACES.

#### NOTE:

- 1. CALIBRATION AND VERIFICATION OF GRILL IS DONE WITH RELEASE MATERIAL SHEETS "OFF".
- 2. MUST CLEAN GRILL PLATE AND PLATEN SURFACES.

#### **1. Temperature Verification Procedure**

#### PLEASE FOLLOW THESE INSTRUCTIONS EXACTLY AS THEY APPEAR BELOW:

- The upper platens and lower grill plate should be at operating temperatures to perform this calibration procedure. Press the sor button to select a "CLAM" operation that requires a temp of 350°F (177°C) on the griddle plate and allow the grill to reach the set temperature and stabilize, (approximately 30 minutes).
- Press and hold the temperature button for approximately 3 seconds, or until the controller will display all temperature values (T,F,M,B).
- 3. Place pyrometer over the marks on grill plate indicating thermocouple location (see sketches on next pages). Allow at least 5 to 10 seconds for the pyrometer to respond and stabilize.

- 4. Check calibration for each heat zone when the following conditions occur:
  - A. The temperature indicator light for the specific thermocouple is GREEN.
  - B. Temperature read out for a specific thermocouple on the control is decreasing.
  - C. Optimum range for VERIFICATION is between 355F (180C) and 350F (177C). This procedure can require up to 10 minutes, depending on the point in time the operator gets in the heat cycle

#### **IMPORTANT NOTE:**

For **3 Platen Gas Grill**, value B on the controller display represents the thermocouple on the middle plate.

## **TEMPERATURE PROBE CALIBRATION**

#### Monthly Calibration/Verification of Grill Temperature Zones

5. Temperature delta between pyrometer and controller must be +/-5F (+/-3C). If the temperature delta between pyrometer and

controller is more than +/-5F (+/-3C) go to TEMPERATURE CALIBRATION PROCEDURE to correct required zone.

#### 2. Temperature Calibration Procedure

#### PLEASE FOLLOW THESE INSTRUCTIONS EXACTLY AS THEY APPEAR BELOW:

- The upper platens and lower grill plate should be at operating temperatures to perform this calibration procedure. Press the
   Image: The set of the set of the set temperature and allow the grill to reach the set temperature and stabilize, (approximately 30 minutes).
- PRESS and HOLD the B button for approximately 3 seconds, or until the controller will display: "PROBE CAL"
- PRESS the button to display the first temperature zone to be calibrated. The first zone to be calibrated is "FRONT TEMP CAL". The zones are displayed in order of FRONT TEMP CAL, MIDDLE TEMP CAL, BACK TEMP CAL, TOP TEMP CAL.
- Select a heat zone display using the ☐ or ☐ buttons.
- Place pyrometer over the marks on grill plate indicating thermocouple location (see sketches on next pages). Allow at least 5 to 10 seconds for the pyrometer to respond and stabilize. Note the temperature on the pyrometer.

#### **IMPORTANT NOTE:**

**Optimum range for CALIBRATION is between 355F (180C) and 350F (177C)**. This procedure can require up to 10 minutes, depending on the point in time the operator gets in the PROBE CAL.

6. Adjust the temperature on the grill control accordingly to match the temperature on the pyrometer. The 🚺 button will increase

the displayed temperature in one, (1) degree increments. The D button will decrease the displayed temperature in one, (1), degree Increments.

NOTE: During step 6, the control should be sounding a high-pitched tone. The temperature can only be adjusted if this tone is sounding and display flashing. If the control is silent and display not flashing, the temperature will not change.

7. As soon as you have a temperature match PRESS the 🖸 button to lock the calibrated temperature into the controller.

## Note: If calibration window is missed, press 🗋 to go back to the previous step.

## Exits function without any modification, as long as button has not been pressed.

- 8. Press the 🗖 or 🗖 button to select the next heat zone.
- 9. Move the pyrometer's surface probe to the newly selected heat zone and repeat steps 5, 6, and 7.

#### **IMPORTANT NOTE:**

For **3 Platen Gas Grill**, value B on the controller display represents the thermocouple on the middle plate.

- 10. Repeat the procedure for each of the heat zones.
- 11. Exit the program mode by pressing the D button. The controller will return to its previous state in the Normal Operating Mode for temperature verification (page 1).

## **TEMPERATURE PROBE CALIBRATION**

#### **General Definition of Thermocouples Usage**

| Grill Models         | Quantity of<br>Thermocouples<br>on Grill | Controller<br>Display | Thermocouple<br>Location<br>on Grill Plate | Quantity of<br>Thermocouples<br>on Platen | Thermocouple<br>Location<br>on Platen |
|----------------------|------------------------------------------|-----------------------|--------------------------------------------|-------------------------------------------|---------------------------------------|
| MWE3W-1 /<br>MWE3S-1 | 3                                        | В                     | Back                                       |                                           | T = Top Center                        |
|                      |                                          | М                     | Middle                                     | 1                                         |                                       |
|                      |                                          | F                     | Front                                      |                                           |                                       |

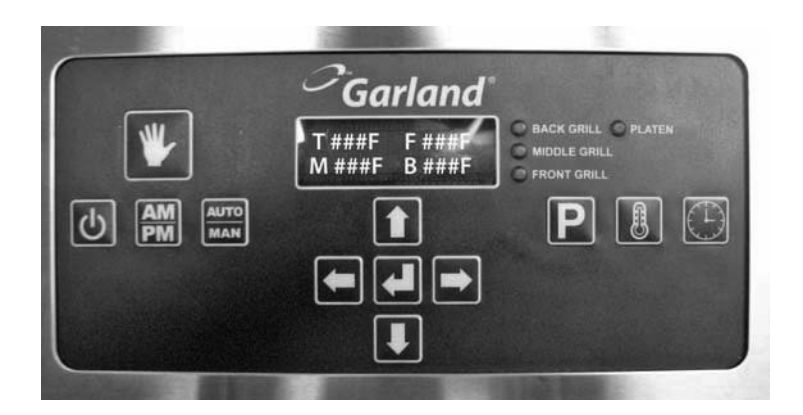

| Grill M | odels | Quantity of<br>Thermocouples<br>on Grill | Controller<br>Display | Thermocouple<br>Location<br>on Grill Plate | Quantity of<br>Thermocouples<br>on Platen | Thermocouple<br>Location<br>on Platen |
|---------|-------|------------------------------------------|-----------------------|--------------------------------------------|-------------------------------------------|---------------------------------------|
| MWG     | 3W-1  | 1                                        | В                     | Middle                                     | 1                                         | T = Top Center                        |

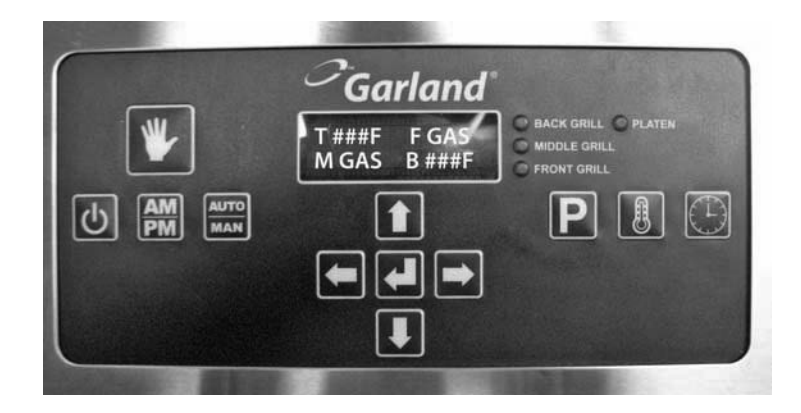

Note: Temperature reading could be in Fahrenheit or Celsius.

### **THERMOCOUPLE LOCATION**

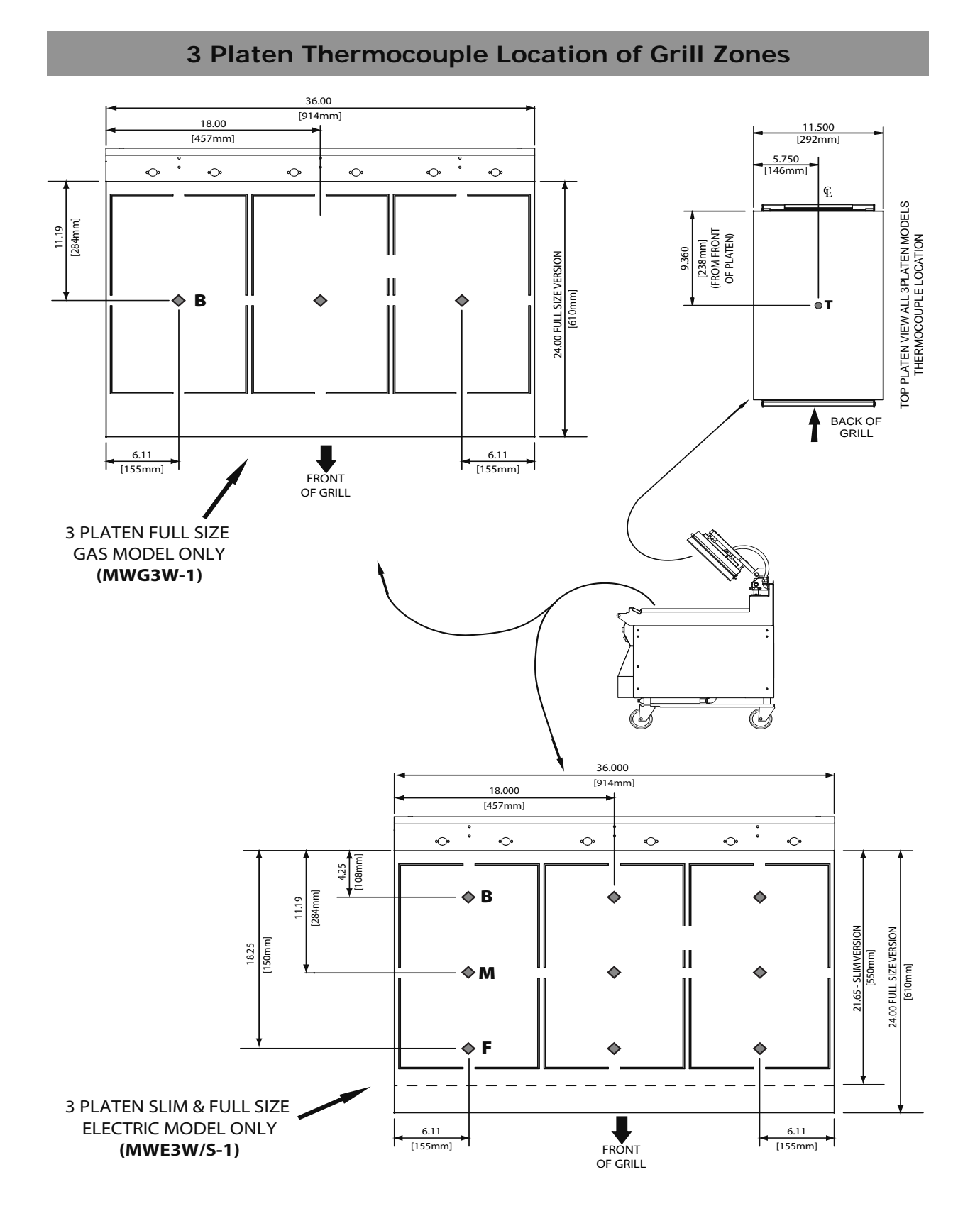

# INSTALLATION OF WRAP AROUND RELEASE MATERIAL MOUNTING BRACKETS

#### **CAUTION:**

#### UPPER PLATEN IS EXTREMELY HOT.

- 1. Ensure Electrical Power is unplugged before proceeding to the next step.
- 2. Lossen two (2) screws from each side of the platen lid.

. . . . . . . . . . . . . .

3. Position side bracket assemblies over screws and insert into place.

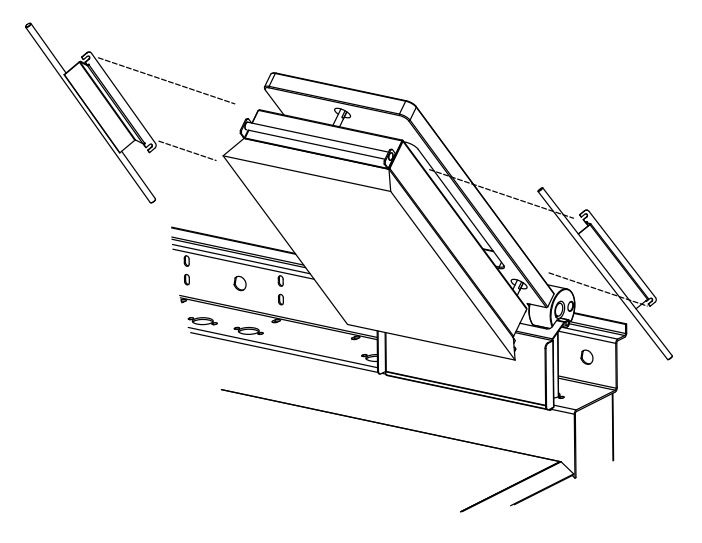

#### WARNING:

#### ISOLATE POWER SOURCE TO PREVENT ELECTRICAL SHOCK

•

4. Retighten four (4) screws on the platen lid.

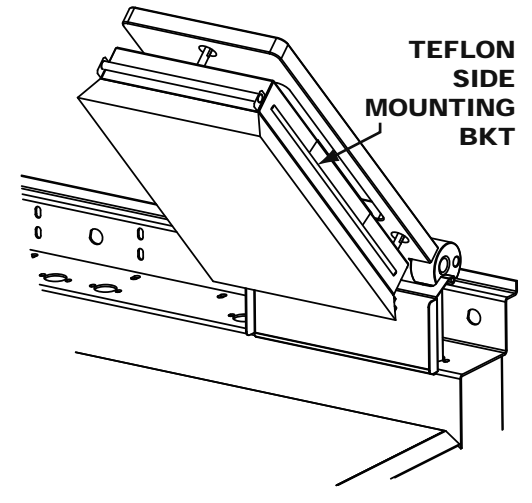

5. Part number and description shown below.

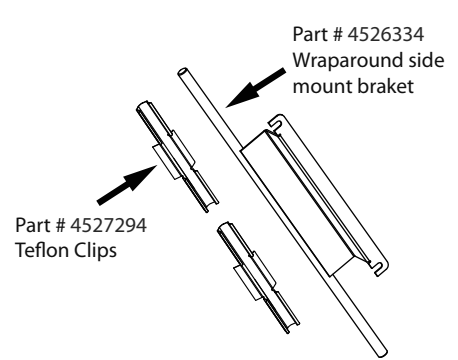

## **INSTALLATION OF SPLASH SHIELD**

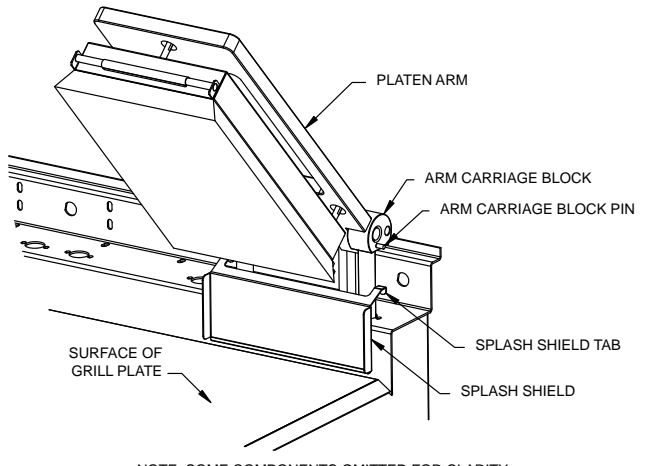

NOTE: SOME COMPONENTS OMITTED FOR CLARITY

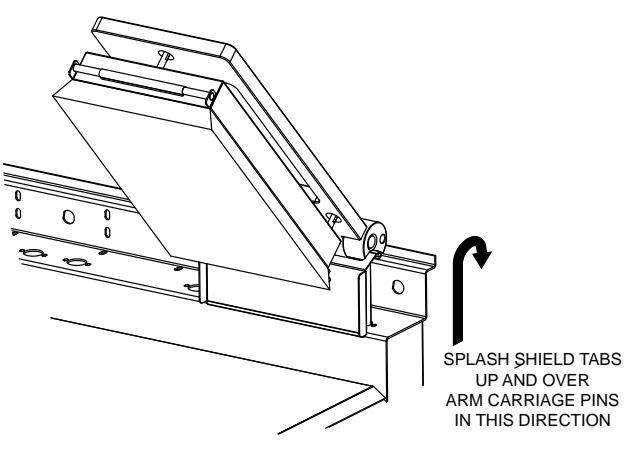

NOTE: SOME COMPONENTS OMITTED FOR CLARITY

### **INSTALLATION OF RELEASE MATERIAL**

- 1. Slide release material rod through hemmed end of the Release Material<sup>®</sup> sheet.
- 2. Hook Release Material<sup>®</sup> rod on brackets located at the rear of the upper platen.

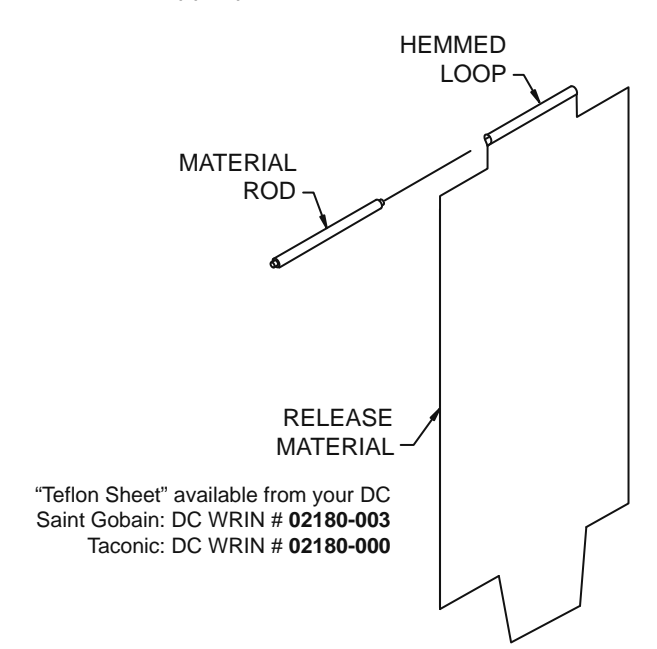

3. Holding the bottom of the relase material sheet in place, gently pull the sheet toward the front of the platen.

#### Note:

Make sure Release Material<sup>®</sup> fits smoothly over upper platen.

4. Place one (1) locking clip over release material sheet in front and press into place over relase material bar.

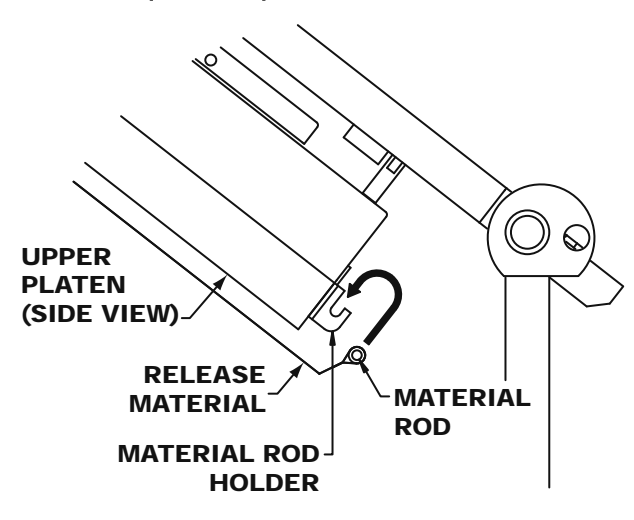

5. Gently pull the release material sheet flap over the left side of the platen and secure in place with two (2) locking clips.

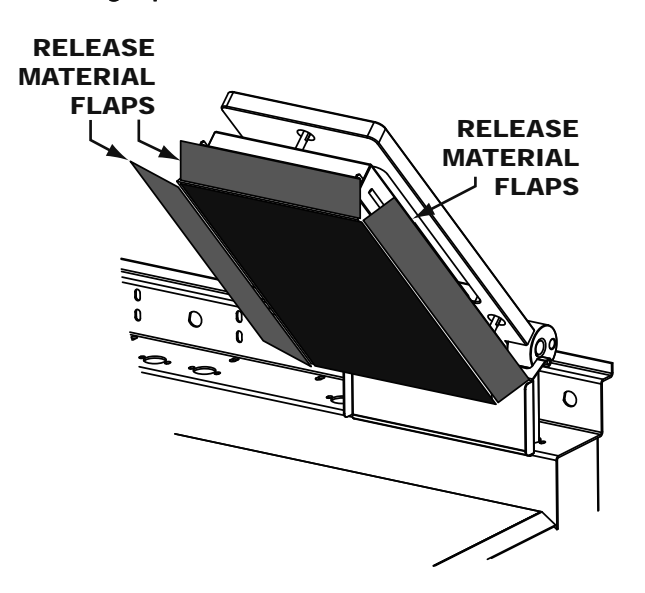

#### Note:

Failure to install the correct number of clips on the upper platen will cause the Release Material® to be loose, and wear quickly. Ensure the correct placement of all clips to prevent premature wear and/or poor product quality.

6. Check alignment and tightness of release material against upper platen.

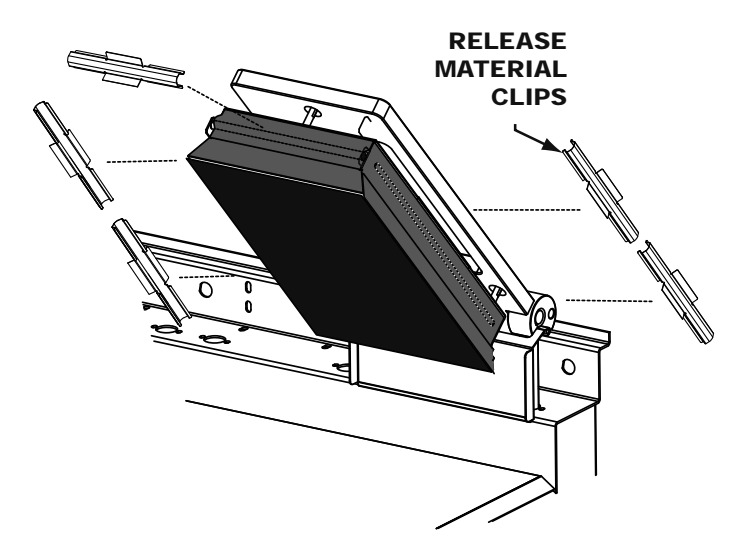

## **INSTALLATION OF VAPOR SHIELD**

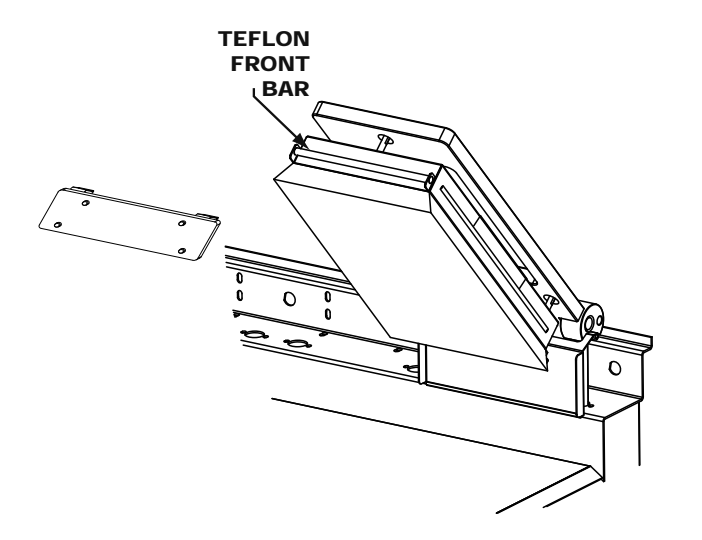

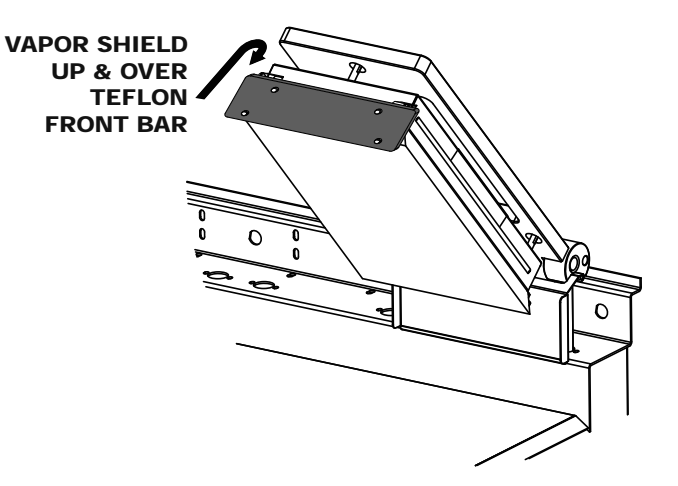

## **GRILL ACCESSORIES**

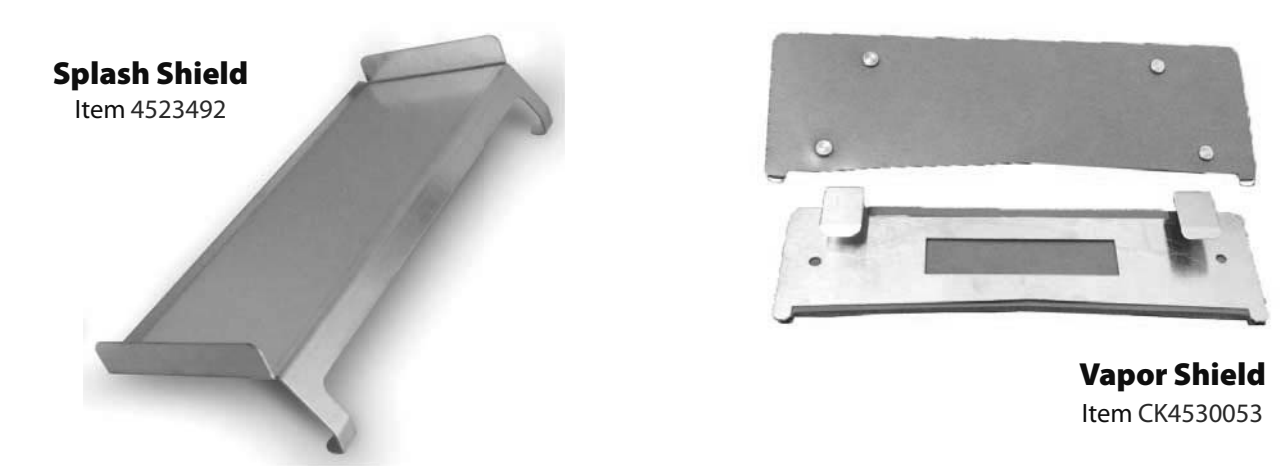

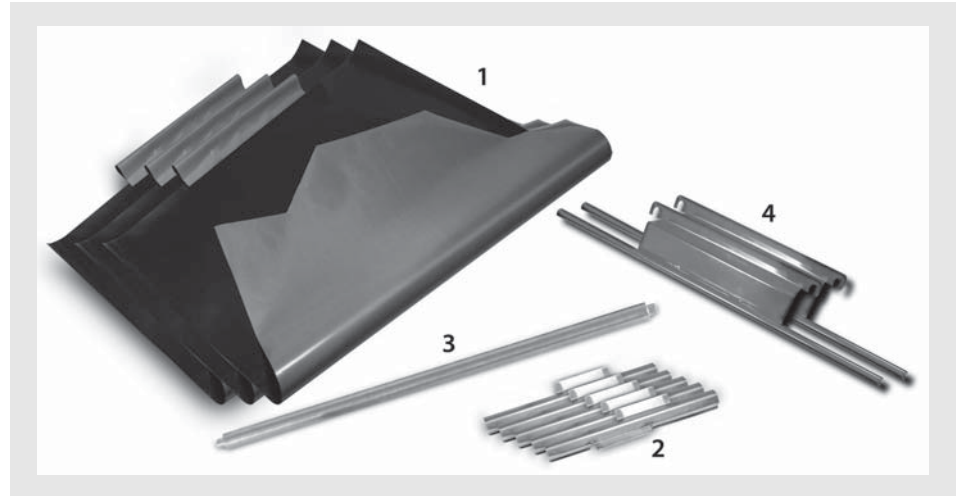

#### Platen Teflon Wraparound kit (3 platens)

|   | Description               | Part #  |
|---|---------------------------|---------|
| 1 | Teflon Sheet (Wraparound) | 4527643 |
| 2 | Clips                     | 4527294 |
| 3 | Teflon Rear Bar           | 4521355 |
| 4 | Side Mount Bracket        | 4526334 |

## **AVAILABLE ACCESSORIES**

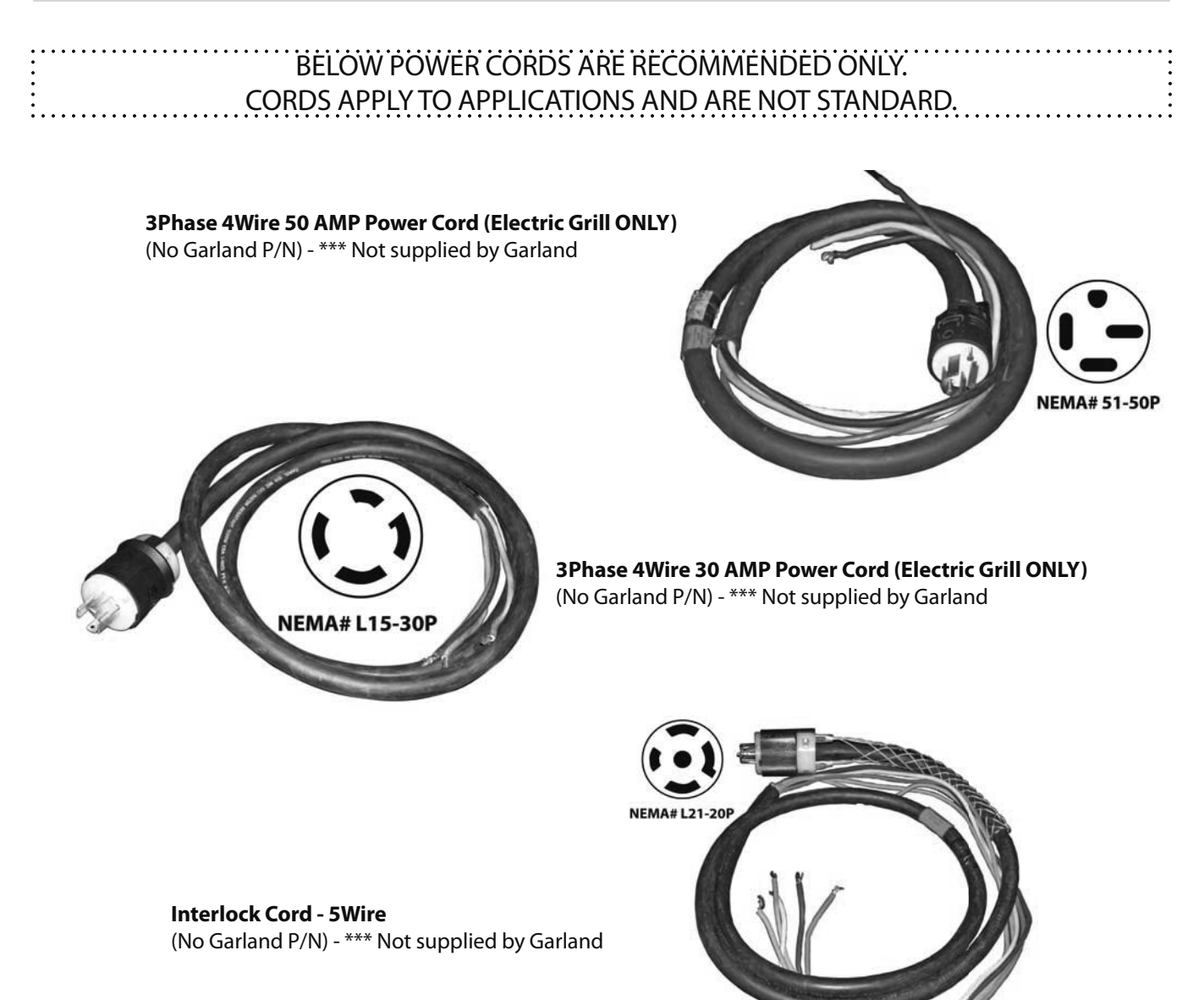

Note: Power cord not included with the purchase of your new grill from manufacturer.

## **AVAILABLE ACCESSORIES**

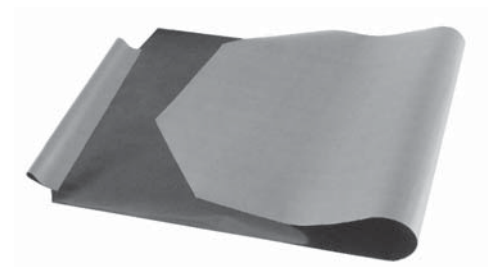

Platen Teflon Sheet (Not Wraparound) Item 4521792

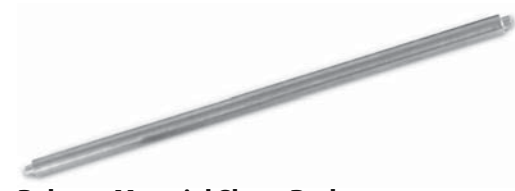

Release Material Sheet Rod Item 4526436)

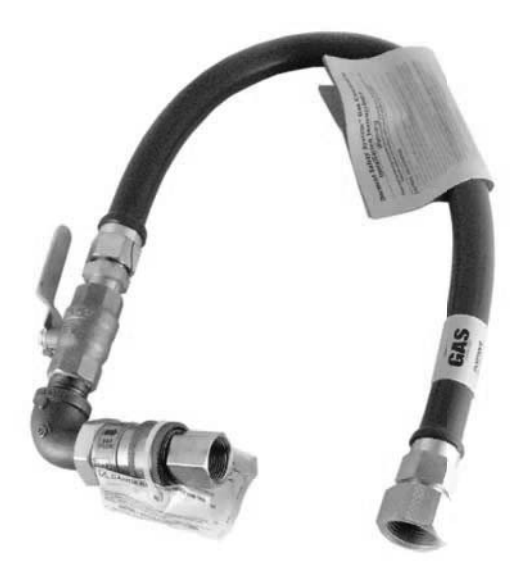

**Quick-Disconnect Gas Hose** Item 1591506

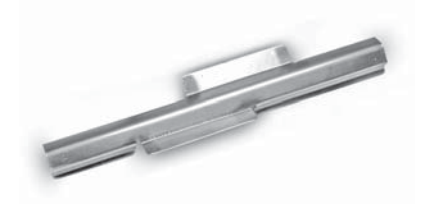

Release Material Sheet Retaining Clip Item 4527294)

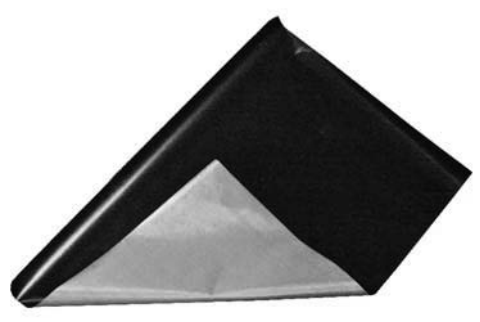

Lower Teflon Release Sheet Item 4531542

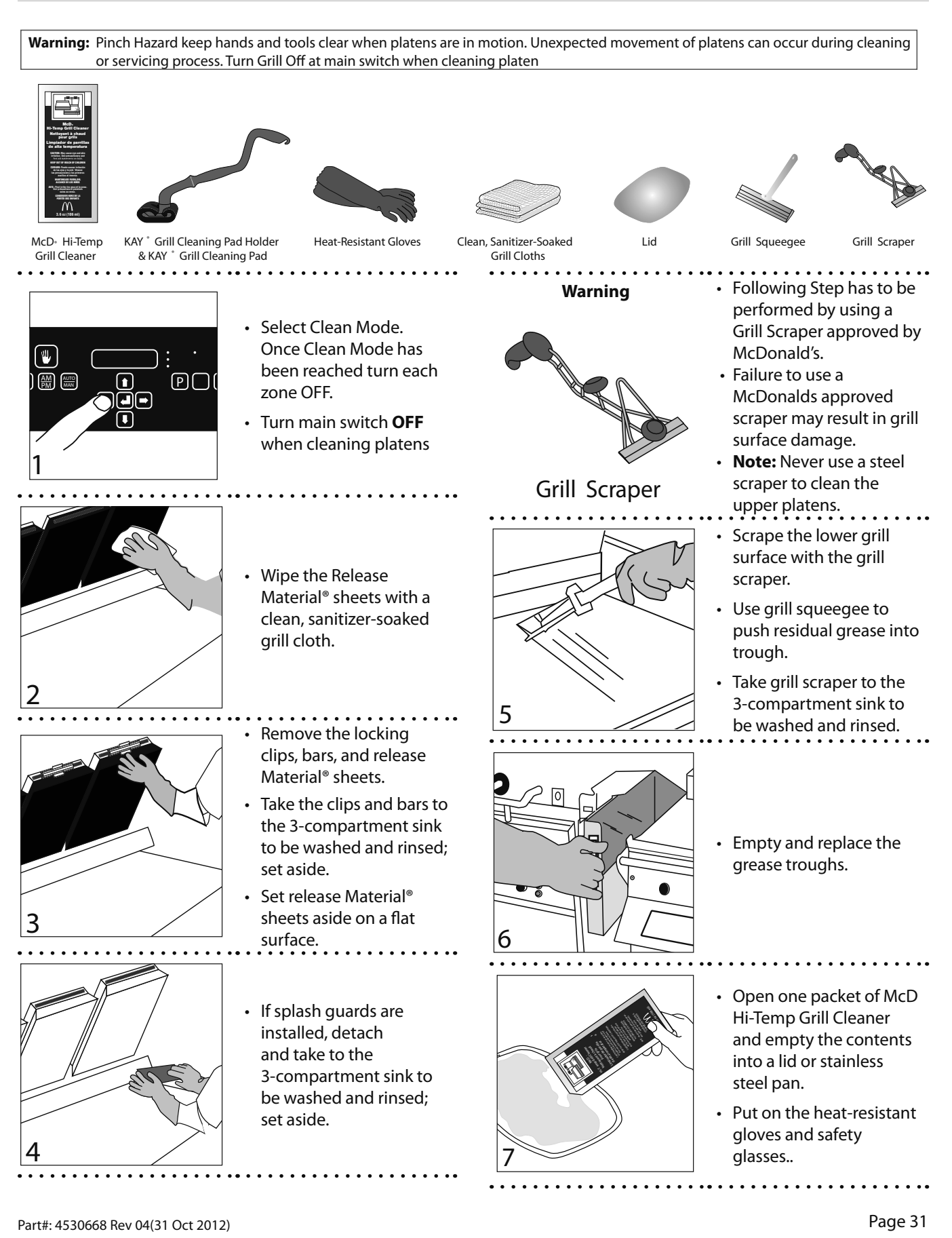

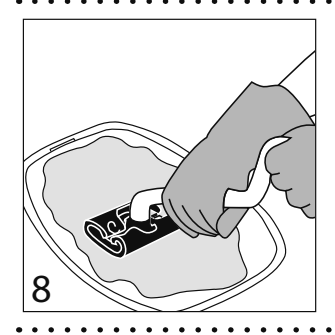

- Dip the KAY Grill Cleaning Pad Holder into the grill cleaner.
- Note: Never use a steel scraper to clean the upper platens.
- - Apply McD Hi-Temp Grill Cleaner to front side of platens starting from right platen to left platen.
  - DO NOT SCRUB

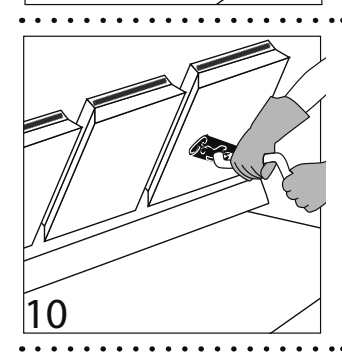

9

Apply the grill cleaner to platen surfaces starting from right platen to left platen.

• Apply the grill cleaner to

left platens.

DO NOT SCRUB

outer edges of right and

- DO NOT SCRUB
- Apply the grill cleaner to back side of platens from right platen to left platen. DO NOT SCRUB

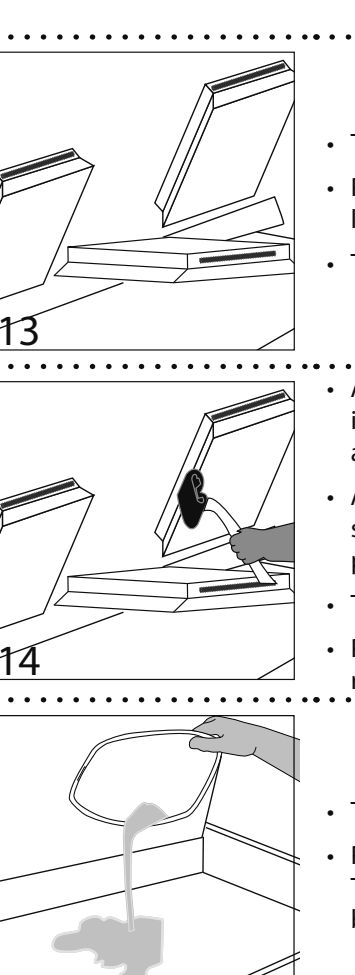

- Turn main switch **ON**.
- Press green button to lower center platen.
- Turn main switch OFF
- Apply grill cleaner to inner edges of the right and left platens.
- Apply grill cleaner to side edges of the center platen
- Turn main switch **ON**.
- Press green button to raise right platen.
- 15
- Turn main switch OFF.
- Pour remaining McD Hi-Temp Grill Cleaner over bottom grill surface.

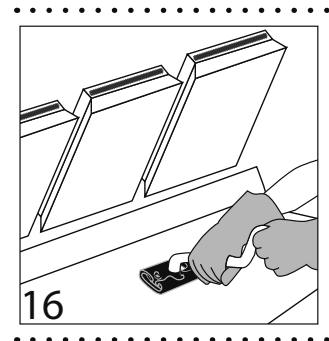

- Spread the cleaner over the entire lower grill surface from front to back using even strokes.
- DO NOT SCRUB
- Start scrubing now.
- Scrub front side of platens from right platen to left platen with KAY Grill Cleaning Pad Holder and Pad.

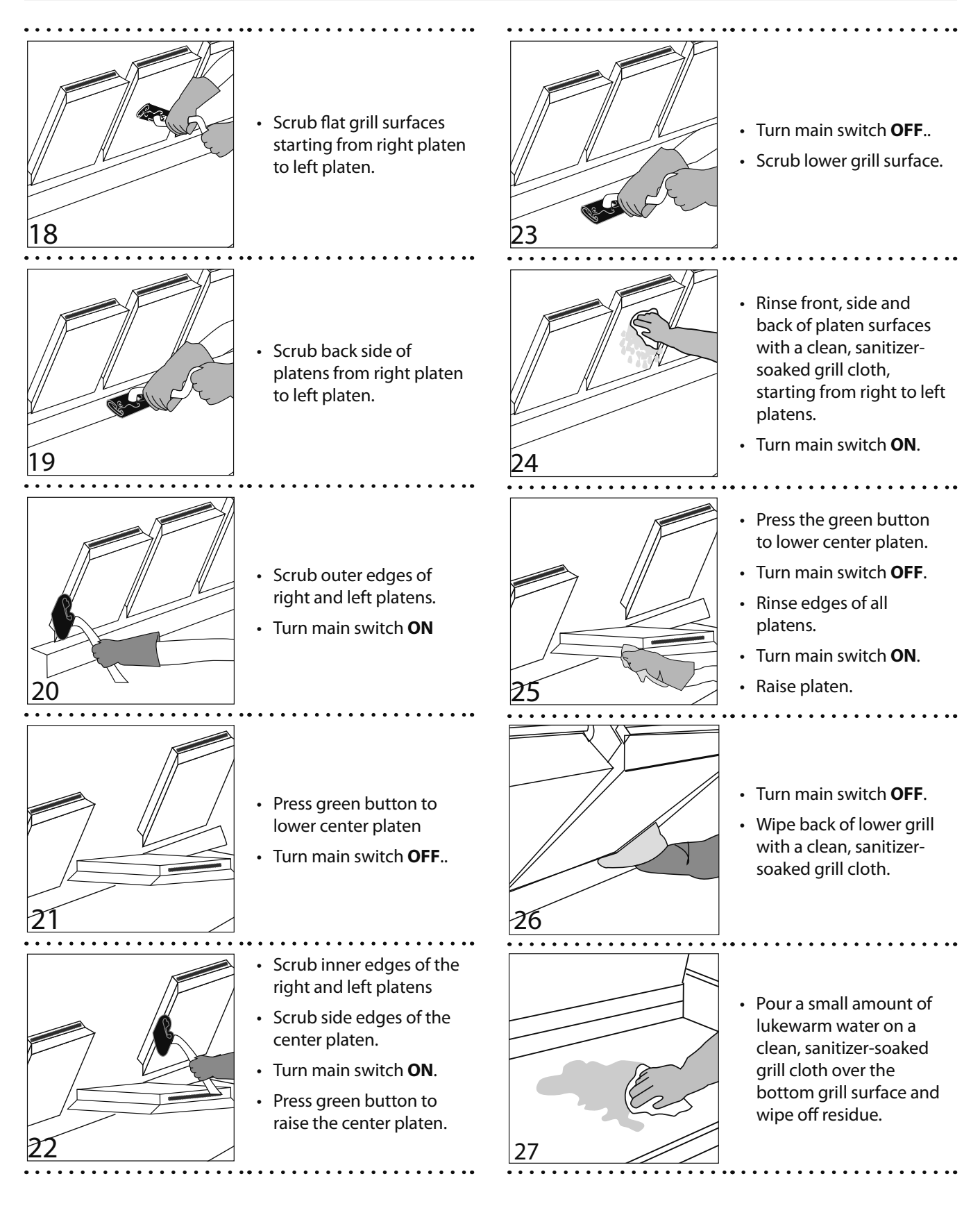

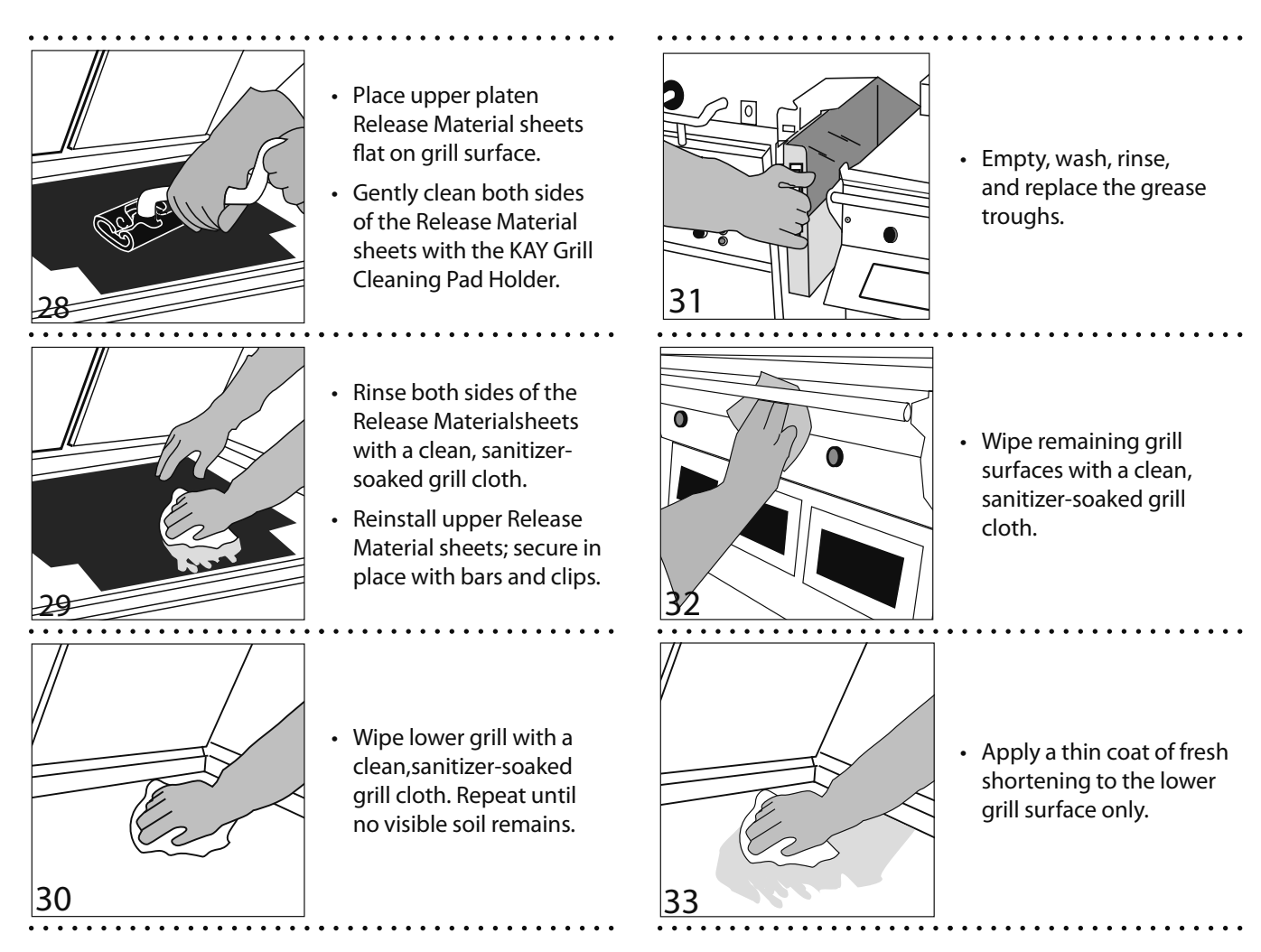

## **PULL / PUSH GRILL PROCEDURE**

- 1. Turn main switch ON.
- 2. Press green button to lower platen(s).
- 3. Turn main switch OFF.
- 4. Unplug power cord and proceed with pull/push.

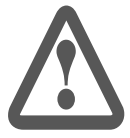

WARNING, Avoiding procedure may cause damage or loss of calibration on the platen and potential of error message can occur.

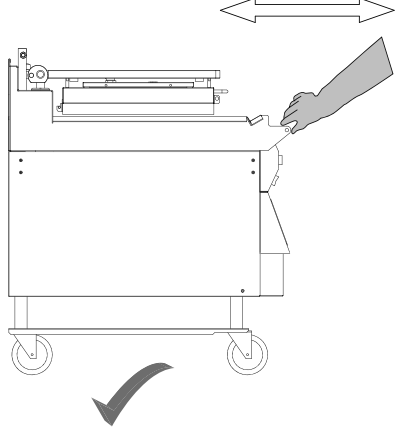

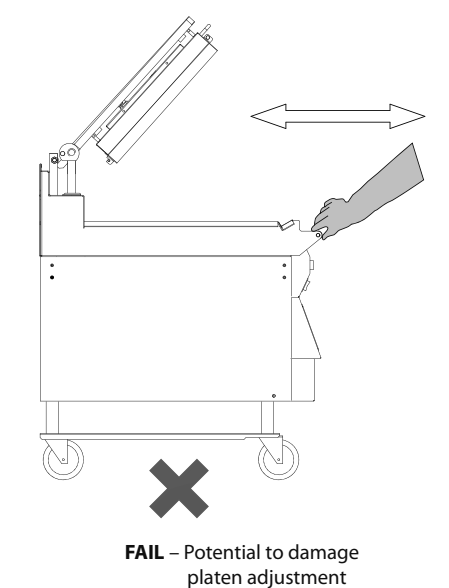

PASS - Gently pull or push

### **DESCRIPTION OF GRILL CONTROL**

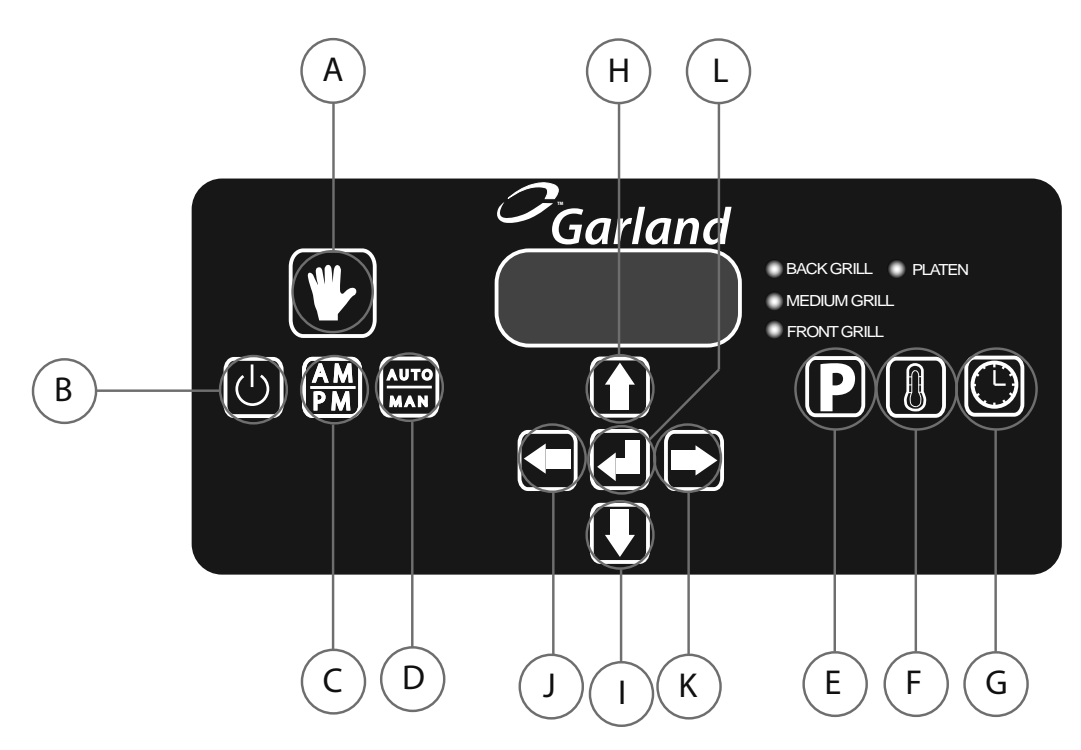

| Items | Key Data                                | Funtions                                                                                                    |
|-------|-----------------------------------------|----------------------------------------------------------------------------------------------------|
| Α     | Key A – Standby                         | Key A will be used to put the control into the Standby mode.                                                                                                    |
| В     | Key B – On/Off                          | Key B will turn the control on and off. PRESSING and HOLDING button for 2 seconds                                                                                                    |
| с     | Key C – AM/PM                           | This button is used to toggle back and forth between the AM menu list and the PM menu list in manual cook mode. In automatic mode this button will toggle between the AM product recognition gaps and the PM product recognition gaps. |
| D     | Key D – Automatic/Manual                | Key D will be used to select between Automatic and Manual cooking. Used for product recognition<br>only.                                                                                                    |
| E     | Key E – Programming                     | Key E will allow the user to enter and exit the Programming Mode. PRESSING & HOLDING button for 3 seconds                                                                                                    |
| F     | Key F – Temperature                     | Key F will be used to view the set point and actual temperature of the grill and platen.                                                                                                    |
| G     | Key G - Time                            | Key G will be used to change the remove time of a specific menu item and to calibrate the grill temperatures.                                                                                                    |
| Н     | Key H – Up Arrow                        | Key H will scroll up through the menus as well as scroll up in the programming mode.                                                                                                    |
| I     | Key I – Down Arrow                      | Key F will scroll Downs through menus as well as decrement values in the programming mode.                                                                                                    |
| J     | Key J – Left Arrow                      | Key J will be used for scrolling through menus and well as in programming.                                                                                                    |
| K     | Key K – Right Arrow                     | Key K will be used for scrolling through menus and well as in programming.                                                                                                    |
| L     | Key L – Enter Function<br>(Menu Select) | Key L will be used to enter new values that have been changed in the programming modes.                                                                                                    |

| LED          | Description                                                                                                    |  |
|--------------|----------------------------------------------------------------------------------------------------|--|
| Platen       | IF the temperature is below set point the LED will be orange, if the temperature is between the set                                                                                                    |  |
|              | point and 79F LED will be green, if the temperature is set point plus 80F or higher the LED will be red                                                                                                    |  |
|              | If Platen is disabled LED will be off.                                                                                                    |  |
| Back Grill   | Will work in sequence with the other middle and front grill Heater LED's. IF the temperature is below                                                                                                    |  |
|              | set point the LED will be orange, if the temperature is between the set point and 79F LED will be                                                                                                    |  |
|              | green, if the temperature is set point plus 80F or higher the LED will be red.                                                                                                    |  |
| Middle Grill | Will work in sequence with the other middle and front grill Heater LED's. IF the temperature is be<br>set point the LED will be orange, if the temperature is between the set point and 79F LED will be<br>green, if the temperature is set point plus 80F or higher the LED will be red. |  |
| Front Grill  | Will work in sequence with the other middle and front grill Heater LED's. IF the temperature is be<br>set point the LED will be orange, if the temperature is between the set point and 79F LED will be<br>green, if the temperature is set point plus 80F or higher the LED will be red. |  |

## **ERROR MESSAGING**

- Error messages were improved in this latest product release and have now actionable items.
- An error log feature will help technicians with up to 51 different error codes in the troubleshooting process.
- A maximum of 99 error instances can be saved in a non-volatile memory so the information can be read regardless the unit has been powered OFF.
- All new diagnostic features and error information is detailed in service manual.
- Results from latest successful calibration are saved in the Calibration Log under the Service Menu.
  Some examples of more commom errors and actions are as follows:

| Error<br>Code# | Message on Screen | Possible Meaning                                                           | Action |
|----------------|-------------------|----------------------------------------------------------------------------|--------|
| Several        | ERROR             | Refer to Service Manual                                                    | 1      |
| 21             | OBSTRUCTION       | Check for object under platen that could jam platen                        | 1      |
| 34             | ROOM TEMP LOW     | Raise room temperature above 32 degrees F / 0 degrees C                    | 2      |
| 35             | ROOM TEMP HIGH    | Lower room temperature to below 176 degrees F / 80 degrees C               | 2      |
| 36             | NO IGNITION       | Check gas gauge supply for gas models or electric power for electic models | 2      |
| Several        | GRILL TOO HOT     | Temperature high - Allow cool down                                         | 1      |
| 48             | PROD. NOT RECOG   | Check object on the grill - Clean grill                                    | 1      |
| 54             | WRONG GRILL TYPE  | Gas grill set to electric or viceversa - correct setting                   | 2      |

#### Action to take :

- 1. Press Green button to recalibrate grill and see if error repeats. if error persist call for service near you area.
- 2. Turn main switch off and on.

## **OPERATION PROCEDURES**

#### **General Overview:**

The grill controller will allow for 2 functions, both described in detail in the following sections

The **"Normal Operating Mode"**, also known as the Cook Mode is the mode used during normal cooking. In the normal operating mode, the operator can start a cook cycle, cancel a cook cycle, view actual temperatures, scroll to another menu item, and enter the Programming Mode.

The **"Programming Mode"** is the mode in which the operator can program the controller's various settings. To enter the programming mode, PRESS and HOLD **P** 

There are currently 3 methods of cooking that can be utilized with the 3 platen Garland clamshell:

**Manual Mode Cooking** – This is the cook method that utilizes a single gap setting for each menu item. The timer will count down according to the selected menu item. **Multi Stage Cooking** – This method of cooking utilizes 2 different gap settings during the cook cycle. The timer will count down according to the selected menu item.

Automatic Mode Cooking (Product Recognition) – The Product Recognition (PR) method of cooking uses the magnetic switches mounted on the upper platen arm assembly to determine the product being cooked. Using the PR feature, the operator simply selects the 🖾 button on the controller. Select Automatic Mode; press and hold 🗮 button. This will allow the controller to know what product group to select from. When a cook cycle is initiated, the platen will come down and recognize the product being cooked. The cook timer will count down according to the time set for the recognized item. For more information on product Recognition, see the next section; "Product Recognition."
### **OPERATION PROCEDURES**

#### To turn the grill on:

The Main Power Switch – Controls power to the grill and must be turned ON to start operation. The controller displays will be active. Upon successful power up checks, the controllers will display "OFF".

**AM Operation** – Release Material sheets MUST be ON at this time and the grill surface should be free and clear of carbon.

Once the grill controller displays "OFF" press 🙆. The grill controller will go to PREHEAT mode and default to AM preheat temperatures. To preheat to PM temperatures, press and hold 🖾.

| AM PREHEAT               | PM PREHEAT                 |
|--------------------------|----------------------------|
| 375°F(190°C)Upper Platen | 425°F (218°C) Upper Platen |
| 275°F (135°C) Grill      | 350°F (177°C) Grill        |

Upon reaching the AM or PM set temperature (whichever is selected), the grill will stabilize in temperature for fifteen (15) minutes. Once this time has elapsed, the grill will autocalibrate. Upon completion of autocalibration, <u>the</u> <u>upper platens will raise</u> to there normal position, and the grill controller will display "READY".

#### To Select a Menu item:

Scroll forward through the list of available menu items by pressing Tepeatedly. Scroll backward through the list of available menu items by pressing Tepeatedly.

#### **Menu Item Library**

The menu item library is loaded in the computer based upon the setting programmed in [CONFIGURE]->[GRILL REGION]. Each menu item consists of a function called [DISPLAY ACTIVE]. The settings in this function (AM, PM, AM/PM, No) determine what menu items are displayed when the button is pressed.

| Menu Item                     | Display Active –<br>Default |
|-------------------------------|-----------------------------|
| 10:1 - CLAM                   | PM                          |
| 4:1 - CLAM                    | PM                          |
| STRIP BACON - CLAM            | AM/PM                       |
| SAUSAGE CLAM FZN              | AM                          |
| MCRIB - CLAM                  | NO                          |
| STEAK - CLAM                  | AM/PM                       |
| <b>GRILLED CHICKEN - FLAT</b> | PM                          |
| FOLDED EGGS FLAT              | AM                          |
| ROUND EGGS - FLAT             | AM                          |
| CHICKEN FLAT BRD - FLAT       | NO                          |
| 10:1 FLAT                     | NO                          |

| 4:1 - FLAT        | NO    |
|-------------------|-------|
| MCRIB - FLAT      | NO    |
| SAUSAGE FLAT FZN  | NO    |
| HOTCAKES - FLAT   | NO    |
| FOLDED EGGS CLAM  | AM    |
| ROUND EGGS CLAM   | AM    |
| 3:1 ANGUS CLAM    | PM    |
| MUSHROOMS CLAM    | AM/PM |
| OPT MENU 5 - CLAM | NO    |
| OPT MENU 6 - CLAM | NO    |
| OPT MENU 7 - CLAM | NO    |
| OPT MENU 1 - FLAT | NO    |
| OPT MENU 2 - FLAT | NO    |
| OPT MENU 3 - FLAT | NO    |
| OPT MENU 4 - FLAT | NO    |
|                   |       |

#### **Indicator Lights**

The LED lights on the main control indicate the temperature status of each zone.

**Electric grills** have (4) zones per section , TOP, (platen), BACK GRILL, MIDDLE GRILL, and FRONT GRILL.

**Gas grills** have (2) zones per section , TOP, (platen), and BACK GRILL.

RED – The zone(s) is "TOO HOT" (more than 79°F/43°C over set temperature) OR a heat zone failure has occurred.

AMBER – The zone(s) is calling for heat.

GREEN – The zone(s) is at or above set temperature, but below 79°F/43°C over set temperature.

#### To enter the standby mode:

 Press the D button. The upper platen will lower, and in most cases the grill will maintain the grill set point of the last product cooked.

#### To Exit the standby Mode:

1. Press the GREEN or (GREEN & BLACK) pushbutton(s). The upper platen will raise.

# **OPERATION PROCEDURES**

#### To display the current temperatures:

- 1. Press the 🛽 button and repeat for each zone to be displayed:
  - 1st key press Front Set Point
  - 2nd key press Front Actual
  - 3rd key press Mid Set Point
  - 4th key press Mid Actual
  - 5th key press Back Set Point
  - 6th key press Back Actual
  - 7th key press Platen Set Point
  - 8th key press Platen Actual
- 2. Pressing and holding the **B** button for five (3) seconds will display all of the current temperatures at once.

| T###      | F###    | $\left  \right $ | T###  | GAS    | ٦ |
|-----------|---------|------------------|-------|--------|---|
| M###      | B###    |                  | GAS   | B###   |   |
| FI FCTRIC | DISPLAY |                  | GAS D | ISPLAY | - |

ELECTRIC DISPLAY

#### **Breakfast In Manual mode**

- 1. Select AM mode. Press and hold the 🖽 button.
- 2. Select Manual mode. Press and hold the the 🚟 button.
- 3. Select a product from the AM product library using the 🗖 or 🗖 arrow buttons.
- 4. Following McDonalds procedures for the item selected, load product on the grill.
- 5. Press the GREEN or (GREEN & BLACK) pushbutton(s) to initiate a cook cycle.
- 6. Alarm will sound when the cook cycle is complete.
- 7. Remove product and clean grill to prepare for the next cook cycle.

#### Lunch In Manual mode

Note: Switching from breakfast to lunch menu items will take approximately 10 minutes to heat to the appropriate temperatures.

- 1. Select PM mode. Press and hold the 🔛 button.
- 2. Select Manual mode. Press and hold the 🚟 button.
- 3. Select a product from the PM product library using the 🗖 or 🗖 arrow buttons.
- 4. Following the below lay pattern, load product on the grill.
- 5. Press the GREEN or (GREEN & BLACK) push-

button(s) to initiate a cook cycle.

- 6. Alarm will sound when the cook cycle is complete
- 7. Remove product and clean grill to prepare for next cook cycle.

#### To Change The Cook Time for a Menu Item

- 1. Select AM or PM mode. Press and hold the 🔛 button.
- 2. Select Manual mode. Press and hold the 🚟 button.
- 3. Select a product using the 🗖 or 🗖 arrow buttons.
- 4. PRESS the 🕑 button to display the cook time.
- 5. Use the 1 and 1 buttons to change the cook time.
- 6. The control will automatically default back to the normal operating mode after 3 seconds.

#### **Breakfast In Auto mode**

- 1. Select AM mode. Press and hold the 🔛 button.
- 2. Select Auto mode. Press and hold the 🚟 button. The control will display "AM / AUTOMATIC"
- 3. Following McDonalds procedures for the item selected, load product on the grill.
- 4. Press the GREEN or (GREEN & BLACK) pushbutton(s) to initiate a cook cycle. The platen will lower, and recognize the product that has been loaded on the grill.
- 5. Alarm will sound when the cook cycle is complete.
- 6. Remove product and clean grill to prepare for the next cook cycle.

#### Lunch In Auto mode

**Note:** Switching from breakfast to lunch menu items will take approximately 10 minutes to heat to the appropriate temperatures.

- 1. Select PM mode. Press and hold the 🔛 button.
- 2. Select Auto mode. Press and hold the 🚟 button. The control will display "PM / AUTOMATIC."
- 3. Following the lay patterns shown on the following page, load product on the grill.
- 4. Press the GREEN or (GREEN & BLACK) pushbutton(s) to initiate a cook cycle. The platen will lower, and recognize the product that has been loaded on the grill.

### **OPERATION PROCEDURES**

- 5. Alarm will sound when the cook cycle is complete
- 6. Remove product and clean grill to prepare for next cook cycle.

#### **Transition Cooking**

Approximately 30 minutes before changing to the lunch menu, perform the following:

- 1. PRESS the **I** button (to display the upper platen temperature).
- 2. Press the 🚺 button.

3. The upper platen indicator will turn on. The upper platen will heat to 425 degrees F (217 degrees C) the platen will maintain this set temperature unless another menu item is selected.

#### **To Shutdown Grill**

Turn Main Power Switch OFF to disable all burners. For extended periods of shutdown, turn Main Power Switch OFF, close and disconnect main gas and/or electrical connections.

### **PRODUCT RECOGNITION**

This Garland Clamshell grill is equipped with Product Recognition Controls (PRC) for McDonald's specified select products only. This new technology allows the user to simply start a cook cycle WITHOUT having to select a specific menu item. The PRC will recognize the product thickness by utilizing switches inside the upper platen and the magnets mounted on the platen arms. Once the PRC calculates the thickness of the product that's been loaded, it will look up product from the product range library (below), and automatically select that product. (The minimum and maximum values for applicable product are noted in the Factory Default Setting section near the end of this document.)

While cooking in Automatic Mode, the platen will lower and rest on the top of the product. The platen arms will continue to move in a downward motion performing various calculations to measure the thickness of the product that has been placed. In the event "**Product Not Recognized**" or the wrong product is recognized, perform a Auto Forced Calibration. Performing an Auto Force Calibration will reset the platen to the grill surface.

#### TO PERFORM AUTO FORCED CALIBRATION

- 1. PRESS and HOLD the 🕑 and 🗳 buttons together. The control will display "AUTO GAP FORCE NO".
- 2. PRESS the 🗳 button. The "NO" will begin to flash.
- 3. PRESS the D button. The flashing "NO" will change to flashing "YES".
- 4. PRESS the 🖸 button. The upper platen will immediately begin to lower and perform an auto calibration routine.

# **COMMON PRODUCT RECOGNITION ISSUES**

Product Recognition Errors can appear in 2 ways:

- 1. After initiating cook cycle, the controller displays "PRODUCT NOT RECOGNIZED NO RECIPE FOUND".
- 2. The controller displays the incorrect product for the product that was layed on the grill.

In both cases, the most common reasons for these 2 issues are as follows:

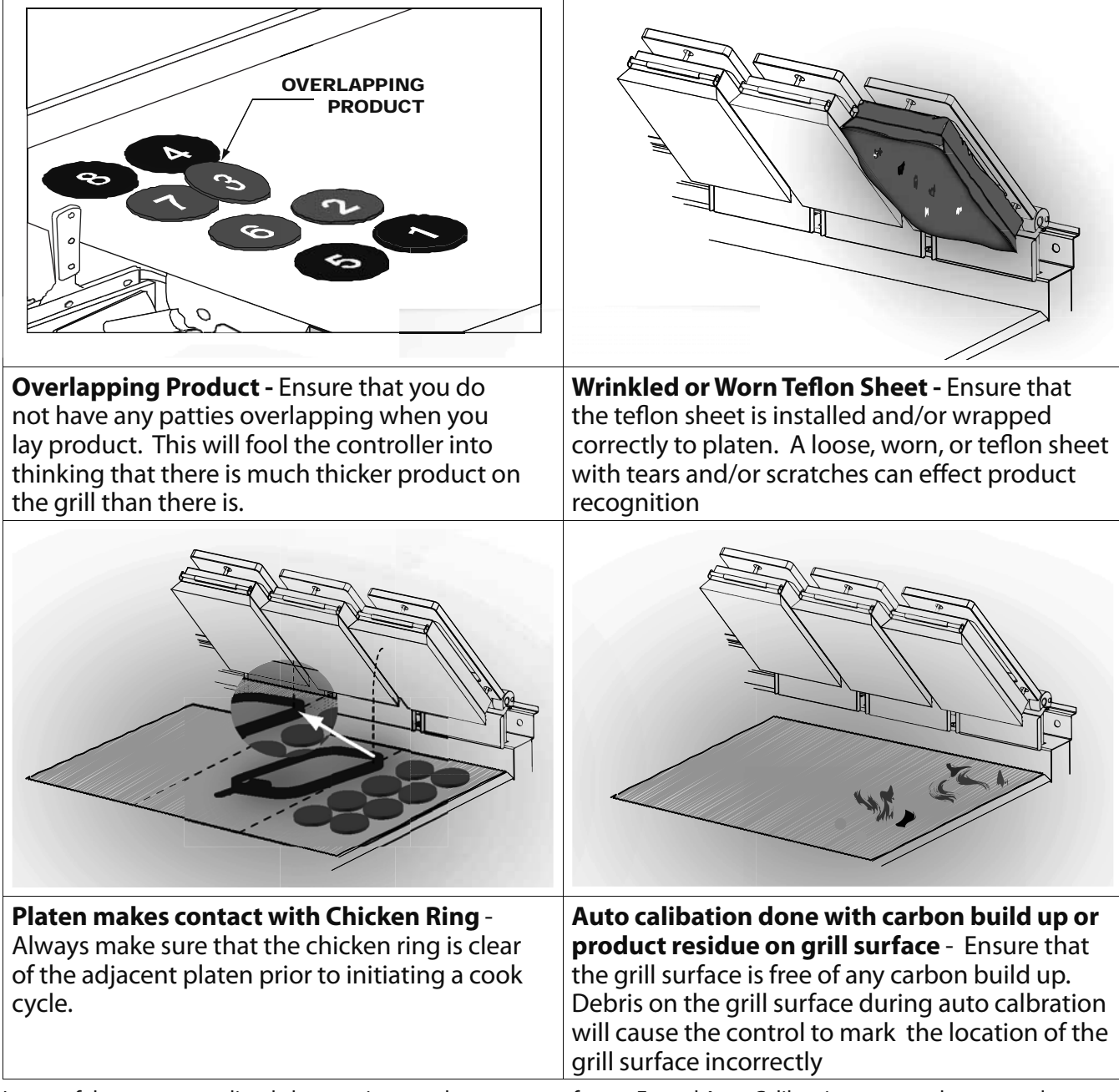

In any of the cases as outlined above or in any other event, perform a Forced Auto Calibration to reset the upper platen distance to the grill surface. Prior to performing a Forced Auto Calibration, be sure to:

- 1. Make sure the upper platen is free and clear of any carbon build up or debris.
- 2. Ensure that the grill surface is scraped and cleaned.
- 3. Teflon sheet should not be worn and be fitted to the upper platen tightly.

Perform a Forced Auto Calibration routine as indicated in section "PRODUCT RECOGNITION", "TO PERFORM FORCED AUTO CALIBRATION".

### **PATTY PLACEMENT**

This procedure for placement and removal of meat products on the clamshell grill should be followed as indicated below and as follows:

- 1. Each gray rectangle depicted below represents one cooking area beneath one upper platen.
- 2. Patties are generally placed two at a time from front to back of grill and right to left.
- 3. The **removal order** of the patties is shown in the diagrams by the number shown in the center of each patty.

#### NOTE:

Patty placement procedures for International Markets may differ. Follow the recommendations of your local McDonalds's authorities.

#### Maximum patty load per lane:

- 8 regular (10:1) patties
- 4 angus (3:1) patties (region and country applicable)
- 6 quarter-pound (4:1) patties
- 8 sausage patties
- 6 circular bacon

#### NOTE: Lay patties 2 at a time, from front to back:

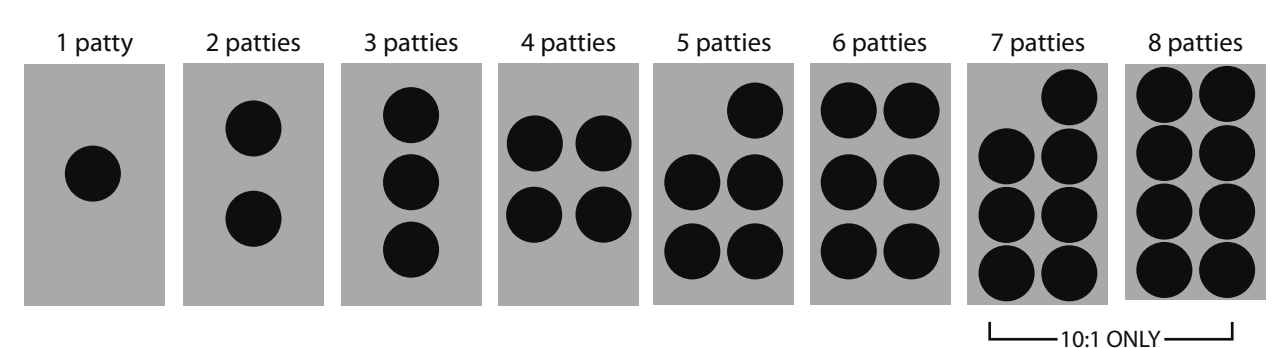

#### NOTE: Remove the patties in the number ordered shown below:

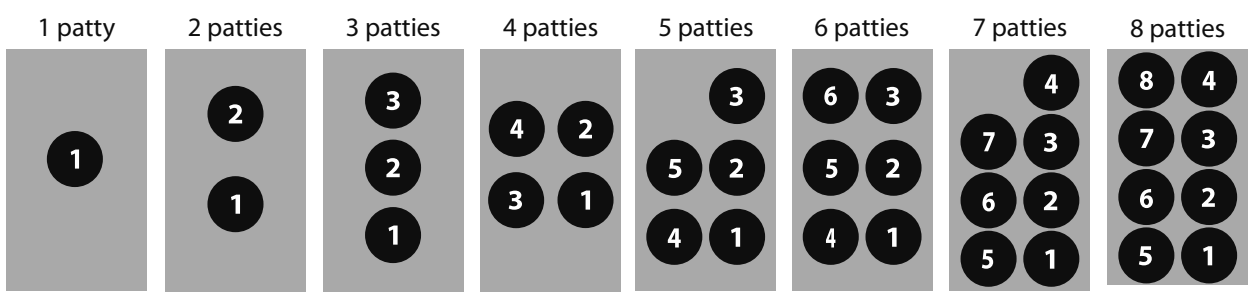

### **BEEF INTEGRITY**

As shown in the previous page, lay product on the grill in the manner reflected. Product internal temperatures are taken on the corner patties.

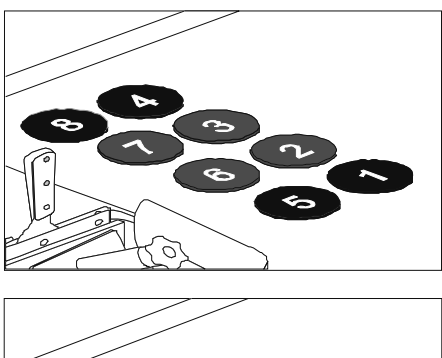

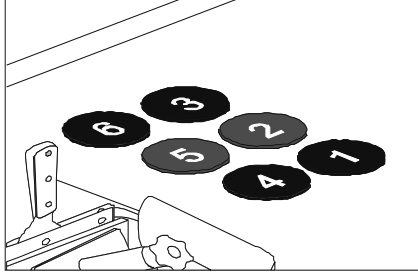

#### **KEY NOTES:**

- Full runs are always required when performing food safety
- Target removal times are 37 seconds for 10:1's & 107 seconds for 4:1's.

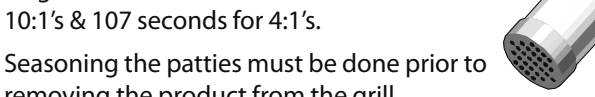

removing the product from the grill.. Cooking grilled chicken utilizes various functions

and settings within the controller to ensure proper temperature and integrity.

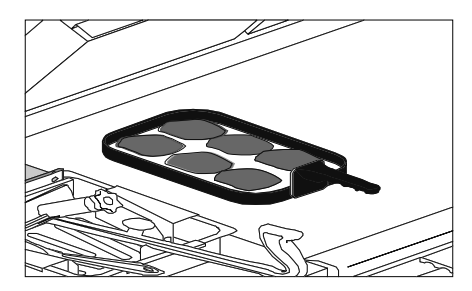

The use of a "Too Cool Flag" is programmed under Menu Item programming. The Too Cool Flag should be set to "ON" in Grilled Chicken & Mushrooms ONLY. In all remaining menu items, the "TOO COOL FLAG" should be turned off.

The "Too Cool Flag" is a function in the control that allows the grill operator to continue to cook approximately 1 additional run of product should the grill be in a "TOO COOL" state prior to the start of a cook cycle, or at the end of a cook cycle

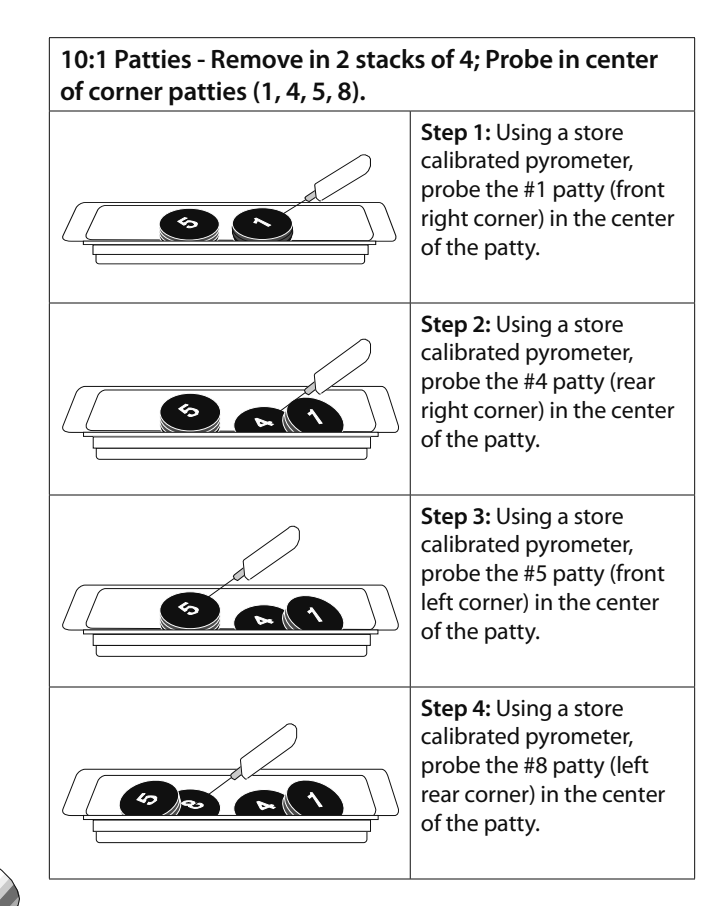

| 4:1 Patties - Remove in 3 stacks of 2; Probe in center of |
|-----------------------------------------------------------|
| corner patties (1, 2, 5, 6).                              |

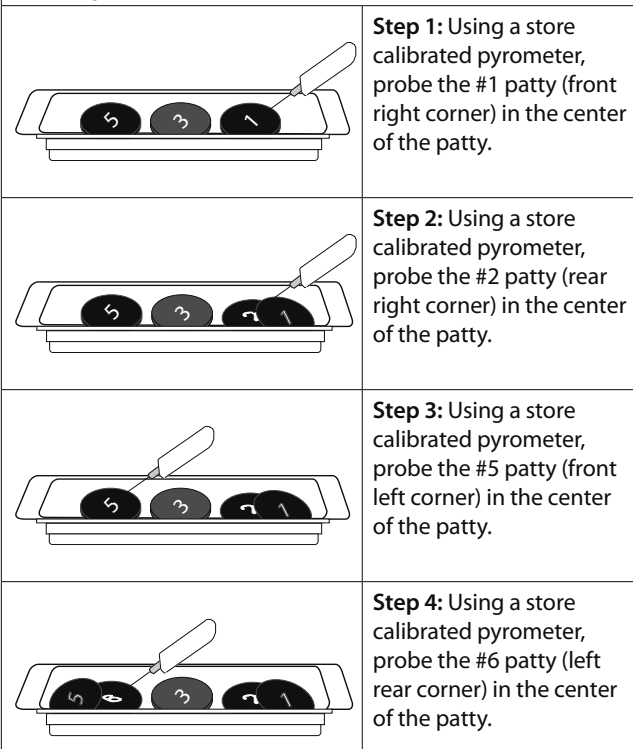

### **PROGRAM LOGIC TREE; PRODUCT MENU**

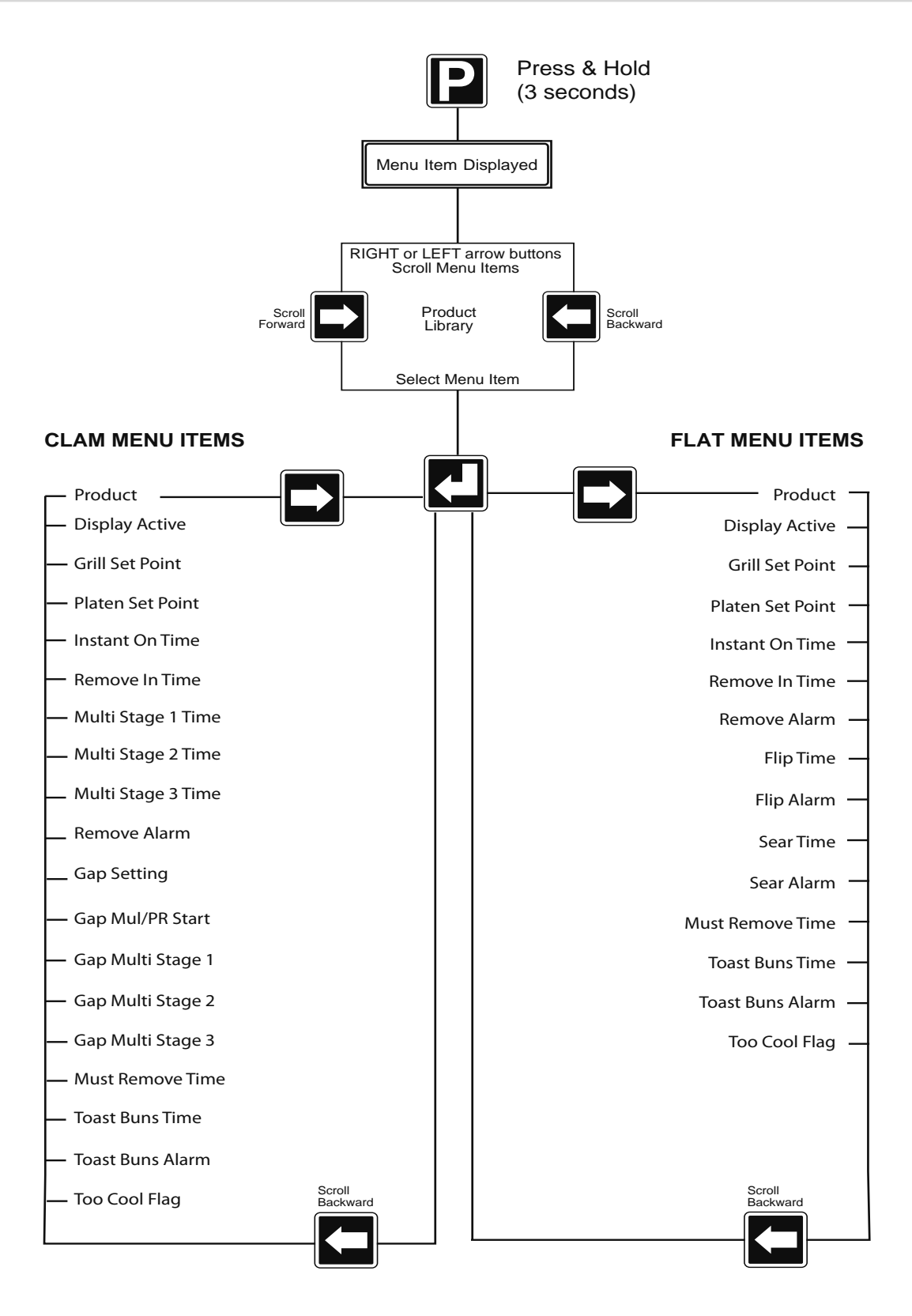

#### **Programming Modes; Product Menu**

# To change the name of an existing menu item

- 1. Using the or button, select the menu item that requires a name change.
- 2. PRESS and HOLD the D button for approximately 3 seconds. Controller will display previously selected menu item and its corresponding item number.
- 3. PRESS and HOLD the 🛃 button.
- 4. To spell out the product name:
  - a. Use the **1** or **1** arrow buttons to scroll through the character library.

Character Library:

space !" # \$ % & () \* +, - . / 0 1 2 3 4 5 6 7 8 9 :; < = > ? @ A B C D E F G H I J K L M N O P Q R S T U V W X Y Z [\] ^ ` a b c d e f g h i j k l m n o p q r s t u v w x y z

- b. PRESS D or to scroll right or left.
- c. PRESS the 🛃 button to save the new menu item name.
- 5. PRESS the 2X to exit and return to normal operating mode.

#### To activate / deactivate a menu item in the Normal Operating mode library, or change its day-part

(Defaults are listed in section "OPERATING PRO-CEDURES")

- 1. PRESS and HOLD the D button for approximately 3 seconds. Controller will display previously selected menu item and its corresponding item number.
- 2. Using the or arrow buttons, select the menu item that requires activation / deactivation.
- PRESS the Dutton. The controller will display "Product". The menu item will flash.
- 4. PRESS the or arrow buttons until "Display Active" is displayed on the controller.
- 5. PRESS the 🛃 button. The current setting will flash.
- 6. PRESS the **1** or **1** button to select a different setting.
- 7. PRESS the 🛃 button to save the new setting.
- 8. PRESS the 2X to exit and return to normal operating mode.

# To change the grill surface set point temperature

NOTE: Grill temperature set points are preset in the controller to the currently region required standard. Before any adjustment to the grill set point temperature consult McDonald's management office on your region. Garland grill set point temperature default on (More details page 55)

- 1. Using the  $\square$  or  $\square$  arrow buttons, select the menu item that requires a temperature change.
- 2. PRESS and HOLD the D button for approximately 3 seconds. Controller will display previously selected menu item and its corresponding item number.
- 3. PRESS the Dutton. The controller will display "Product".
- 4. PRESS the a or arrow buttons until "Grill SetPt" is displayed on the controller.
- 5. PRESS the 🛃 button. The current grill set temperature will begin to flash.
- 6. Using the **1** or **1** button, change the temperature set point to the new desired temperature.
- 7. PRESS the 🛃 button to save the new temperature set point.
- 8. PRESS the 📔 2X to exit and return to normal operating mode.

# To change the grill upper platen set point temperature

NOTE: Grill temperature set points are preset in the controller to the currently required standard. You should not change this set point to any temperature other than what is shown in section "OPERATING PROCEDURES".

- 1. Using the or button, select the menu item that requires a temperature change.
- 2. PRESS and HOLD the D button for approximately 3 seconds. Controller will display previously selected menu item and its corresponding item number.
- 3. PRESS the ▲ button. The controller will display "Product".
- 4. PRESS the a or button until "Platen SetPt" is displayed on the controller.
- 5. PRESS the L button. The "PLATEN SET POINT" will begin to flash.

- 6. Using the 1 or 1 button, change the temperature set point to the new desired temperature.
- 7. PRESS the 🛃 button to save the new temperature.
- 8. PRESS the **2**X to return to normal operating mode.

#### To Change the INSTANT ON TIME

- 1. Using the or button, select the menu item that requires a cook time change.
- 2. PRESS and HOLD the D button for approximately 3 seconds. Controller will display previously selected menu item and its corresponding item number.
- 3. PRESS the 🛃 button. The controller will display "Product".
- 4. PRESS the a or button until "INSTANT ON TIME" is displayed on the controller.
- 5. PRESS the 🛃 button. The seconds will begin to flash.
- 6. Using the **1** or **1** arrow buttons to change the INSTANT ON TIME to the new desired time.
- 7. PRESS the 🛃 button to save the new time.
- 8. PRESS the P 2X to return to normal operating mode.

#### To Change the REMOVE IN TIME

- 1. Using the or button, select the menu item that requires a cook time change.
- 2. PRESS and HOLD the D button for approximately 3 seconds. Controller will display previously selected menu item and its corresponding item number.
- 3. PRESS the L button. The controller will display "Product".
- 4. PRESS the or button until "REMOVE IN TIME" is displayed on the controller.
- 5. PRESS the 🛃 button. The seconds will begin to flash.
- 6. Using the **1** or **1** arrow buttons to change the REMOVE IN TIME to the new desired time.
- 7. PRESS the 🛃 button to save the new time.
- 8. PRESS the P 2X to return to normal operating mode.

#### To Change the MULTI STAGE TIME

- 1. Using the or button, select the menu item that requires a cook time change.
- 2. PRESS and HOLD the D button for approximately 3 seconds. Controller will display previously selected menu item and its corresponding item number.
- 3. PRESS the 🛃 button. The controller will display "Product".
- 5. PRESS the 🛃 button. The seconds will begin to flash.
- 6. Using the **1** or **1** arrow buttons to change the MULT STAGE TIME to the new desired time.
- 7. PRESS the 🛃 button to save the new time.
- 8. PRESS the P 2X to return to normal operating mode.

#### To Change the REMOVE ALARM

- 1. Using the or button, select the menu item that requires a cook time change.
- 2. PRESS and HOLD the D button for approximately 3 seconds. Controller will display previously selected menu item and its corresponding item number.
- 3. PRESS the 🛃 button. The controller will display "Product".
- 4. PRESS the 🗖 or 🗖 button until "REMOVE ALARM" is displayed on the controller.
- 5. PRESS the 🛃 button. The seconds will begin to flash.
- 6. Using the 1 or 1 arrow buttons to change the REMOVE ALARM to the new desired option.
- 7. PRESS the 🛃 button to save the new time.
- 8. PRESS the 2X to return to normal operating mode.

#### To Change the GAP SETTING

- 1. Using the or button, select the menu item that requires a cook time change.
- 2. PRESS and HOLD the D button for approximately 3 seconds. Controller will display previously selected menu item and its corresponding item number.
- 3. PRESS the 🛃 button. The controller will display "Product".

- 4. PRESS the C or button until "GAP SETTING" is displayed on the controller.
- 5. PRESS the 🛃 button. The seconds will begin to flash.
- 6. Using the for arrow buttons to change the GAP SETTING to the new desired setting.
- 7. PRESS the 🛃 button to save the new time.
- 8. PRESS the P 2X to return to normal operating mode.

#### To Change the GAP MUL/PR START

- 1. Using the or button, select the menu item that requires a cook time change.
- 2. PRESS and HOLD the D button for approximately 3 seconds. Controller will display previously selected menu item and its corresponding item number.
- 3. PRESS the 🛃 button. The controller will display "Product".
- 4. PRESS the a or button until "GAP MUL/PR START" is displayed on the controller.
- 5. PRESS the 🛃 button. The seconds will begin to flash.
- 6. Using the for arrow buttons to change the GAP MUL/START to the new desired setting.
- 7. PRESS the 🛃 button to save the new time.
- 8. PRESS the P 2X to return to normal operating mode.

#### To Change the GAP MULTI STAGE (1,2 or3)

- 1. Using the or button, select the menu item that requires a cook time change.
- 2. PRESS and HOLD the D button for approximately 3 seconds. Controller will display previously selected menu item and its corresponding item number.
- 3. PRESS the L button. The controller will display "Product".
- 4. PRESS the or button until "GAP MULTI STAGE (1,2 or 3)" is displayed on the controller.
- 5. PRESS the 🛃 button. The seconds will begin to flash.
- 6. Using the **1** or **1** arrow buttons to change the GAP MULTI STAGE to the new desired setting.
- 7. PRESS the 🛃 button to save the new time.
- 8. PRESS the P 2X to return to normal operating mode.

#### To Change the MUST REMOVE IN

- 1. Using the 🗖 or 🗖 button, select the menu item that requires a cook time change.
- 2. PRESS and HOLD the D button for approximately 3 seconds. Controller will display previously selected menu item and its corresponding item number.
- PRESS the Dutton. The controller will display "Product".
- 4. PRESS the 🗖 or 🗖 button until "MUST REMOVE IN" is displayed on the controller.
- 5. PRESS the 🛃 button. The seconds will begin to flash.
- 6. Using the **1** or **1** arrow buttons to change the MUST REMOVE IN to the new desired setting.
- 7. PRESS the 🛃 button to save the new time.
- 8. PRESS the 📔 2X to return to normal operating mode.

#### To Change the TOAST BUNS TIME

- 1. Using the or button, select the menu item that requires a cook time change.
- 2. PRESS and HOLD the D button for approximately 3 seconds. Controller will display previously selected menu item and its corresponding item number.
- 3. PRESS the 🛃 button. The controller will display "Product".
- 4. PRESS the 🗖 or 🗖 button until "TOAST BUNS TIME" is displayed on the controller.
- 5. PRESS the 🛃 button. The seconds will begin to flash.
- 6. Using the 1 or 1 arrow buttons to change the TOART BUNS TIME to the new desired setting.
- 7. PRESS the 🛃 button to save the new time.
- 8. PRESS the P 2X to return to normal operating mode.

#### To Change the TOAST BUNS ALARM (Auto / Manual)

- 1. Using the 🗖 or 🗖 button, select the menu item that requires a cook time change.
- 2. PRESS and HOLD the D button for approximately 3 seconds. Controller will display previously selected menu item and its corresponding item number.

- 3. PRESS the 🛃 button. The controller will display "Product".
- 4. PRESS the C or button until "TOAST BUNS ALARM" is displayed on the controller.
- 5. PRESS the 🛃 button. The seconds will begin to flash.
- 6. Using the **1** or **1** arrow buttons to change the TOAST BUNS ALARM to the new desired setting.
- 7. PRESS the 🛃 button to save the new time.
- 8. PRESS the P 2X to return to normal operating mode.

#### To Change the TOO COOL FLAG

- 1. Using the or button, select the menu item that requires a cook time change.
- 2. PRESS and HOLD the D button for approximately 3 seconds. Controller will display previously selected menu item and its corresponding item number.
- 3. PRESS the 🛃 button. The controller will display "Product".
- 4. PRESS the 🗖 or 🗖 button until "TOO COOL FLAG" is displayed on the controller.
- 5. PRESS the 🛃 button. The seconds will begin to flash.
- 6. Using the **1** or **1** button, change the TOO COOL FLAG to the new desired setting.
- 7. PRESS the 🛃 button to save the new time.
- 8. PRESS the **2**X to exit and return to normal operating mode.

#### To Change the FLIP TIME

- 1. Using the or arrow buttons, select the menu item that requires a cook time change.
- 2. PRESS and HOLD the D button for approximately 3 seconds. Controller will display previously selected menu item and its corresponding item number.
- 3. PRESS the 🛃 button. The controller will display "Product".
- 4. PRESS the or button until "FLIP TIME" is displayed on the controller.
- 5. PRESS the 🛃 button. The current setting will begin to flash.

- 6. Using the **1** or **1** arrow buttons to change the FLIP TIME to the new desired setting.
- 7. PRESS the 🛃 button to save the new setting.
- 8. PRESS the 2X to exit and return to normal operating mode.

#### To Change the FLIP ALARM

- 1. Using the or arrow buttons, select the menu item that requires a cook time change.
- 2. PRESS and HOLD the D button for approximately 3 seconds. Controller will display previously selected menu item and its corresponding item number.
- PRESS the Dutton. The controller will display "Product".
- 4. PRESS the or button until "FLIP ALARM" is displayed on the controller.
- 5. PRESS the 🛃 button. The current setting will begin to flash.
- 6. Using the **1** or **1** arrow buttons to change the FLIP ALARM to the new desired setting.
- 7. PRESS the 🛃 button to save the new setting.
- 8. PRESS the 2X to exit and return to normal operating mode.

#### To Change the SEAR TIME

- 1. Using the or arrow buttons, select the menu item that requires a cook time change.
- 2. PRESS and HOLD the D button for approximately 3 seconds. Controller will display previously selected menu item and its corresponding item number.
- 3. PRESS the 🛃 button. The controller will display "Product".
- 4. PRESS the 🗖 or 🗖 button until "SEAR TIME" is displayed on the controller.
- 5. PRESS the 🛃 button. The current setting will begin to flash.
- 6. Using the **1** or **1** arrow buttons to change the SEAR TIME to the new desired setting.
- 7. PRESS the 🛃 button to save the new setting.

8. PRESS the **2**X to exit and return to normal operating mode.

#### To Change the SEAR ALARM

- 1. Using the or arrow buttons, select the menu item that requires a cook time change.
- 2. PRESS and HOLD the D button for approximately 3 seconds. Controller will display previously selected menu item and its corresponding item number.
- 3. PRESS the 🛃 button. The controller will display "Product".
- 4. PRESS the C or button until "SEAR ALARM" is displayed on the controller.
- 5. PRESS the 🛃 button. The current setting will begin to flash.
- 6. Using the f or I arrow buttons to change the SEAR ALARM to the new desired setting.
- 7. PRESS the 🛃 button to save the new setting.
- 8. PRESS the 2X to exit and return to normal operating mode.

#### **To Add NEW Menu Items**

The following programming instructions serves as a GUIDE for programming the basic settings for CLAM menu items.

- 1. PRESS and HOLD the D button for approximately 3 seconds. Controller will display previously selected menu item and its corresponding item number.
- 2. PRESS the C or button until "Opt menu # CLAM" is displayed on the controller.
- 3. PRESS the L button. The controller will display "PRODUCT"
- 4. PRESS and HOLD the 🛃 button. The currently select menu item name will begin to flash.
- 5. To spell out the product name:
  - a. Use the 1 or 1 arrow buttons to scroll through the character library.
  - b. PRESS D or to scroll right or left.
  - c. PRESS the 🛃 button to save the new menu item name.
- 6. PRESS the Dutton. "Display Active" will be displayed.
- 7. PRESS the 🛃 button. "NO" will begin to flash.

- 8. PRESS the D button. "NO" will change to "YES".
- 9. PRESS the 🛃 button to save the new setting.
- 10. PRESS the Dutton. "GRILL SETPT" will be displayed.
- 11. PRESS the 🛃 button. The temperature will begin to flash.
- 12. Using the **1** or **1** button, change the temperature set point to the new desired temperature.
- 13. PRESS the 🛃 button to save the new temperature set point.
- 14. PRESS the Dutton. "PLATSETPT" will be displayed.
- 15. PRESS the 🛃 button. The temperature will begin to flash.
- 16. Using the **1** or **1** button, change the temperature set point to the new desired temperature.
- 17. PRESS the 🛃 button to save the new temperature set point.
- 18. PRESS the Dutton until "GAP MULTI/PR START" appears in the display.
- 19. PRESS the 🛃 button. The gap setting will begin to flash.
- 20. Using the **1** and DOWN button, change the gap setting to the desired setting.
- 21. PRESS the 🛃 button to save the new gap setting.
- 22. PRESS the P button 2X to exit and return to the normal operating mode.

#### To activate Clean Mode

- 1. Using the 🗖 or 🗖 arrow buttons, select clean mode.
- 2. Wait until unit cool down to rigth temperature. Grill will start beep indicating right temperature to proceed with the cleaning.
- 3. Wait until unit cool down to rigth temperature. proceed with the cleaning.
- 4. Press the GREEN and proceed to follow cleaning procedures on page 53

## **PROGRAM LOGIC TREE; SYSTEM MENU**

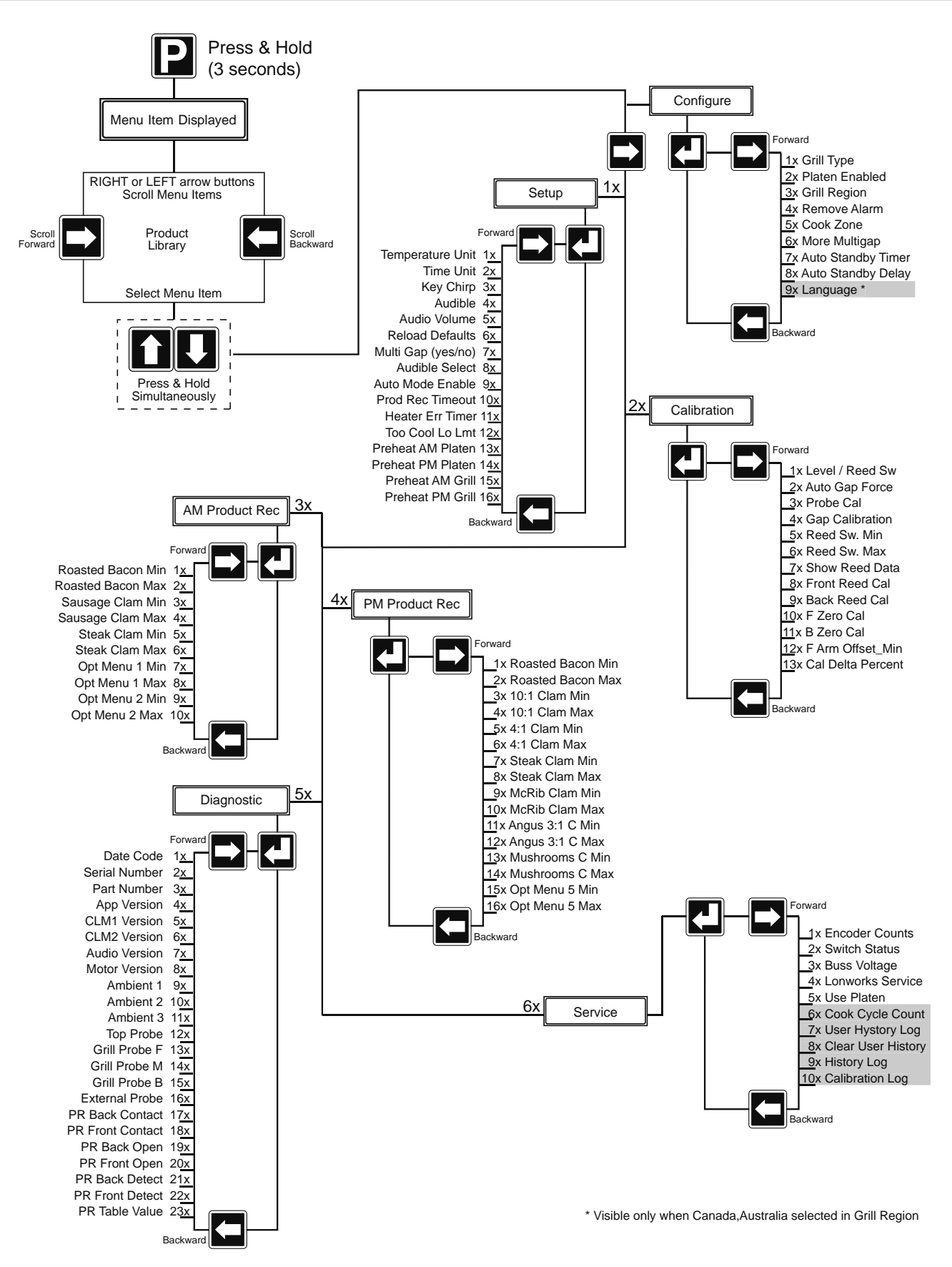

# **PROGRAM LOGIC; CONFIGURATION & CALIBRATION SUBMENU**

| _        |                                                                                                  |                                                                                                    | -                                                                                    |                                                                                                    |                                                                      |  |
|----------|--------------------------------------------------------------------------------------------------|----------------------------------------------------------------------------------------------------|--------------------------------------------------------------------------------------|----------------------------------------------------------------------------------------------------|----------------------------------------------------------------------|--|
|          | Prompt                                                                                           | Description                                                                                                    |                                                                                      | Values                                                                                             | Visibility                                                           |  |
|          | •                                                                                                | -                                                                                                    | Ontions                                                                              | GAS or ELECTRIC                                                                                    | •                                                                    |  |
|          | GRILL TYPE                                                                                       | Grill Type                                                                                                    | Options.                                                                             | GAS OF ELECTRIC                                                                                    | Always visible                                                       |  |
|          | GIULE I II E                                                                                     | Gimitype                                                                                                    | Default:                                                                             | ELECTRIC                                                                                           | / invays visible                                                     |  |
|          |                                                                                                  | Allow Lloog to Lloo on Zono for Elat                                                                                                    | Ontions                                                                              |                                                                                                    |                                                                      |  |
| 2        | PLATEN ENABLED                                                                                   | Allow User to Use on Zone for Flat                                                                                                    | Options:                                                                             | YES OF INO                                                                                         | Always visible                                                       |  |
| 2        | TENTEN EN IDEED                                                                                  | Product                                                                                                    | Default:                                                                             | YES                                                                                                | / invays visible                                                     |  |
| ш        |                                                                                                  |                                                                                                    |                                                                                      |                                                                                                    |                                                                      |  |
| 5        |                                                                                                  | Determines The World Grill Joca-                                                                                                    | Ontions                                                                              | WORLD, JAPAN, HONG KONG, UNITED                                                                    |                                                                      |  |
|          | GRILL REGION                                                                                     | Determines the world drill loca                                                                                                    | options.                                                                             | KINGDOM, AUSTRALIA/CANADA                                                                          | Alwavs visible                                                       |  |
|          |                                                                                                  | tion to be Used                                                                                                    | Defeult                                                                              | WORLD                                                                                              |                                                                      |  |
|          |                                                                                                  |                                                                                                    | Default:                                                                             | WORLD                                                                                              |                                                                      |  |
| S        |                                                                                                  | Determine the must remove in                                                                                                    | Options:                                                                             | TIME THEN ALARM                                                                                    |                                                                      |  |
| 7        | REMOVE ALARM                                                                                     |                                                                                                    | Defeult                                                                              |                                                                                                    | Always visible                                                       |  |
|          |                                                                                                  | alarm type to be used                                                                                                    | Default:                                                                             | TIME THEN ALARM                                                                                    | -                                                                    |  |
| 0        |                                                                                                  | Defines control papel location on                                                                                                    | Options:                                                                             | CENTER, RIGHT, LEFT                                                                                |                                                                      |  |
|          | COOK ZONE                                                                                        | Dennes control panel location on                                                                                                    |                                                                                      |                                                                                                    | Always visible                                                       |  |
|          | COORLONE                                                                                         | Unit                                                                                                    | Default:                                                                             | LEFT                                                                                               | / invays visible                                                     |  |
|          |                                                                                                  |                                                                                                    |                                                                                      |                                                                                                    |                                                                      |  |
| <u> </u> |                                                                                                  | Determines if the multi gap/time                                                                                                    | Options:                                                                             | YES or NO                                                                                          |                                                                      |  |
|          | MORE MULTIGAP                                                                                    | menu item prompts are displayed                                                                                                    | Default                                                                              | VES                                                                                                | Always visible                                                       |  |
| U        |                                                                                                  | menu item prompts are displayed                                                                                                    | Delault.                                                                             | TLJ                                                                                                |                                                                      |  |
|          |                                                                                                  | Enable/Disable the auto stanby                                                                                                    | Options:                                                                             | ON or OFF                                                                                          |                                                                      |  |
| <u> </u> | AUTO STANDBY TMR                                                                                 | foaturo                                                                                                    | Dofault                                                                              | OFF                                                                                                | Always visible                                                       |  |
| Z        |                                                                                                  | leature                                                                                                    | Delault.                                                                             | OFF                                                                                                |                                                                      |  |
| 0        |                                                                                                  | The delay time of no key activity                                                                                                    | Options:                                                                             | 1 to 5                                                                                             | AL                                                                   |  |
| ŭ        |                                                                                                  | before the sute stanby warning                                                                                                    | •                                                                                    |                                                                                                    | Always visible - Dis-                                                |  |
| Ŭ        | AUTO STANDBI DEI                                                                                 | before the auto starby warning                                                                                                    | Default                                                                              | 3                                                                                                  | played as minutes.                                                   |  |
|          |                                                                                                  | activates                                                                                                    | Deradita                                                                             | 5                                                                                                  | p,                                                                   |  |
|          |                                                                                                  |                                                                                                    | Ontions                                                                              | English or French                                                                                  |                                                                      |  |
|          | LANGUAGE                                                                                         | Language selection                                                                                                    | Options.                                                                             |                                                                                                    | visible only if Canada/Australia                                     |  |
|          | 2                                                                                                | Language selection                                                                                                    | Default:                                                                             | English                                                                                            | is selected in Grill Region.                                         |  |
|          | •                                                                                                |                                                                                                    |                                                                                      |                                                                                                    |                                                                      |  |
|          | Promot                                                                                           | Description                                                                                                    |                                                                                      | Values                                                                                             | Vicibility                                                           |  |
|          | Prompt                                                                                           | Description                                                                                                    |                                                                                      | values                                                                                             | VISIDIIITY                                                           |  |
|          |                                                                                                  |                                                                                                    | Options:                                                                             | °C or °F                                                                                           |                                                                      |  |
|          | TEMPERATURE UNIT                                                                                 | Temperature Units                                                                                                    | Dofaulti                                                                             | 0 <b>E</b>                                                                                         | Always visible                                                       |  |
|          |                                                                                                  |                                                                                                    | Delault.                                                                             | ۲.                                                                                                 |                                                                      |  |
|          |                                                                                                  |                                                                                                    |                                                                                      | MSS (minutes, second)                                                                              |                                                                      |  |
|          |                                                                                                  |                                                                                                    | Ontions                                                                              | MAMA (minutes only)                                                                                |                                                                      |  |
|          | TIME LINIT                                                                                       | Time Units                                                                                                    | Options:                                                                             | wiwiwi (minutes only)                                                                              | Always visible                                                       |  |
|          |                                                                                                  | Time offics                                                                                                    |                                                                                      | SSS (seconds only)                                                                                 | Always visible                                                       |  |
|          |                                                                                                  |                                                                                                    | Defende                                                                              | 202                                                                                                |                                                                      |  |
|          |                                                                                                  |                                                                                                    | Derault:                                                                             | 333                                                                                                |                                                                      |  |
|          |                                                                                                  |                                                                                                    | Options:                                                                             | Yes or No                                                                                          |                                                                      |  |
|          | KEY CHIRP                                                                                        | Key Chirp (beep sound)                                                                                                    | Defeult                                                                              | V                                                                                                  | Always visible                                                       |  |
|          |                                                                                                  |                                                                                                    | Default:                                                                             | res                                                                                                | -                                                                    |  |
|          |                                                                                                  |                                                                                                    | Options:                                                                             | Off. 3 Second, Stroke, Song                                                                        |                                                                      |  |
|          | AUDIBLE                                                                                          | Audible Alarm Sound                                                                                                    | Defeult                                                                              | 26                                                                                                 | Always visible                                                       |  |
|          |                                                                                                  |                                                                                                    | Derault:                                                                             | 3 Sec                                                                                              |                                                                      |  |
|          |                                                                                                  |                                                                                                    | Options:                                                                             | from 0 to 100 (low to high)                                                                        |                                                                      |  |
|          | AUDIO VOLUME                                                                                     | Audio Volume                                                                                                    | Defaulte                                                                             | 100                                                                                                | Always visible                                                       |  |
|          |                                                                                                  |                                                                                                    | Derault:                                                                             | 100                                                                                                |                                                                      |  |
|          |                                                                                                  |                                                                                                    | Options:                                                                             | Yes or No                                                                                          |                                                                      |  |
|          | RELOAD DEFAULTS                                                                                  | Reload McDonald's Menu structure                                                                                                    | Defaulte                                                                             | No                                                                                                 | Always visible                                                       |  |
|          |                                                                                                  |                                                                                                    | Delault.                                                                             | NO                                                                                                 |                                                                      |  |
|          |                                                                                                  | Allows for Multi Gapping of the                                                                                                    | Options:                                                                             | Yes or No                                                                                          | Only visible if platen                                               |  |
|          | MULIIGAP                                                                                         | Platon                                                                                                    | Dofaulti                                                                             | Voc                                                                                                | anablad                                                              |  |
| 7        |                                                                                                  | FIGLET                                                                                                    | Delault.                                                                             | 163                                                                                                | enableu                                                              |  |
|          |                                                                                                  | Allow User to Select Desired Loud-                                                                                                    | Options:                                                                             | 0, 1 or 2                                                                                          |                                                                      |  |
| -        | AUDIBLE SELECT                                                                                   | LE SELECT ness of Audible                                                                                                    |                                                                                      | 1                                                                                                  | Always visible                                                       |  |
| 2        |                                                                                                  | ness of Audible                                                                                                    | Derault:                                                                             | 1                                                                                                  |                                                                      |  |
| 6        |                                                                                                  |                                                                                                    | Options:                                                                             | Yes or No                                                                                          | Only visible if platen                                               |  |
|          | AUTO MODE ENABLE                                                                                 | Allow User to User                                                                                                    | Defaulte                                                                             | Voc                                                                                                | anablad                                                              |  |
|          |                                                                                                  |                                                                                                    | Default:                                                                             | 105                                                                                                | enableu                                                              |  |
|          |                                                                                                  | Allows user to select desired time                                                                                                    | Options                                                                              | 1 to 30                                                                                            |                                                                      |  |
| Z        | PROD REC TIMEOUT                                                                                 | whore DD will be the set of                                                                                                    | Defection                                                                            | 10                                                                                                 | Always visible                                                       |  |
| 0        |                                                                                                  | where PK will be aborted                                                                                                    | Default:                                                                             | IV                                                                                                 |                                                                      |  |
| Ĭ        |                                                                                                  | The period of time used to deter-                                                                                                    | Range                                                                                | 60 to 1200                                                                                         |                                                                      |  |
|          | HEATER ERR TIMER                                                                                 |                                                                                                    | Default                                                                              | 425                                                                                                | Always visible                                                       |  |
|          |                                                                                                  |                                                                                                    | Default:                                                                             | 423                                                                                                |                                                                      |  |
| 2        |                                                                                                  | The offset to the minimum safety                                                                                                    | Range:                                                                               | OFF, 1F to 450F                                                                                    |                                                                      |  |
| ß        | limi                                                                                             | limit that would alarm and the                                                                                                    |                                                                                      |                                                                                                    |                                                                      |  |
|          | TOO COOLLO I MT                                                                                  | minicular would alarm and pre-                                                                                                    |                                                                                      |                                                                                                    | Always visible                                                       |  |
|          |                                                                                                  | vent the starting of a cook cycle if                                                                                                    | Default:                                                                             | OFF                                                                                                |                                                                      |  |
|          | 1                                                                                                | the TOO COOL FLAG is activated                                                                                                    |                                                                                      |                                                                                                    |                                                                      |  |
| U        |                                                                                                  |                                                                                                    | -                                                                                    |                                                                                                    |                                                                      |  |
|          |                                                                                                  | Temperature set point at the plat-                                                                                                    | Range:                                                                               | Off - 450F                                                                                         |                                                                      |  |
| 1        | PR AM PLATEN SP                                                                                  | 'K AIVI PLATEN SP                                                                                                    | Default                                                                              | 425E                                                                                               | Always visible                                                       |  |
|          |                                                                                                  |                                                                                                    |                                                                                      | 7231                                                                                               |                                                                      |  |
|          |                                                                                                  | Temperature set point at the plat-                                                                                                    | Range:                                                                               | Uff - 450F                                                                                         |                                                                      |  |
|          | PR PM PLATEN SP                                                                                  | en when is PR Mode - PM Menu                                                                                                    | Defaul+                                                                              | 425E                                                                                               | Always visible                                                       |  |
|          |                                                                                                  |                                                                                                    |                                                                                      | 72.71                                                                                              |                                                                      |  |
|          |                                                                                                  | Temperature set point at the grill                                                                                                    | Range:                                                                               | Off - 450F                                                                                         | A h                                                                  |  |
| 1        | PK AM GRILL SP                                                                                   | when is PR Mode - AM Monu                                                                                                    | Default                                                                              | 350E                                                                                               | Always visible                                                       |  |
|          |                                                                                                  | whethis Fix Mode - Aivi Mellu                                                                                                    |                                                                                      |                                                                                                    |                                                                      |  |
|          |                                                                                                  | The second second sector as the second sector second                                                                                                  | Range:                                                                               | Off - 450F                                                                                         |                                                                      |  |
|          |                                                                                                  | lemperature set point at the grill                                                                                                    | 5                                                                                    | · · · · -                                                                                          | Always visible                                                       |  |
|          | PR PM GRILL SP                                                                                   | iemperature set point at the grill                                                                                                    | Default                                                                              | 350E                                                                                               |                                                                      |  |
|          | PR PM GRILL SP                                                                                   | when is PR Mode - PM Menu                                                                                                    | Default:                                                                             | 350F                                                                                               |                                                                      |  |
|          | PR PM GRILL SP                                                                                   | when is PR Mode - PM Menu                                                                                                    | Default:<br>Range:                                                                   | 350F<br>250 - 450F                                                                                 |                                                                      |  |
|          | PR PM GRILL SP<br>PREHEAT AM PLATEN                                                              | when is PR Mode - PM Menu<br>PreHeat of platen for AM Menu                                                                                            | Default:<br>Range:                                                                   | 350F<br>250 - 450F<br>425E                                                                         | Always visible                                                       |  |
|          | PR PM GRILL SP<br>PREHEAT AM PLATEN                                                              | remperature set point at the grill<br>when is PR Mode - PM Menu<br>PreHeat of platen for AM Menu                                                      | Default:<br>Range:<br>Default:                                                       | 350F<br>250 - 450F<br>425F                                                                         | Always visible                                                       |  |
|          | PR PM GRILL SP<br>PREHEAT AM PLATEN                                                              | PreHeat of platen for AM Menu                                                                                                    | Default:<br>Range:<br>Default:<br>Range:                                             | 350F<br>250 - 450F<br>425F<br>250 - 450F                                                           | Always visible                                                       |  |
|          | PR PM GRILL SP<br>PREHEAT AM PLATEN<br>PREHEAT PM PLATEN                                         | PreHeat of platen for PM Menu<br>PreHeat of platen for PM Menu                                                                                        | Default:<br>Range:<br>Default:<br>Range:                                             | 350F<br>250 - 450F<br>425F<br>250 - 450F<br>435E                                                   | Always visible<br>Always visible                                     |  |
|          | PR PM GRILL SP<br>PREHEAT AM PLATEN<br>PREHEAT PM PLATEN                                         | PreHeat of platen for PM Menu PreHeat of platen for PM Menu PreHeat of platen for PM Menu                                                             | Default:<br>Range:<br>Default:<br>Range:<br>Default:                                 | 350F<br>250 - 450F<br>425F<br>250 - 450F<br>425F                                                   | Always visible<br>Always visible                                     |  |
|          | PR PM GRILL SP<br>PREHEAT AM PLATEN<br>PREHEAT PM PLATEN                                         | PreHeat of platen for PM Menu PreHeat of platen for PM Menu PreHeat of platen for PM Menu PreHeat of platen for PM Menu PreHeat of platen for PM Menu | Default:<br>Range:<br>Default:<br>Range:<br>Default:<br>Range:                       | 350F<br>250 - 450F<br>425F<br>250 - 450F<br>425F<br>250 - 450F                                     | Always visible<br>Always visible                                     |  |
|          | PR PM GRILL SP<br>PREHEAT AM PLATEN<br>PREHEAT PM PLATEN<br>PREHEAT AM GRILL                     | PreHeat of grill for AM Menu<br>PreHeat of platen for AM Menu                                                                                         | Default:<br>Range:<br>Default:<br>Range:<br>Default:<br>Range:                       | 350F<br>250 - 450F<br>425F<br>250 - 450F<br>425F<br>250 - 450F<br>250 - 450F                       | Always visible<br>Always visible<br>Always visible                   |  |
|          | PR PM GRILL SP<br>PREHEAT AM PLATEN<br>PREHEAT PM PLATEN<br>PREHEAT AM GRILL                     | PreHeat of platen for AM Menu<br>PreHeat of platen for AM Menu<br>PreHeat of platen for PM Menu<br>PreHeat of grill for AM Menu                       | Default:<br>Range:<br>Default:<br>Range:<br>Default:<br>Range:<br>Default:           | 350F<br>250 - 450F<br>425F<br>250 - 450F<br>425F<br>250 - 450F<br>250 - 450F<br>275F               | Always visible<br>Always visible<br>Always visible                   |  |
|          | PR PM GRILL SP<br>PREHEAT AM PLATEN<br>PREHEAT PM PLATEN<br>PREHEAT AM GRILL                     | PreHeat of grill for AM Menu PreHeat of grill for AM Menu PreHeat of grill for AM Menu PreHeat of grill for AM Menu PreHeat of grill for AM Menu      | Default:<br>Range:<br>Default:<br>Range:<br>Default:<br>Range:<br>Default:<br>Range: | 350F<br>250 - 450F<br>425F<br>250 - 450F<br>425F<br>250 - 450F<br>275F<br>250 - 450F               | Always visible Always visible Always visible                         |  |
|          | PR PM GRILL SP<br>PREHEAT AM PLATEN<br>PREHEAT PM PLATEN<br>PREHEAT AM GRILL<br>PREHEAT PM GRILL | PreHeat of grill for PM Menu<br>PreHeat of grill for AM Menu<br>PreHeat of platen for AM Menu<br>PreHeat of grill for AM Menu                         | Default:<br>Range:<br>Default:<br>Range:<br>Default:<br>Range:<br>Default:<br>Range: | 350F<br>250 - 450F<br>425F<br>250 - 450F<br>425F<br>250 - 450F<br>275F<br>250 - 450F<br>250 - 450F | Always visible<br>Always visible<br>Always visible<br>Always visible |  |

### **PROGRAM LOGIC; CALIBRATION SUBMENU**

|   | Prompt            | rompt Description                                |             | ues          | Visibility                        |  |
|---|-------------------|--------------------------------------------------|-------------|--------------|-----------------------------------|--|
|   |                   | Allow technician to adjust platen reed           | Options: Y  | 'ES or NO    |                                   |  |
|   | LEVEL/REED SW     | switches                                         | Default: N  | 10           | Only visible if platen is enabled |  |
|   |                   |                                                  | Options: Y  | 'ES or NO    |                                   |  |
|   | AUTO GAP FORCE    | Allow User to run an calibration manually        | Default: N  | 10           | Only visible if platen is enabled |  |
|   |                   |                                                  | Options:    |              | Top only visible if platen is     |  |
|   | PROBE CAL         | Offset for temp calibration                      | Default:    |              | enabled                           |  |
|   |                   |                                                  | Range: -2   | 20 to +20    |                                   |  |
|   | GAP CALIBRATION   |                                                  | Default: 0  | )            | Only visible if platen is enabled |  |
|   |                   | Allow User to select the min. limit for gap      | Range: 0    | to 1000      |                                   |  |
|   | REED SW MIIN      | cal.                                             | Default: 2  | 00           | Only visible if platen is enabled |  |
|   |                   | Allow User to select the max. limit for gap      | Range: 0    | to 1000      | Only visible if platen is spelled |  |
|   | REED SW WAX       | cal. A delta > than this creates a platen error. | Default: 3  | 00           | Only visible if platen is enabled |  |
| _ |                   | Switch used to determine if reed cal data is     | Options: Y  | 'ES or NO    | Only visible if platen is spelled |  |
| 2 | SHOW REED DATA    | displayed.                                       | Default: N  | 10           | Only visible if platen is enabled |  |
|   |                   | Close reading of the Front Left Reed switch      | Options: N  | I/A          | Only visible if platen is spekled |  |
| Σ | FL REED CAL CLS   | during calibration                               | Default: 9  | 99           | Only visible if platen is enabled |  |
| 8 |                   | Close reading of the Rear Left Reed switch       | Options: N  | I/A          | Only visible if platen is enabled |  |
| 2 | RL REED CAL CLS   | during calibration                               | Default: 9  | 99           | Only visible if platen is enabled |  |
| S | FR REED CAL CLS   | Close reading of the Front Right Reed switch     | Options: N  | I/A          | Only visible if platen is spelled |  |
| 5 |                   | during calibration                               | Default: 9  | 99           | Only visible if platen is enabled |  |
| ž | RR REED CAL CLS   | Close reading of the Rear Right Reed switch      | Options: N  | I/A          | Only visible if platen is enabled |  |
| Z |                   | during calibration                               | Default: 9  | 99           | Only visible if platen is enabled |  |
| 2 | FL REED CAL OPEN  | Open reading of the Front Left Reed switch       | Options: N  | I/A          | Only visible if platen is enabled |  |
| 8 |                   | during calibration                               | Default: 9  | 99           | Only visible if platen is enabled |  |
|   | RL REED CAL OPEN  | Open reading of the Right Left Reed switch       | Options: N  | I/A          | Only visible if platen is enabled |  |
| 3 |                   | during calibration                               | Default: 9  | 99           | Only visible if platen is enabled |  |
| • |                   | Open reading of the Front Right Reed             | Options: N  | I/A          | Only visible if platen is enabled |  |
|   | FR REED CAL OPEN  | switch during calibration                        | Default: 9  | 99           | Only visible if platen is enabled |  |
|   |                   | Open reading of the Rear Right Reed switch       | Options: N  | I/A          | Only visible if platen is enabled |  |
|   | NN NEED CAL OF EN | during calibration                               | Default: 9  | 99           | Only visible if platen is enabled |  |
|   |                   | Minimum offset value to be subtracted from       | Range: -3   | 3000 to 1000 | TDA                               |  |
|   |                   | front reed switch value                          | Default: 2  | 0            | IDA                               |  |
|   |                   | Value use by the PR algorithm                    | Range: 0    | ) - 1        | TDA                               |  |
|   | FROM CORRECTION   | value use by the PR algorithm                    | Default: 0. | .83          | IDA                               |  |
|   |                   | % of reed switch delta to be subtracted from     | Range: 0    | to 100       | TDA                               |  |
|   | CAL DELIA PERCNI  | front reed switch value.                         | Default: 9  | 9            |                                   |  |
|   |                   | Correction value use by the PD algorithm         | Range: 1    | - 99         | TDA                               |  |
|   | FR LEVEL PERCINI  | Conection value use by the PR algorithm          | Default: 9  | 9            |                                   |  |
|   | CPC               | Correction value use by the PR algorithm         | Range: 0    | - 201        | тра                               |  |
|   | CKC               | Correction value use by the PR algorithm         | Default: 1  | 00           | IDA                               |  |

### **PROGRAM LOGIC; CALIBRATION SUBMENU**

|        | Prompt               | Description                                                     | Visibility               |
|--------|----------------------|-----------------------------------------------------------------|--------------------------|
|        | DATECODE             | Date of manufacture (week /year)                                | Read Only                |
|        | SERIAL NUMBER        | Serial Number                                                   | Read Only                |
|        | PART NUMBER          | Control model number                                            | Read Only                |
|        | APP VERSION          | Application number and revision                                 | Read Only                |
|        | CLM 1 VERSION        | Control loop module 1 number and revision                       | Read Only                |
|        | CLM 2 VERSION        | Control loop module 2 number and revision                       | Read Only                |
|        | AUDIO VERSION        | Audio module number and revision                                | Read Only                |
| D      | MOTOR VERSION        | Motor control number and revision                               | Read Only                |
| Z      | AMBIENT 1            | Cjc 1 temperature                                               | Read Only                |
| 삍      | AMBIENT 2            | Cjc 2 temperature                                               | Read Only                |
| 2<br>S | AMBIENT 3            | Cjc 3 temperature                                               | Read Only                |
| 5      |                      | Platan Tamparatura                                              | Visible if the platen is |
| S      | TOP PRODE            | Platen remperature                                              | enabled - Read Only      |
| Z      | GRILL PROBE F        | Grill front temperature                                         | Read Only                |
| 0      | GRILL PROBE M        | Grill middle temperature                                        | Read Only                |
| E      | <b>GRILL PROBE B</b> | Grill back temperature                                          | Read Only                |
| Å      | EXTERNAL PROBE       | Actual temperature channel                                      | Read Only                |
| 8      | FL REED PR CLS       | Front Left reed switch close mils during PR. Raw values         | Read Only                |
|        | RL REED PR CLS       | Rear Left reed switch close mils during PR. Raw values          | Read Only                |
| 4      | FR REED PR CLS       | Front Rigth reed switch close mils during PR. Raw values        | Read Only                |
| 0      | RR REED PR CLS       | Rear Right reed switch close mils during PR. Raw values         | Read Only                |
|        | FL REED PR OPEN      | Front Left reed switch open mils during PR. Raw values          | Read Only                |
|        | RL REED PR OPEN      | Rear Left reed switch open mils during PR. Raw values           | Read Only                |
|        | FR REED PR OPEN      | Front Right reed switch open mils during PR. Raw values         | Read Only                |
|        | RR REED PR OPEN      | Rear Right reed switch open mils during PR. Raw values          | Read Only                |
|        | FL PR CONTACT        | Front Left reed switch close mils during PR. Calculated values  | Read Only                |
|        | <b>RL PR CONTACT</b> | Rear Left reed switch close mils during PR. Calculated values   | Read Only                |
|        | FR PR CONTACT        | Front Right reed switch close mils during PR. Calculated values | Read Only                |
|        | <b>RR PR CONTACT</b> | Rear Right reed switch close mils during PR. Calculated values  | Read Only                |
|        | PR TABLE VALUE       | Last product recognition mils                                   | Read Only                |

|     | Prompt            | Description                        | Values   |                           | Visibility                    |
|-----|-------------------|------------------------------------|----------|---------------------------|-------------------------------|
|     |                   | Encodor counts                     | Options: |                           | Always visible - Displayed as |
|     | EINCODER COUNTS   | Elicodel coulits                   | Default: |                           | decimal value.                |
|     |                   | Status for switches                | Options: |                           | Always visible - Displayed as |
|     | SWITCH STATUS     | Status for switches                | Default: | 8                         | decimal value.                |
|     |                   |                                    | Range:   | 120 - 350                 |                               |
| D   | BUSS VOLTAGE      | Buss voltage value                 | Default  | "Value"                   | Always visible.               |
| Z   |                   |                                    | Denuure  | (see NOTE below)          |                               |
| 2   |                   | Used to indicate LonWorks activity | Options: | YES to NO                 |                               |
| S S | LONWONKS SERVICE  | osed to indicate convolks activity | Default: | NO                        | Aiways visible.               |
| 5   | USE PLATEN        | Enable or disable platen           | Options: | YES or NO                 |                               |
| N   |                   |                                    | Default: | YES                       | Always visible.               |
| Щ   | COOK CYCLE COUNT  | Cook cycle count                   | Options: | 0 - 9999999               |                               |
| Y   |                   |                                    | Default: | N/A                       | Always visible.               |
| 2   | USER HIST. LOG    | (More details page 44)             | Range:   | 0 to 99                   | Always visible                |
| Ш   |                   |                                    | Default: | N/A                       | Always visible.               |
| S   |                   | Clear User history log             | Options: | YES or NO                 | Always visible                |
| -   | CLEAR USER FIIST. |                                    | Default: | NO                        | Always visible.               |
|     |                   | User history log                   | Range:   | 0 to 99                   | Always visible                |
|     | HISTORT LOG.      |                                    | Default: | 0                         | Always visible.               |
|     | CALIBRATION LOG.  | Reading from last calibration      | Range:   | Last calibration<br>saved | Always visible.               |
|     |                   | (See entring for details)          | Default: | 0                         |                               |

# **CONTROL PROGRAMMING; SYSTEM MENU**

#### **Programming Modes; System Setup**

# To Change the Temperature Display Units (Fahrenheit / Celcius)

The temperature display units (F or C) will change the way a temperature is displayed on the controller (F – Fahrenheit, C – Celcius)

- With the controller display ON and either displaying the current menu item or displaying "OFF", PRESS and HOLD the D button for approximately 3 seconds. Controller will display previously selected menu item and its corresponding item number OR "Standby / Menu Item".
- 2. PRESS the AND arrow buttons TOGETHER. "CONFIGURE" will appear in the display.
- 3. PRESS the arrow button. "Setup" will appear in the display
- 4. PRESS the 🛃 button. "Temperature Unit" will appear in the display.
- 5. PRESS the 🛃 button. The currently set temperature unit will flash.
- 6. PRESS the **1** OR **1** arrow buttons to change the flashing temperature unit.
- 7. PRESS the 🛃 button to save the new setting.
- 8. PRESS THE **2** 2X to exit the program mode.

#### To Change the Time Display Units

Changing the Time Display Units will change the way timing cycles are displayed on the controller.

- With the controller display ON and either displaying the current menu item or displaying "OFF", PRESS and HOLD the D button for approximately 3 seconds. Controller will display previously selected menu item and its corresponding item number OR "Standby / Menu Item".
- 2. PRESS the AND arrow buttons TOGETHER. "CONFIGURE" will appear in the display.
- 3. PRESS the arrow button. "Setup" will appear in the display.
- 4. PRESS the 🛃 button. "Temperature Unit" will appear in the display.
- 5. PRESS the 🗖 1X. "Time Unit" will appear in the display.

- 6. PRESS the 🛃 button. The current time unit will flash.
- PRESS the OR PRESS The OR PRESS the PRESS the PRESS t
- 8. PRESS the 🛃 button to save the new setting
- 9. PRESS THE 🔁 2X to exit the program mode.

#### To change the Key Chirp (Yes / No)

Changing the Key Chirp On or Off will either turn on or off the sound of the controller when a button is pressed.

- With the controller display ON and either displaying the current menu item or displaying "OFF", PRESS and HOLD the D button for approximately 3 seconds. Controller will display previously selected menu item and its corresponding item number OR "Standby / Menu Item".
- 2. PRESS the ▲ AND ▲ arrow buttons TOGETHER. "CONFIGURE" will appear in the display.
- 3. PRESS the 🗖 arrow button. "Setup" will appear in the display
- 4. PRESS the 🛃 button. "Temperature Unit" will appear in the display.
- 5. PRESS the repeatedly until "Key Chirp" appears in the display.
- 6. PRESS the 🛃 button. The currently set Key Chirp will flash.
- 7. PRESS the OR arrow buttons to change the flashing "YES" or "NO"
- 8. PRESS the 🛃 button to save the new setting.
- 9. PRESS THE P 2X to exit the program mode.

# **CONTROL PROGRAMMING; SYSTEM MENU**

#### To change the Audible

Changing the Audible Sound will change the way the controller sounds when a timing cycle has completed its countdown.

- With the controller display ON and either displaying the current menu item or displaying "OFF", PRESS and HOLD the D button for approximately 3 seconds. Controller will display previously selected menu item and its corresponding item number OR "Standby / Menu Item".
- 2. PRESS the AND arrow buttons TOGETHER. "CONFIGURE" will appear in the display.
- 3. PRESS the 🗖 arrow button. "Setup" will appear in the display
- 4. PRESS the 🛃 button. "Temperature Unit" will appear in the display.
- 5. PRESS the repeatedly until "Audible" appears in the display.
- 6. PRESS the 🛃 button. The currently set Audible will flash.
- PRESS the OR PRESS The OR PRESS the PRESS the PRESS t
- 8. PRESS the 🛃 button to save the current setting.
- 9. PRESS THE P 2X to exit the program mode.

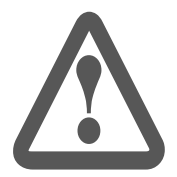

#### WARNING,

The following procedure will result in replacing all actual setting on the grill (temperatures, cooking time and others), being reset to their factory seeting defaults.

#### To Restore Factory Defaults for All Product Menu Items

- With the controller display ON and either displaying the current menu item or displaying "OFF," PRESS and HOLD the D button for approximately 3 seconds. Controller will display previously selected menu item and its corresponding item number OR "Standby / Menu Item."
- 2. PRESS the AND arrow buttons TOGETHER. "CONFIGURE" will appear in the display.

- 3. PRESS the arrow button. "Setup" will appear in the display
- 4. PRESS the L button. "Temperature Unit" will appear in the display.
- 5. PRESS the Dutton 6x. The controller will display "Reload Defaults – NO."
- 6. PRESS the 🛃 button. "NO" will begin to flash.
- 7. PRESS the D button. "NO" will change to "YES".
- 8. PRESS the L button. The system will Reload the MENU items to factory default settings.
- 9. Wait 15-20 seconds. The control then automatically returns to OFF mode.

#### **To Restore Factory Defaults for All Functions**

- 1. Ensure the main power is turned off by turning the main power switch to the OFF mode.
- PRESS the AND arrow buttons TOGETHER, while cycling main power ON with the main power switch. The control will display "PASSWORD"
- 3. Within 3-5 seconds, press the following keys in this sequence: 1
- 4. Upon successful completion, the controller will display FULL DEFAULTS
- 5. Wait 15-20 seconds. The control then automatically returns to OFF mode.

### FACTORY DEFAULT SETTING

#### Factory Default Setting - Product Menu - World

Part#: 4530668 Rev 04(31 Oct 2012)

# FACTORY DEFAULT SETTING

#### Factory Default Setting - Product Menu - Canada, Australia & UK

|                | PR<br>Max                  |      | 345                 | 529                | 750                           |
|----------------|----------------------------|------|---------------------|--------------------|-------------------------------|
|                | PR<br>Min                  |      | 160                 | 365                | 530                           |
|                | TOO<br>COOL<br>FLAG        |      | ON<br>N             | ON                 | Ŋ                             |
|                | TOAST<br>BUNS<br>ALARM     |      | AUTO                | AUTO               | NONE                          |
|                | TOAST<br>BUNS<br>TIME      |      | 0                   | 0                  | NONE                          |
|                | MUST<br>RE-<br>MOVE<br>IN  |      | 0                   | 0                  | 0                             |
|                | GAP<br>MULTI<br>STAGE 3    |      | 0                   | 0                  | 0                             |
|                | GAP<br>MULTI<br>STAGE 2    |      | 0                   | 0                  | 0                             |
| ≻.             | GAP<br>MULTI<br>STAGE 1    |      | 265                 | 425                | 0                             |
| ING ONI        | GAP<br>MUL/<br>PR<br>START |      | 245                 | 400                | 574                           |
| <b>NU SETT</b> | GAP<br>SETTING             |      | 255                 | 415                | 574                           |
| JCT ME         | RE-<br>MOVE<br>ALARM       |      | AUTO                | AUTO               | AUTO                          |
| A PRODI        | MULT<br>STAGE 3<br>TIME    |      | 0                   | 0                  | 0                             |
| <b>CANAD</b>   | MULT<br>STAGE 2<br>TIME    |      | 0                   | 0                  | 0                             |
|                | MULT<br>STAGE 1<br>TIME    |      | ß                   | 10                 | 0                             |
|                | RE-<br>MOVE<br>IN TIME     |      | 37                  | 107                | 190                           |
|                | INSTANT<br>ON<br>TIME      |      | 25<br>(5)           | 30<br>(10)         | 60<br>(30)                    |
|                | PLATEN<br>SETPT            | NONE | 425°F               | 425°F              | 425°F                         |
|                | GRILL<br>SETPT             | NONE | 350°F               | 350°F              | 350°F                         |
|                | ACTIVE                     |      | Md                  | PM                 | M                             |
|                | PRODUCT                    | Off  | 10:1 CLAM<br>(HIPD) | 4:1 CLAM<br>(HIPD) | 3:1 ANGUS -<br>CLAM<br>(HIPD) |
|                | Menu<br>#                  |      | 1                   | 2                  | 18                            |

|                 | PR<br>Max                       | 345                 | 499                |  |
|-----------------|---------------------------------|---------------------|--------------------|--|
|                 | PR<br>Min                       | 160                 | 365                |  |
|                 | TOO<br>COOL<br>FLAG             | YES                 | YES                |  |
|                 | TOAST<br>BUNS<br>ALARM          | AUTO                | AUTO               |  |
|                 | TOAST<br>BUNS<br>TIME           | 22                  | 25                 |  |
|                 | MUST<br>RE-<br>MOVE<br>IN       | 20                  | 15                 |  |
|                 | GAP<br>MULTI<br>STAGE 3         | 0                   | 0                  |  |
| 、               | gap<br>Multi<br>Stage 2         | 0                   | 395                |  |
| <b>GS ONLY</b>  | gap<br>Multi<br>Stage 1         | 245                 | 425                |  |
| <b>I SETTIN</b> | GAP<br>MUL/<br>PR<br>START      | 240                 | 395                |  |
| T MENU          | GAP<br>SETTING                  | 245                 | 395                |  |
| RODUC           | RE-<br>MOVE<br>ALARM            | AUTO                | AUTO               |  |
| M (UK) F        | MULT<br>STAGE 3<br>TIME         | 0                   | 0                  |  |
| KINGDOI         | MULT<br>STAGE 2<br>TIME         | 0                   | 70                 |  |
| JNITED I        | MULT<br>STAGE 1<br>TIME         | 25                  | 10                 |  |
| -               | RE-<br>MOVE<br>IN TIME          | 47                  | 114                |  |
|                 | INSTANT<br>ON<br>TIME<br>(ELEC) | 30<br>(10)          | 30<br>(10)         |  |
|                 | PLATEN<br>SETPT                 | 425°F               | 425°F              |  |
|                 | GRILL<br>SETPT                  | 350°F               | 350°F              |  |
|                 | ACTIVE                          | M                   | M                  |  |
|                 | PRODUCT                         | 10:1 CLAM<br>(HIPD) | 4:1 CLAM<br>(HIPD) |  |
|                 | Menu #                          | 1                   | 2                  |  |

| Conversion Values: | 205 F = 129 C<br>285°F = 140°C | 300°F = 149°C | 350°F = 177°C | 425°F = 218°C |
|--------------------|--------------------------------|---------------|---------------|---------------|
|                    |                                |               |               | F"            |

PD : means that this product will not be available to the operator if the platen is disabled  $\pi\epsilon$  :

All parameters can accesed and edited by pressing the P key then using UP/Down/Right/Left/Enter keys. Values for Electric and Gas units are the same unless an extra value is specified in brackets () which corresponds to Gas. N/A means that this parameter is not applicable for this product and the menu will skip to the next available parameter. When plate is folsabled, the Platen SEP point will no longer be visible unless it is normally set to "OFF" While the platen IS enabled. In this case, the platen set point will remain "OFF" The PDO COOL FAG setting is not visible on gas grills. The PR Values are not visible to the operator.

### FACTORY DEFAULT SETTING

# Factory Default Setting - Product Menu - Japan & Hong Kong

| 1         0.000000         100         100         100         100         100         100         100         100         100         100         100         100         100         100         100         100         100         100         100         100         100         100         100         100         100         100         100         100         100         100         100         100         100         100         100         100         100         100         100         100         100         100         100         100         100         100         100         100         100         100         100         100         100         100         100         100         100         100         100         100         100         100         100         100         100         100         100         100         100         100         100         100         100         100         100         100         100         100         100         100         100         100         100         100         100         100         100         100         100         100         100         100         100         100         100<                                                                       |
|----------------------------------------------------------------------------------------------------|
| 2         - 4000         60         70         70         70         70         70         70         70         70         70         70         70         70         70         70         70         70         70         70         70         70         70         70         70         70         70         70         70         70         70         70         70         70         70         70         70         70         70         70         70         70         70         70         70         70         70         70         70         70         70         70         70         70         70         70         70         70         70         70         70         70         70         70         70         70         70         70         70         70         70         70         70         70         70         70         70         70         70         70         70         70         70         70         70         70         70         70         70         70         70         70         70         70         70         70         70         70         70         70                                                                                                    |
| 3         4000000000000000000000000000000000000                                                                                                    |
| 3         3         3         3         3         3         3         3         3         3         3         3         3         3         3         3         3         3         3         3         3         3         3         3         3         3         3         3         3         3         3         3         3         3         3         3         3         3         3         3         3         3         3         3         3         3         3         3         3         3         3         3         3         3         3         3         3         3         3         3         3         3         3         3         3         3         3         3         3         3         3         3         3         3         3         3         3         3         3         3         3         3         3         3         3         3         3         3         3         3         3         3         3         3         3         3         3         3         3         3         3         3         3         3         3         3         3                                                                                                            |
| 9         were         0         102         202         202         202         102         102         102         102         102         102         102         102         102         102         102         102         102         102         102         102         102         102         102         102         102         102         102         102         102         102         102         102         102         102         102         102         102         102         102         102         102         102         102         102         102         102         102         102         102         102         102         102         102         102         102         102         102         102         102         102         102         102         102         102         102         102         102         102         102         102         102         102         102         102         102         102         102         102         102         102         102         102         102         102         102         102         102         102         102         102         102         102         102         102                                                                              |
| 1         Total         1         1         1         1         1         1         1         1         1         1         1         1         1         1         1         1         1         1         1         1         1         1         1         1         1         1         1         1         1         1         1         1         1         1         1         1         1         1         1         1         1         1         1         1         1         1         1         1         1         1         1         1         1         1         1         1         1         1         1         1         1         1         1         1         1         1         1         1         1         1         1         1         1         1         1         1         1         1         1         1         1         1         1         1         1         1         1         1         1         1         1         1         1         1         1         1         1         1         1         1         1         1         1         1         1                                                                                                    |
| 7         6         100         100         100         100         100         100         100         100         100         100         100         100         100         100         100         100         100         100         100         100         100         100         100         100         100         100         100         100         100         100         100         100         100         100         100         100         100         100         100         100         100         100         100         100         100         100         100         100         100         100         100         100         100         100         100         100         100         100         100         100         100         100         100         100         100         100         100         100         100         100         100         100         100         100         100         100         100         100         100         100         100         100         100         100         100         100         100         100         100         100         100         100         100         100         100                                                                               |
| 0         0         0         0         0         0         0         0         0         0         0         0         0         0         0         0         0         0         0         0         0         0         0         0         0         0         0         0         0         0         0         0         0         0         0         0         0         0         0         0         0         0         0         0         0         0         0         0         0         0         0         0         0         0         0         0         0         0         0         0         0         0         0         0         0         0         0         0         0         0         0         0         0         0         0         0         0         0         0         0         0         0         0         0         0         0         0         0         0         0         0         0         0         0         0         0         0         0         0         0         0         0         0         0         0         0         0                                                                                                            |
| 0         0         0         0         0         0         0         0         0         0         0         0         0         0         0         0         0         0         0         0         0         0         0         0         0         0         0         0         0         0         0         0         0         0         0         0         0         0         0         0         0         0         0         0         0         0         0         0         0         0         0         0         0         0         0         0         0         0         0         0         0         0         0         0         0         0         0         0         0         0         0         0         0         0         0         0         0         0         0         0         0         0         0         0         0         0         0         0         0         0         0         0         0         0         0         0         0         0         0         0         0         0         0         0         0         0         0                                                                                                            |
| 11 CICTERDENT NO 177 216 0 10 17 216 10 10 17 216 0 10 10 10 10 10 10 10 10 10 10 10 10 1                                                                                                    |
| 11         11         11         11         11         11         11         11         11         11         11         11         11         11         11         11         11         11         11         11         11         11         11         11         11         11         11         11         11         11         11         11         11         11         11         11         11         11         11         11         11         11         11         11         11         11         11         11         11         11         11         11         11         11         11         11         11         11         11         11         11         11         11         11         11         11         11         11         11         11         11         11         11         11         11         11         11         11         11         11         11         11         11         11         11         11         11         11         11         11         11         11         11         11         11         11         11         11         11         11         11         11<                                                                                                    |
| 12         4:1:I.T         No         3:5:         1:0:         3:0:         3:0:         3:0:         3:0:         3:0:         3:0:         3:0:         3:0:         3:0:         3:0:         3:0:         3:0:         3:0:         3:0:         3:0:         3:0:         3:0:         3:0:         3:0:         3:0:         3:0:         3:0:         3:0:         3:0:         3:0:         3:0:         3:0:         3:0:         3:0:         3:0:         3:0:         3:0:         3:0:         3:0:         3:0:         3:0:         3:0:         3:0:         3:0:         3:0:         3:0:         3:0:         3:0:         3:0:         3:0:         3:0:         3:0:         3:0:         3:0:         3:0:         3:0:         3:0:         3:0:         3:0:         3:0:         3:0:         3:0:         3:0:         3:0:         3:0:         3:0:         3:0:         3:0:         3:0:         3:0:         3:0:         3:0:         3:0:         3:0:         3:0:         3:0:         3:0:         3:0:         3:0:         3:0:         3:0:         3:0:         3:0:         3:0:         3:0:         3:0:         3:0:         3:0:         3:0:         3:0:         3:0:         3:0:                                            |
| 13         Modelerative         No.         385         238         0         360         0         360         0         360         360         0         360         0         360         360         360         360         360         360         360         360         360         360         360         360         360         360         360         360         360         360         360         360         360         360         360         360         360         360         360         360         360         360         360         360         360         360         360         360         360         360         360         360         360         360         360         360         360         360         360         360         360         360         360         360         360         360         360         360         360         360         360         360         360         360         360         360         360         360         360         360         360         360         360         360         360         360         360         360         360         360         360         360         360         360                                                                             |
| 14         JANGAG FLAFTZAI         NO<                                                                                                    |
| 15         POTCANGE FLAT         NO<         136         136         136         136         136         136         136         136         136         136         136         136         136         136         136         136         136         136         136         136         136         136         136         136         136         136         136         136         136         136         136         136         136         136         136         136         136         136         136         136         136         136         136         136         136         136         136         136         136         136         136         136         136         136         136         136         136         136         136         136         136         136         136         136         136         136         136         136         136         136         136         136         136         136         136         136         136         136         136         136         136         136         136         136         136         136         136         136         136         136         136         136         136 </td                                                                         |
| 16         0Tr WBUICLM         NO         0Fr         WFW         NF         NF                                                                                                    |
| 17         OWENDICAM         NO         OF         OF                                                                                                    |
| 18         Mercla3:1.CLM         No         177         218         600         210         210         210         210         210         210         210         210         210         210         210         210         210         210         210         210         210         210         210         210         210         210         210         210         210         210         210         210         210         210         210         210         210         210         210         210         210         210         210         210         210         210         210         210         210         210         210         210         210         210         210         210         210         210         210         210         210         210         210         210         210         210         210         210         210         210         210         210         210         210         210         210         210         210         210         210         210         210         210         210         210         210         210         210         210         210         210         210         210         210 <th< td=""></th<>                                                             |
| 10         MUGHPOONS         NO         17C         218C         650         100         415         417         415         101         N/A         N/A         N/                                                                       |
| 20         HTEMPTESTORL         M/ FM         177         218         0         3399         0         M/O         M/A         M/A <thm< td=""></thm<>                                                            |
| 21         HTEMPETERIT         M/ MM         17C         218         0         3599         0         M/0         M/0         M/A         M/A         M                                                                       |
| 22TERIVAKI CLAMPM177C218C08000000000000000000000000000000000000000000000000000000000000000000000000000000000000000000000000000000000000000000000000000000000000000000000000000000000000000000000000000000000000000000000000000 <th< td=""></th<>                                                                                                    |
| 23Folder eds<br>coam (HIPD)No140°140°<                                                                                                    |
| 24       ROUND EGGS       No       140°F       140°F                                                                                      |
| 25       OPT. MENU 3 FLAT       NO       OFF       0       N/A       N/A                                                                                                    |
| 26       TERIVAKI FLAT       NO       177C       OFF       0       180       N/A       N/A                                                                                                    |
| 27       "CLEAN MODE (MM)       32.5 mm       32.5 mm       30.7 mm       30.7 mm |
| PD : means that this product will not be available to the operator if the platen is disabled       Conversion Values: 2657 = 139°C         215:       2657 = 140°C       2657 = 140°C         216:       F = 140°C       2657 = 140°C         210:       2010       2010         210:       2010       2010         210:       2010       2010         210:       2010       2010         210:       2010       2010         210:       2010       2010         210:       2010       2010         210:       2010       2010         210:       2010       2010         210:       2010       2010         210:       2010       2010         210:       2010       2010         210:       2010       2010         210:       2010       2010         210:       2010       2010         210:       2010       2010         210:       2010       2010         210:       2010       2010         210:       2010       2010         210:       2010       2010         210:       2010       2010                                                                                                    |
| 2011:<br>2012 - 2015 = 12.5 C<br>All parameters can accesed and edited by pressing the P key then using UP/Down/Right/Left/Enter keys.<br>201aus for Electric and Gas units are the same unless an extra value is specified in brackets () which corresponds to Gas.<br>2014 Main and the this parameter is not applicable for this product and the menu will skip to the next available parameter<br>2015 = 147°C<br>2017 = 2100 - 2017 = 177°C                                                                                                    |
| Values for detection and and and and and and and the menu will skip to the next available parameter<br>N/A means that this parameter is not applicable for this product and the menu will skip to the next available parameter                                                                                                    |
|                                                                                                    |

Part#: 4530668 Rev 04(31 Oct 2012)

#### 1. Platen Level Check Procedure.

In order to ensure that the platen is level within acceptable limits, you should use the Go/No-Go Gapping Tool check gauge, P/N 4531254, shown fig #1.

1–1. Instruction for the use of this gauge can be found at https://clamshell.garland-group.com. If this gauge is not available or if the platen needs to be re-levelled, then proceed with step #2.

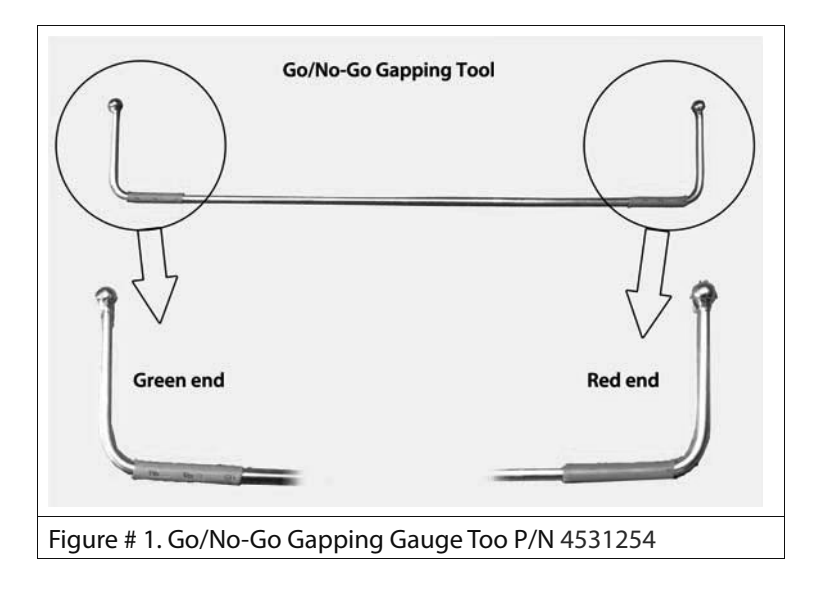

#### 2. Platen Levelling Procedure.

In order to achieve proper cooking performance, you need to ensure that the platen is level to the grill, that the platen reed switches are in their proper location, and that all magnets are the correct distance, away from the switches (located inside the upper platen).

- 2–1. Enter the "LEVEL/REED SW" Mode"
  - a. With the controller display ON and either displaying the current menu item or displaying "OFF", PRESS and HOLD the D button for approximately 3 seconds. Controller will display the previously selected menu item and its corresponding item number OR "Standby / Menu Item".
  - b. PRESS the **1** AND **1** arrow buttons TOGETHER for approximately 3 seconds and "CON-FIGURE" will appear in the display.
  - c. PRESS the 2X. "CALIBRATION" will appear in the display.
  - d. PRESS the 🖪 button. "LEVEL/REED SW" will appear in the display.
  - e. PRESS the 🗖 button. "NO" will begin to flash.
  - f. PRESS the D button. "NO" will change to "YES".
  - g. PRESS the 🗖 button. "YES" will stop flashing.
  - h. Ensure the grill surface is free of objects and debris, and ensure that Teflon release sheets (if used) are removed and then press the 
    GREEN push-button to lower the platen.
- 2–2. Using a flat screwdriver or the Platen Adjusting tool, remove the platen adjuster grease caps.
- 2–3. Using a flat screwdriver or the Platen Adjusting tool, remove the platen adjuster locking caps.

- 2–4. Adjust Platen:
  - a. Using a flat screwdriver or the Platen Adjusting tool, adjust rear of platen until the GO portion of the Gap Gauge P/N 1838701 (Fig#3) fits snugly between the upper platen and grill surface. The Gap Gauge should fit snugly under the platen, but STOP at the first raised step on the gapping tool (No-Go). See gauge conventions in Figure #4
  - b. Move next to the front adjustment and raise or lower the front of the upper platen until the Gap Gauge fits snugly between the upper platen and grill surface. The front of the platen has only a SINGLE-POINT adjustment. Fit the Gap Gauge under the front of the platen, and adjust until both sides gauge equally.
  - c. At times, it may be difficult to have the gauge pass correctly on all four corners. In this event, ensure the two front locations are gapped correctly, and then ensure that at least one of the rear locations is gapped correctly leaving the other rear location with a smaller gap such that it fails the <u>GO</u> condition of the gauge. The NO GO portion of the gauge should never fail at any location during platen levelling.
  - 2–5. After the platen is leveled, check to ensure that for each adjuster nut, no more than two (2) threads are exposed or hidden in comparison to the arm, see proper setup of adjuster nuts (see fig# 5, 6 & 7).
  - 2–6. After adjusting the upper platen, YOU MUST ADJUST AND SET THE UPPER PLATEN REED SWITCHES. Refer to next section in the Service Manual for more details.

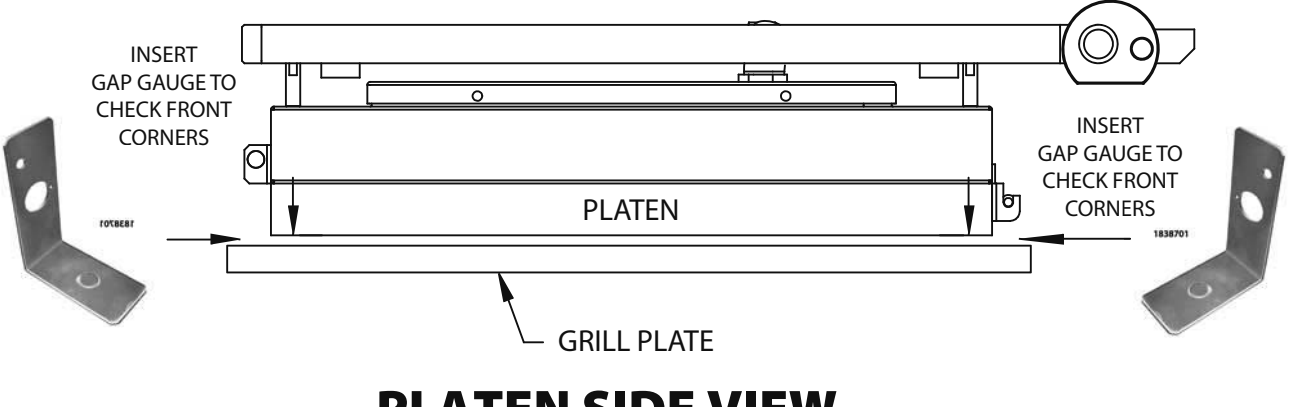

PLATEN SIDE VIEW (Figure #2)

#### Platen Levelling Gauge Tool (figure 3)

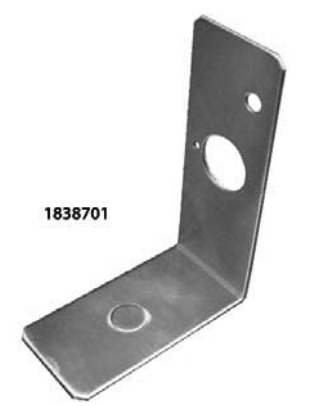

Platen Levelling Gauge Tool Part #: 1838701 Setup gauge provided with the grill

#### Gauge Tool Convections (figure 4)

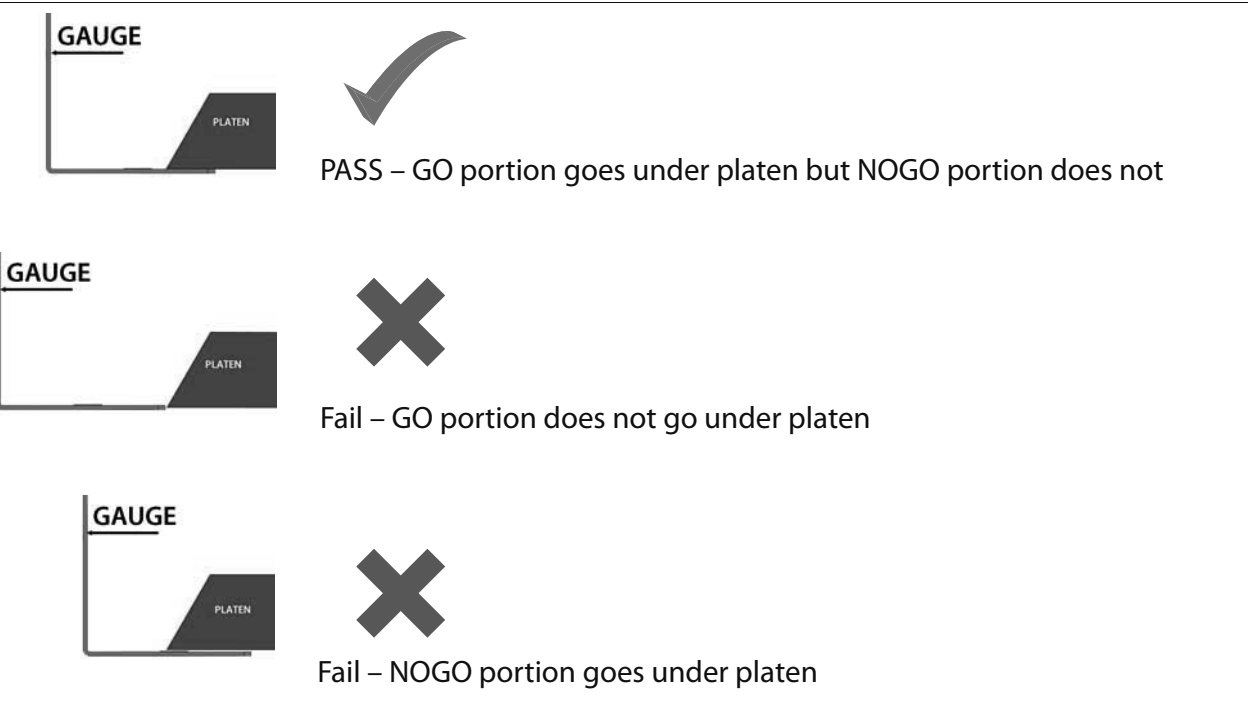

#### Proper set up of adjuster nuts

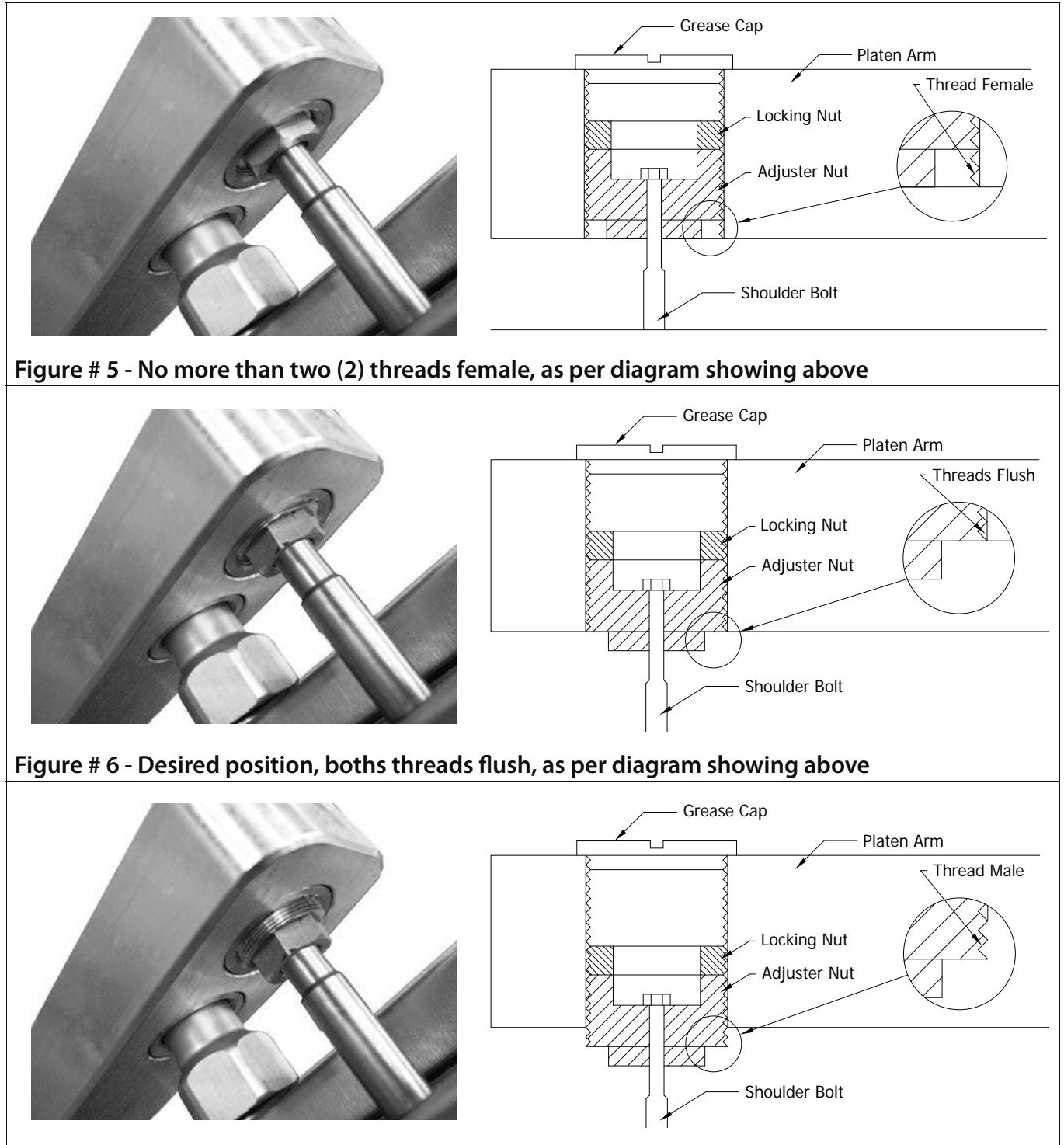

Figure # 7 - No more than two (2) threads male, as per diagram showing above

### **TO SET REED SWITCHES**

In order to ensure that the platen reed switches are in their proper location, you must ensure that the distance of the magnet is the correct distance away from the switch (located inside the upper platen).

Note: If not already in the "LEVEL/REED SW" mode, enter, if in "LEVEL/REED SW" mode already go to step #2.

- 1. Enter the "LEVEL/REED SW" mode:
  - a) With the controller display ON and either displaying the current menu item or displaying "OFF" PRESS and HOLD the D button for 3 seconds. Controller will display previously selected menu item and its corresponding item number OR "Standby / Menu Item".
  - b) PRESS the **1** AND **1** arrow buttons TOGETHER for approximately 3 seconds and "CONFIGURE" will appear in the display.
  - c) PRESS the 🗖 2X. "CALIBRATION" appears.
  - d) PRESS the 🛃 button. "LEVEL/REED SW" appears.
  - e) PRESS the 🛃 button. "NO" will begin to flash.
  - f) PRESS the **1** button. "NO" will change to "YES".
  - g) PRESS the 🛃 button. "YES" will stop flashing.
  - h) Press the **O** GREEN button to lower the platen.
- 2. Remove the reed switch grease caps.
- 3. Remove the reed switch locking caps.

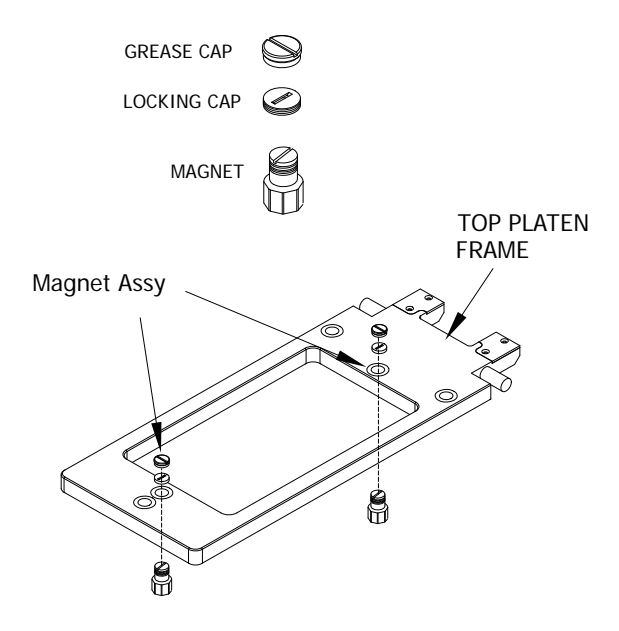

- 4. Using the Platen Adjusting Tool or a flat scredriver, screw the magnet down (clockwise) UNTIL the controller sounds a hi pitched BEEP.
- 5. Screw the magnet UP (counter-clockwise) UNTIL the hi-pitched BEEP STOPS.

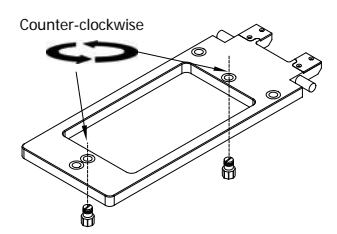

 Screw the magnet counter-clockwise one, (1), more full turn (360°)

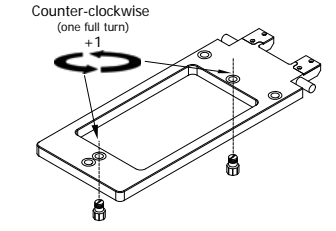

- 7. Repeat the procedure for the opposite reed switch.
- 8. Screw down reed switch locking caps.

**Note:** it is necessary hold the magnet in place when screwing down the locking cap.

- 10. PRESS 🗖 until "AUTO GAP FORCE" appears.
- 11. PRESS the 🛃 button. "NO" will begin to flash.
- 12. PRESS the 🚺 button. "NO" will change to "YES".
- 13. PRESS the 🛃 button. The platen will immediately lower and reset its internal measurements.
- 14. Reinstall grease caps.

# TO REPLACE MAGNET ASSEMBLY

- 1. Remove grease cap and lock nut.
- 2. Using the platen adjusting tool or a flat screwdriver, screw the magnet CLOCKWISE out of the bottom of the platen arm assembly.

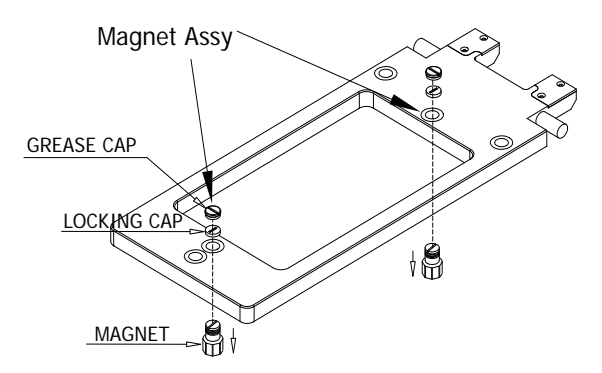

- 3. If the magnet does not clear the platen arm assembly, lower the gap adjustment in the front to give clear-ance for the magnet assembly.
- 4. Install new magnet assembly from the bottom up. Ensure proper magnet thread seating

- 5. Perform platen leveling procedure
- 6. Perform reed switch calibration procedure, refer to section; to set reed switches.

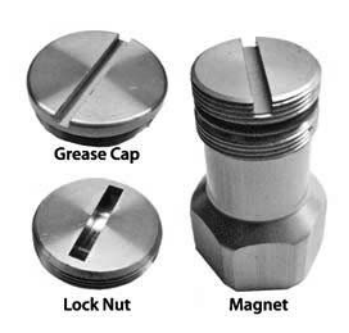

- 7. Thread lock nut in from the top and screw down to meet up with the aluminum magnet assembly
- 8. Use a wrench to hold the magnet assembly below the arm to prevent it from rotating while you use the platen adjust screw or a screwdriver to jam the locknut against the magnet assembly

## **TO REPLACE THE REED SWITCH**

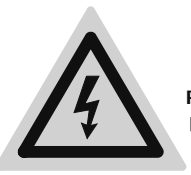

#### **HIGH VOLTAGE**

Reed switches carry high votage. Disconnect power supply before starting this procedure

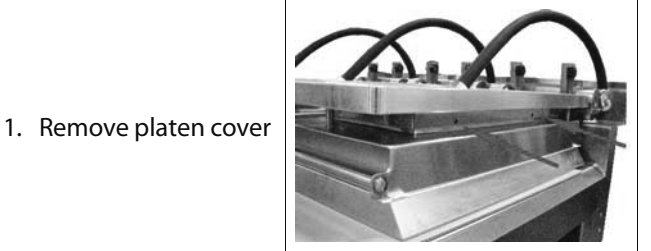

 Remove wire connector cutting the wire right after the end of connector of the old reed switch.

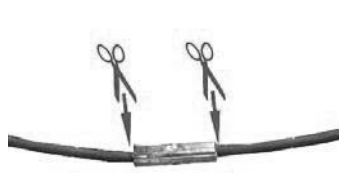

#### Note:

Mark wires for easy reconnection of new reed swicth

3. Remove reed switch bracket with 1/4" wrench or flat screwdriver

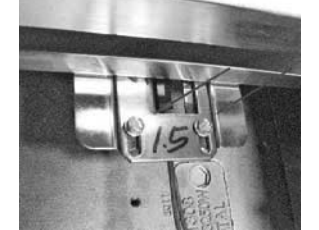

4. Confirm that your positioning gauge is in square by checking it against the corner of the platen arm as shown on picture. Bend for complaint fit if necessary. 5. Reinstall reed switch bracket using the positioning gauge. Align pushing in the direction shown, and tighten securly. 6. Insert the insulation stretch sleeve in the wire, strip wires, insert a new connector then using a crimp plier crimp both end connector. 7. Slice insulation over the connector and reinstall platen cover.

### **REED SWITCH OPERATION**

The Motor Speed Control is equipped with LED light that indicates the state of the reed switches (Front & Rear), and the limit switches (Upper & Lower). The LED light is ON when the state of the switch is OPEN. The LED light is OFF when the state of the switch is CLOSED. (LED colors may vary)

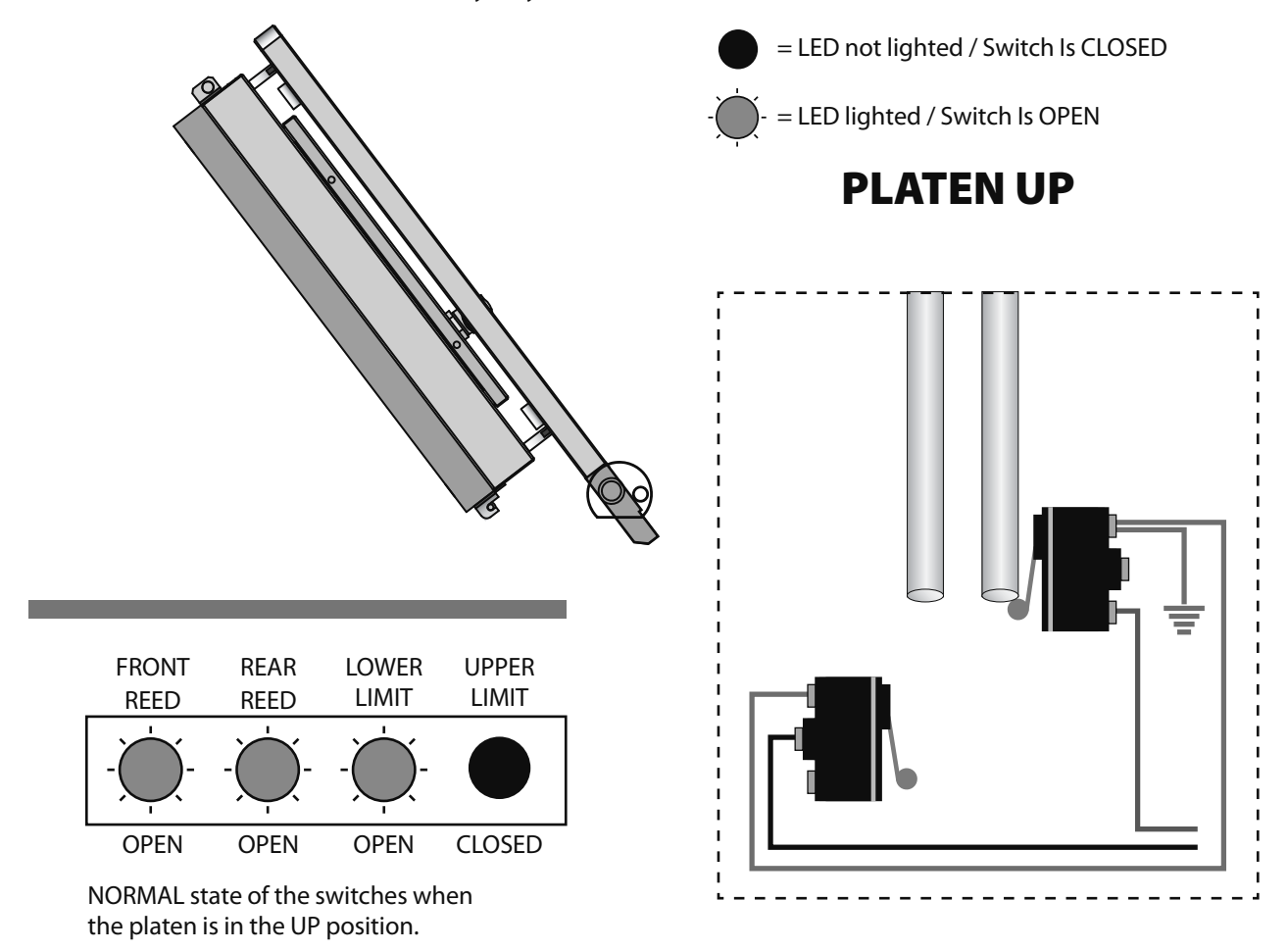

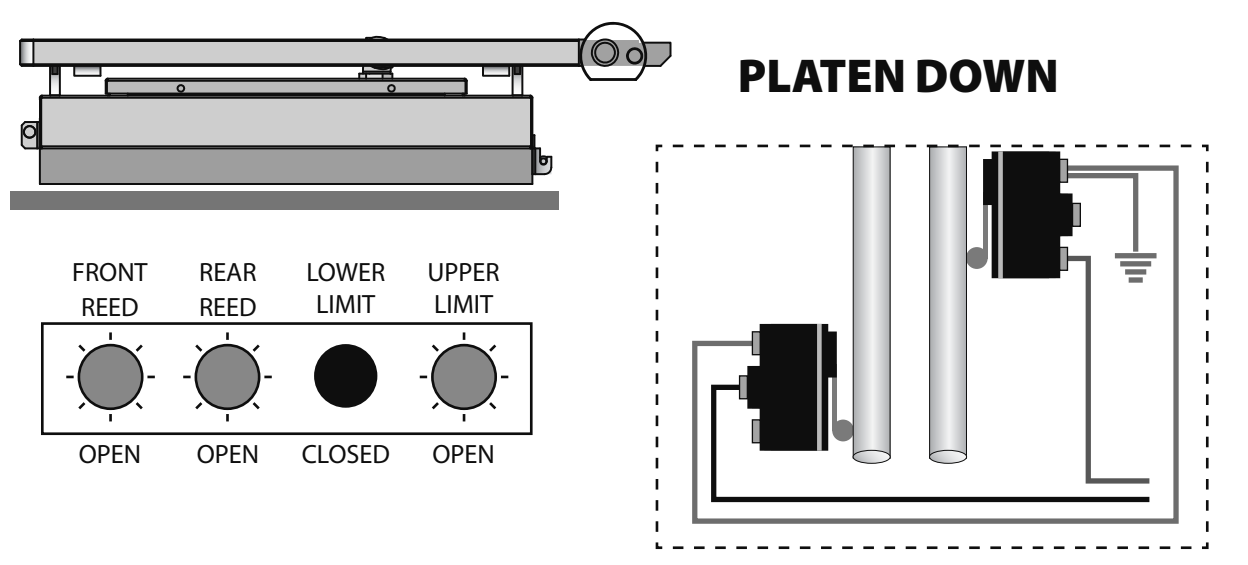

### **REED SWITCH OPERATION** (CONTINUED)

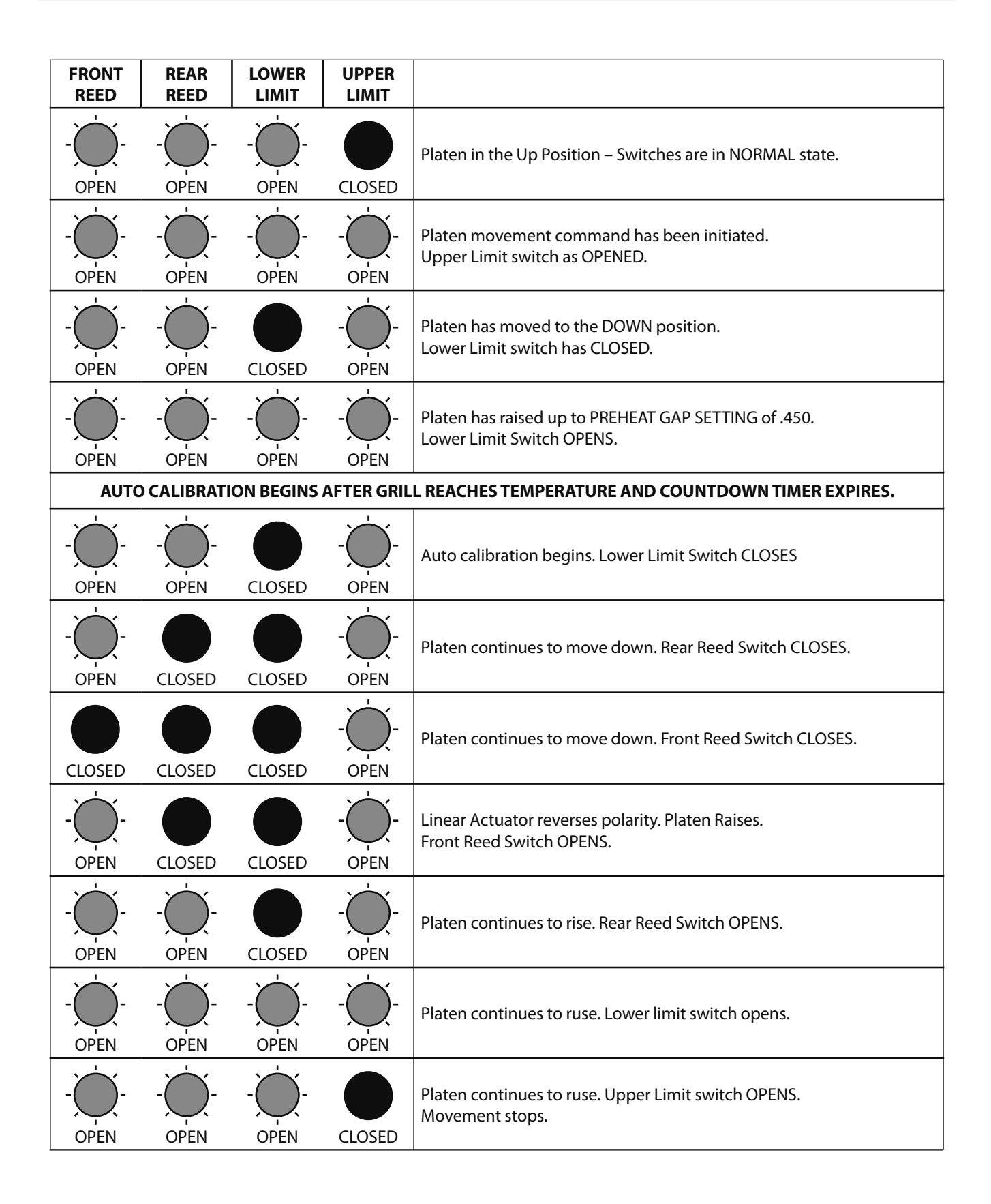

### TO REPLACE THE REED SWITCH (CONTINUED)

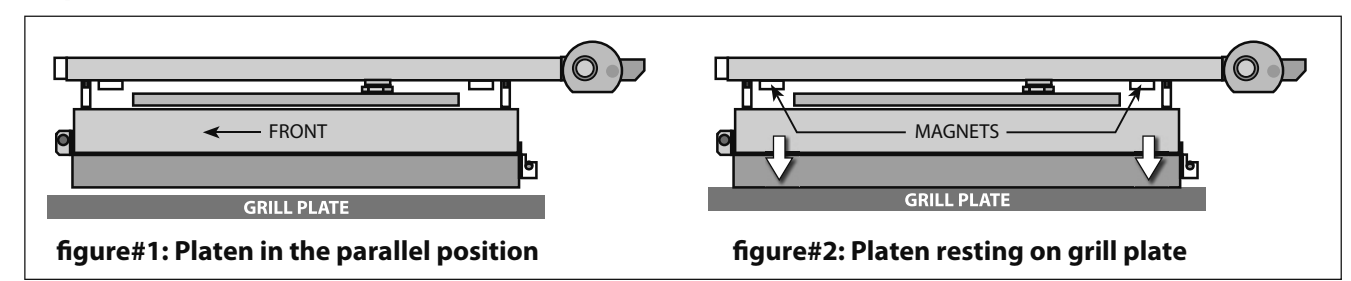

#### Explanation of calibration numbers, auto calibration, and other Reed Switch variables.

After the platen reaches the parallel position (figure #1), the actuator will continue to run bringing the platen to a resting position on the grill plate as shown (figure #2).

Once the platen is resting on the grill surface, the linear actuator will continue to run, lowering the platen arm even more, causing the shoulder bolts to ride up into the arm. This is the reason why the lock nuts are hollowed out all the way through.

While the platen arm is lowering, the rear reed switch is closed when it makes contact with the magnet mounted on the arm. The number of counts from 0 gets stored in the control as **BACK REED CAL (figure #3)**.

The linear actuator will continue lower bringing the platen arm down until the front reed switch makes contack with the magnet. The number of counts from 0 gets stored in the control as FRONT REED CAL (figure#4).

The timeline (figure#5), shows negative actuator movement, (platen arm downward), and the sequence in wich diference points are achieved. Point 1 represents the number of encoder counts from 0 at wich the rear reed switch closed (or made contact with the magnet). 2 is the number of encoder counts from 0 that the front reed switch closed (or made contact with the magnet).

**IMPORTANT** – The number of encoder counts between points 1 & 2 is **DELTA CAL (ΔCAL)**. **ΔCAL** must be **below 200**. The following conditions apply:

#### **ΔCAL < 200:** OK

**ΔCAL > 200, < 300:** "Check Platen Level" (Disables Auto Mode, allows operation in Manual Mode only.)

**ΔCAL > 300:** "Platen Not Level / Use Flat Cook" (Disables all clamshell cooking.)

During auto calibration, after the front reed switch is made, polarity and actuator direction are reversed, (**ClipboardPageNumber.6**). The actuator raises the platen arm, referencing point **3** when the **front** reed switch reopens, as **FRONT ZERO CAL.** Point **4**, when the **rear** reed

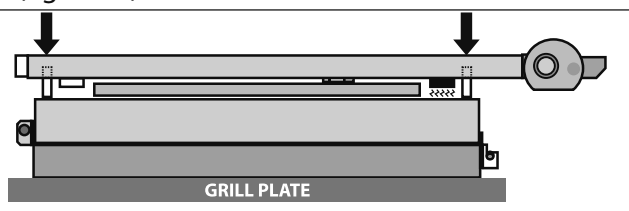

figure#3: Rear reed switch making, shoulder bolts recessed inside the platen arm. REAR REED CAL SET AND STORE IN CONTROLLER MEMORY.

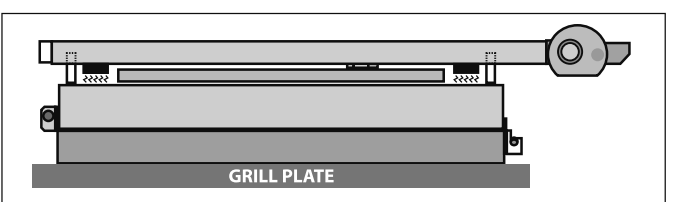

figure#4: Front reed switch making, shoulder bolts recessed inside the platen arm. FRONT REED CAL SET AND STORE IN CONTROLLER MEMORY.

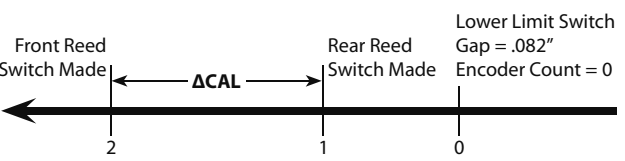

figure#5: Negative linear actuator movement

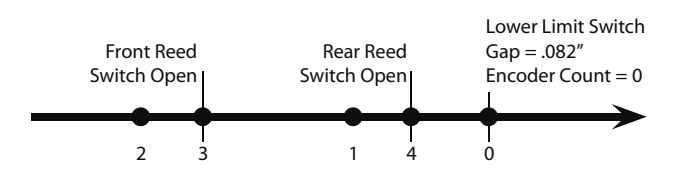

figure#6: Positive linear actuator movement

# TO REPLACE THE LINEAR ACTUATOR

1. Cut the plastic tie holding wire, remove screws (2) of clip, and disconnect the cable from the Motor Speed Control Board.

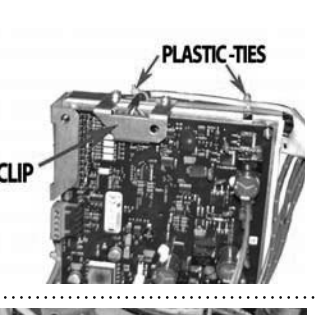

2. Disconnect the motor leads from the wire harness. Mark wires connector or make notes for future reconnection.

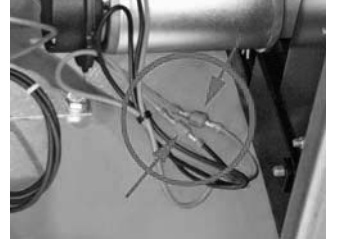

3. With the platen in the **UP** position, support it with a pry bar, 2x4, etc., from behind the platen arm assembly. Pull the platen arm towerd the rear of the grill to insert.

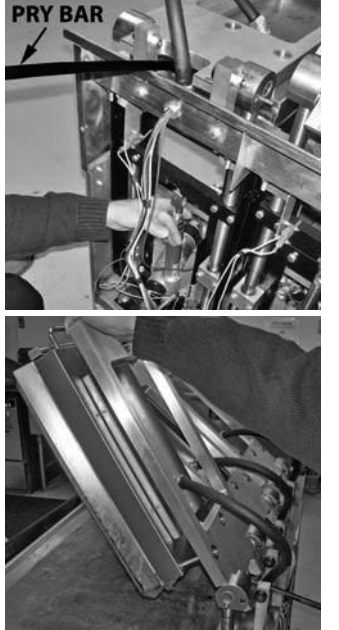

 With the weight of the platen supported by the object inserted in step , use pliers to work the clevis pin retaining clip outward, making sure to grip it as close to the pin as possible to prevent deforming it.

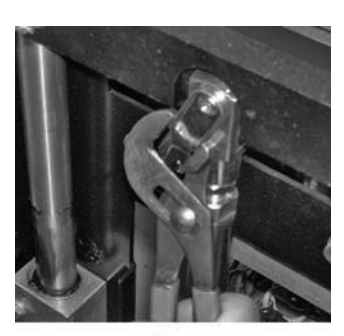

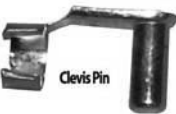

5. Use the pliers to remove the spring clip from the pin at the base of the linear actuator.

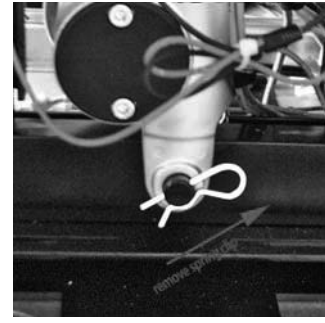

6. Push the pin through the actuator base toward the inside of the grill. Reach around to the inside and remove.

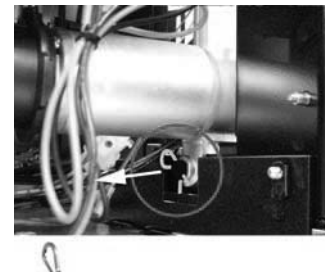

7. Remove the Linear Actuator from the grill, carefully pulling it out the rear.

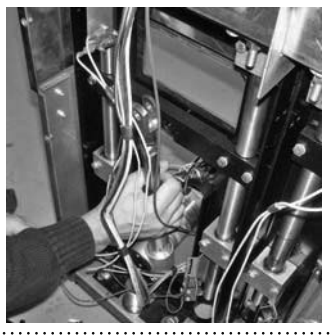

# TO REPLACE THE LINEAR ACTUATOR (CONTINUED)

8. Support the weight of the platen while removing the pry bar. Then, carefully lower platen to the down position, resting it on the grill plate.

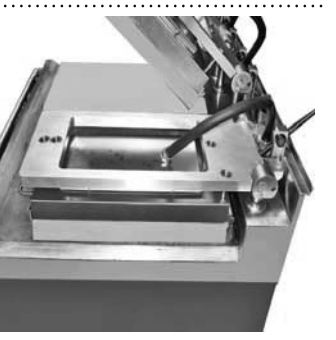

 Turn NEW linear actuator shaft clockwise to the end, then turn it anti-clockwise approximately 2 turns, the shaft will move up. DO NOT detach or loosen clevis from shaft. Clevis pin should be parallel to actuator motor. Procedure mentioned is critical for a proper actuator function.

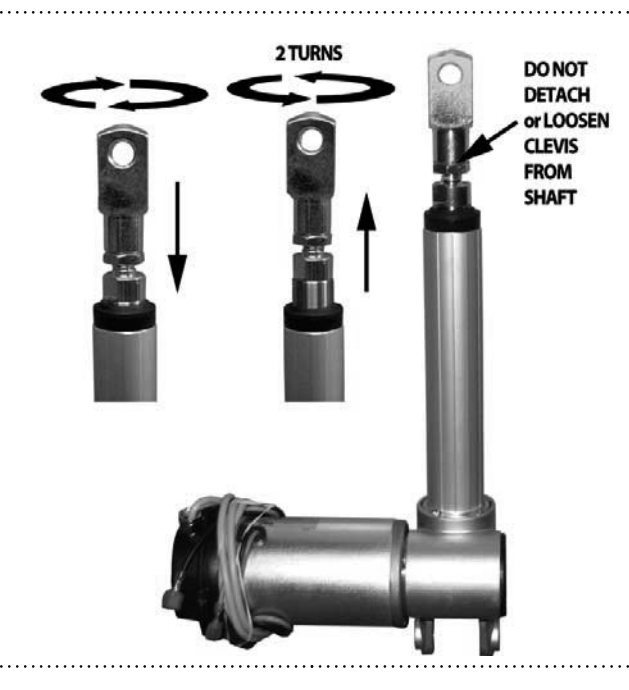

10. Re-install linear actuator into rack assembly. If motor does not clear the cross member, use pry bar to gently lift and fit as previous done in step 3. Reinstall actuator base pin from inside and remount its spring clip.

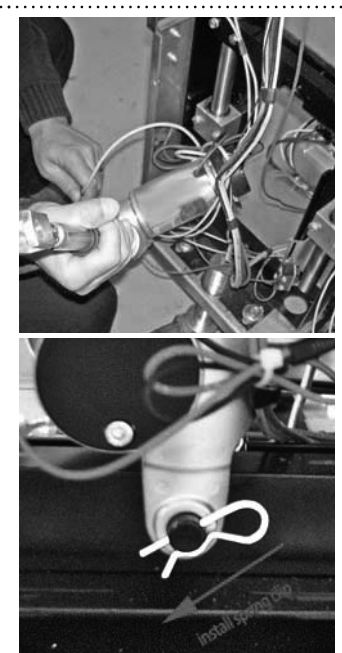

11. Gently fit clevis clip through top of actuator shaft and cross member bar. Use pry bar to align holes.

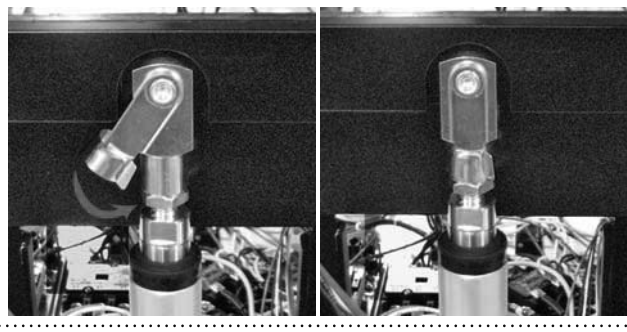

12. Follow procedures 1 & 2 reversing the steps. Clip must installed in place to secure plug. Replace plastic-ties by new ones.

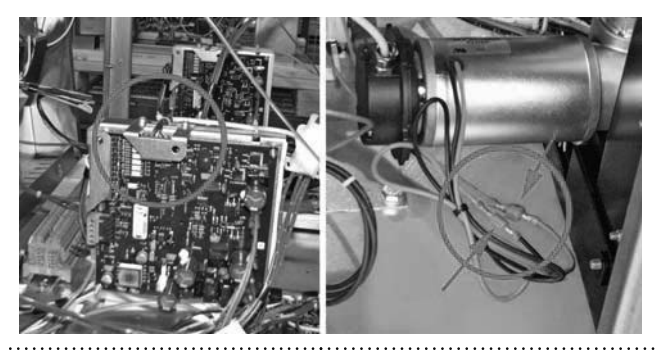

# TO REPLACE TOP PLATEN ASSEMBLY

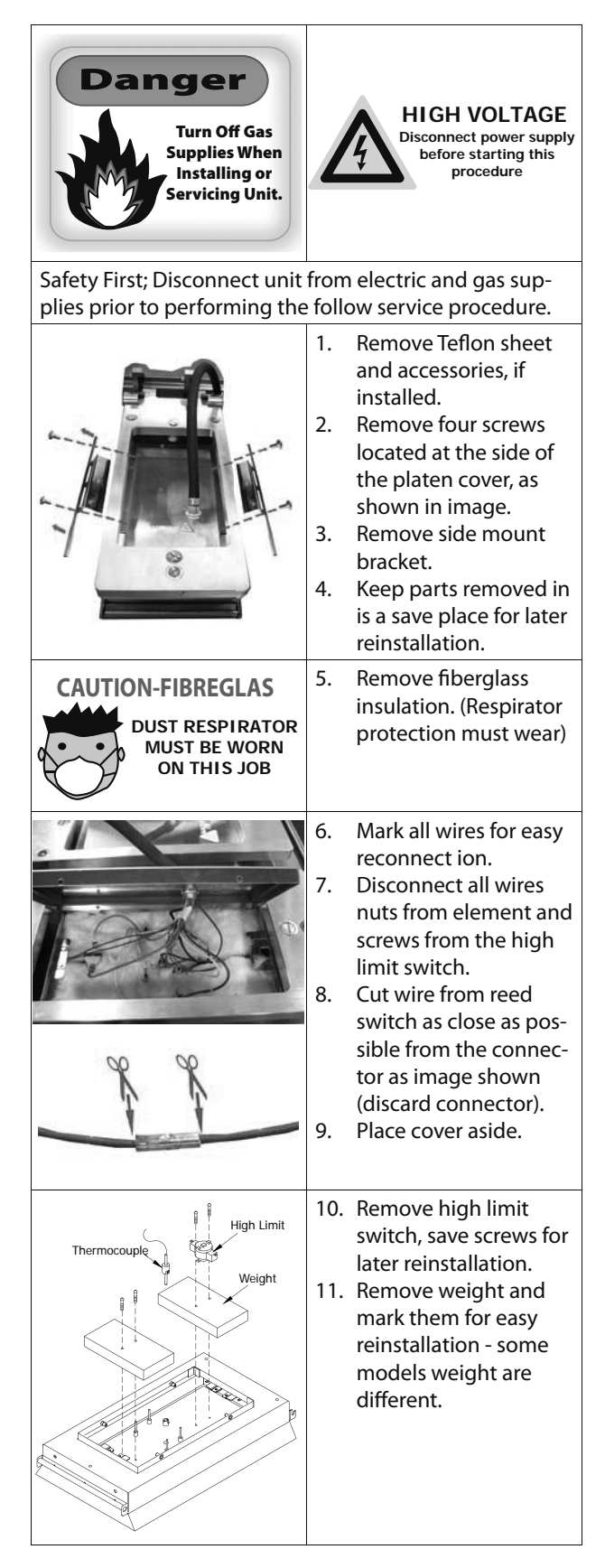

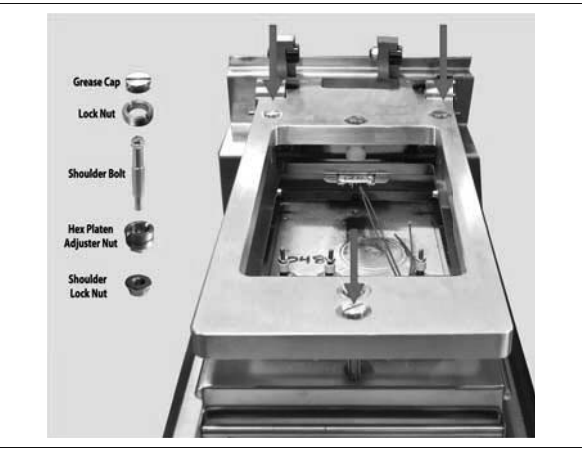

- 12. Place a cardboard or rag between both surfaces to protect grill surface from scratches.
- 13. Remove Grease cap using adjuster tool.
- 14. Remove lock nut using adjuster tool.

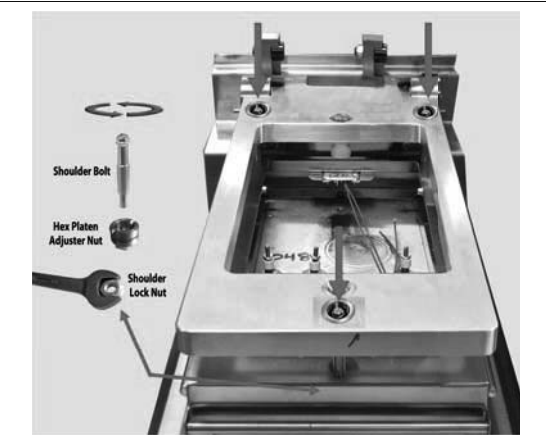

- 15. Place a 7/16 (11mm) wrench, inside the platen, to hold the shoulder nut.
- 16. Place a socket 5/16 (8mm) on the shoulder bolt and turn counterclockwise and remove.
- 17. Replace top platen and install new part reversing the steps mentioned.

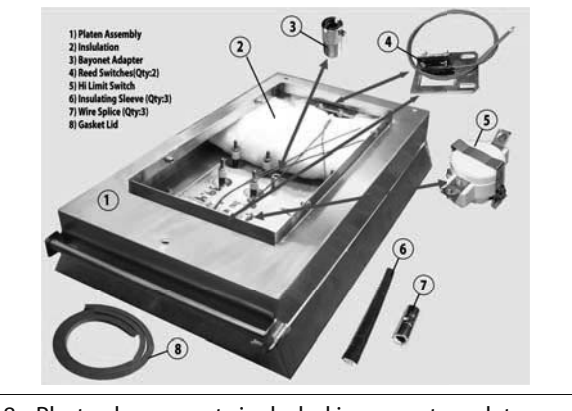

Photo shown parts included in a new top platen.
 Refer to platen leveling procedure as last step.

## **TO REPLACE THE SHAFT SEALS**

1. Top platen be in the upper position when replacing the shaft seal. With the control in the OFF mode, press green buttom to upper platen, then turn the main switch OFF.

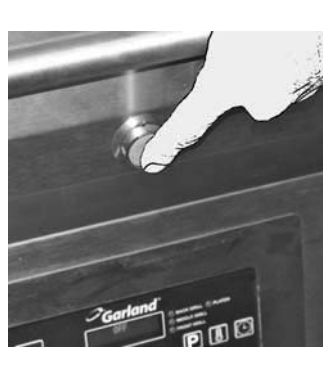

2. Remove back panel to access seal cap mounting bracket, hold bracket while taking screws off the seal cap.

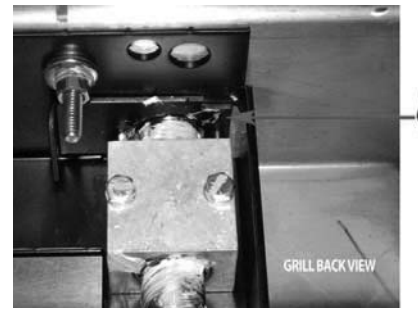

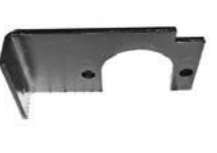

SEAL CAP MOUNTING BRACKET

3. Using a 1/4" socket, remove screws from seal cap to expose the old shaft seal underneath.

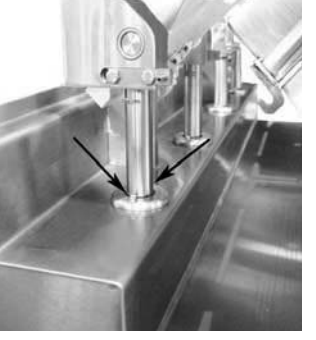

4. Lift up the seal cap through shaft and replace old shaft seal by the new split shaft seal.

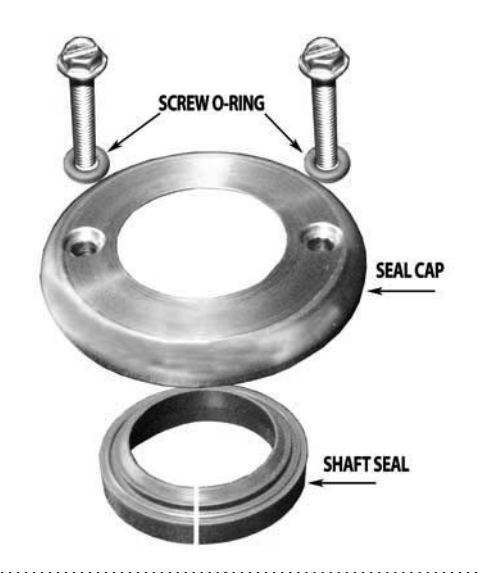

5. Remove old screw o-rings and replace by new o-rings. Reinstall seal cap in place and slightly tighten screws DO NOT OVER-TIGHT. Turn main power switch on, the platen will lower, press green button to raised and lowered the platen a couple times. Final step tighten the seal cap screws down firm in place.

# TO REPLACE THE SHAFT SEALS & CAP O-RINGS

 It is recommended that the platen be in the down position when replacing the shaft seals. With the control in the OFF mode, Press the GREEN push button to lower platen.

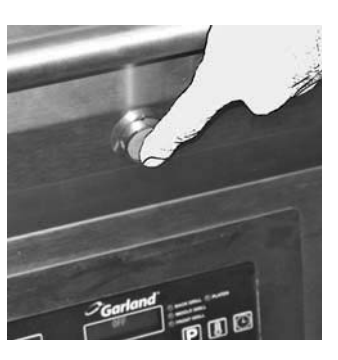

# TO REPLACE THE SHAFT SEALS & CAP O-RINGS (CONTINUED)

2. Remove carriage block locking key carriage from block using a 7/16" wrench or socket to unscrew two screws. The locking key will allow the platen arms to separate from the shafts without having to remove the entire shaft assembly.

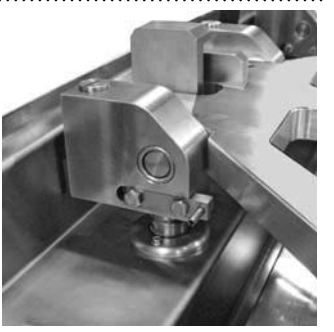

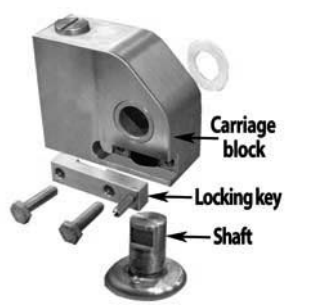

3. Carefully lift platen assembly of shaft assembly and place gently on grill plate. Protect grill surface with a piece of cardboard or rag to avoid scratches on grill surface.

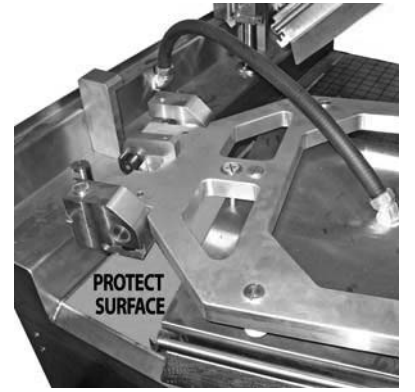

 Using a nut driver or a 1/4" ratchet, remove seal cap to expose shaft seal underneath seal cap. Support the seal cap retaining bracket on the underside of the back splash.

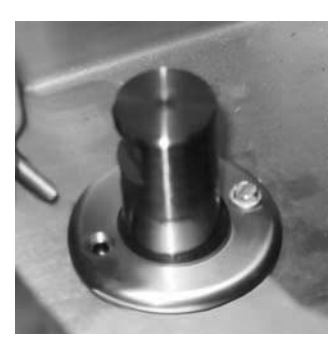

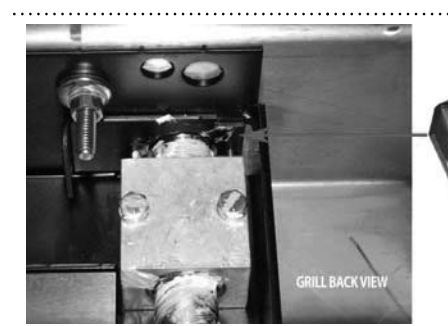

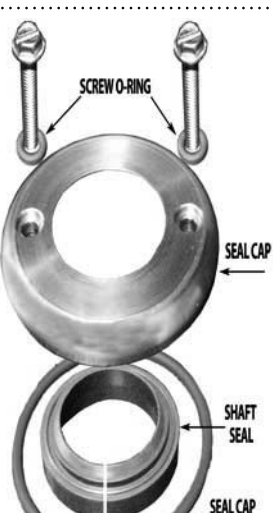

 Remove old shaft seal, O-ring seal cap & screws o-rings, and install new ones.

SEAL CAP MOUNTING BRACKET

 Reinstall seal cap over shaft and tighten down loosely, the over tight will be at the last step.

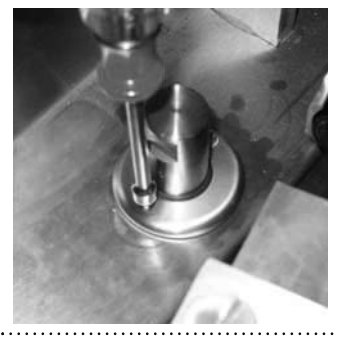

7. Attach carriage blocks assembly to the both side of the platen arm assembly. Ensure that the Teflon washer is in place between the platen arm assembly and the carriage block assembly.

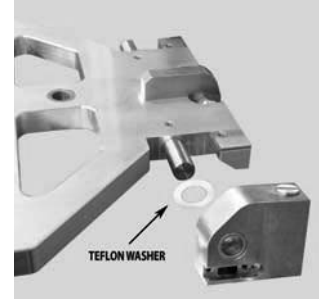
# TO REPLACE THE SHAFT SEALS & CAP O-RINGS (CONTINUED)

8. Carefully lift platen arms up and place back onto shaft assembly. Reinstall carriage block locking key into carriage block, tighten 7/16" bolts.

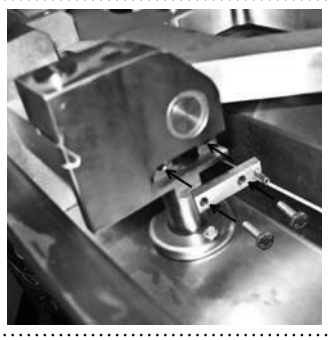

9. Once all of the mechanical components have been reassembled (remove tools or any other objects from grill), turn main power switch to the On position. The platen will raise to the up position.

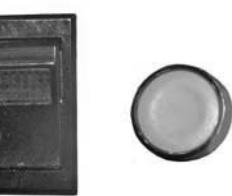

PUSH BUTTON - GREEN

10. With the seal cap still not tightened down completely, wear the new seal in by lower-ing and raising the platen at least twice by pushing the Green button.

.....

11. Finally tighten the seal cap down, gentle tight.

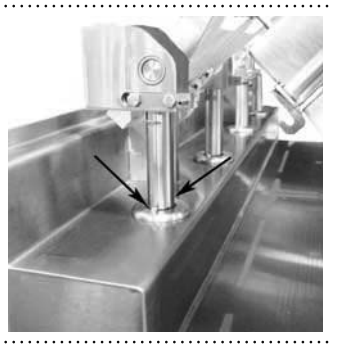

# **TO UPDATE MAIN CONTROL SOFTWARE**

MAIN POWER SWITCH

THE FOLLOWING INSTRUCTIONS ARE FOR USE WITH THE GARLAND ZIPGRADER TO UPLOAD NEW CONTROL SOFTWARE INTO WATLOW CONTROL (PN 4526975) AND WATLOW MOTOR CONTROL (PN 4521682).

### To connect and upgrade main control (pn 4526975)

- 1. Remove upper push-button panel and lower control panel.
  - a. Remove upper panel screws to release panel.
  - b. Carefully lower panel and place it on floor.
  - c. Do not disconnect main power switch plug for later use.

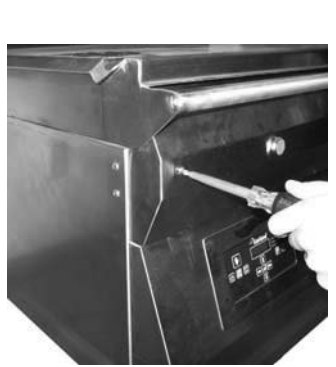

- 2. Attach RJ11 6 con
  - ductor Modular Telephone Cable to ZipGrader & Control.
  - a. Attach one end of cable to Zip-Grader.

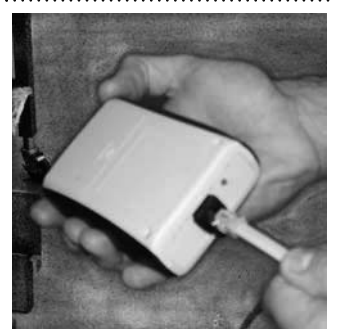

b. Disconnect any LonWorks cable that are attached to the control jack, and attach opposite end of cable to controller. Control jack is on the bottom side of the controller.

### TO UPDATE MAIN CONTROL SOFTWARE (CONTINUED)

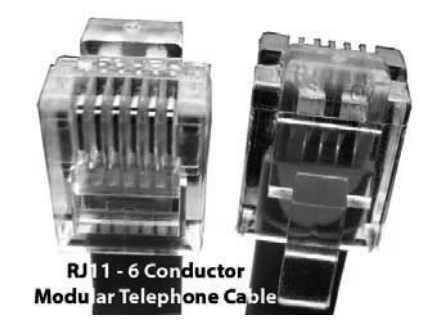

Control Jack (use either port)

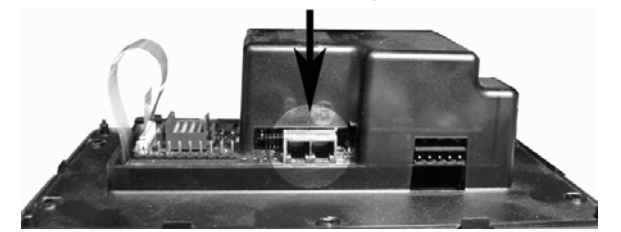

- 3. Enter programming mode by:
  - a. PRESS AND HOLD the TEMP & CLOCK buttons on the control. Turn main power switch on WHILE HOLDING two buttons in. Hold for approximately 3 seconds. Control will turn on as normal.

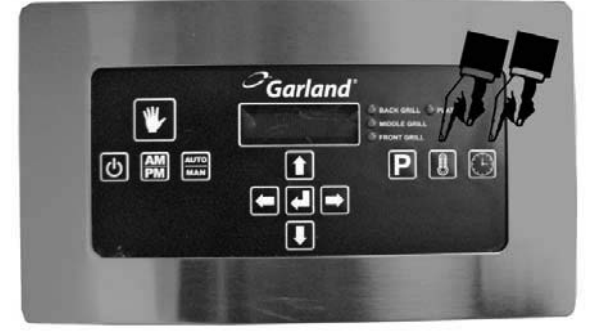

 b. Turn main power switch OFF and wait for 10 seconds.

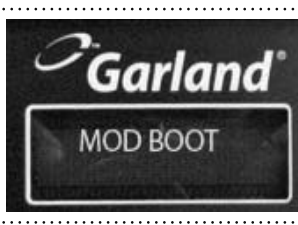

- c. Turn main switch ON. Control should read something similar to "MOD BOOT"
- 4. Begin Uploading software by:
  - a. Press ZipGrader BLUE button.
  - b. Monitor Serial Link and progress LED's as indicated on the back of the ZipGrader.

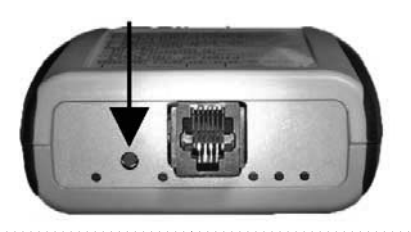

5. Control upgrade is complete when the control displays FULL DEFAULT and then returns to the OFF position. WAIT FOR THE ZIPGRAD-ER TO AUTOMATI-CALLY TURN OFF.

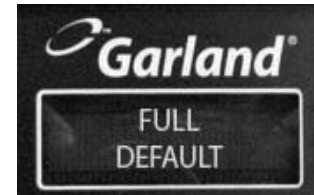

Note: If you are flashing the control w/ the same revision of software that was previously installed, FULL DEFAULT will not occur.

- 6. Turn main power switch OFF.
- 7. Remove RJ11 telephone cable from control, and insert into additional controls.
- 8. Reconnect any LonWorks cables that were previously connected.
- 9. Repeat steps 4-8 until all lanes are flashed

# **TO UPDATE MOTOR CONTROL SOFTWARE**

- 1. Remove upper pushbutton panel and lower control panel.
  - a. Remove upper panel screws to release upper panel.
  - b. Carefully lower upper panel and remove lower control panel screws on both left and right

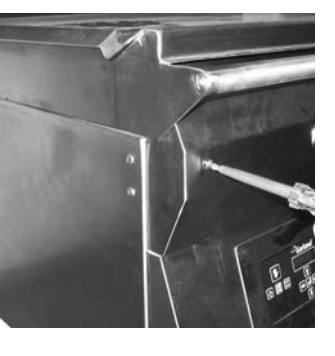

Note: Control will alternately flash ERROR COMMS. (it's normal)

d. Progress LED's on ZipGrader should begin as indicated on rear of ZipGrader.

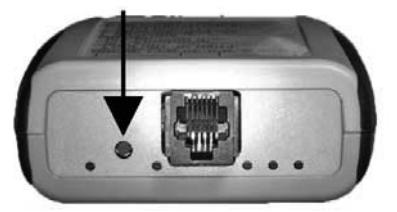

- 4. Allow ZipGrader to turn off automatically.
- 5. Turn Main Power Switch to OFF position.
- 6. Remove 5-pin Riacom connector from Zip-Grader, and replace with 5-pin Riacom connector COMM Cable previously removed.
- 7. Repeat steps 3 to 6 to others MSC
- 8. Carefully replace bottom kick panel, and control panel can return unit to service :
  - a. Turn main power switch ON.
  - b. Press POWER ON button on main control.
  - c. Platens will automatically come down and into PREHEAT MODE.
  - d. Switch controls to desired time of day by pressing AM/PM button.
  - e. Allow unit to reach set temperature and autocalibrate.
  - f. Verify proper beef integrity and adjust cook times as needed in Manual Mode.

- sides.
  - c. Remove kick panel and place on floor.
  - d. Disconnect connector plugs to allow for relocation of the lower control panel. Do not disconnect main power switch plug for later use.
- 2. Attach RJ11 6 conductor Modular Telephone Cable to ZipGrader & Motor Speed-Control (MSC) board.
  - a. Attach Cable to the ZipGrader
  - b. Attach opposite end of cable to Motor Speed Board Adapter Kit.
  - c. Remove 5-pin Riacom Connector COMM **CABLE from Motor Speed Control board** and connect ZipGrader to msb.

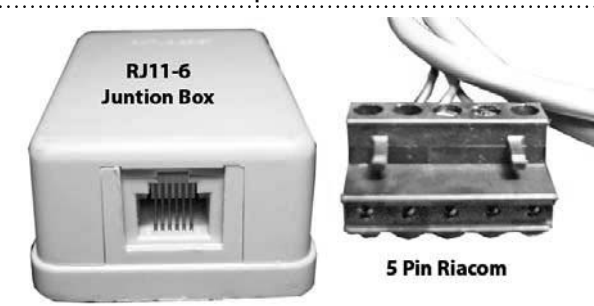

- 3. Begin uploading software by :
  - a. With the power to the grill OFF, Press the ZipGrader BLUE button.
  - b. Wait 5 seconds before proceed to step c.
  - c. Turn grill power back on via the main power switch.

# **ELECTRIC HEATING ELEMENTS**

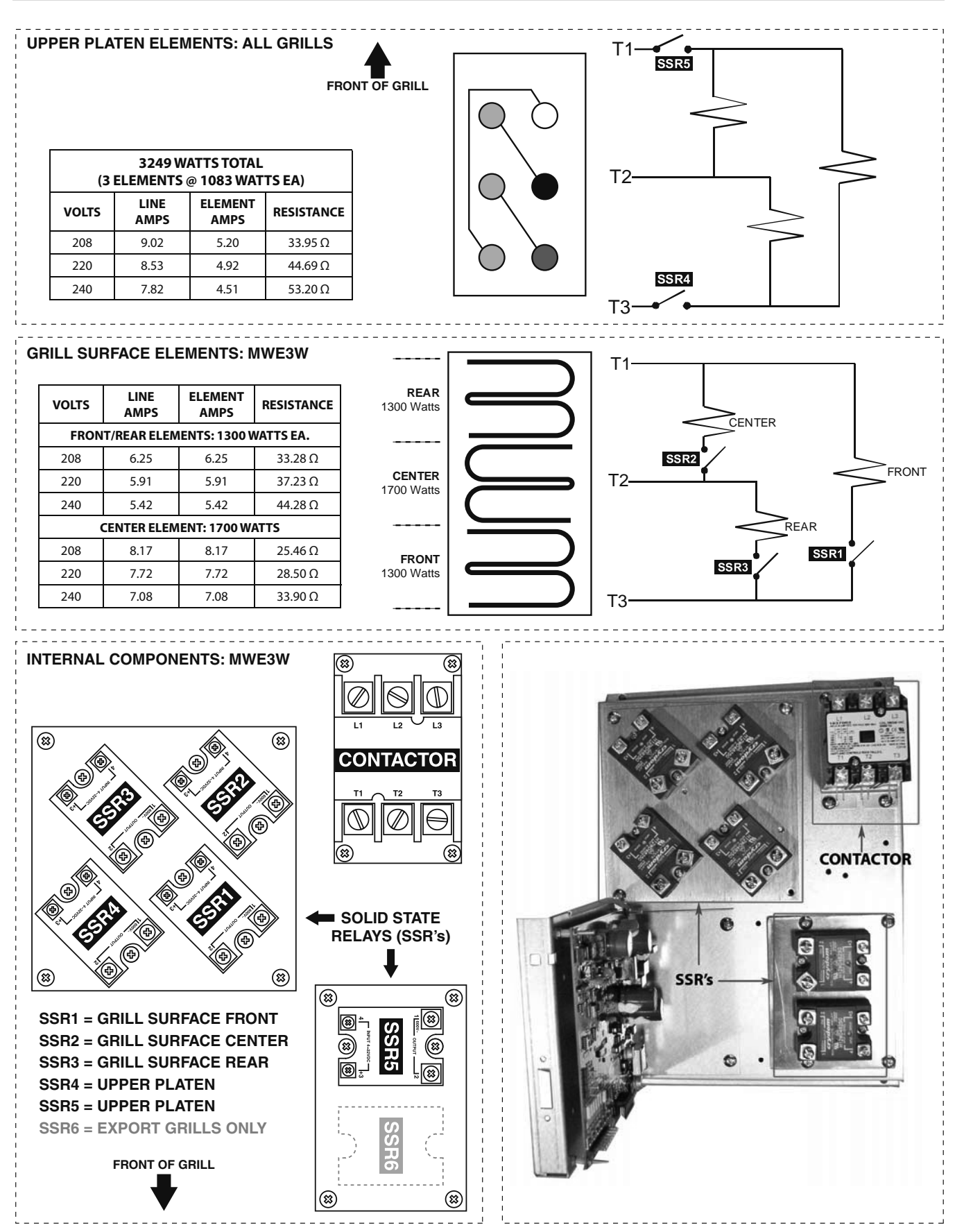

### **ELECTRIC HEATING ELEMENTS**

|                | 3249 W                 | ATTS TOTAL | FRO                  |
|----------------|------------------------|------------|----------------------|
| (3 EL<br>/OLTS | EMENTS<br>LINE<br>AMPS | @ 1083 WAT | TS EA)<br>RESISTANCE |
| 208            | 9.02                   | 5.20       | 33.95 Ω              |
| 220            | 8.53                   | 4.92       | 44.69 Ω              |
| 240            | 7.82                   | 4.51       | 53.20 Ω              |

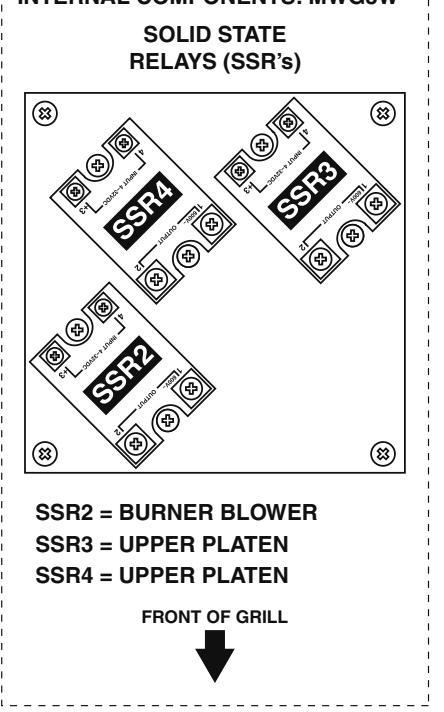

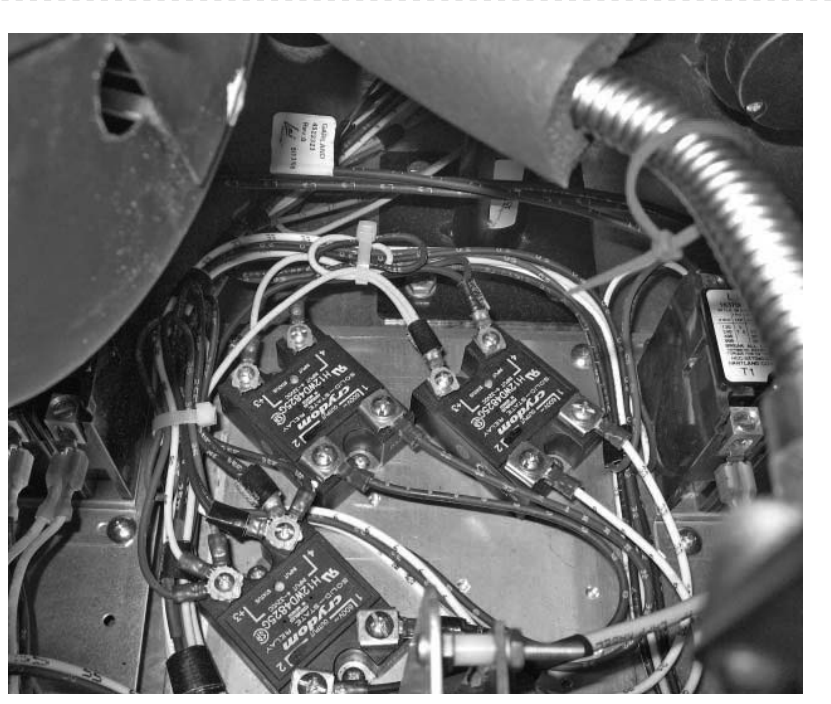

### Step to access error codes

The following procedures should be followed in sequence. Error codes description are print on the troubleshooting section of this book.

### **1. Enter Programming** - Enter the program mode.

**2. Enter User Hist. Log** - Enter the area where codes get stored.

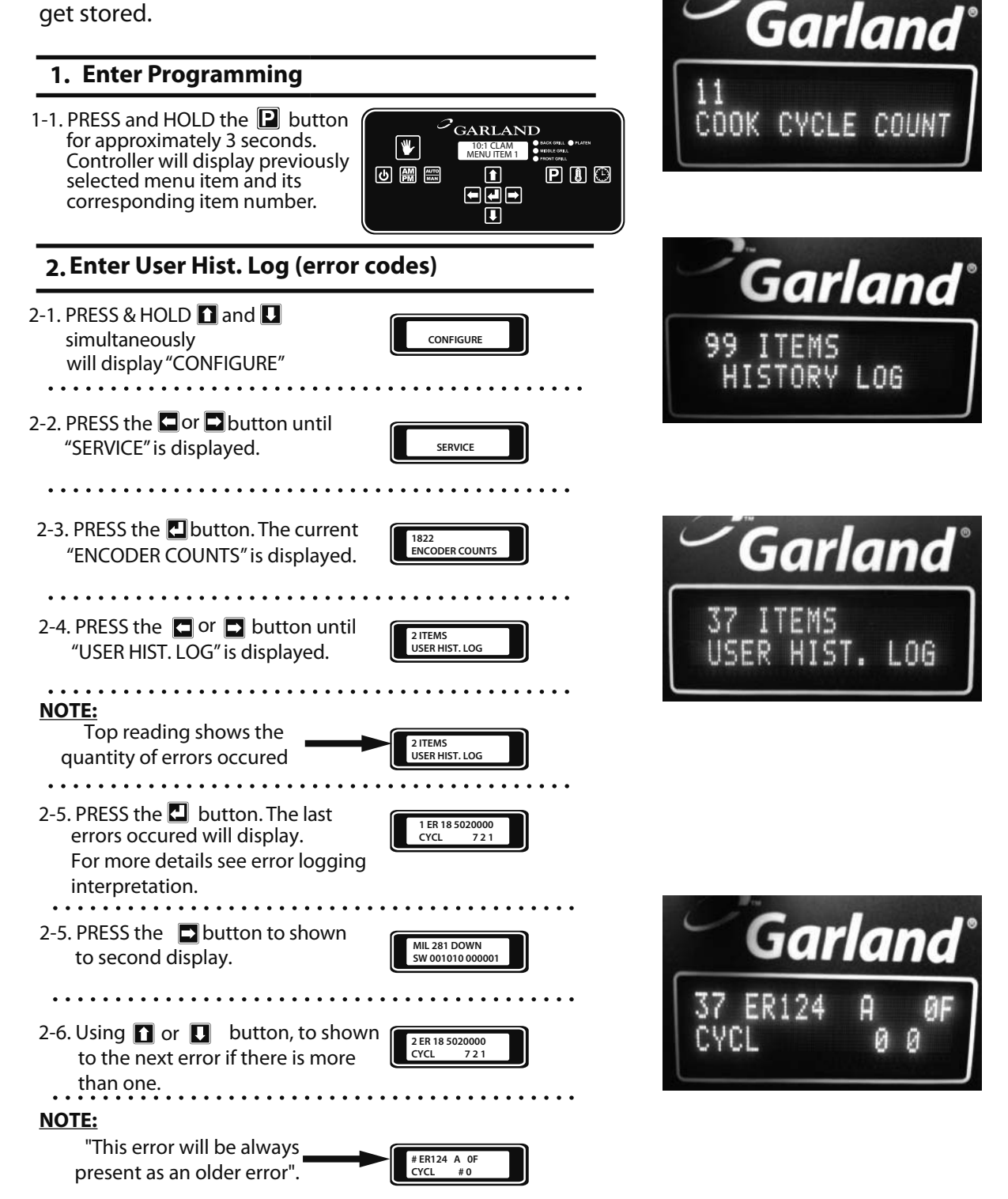

### Step to delete error codes

The following procedures should be followed in sequence. Ones the codes are resolve it's recommended that clear all codes from memory.

### 1. Enter Programming - Enter the program mode.

2. Enter "Clear User Hist." - Clear errors mode.

### 1. Enter Programming

1-1. PRESS and HOLD the 📔 button GARLAND for approximately 3 seconds. ₩ 10:1 CLAM MENU ITEM 1 Controller will display previously 6 AM ATT P 🛽 🕒 Î selected menu item and its corresponding item number. 3. Enter "Clear User Hist." (delete errors) 3-1. PRESS & HOLD 🚹 and 🚺 CONFIGURE simultaneously will display "CONFIGURE" . . . . . . . . . . . . . . . . . 3-2. PRESS the or button until "SERVICE" is displayed. SERVICE . . . . . . . . . . . . . . . . 3-3. PRESS the **L** button. The current 1822 ENCODER COUNTS Garland "ENCODER COUNTS" is displayed. 3-4. PRESS the or button until "CLEAR USER HIST." is displayed. CLEAR USER HIST. 3-5. PRESS the 🛃 button. The current NO CLEAR USER HIST. setting will begin to flash. 3-6. Using **1** or **1** button, change YES CLEAR USER HIST. the old setting to the new setting. 3-7. PRESS the 🛃 button to save YES CLEAR USER HIST. the new setting. 3-8. PRESS the 🖸 twice to exit progam mode. 

### **Motor Type Error Logging Interpretation**

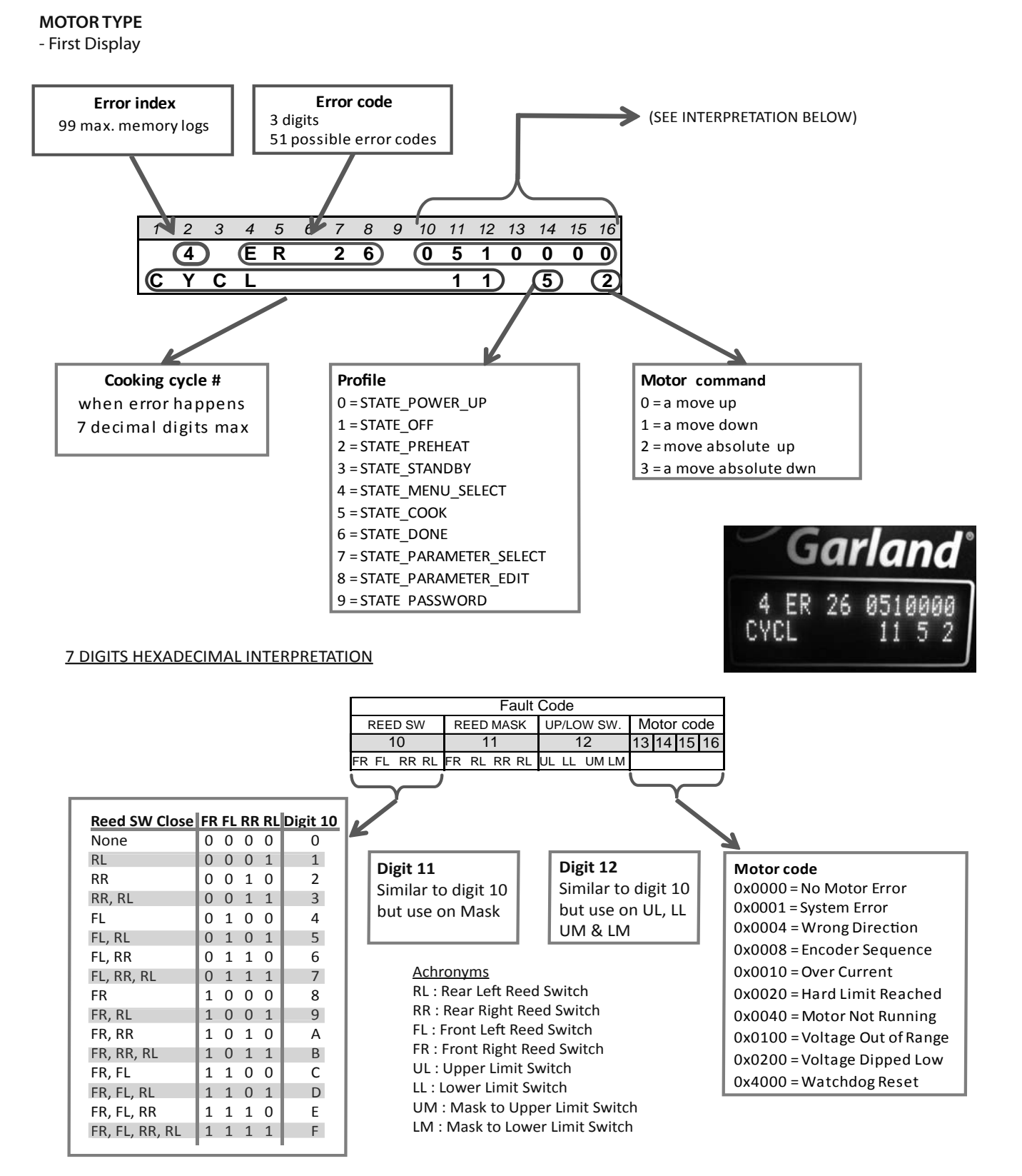

### **Motor Type Error Logging Interpretation**

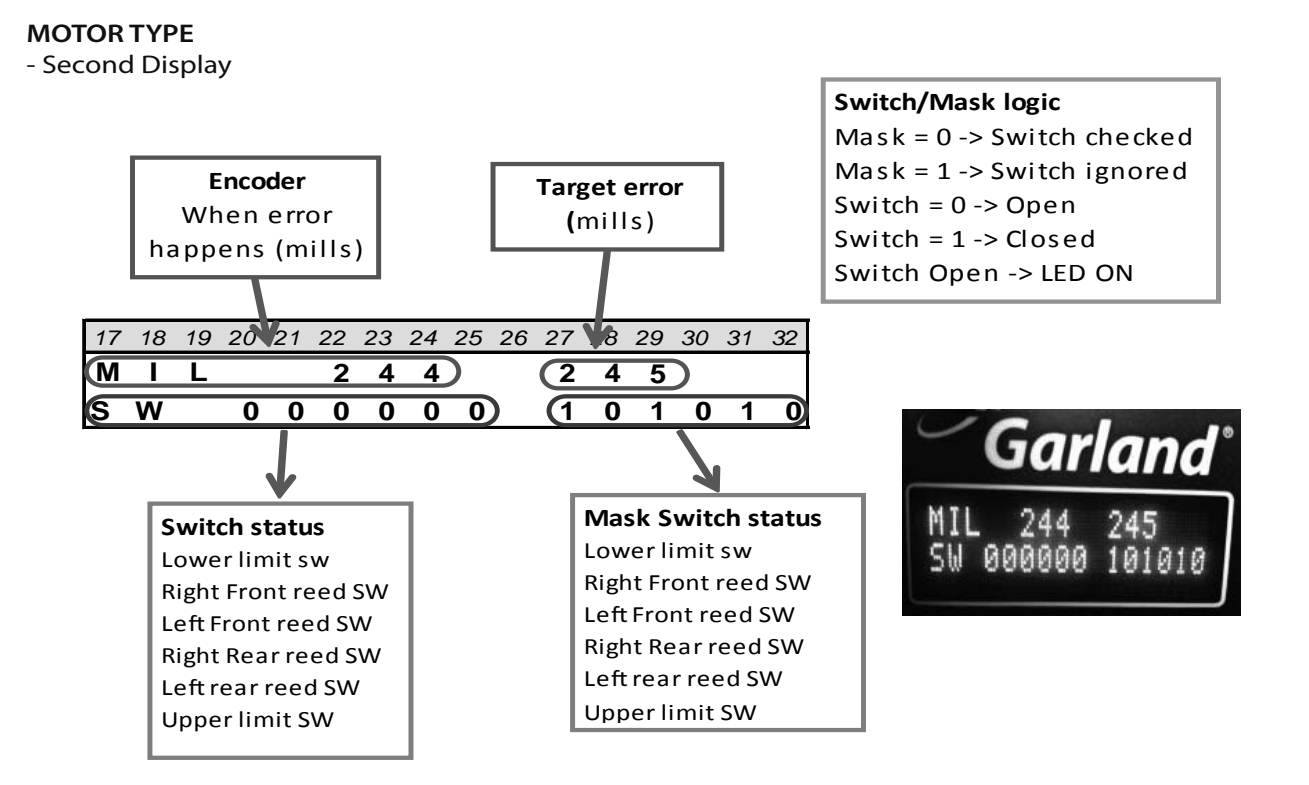

### Temperature Type Error Logging Interpretation

### **TEMPERATURE TYPE**

- First Display

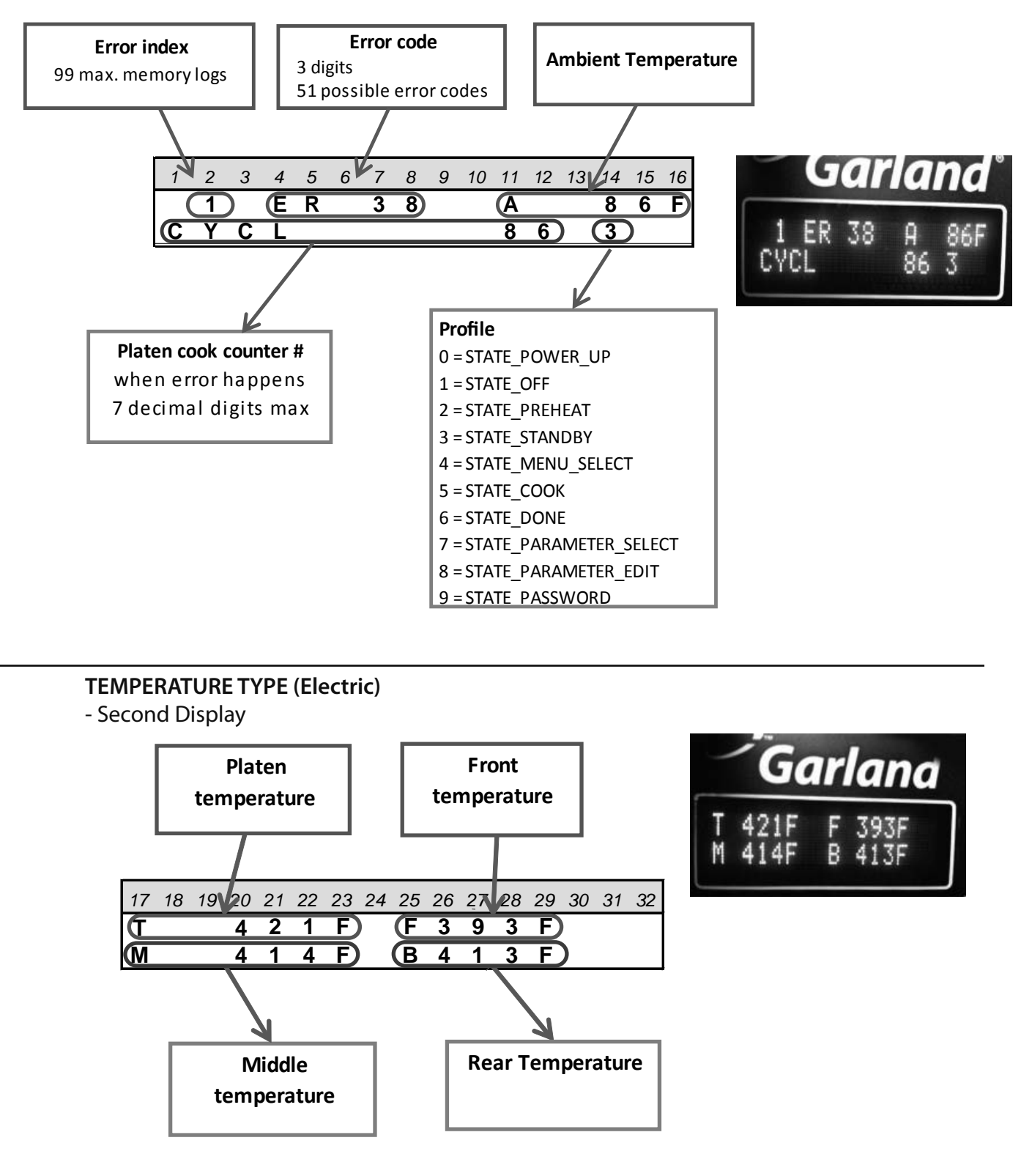

### **Calibration Type Logging Interpretation**

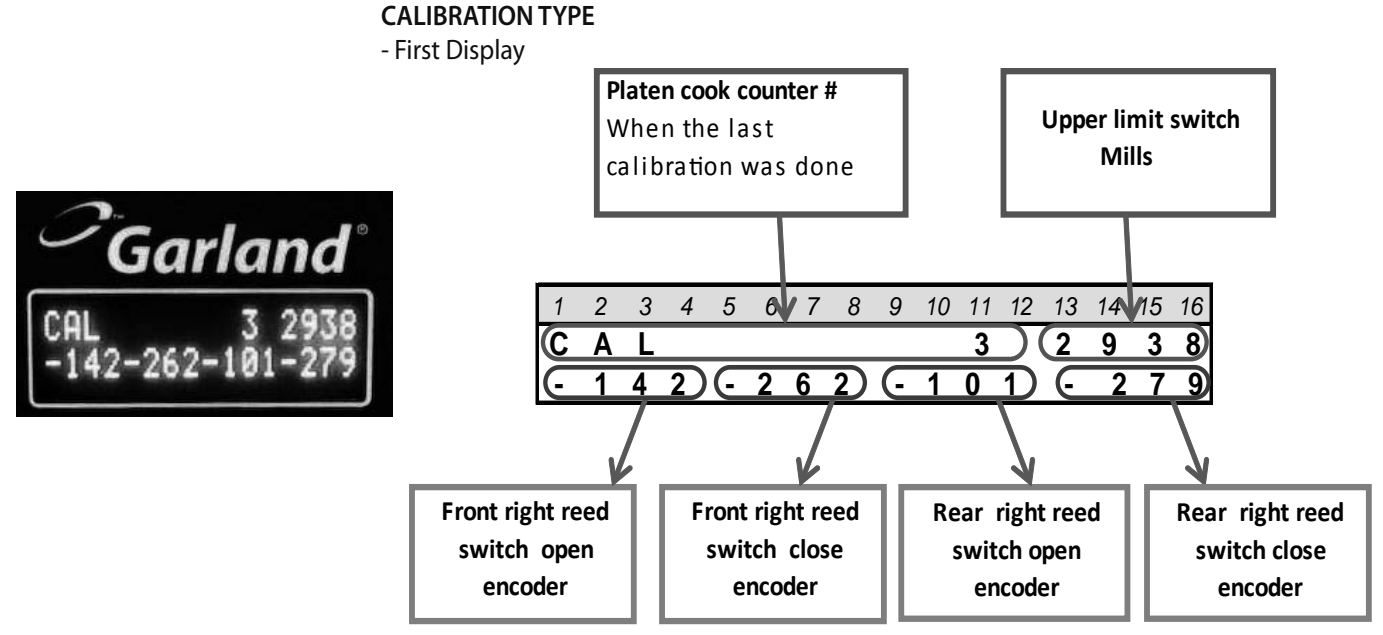

### **CALIBRATION TYPE**

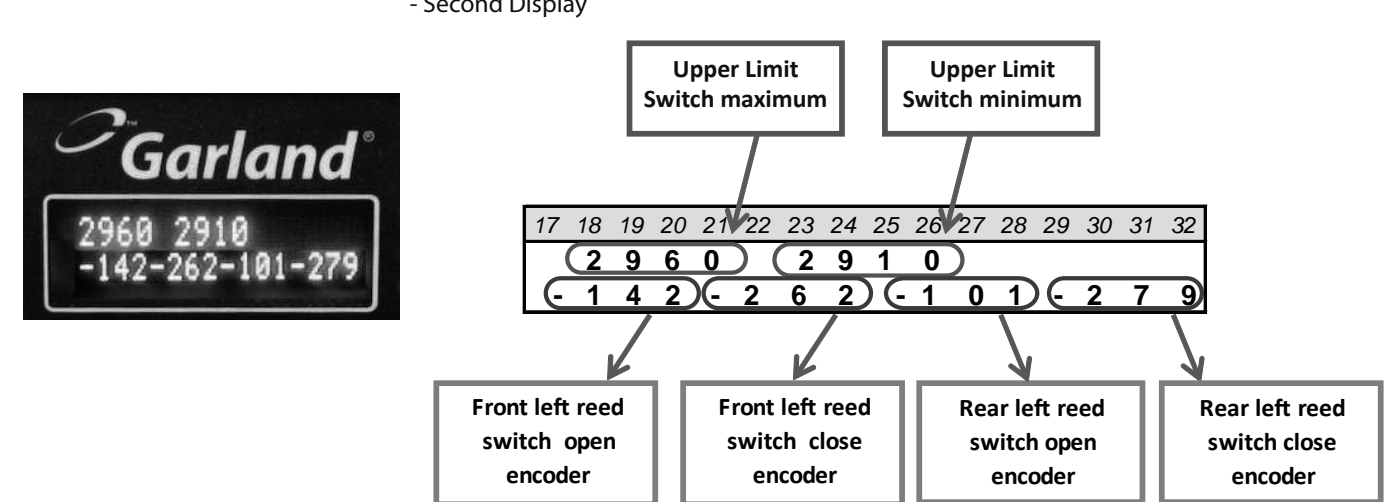

- Second Display

## **Acronyms Definition:**

- $\leftarrow$  This character indicates that the second line scrolls.
- LLS = Lower Limit Switch.
- MCB = Motor Control Board.
- ULS = Upper Limit Switch.

## Error code: 00

Message on Screen: ERROR

### ← PUSH GREEN BUTTON TO RETRY CALIBRATION

**Meaning of Error:** Motor Control board has detected missed counts. – Missing positional pulses detected. Position needs to be re-verified by locating lower limit switch.

Error Logging Type: Motor (More details page 80)

- Run drift check test. If actuator fails test, replace actuator. Restart grill and re-try.
- Check actuator cables and connectors from Actuator to Motor control board are connected properly and not damaged. Check for insulation damage and loose, broken wires. If damage found, replaced damaged parts, restart grill and retry.
- Swap MCB connections to the actuator between cook zones and see if issue follows the MCB or the Actuator. If error stays with MCB; replace MCB. If the error follows the Actuator; replace actuator. Restart grill and retry.

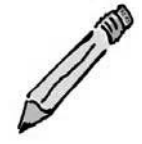

## Error code: 01

Message on Screen: ERROR

### ← PUSH GREEN BUTTON TO CONTINUE

Meaning of Error: Motor Over-current Error. Too much current detected in Motor drive circuit.

Error Logging Type: Motor (More details page 80)

#### **Troubleshooting steps:**

- Check for obstructions to platen movement: i.e. egg ring, hood, Ansul nozzles, spatula, scraper, grease shield on platen back, improper install of Teflon rod, platen shaft seal popped out of position. If obstruction suspected, clear obstruction and retry grill operation.
- Check platen travel is correct to verify upper limit switch is located correctly. Verify platen cross member is not hitting flue inside grill back.
- Verify platen mechanism looks OK and bolts are tight. Check motor, platen rack, guide bearings, cross member
- Visually check that Lower limit Switch (LLS) is located properly compared to other lane(s)
- Verify motor operating properly, check motor ohm reading (correct reading goes here).
- Swap MCB connections to the actuator between cook zones and see if issue follows the MCB or the Actuator. If error stays with MCB; replace MCB. If the error follows the Actuator; replace actuator. Restart grill and retry.

## Error code: 02

Message on Screen: ERROR

### ← PUSH GREEN BUTTON TO RETRY CALIBRATION

Meaning of Error: Motor Hard Limit Reached. Motor count position has gone out of normal range.

Error Logging Type: Motor (More details page 80)

- Follow guidelines for error code 00, and follow the troubleshooting steps.
- Run leveling procedure on (More details page 80).

## **ERROR CODES TROUBLESHOOTING GUIDE INFORMATION** Error code: 03

Message on Screen: ERROR

### ← PUSH GREEN BUTTON TO RETRY CALIBRATION

Meaning of Error: Motor Not Moving Error – No movement feedback from motor to MSC.

Error Logging Type: Motor (More details page 80)

#### **Troubleshooting steps:**

- Check for obstructions preventing the platen from lowering.: i.e. egg ring, hood, Ansul nozzles, spatula, scraper, grease shield on platen back, improper install of Teflon rod, platen shaft seal popped out of position . If obstruction suspected, clear obstruction and retry grill operation.
- Check motor board and actuators cables and connectors, including motor encoder
- Check actuator and motor control board with troubleshooting check list 4529505.

## Error code: 04

Message on Screen: ERROR

← PUSH GREEN BUTTON TO RETRY CALIBRATION

Meaning of Error: Motor System Error

Error Logging Type: Motor (More details page 80)

#### Troubleshooting steps:

- Press green button to recalibrate to see if error repeats.
- Check motor board and actuators cables and connectors
- Run 4529505 checklist

## Error code: 05

Message on Screen: No error on screen, error is logged only.

**Meaning of Error:** Voltage is detected to be less than 115V. or greater than 380V. with the motor not moving and with no requests for moving being seen.

Error Logging Type: Motor (More details page 80)

#### Troubleshooting steps:

• Verify voltage into Motor Control Board. Trace power from MCB to building and check for bad connections, failed insulation, loose plugs or terminals. Verify all phases and hood interlock circuit if applicable. Ensure good power coming to grill and power not in a "brown-out" or over voltage condition.

## Error code: 06

Message on Screen: ← CYCLE ABORTED - PUSH GREEN BUTTON TO CONTINUE

Meaning of Error: Voltage is detected to be below 95V. while the motor is running.

Error Logging Type: Motor (More details page 80)

### **Troubleshooting steps:**

• Verify voltage into Motor Control Board. Trace power from MCB to building and check for bad connections, failed insulation, loose plugs or terminals. Verify voltages of all phases and hood interlock circuit if applicable. Ensure good power coming to grill and power not in a "brown-out" condition.

### Error code: 10

Message on Screen: ERROR

← PUSH GREEN BUTTON TO RETRY CALIBRATION

Meaning of Error: Motor Wrong Direction – Motor movement is in the wrong direction.

Error Logging Type: Motor (More details page 80)

### **Troubleshooting steps:**

- Verify Actuator wires are connected correctly.
- Verify the Actuator Encoder connector is not installed backwards.

## Error code: 12

Message on Screen: ERROR

← CHECK FOR OBJECT UNDER PLATEN - PUSH GREEN BUTTON TO CONTINUE

Meaning of Error: Platen Lower Time-out. The platen exceeded the maximum allowable time to lower.

Error Logging Type: Motor (More details page 80)

- Check for obstructions preventing the platen from lowering.: i.e. egg ring, hood, Ansul nozzles, spatula, scraper, grease shield on platen back, improper install of Teflon rod, platen shaft seal popped out of position. If obstruction suspected, clear obstruction and retry grill operation.
- Run checklist 4529505

# Error code: 13

Message on Screen: ERROR

← CHECK FOR PLATEN JAM - PUSH GREEN BUTTON TO CONTINUE

Meaning of Error: Reed Switch Stuck closed - at start of down motion during cooking or ship move.

Error Logging Type: Motor (More details page 80)

### **Troubleshooting steps:**

- Check for obstructions preventing the platen from lowering.: i.e. egg ring, hood, Ansul nozzles, spatula, scraper, grease shield on platen back, improper install of Teflon rod, platen shaft seal popped out of position . If obstruction suspected, clear obstruction and retry grill operation.
- Check if platen hung up on shoulder bolts and not dropping back down.
- Check for obstructions to platen movement that could result in reed switch not reopening. Observe if the platen is hanging correctly off the shoulder bolts and is free to move.
- Retry calibration. If this fails again, level platen and adjust magnets.

### Error code: 14

#### Message on Screen: ERROR

← CHECK FOR PLATEN JAM - PUSH GREEN BUTTON TO RETRY CALIBRATION

**Meaning of Error:** Reed Switch Stuck during Platen Level – During one or more platen leveling procedure, reed switches did not close (downward movement) or open (upward movement) reed switches do not all close on the way down or reopen on the way back up during platen Leveling.

Error Logging Type: Motor (More details page 80)

- Check for obstructions to platen movement that could result in reed switch not reopening. Observe if the platen is hanging correctly off the shoulder bolts and is free to move.
- Retry calibration. If this fails again, level platen and adjust magnets.
- If this does not correct issue, observe LED's on motor board to determine which switch is not working properly. Replace reed switch.

## Error code: 15

Message on Screen: ERROR

← CHECK FOR PLATEN JAM - PUSH GREEN BUTTON TO RETRY CALIBRATION

Meaning of Error: Reed Switch stuck closed after Preheat

Error Logging Type: Motor (More details page 80)

### **Troubleshooting steps:**

- Check for obstructions to platen movement that could result in reed switch not reopening. Observe if the platen is hanging correctly off the shoulder bolts and is free to move.
- Retry calibration. If this fails again, level platen and adjust magnets.
- If this does not correct issue, observe LED's on motor board to determine which switch is not working properly. Replace reed switch.

## Error code: 16

Message on Screen: ERROR

← PUSH GREEN BUTTON TO CONTINUE

Meaning of Error: One or more reed Switch(s) did not open after product recognition.

Error Logging Type: Motor (More details page 80)

- Check for obstructions to platen movement that could result in reed switch not reopening. Observe if the platen is hanging correctly off the shoulder bolts and is free to move.
- Retry calibration. If this fails again, level platen and adjust magnets.
- If this does not correct issue, observe LED's on motor board to determine which switch is not working properly. Replace reed switch.

# Error code: 18

Message on Screen: ERROR

 $\leftarrow$  PUSH GREEN BUTTON TO CONTINUE OR PUSH GREEN BUTTON TO RETRY CALIBRATION

Meaning of Error: Lower Limit Switch Failure during ship position or calibration.

Error Logging Type: Motor (More details page 80)

### **Troubleshooting steps:**

- Cycle power and re-check
- Verify LLS LED on motor board., Check wires and connections between Lower switch and Motor control board. Check operation of Lower switch with continuity check. If switch is bad, replace switch.

## Error code: 19

Message on Screen: ERROR

← PUSH GREEN BUTTON TO RETRY CALIBRATION

Meaning of Error: Platen is found to not be level during calibration.

Error Logging Type: Motor (More details page 80)

- Retry calibration with a power cycle or a force calibration.
- Check adjusters and lock rings for loose fasteners
- Level platen, adjust magnets and recalibrate.
- If other methods do not work, replace reed switch with abnormal calibration value or switch where magnet is adjusted differently than the others.

## Error code: 20

Message on Screen: ERROR

← CHECK FOR OBJECT UNDER PLATEN - PUSH GREEN BUTTON TO CONTINUE

Meaning of Error: Target Position Not Reached – The Platen move command did not end up at the correct position

Error Logging Type: Motor (More details page 80)

### **Troubleshooting steps:**

- Check for obstructions to platen movement: i.e. egg ring, hood, Ansul nozzles, spatula, scraper, grease shield on platen back, improper install of Teflon rod, platen shaft seal popped out of position. If obstruction suspected, clear obstruction and retry grill operation.
- Check actuator and motor control board with troubleshooting check list 4529505.

## Error code: 21

Message on Screen: OBSTRUCTION

← CHECK FOR OBJECT UNDER PLATEN - PUSH GREEN BUTTON TO CONTINUE

**Meaning of Error:** Obstruction to movement detected because reed switch triggered in a high position; or the platen stopped above 1 inch from plate; or a motor fault occurs during the initial platen lower.

Error Logging Type: Motor (More details page 80)

#### **Troubleshooting steps:**

- Check for obstructions to platen movement: i.e. egg ring, hood, Ansul nozzles, spatula, scraper, grease shield on
  platen back, improper install of Teflon rod, platen shaft seal popped out of position. If obstruction suspected,
  clear obstruction and retry grill operation.
- Check actuator and motor control board with troubleshooting check list 4529505.

## Error code: 23

Message on Screen: ERROR

←WRONG SPEED CONTROL SOFTWARE

Meaning of Error: Front control has newer software, but Motor control does not. Need to update MCB software.

Error Logging Type: Motor (More details page 80)

- Cycle power to confirm error.
- Flash MCB with newer software or replace MCB with a newer version with current software or replace front control with an older version.

# Error code: 25

### Message on Screen: ERROR

←FLIP RED PWR SWITCH OFF. CHECK POWER CORD AND RESTART

Meaning of Error: Communication errors are occurring between the front control and the motor control.

Error Logging Type: Motor (More details page 80)

#### Troubleshooting steps:

- Check communication cable and connections for damage, loose connectors, or loose wires. Swap communication cables between cook lanes to see if the error follows the cable.
- Swap one end of the communication cables between lanes to see if error follows the front control or the motor control (i.e. Connect the communication cable from the left lane front control to the centre lane motor control and connect the centre lane front control to left motor board ). If the error follows the front control, replace that control, if the error follows the motor board, then replace the motor board.

### Error code: 26

### Message on Screen: ERROR

←FLIP RED PWR SWITCH OFF. CHECK POWER CORD AND RESTART

Meaning of Error: The front control cannot detect any communication from the motor control.

Error Logging Type: Motor (More details page 80)

- Cycle power to confirm error
- Check communication cable and connections for damage, loose connectors, or loose wires. Swap communication cables between cook lanes to see if the error follows the cable.
- Confirm some LED's are lit on motor board. If some LED's are lit and this error is present, replace motor board.
- If no LED's are lit on motor board then measure power coming into the motor board. If no LED's and power present on input to motor board, the fuse is blown on motor board, replace motor board.
- If there is no power coming into the motor board then trace input power to find problem. Some possible causes could be: breaker turned off, power plug unplugged; loose wire in receptacle, plug or terminal block. Other causes could be damaged/loose wires in grill, blown contactor, or tripped platen over-temperature sensor. Note: if the platen goes over-temperature, the thermal sensor will trip interrupting the contactor coil circuit and causing this error.

## Error code: 27

Message on Screen: ERROR

←FLIP RED PWR SWITCH OFF. CHECK POWER CORD AND RESTART

**Meaning of Error:** The front control cannot detect any communication from the motor control during a data write command to the motor board.

Error Logging Type: Motor (More details page 80)

#### **Troubleshooting steps:**

- Cycle power to confirm error
- Check communication cable and connections for damage, loose connectors, or loose wires. Swap communication cables between cook lanes to see if the error follows the cable.
- Confirm some LED's are lit on motor board. If some LED's are lit and this error is present, replace motor board.
- If no LED's are lit on motor board then measure power coming into the motor board. If no LED's and power present on input to motor board, the fuse is blown on motor board, replace motor board.
- If there is no power coming into the motor board then trace input power to find problem. Some possible causes could be: breaker turned off, power plug unplugged; loose wire in receptacle, plug or terminal block. Other causes could be damaged/loose wires in grill, blown contactor, or tripped platen over-temperature sensor. Note: if the platen goes over-temperature, the thermal sensor will trip interrupting the contactor coil circuit and causing this error.

## Error code: 30

Message on Screen: ERROR

←CALL FOR SERVICE - SURFACE DISABLED

Meaning of Error: The thermocouple sensor is out of range – grill plate, middle.

Error Logging Type: Temperature (More details page 82)

- Check wiring and connectors at rear bottom of front control. Confirm wires are tight in connector and connector is plugged into control correctly. If wire trouble found, correct then retry control.
- If no wire trouble found, replace plate middle thermocouple.

## Error code: 31

Message on Screen: CALL SERVICE

← FLAT MODE ONLY - PRESS ENTER TO CONTINUE

Meaning of Error: thermocouple sensor is out of range – platen.

Error Logging Type: Temperature (More details page 82)

### **Troubleshooting steps:**

- Check wiring and connectors at rear bottom of front control. Confirm wires are tight in connector and connector is plugged into control correctly. If wire trouble found, correct then retry control.
- If no wire trouble found, replace plate platen thermocouple.

## Error code: 32

Message on Screen: ERROR

←CALL FOR SERVICE - SURFACE DISABLED

Meaning of Error: The thermocouple sensor is out of range – grill plate, front.

Error Logging Type: Temperature (More details page 82)

#### Troubleshooting steps:

- Check wiring and connectors at rear bottom of front control. Confirm wires are tight in connector and connector is plugged into control correctly. If wire trouble found, correct then retry control.
- If no wire trouble found, replace plate front thermocouple.

## Error code: 33

### Message on Screen: ERROR

←CALL FOR SERVICE - SURFACE DISABLED

**Meaning of Error:** The thermocouple sensor is out of range – grill plate, back.

Error Logging Type: Temperature (More details page 82)

- Check wiring and connectors at rear bottom of front control. Confirm wires are tight in connector and connector is plugged into control correctly. If wire trouble found, correct then retry control.
- If no wire trouble found, replace plate rear thermocouple.

## Error code: 34

Message on Screen: ROOM TEMP LOW

← CANNOT USE GRILL UNTIL ROOM TEMP IS WARMER

Meaning of Error: The grill control is below minimum temperature to operate.

Error Logging Type: Temperature (More details page 82)

### **Troubleshooting steps:**

- Raise room temperature above 32 degrees F / 0 degrees C.
- If this error occurs when the grill control is clearly above this temperature, replace front panel control.
- Note: a room temperature error will usually show on more than one control unless this is a control failure.

## Error code: 35

Message on Screen: ROOM TEMP HIGH

← CANNOT USE GRILL UNTIL ROOM TEMP IS LOWER

**Meaning of Error:** The grill control is above the maximum operational temperature.

Error Logging Type: Temperature (More details page 82)

### **Troubleshooting steps:**

- Lower room temperature to below 176 degrees F / 80 degrees C.
- If this error occurs when the grill control is clearly below this temperature, replace front panel control.
- Note: a room temperature error will usually show on more than one control unless this is a control failure.

## Error code: 36

Message on Screen: NO IGNITION

### ← CHECK GAS SUPPLY & TURN CONTROL OFF/ON AND RETRY

Meaning of Error: No flame was sensed after 3 tries to ignite.

Error Logging Type: Temperature (More details page 82)

- Confirm front control is configured to "GAS" for a gas grill, and to "ELECTRIC" for an electric grill.
- Check gas supply valve(s) are turned on.
- Check gas system using checklist 4529507.

# Error code: 37

Message on Screen: ERROR

### ←CALL FOR SERVICE - SURFACE DISABLED

Meaning of Error: No rise in temperature measured after heater turned on. Plate, middle zone.

Error Logging Type: Temperature (More details page 82)

### **Troubleshooting steps:**

- Check heater wiring and connectors, including grounds, neutrals and terminal blocks.
- Verify power to heater. If no voltage at heater trace power back through SSR, SSR control circuit, contactors and power input until source of power interruption is found.
- If the heater has power, verify the resistance of the heating element or the function of the gas burner. The gas system can be checked with Checklist 4529507. Replace any elements or burners that have failed.

## Error code: 38

Message on Screen: CALL SERVICE

← FLAT MODE ONLY - PRESS ENTER TO CONTINUE

Meaning of Error: No rise in temperature measured after heater turned on; Platen.

Error Logging Type: Temperature (More details page 82)

- Check heater wiring to and inside platen; including connectors. Check input power wiring including grounds, neutrals and terminal blocks.
- Verify power to heater. If no voltage at heater trace power back through SSRs, SSR control circuit, contactors and power input until source of power interruption is found.
- If the heater has power, verify the resistance of the heating elements in the platen, the three platen elements should be similar resistance. If a element has failed, replace the platen heater.

## Error code: 39

Message on Screen: ERROR

### ←CALL FOR SERVICE - SURFACE DISABLED

Meaning of Error: No rise in temperature measured after heater turned on. Plate, front zone.

Error Logging Type: Temperature (More details page 82)

### **Troubleshooting steps:**

- Check heater wiring and connectors, including grounds, neutrals and terminal blocks.
- Verify power to heater. If no voltage at heater trace power back through SSR, SSR control circuit, contactors and power input until source of power interruption is found.
- If the heater has power, verify the resistance of the heating element or the function of the gas burner. The gas system can be checked with Checklist 4529507. Replace any elements or burners that have failed.

### Error code: 40

Message on Screen: ERROR

### ←CALL FOR SERVICE - SURFACE DISABLED

Meaning of Error: No rise in temperature measured after heater turned on. Plate, back zone.

Error Logging Type: Temperature (More details page 82)

- Check heater wiring and connectors, including grounds, neutrals and terminal blocks.
- Verify power to heater. If no voltage at heater trace power back through SSR, SSR control circuit, contactors and power input until source of power interruption is found.
- If the heater has power, verify the resistance of the heating element or the function of the gas burner. The gas system can be checked with Checklist 4529507. Replace any elements or burners that have failed.

## Error code: 41

Message on Screen: GRILL TOO HOT

ALLOW COOL DOWN

**Meaning of Error:** Thermocouple is reading a value over 465 degrees F (240 degrees C). All heaters are turned off. Griddle plate, center zone.

Error Logging Type: Temperature (More details page 82)

### **Troubleshooting steps:**

- If the temperature continues to rise even after alarm, check SSR and replace SSR if failed.
- Check temperature probe calibration, if probe cannot be calibrated, replace probe.

## Error code: 42

Message on Screen: PLATEN TOO HOT

ALLOW COOL DOWN

**Meaning of Error:** Thermocouple is reading a value over 465 degrees F (240 degrees C). All heaters are turned off. Platen.

Error Logging Type: Temperature (More details page 82)

#### Troubleshooting steps:

- If the temperature continues to rise even after alarm, check SSR; replace SSR if failed.
- Check temperature probe calibration, if probe cannot be calibrated, replace probe.

### Error code: 43

Message on Screen: GRILL TOO HOT

#### ALLOW COOL DOWN

**Meaning of Error:** Thermocouple is reading a value over 465 degrees F (240 degrees C). All heaters are turned off. Griddle plate, front zone.

Error Logging Type: Temperature (More details page 82)

- If the temperature continues to rise even after alarm, check SSR and replace SSR if failed.
- Check temperature probe calibration, if probe cannot be calibrated, replace probe.

## Error code: 44

Message on Screen: GRILL TOO HOT

ALLOW COOL DOWN

**Meaning of Error:** Thermocouple is reading a value over 465 degrees F (240 degrees C). All heaters are turned off. Griddle plate, back zone.

Error Logging Type: Temperature (More details page 82)

### **Troubleshooting steps:**

- If the temperature continues to rise even after alarm, check SSR and replace SSR if failed.
- If the SSR LED stays on after alarm sounds, replace front control.
- Check temperature probe calibration, if probe cannot be calibrated, replace probe.

### Error code: 45-47

Message on Screen: ERROR

### ←FLIP RED PWR SWITCH OFF/ON TO CLEAR ERROR OR CALL FOR SERVICE

Meaning of Error: Internal communication error within front controller.

**Error Logging Type:** Temperature (More details page 82)

#### **Troubleshooting steps:**

- Cycle main power to see if issue clears.
- If not, replace front control.

### Error code: 48

Message on Screen: PROD. NOT RECOG.

#### ← CLEAN GRILL AND PRESS GREEN BUTTON TO CONTINUE

Meaning of Error: Measured product thickness value is not valid.

Error Logging Type: Motor (More details page 80)

- Verify the grill has been calibrated recently, review calibration values in menu to ensure latest calibration value was not longer that 250 cycles ago. If longer, cycle power off for 20 seconds and allow grill to re-calibrate on start.
- Review Product recognition troubleshooting section on page 27 of Operations Manual 4521777.

## Error code: 49

Message on Screen: None – This error is logged only.

Meaning of Error: Upper Limit Switch Missed. The travel limit was reached without hitting the switch.

Error Logging Type: Motor (More details page 80)

### **Troubleshooting steps:**

• Check Upper Limit Switch (ULS), wiring and connections for switch. Verify switch triggers LED on and off on Motor control board. If LED does not toggle, trace switch wiring and electrically check switch to find fault.

### Error code: 50

Message on Screen: OK TO COOK

←CALL FOR SERVICE - PUSH GREEN BTN TO CONTINUE

**Meaning of Error:** Upper Limit Switch Failed, grill can continue using last switch position, but failed switch needs replacing.

Error Logging Type: Motor (More details page 80)

#### Troubleshooting steps:

• Verify if problem is with the Upper Limit switch or the switch wiring or connectors. Find fault and correct.

## Error code: 51

Message on Screen: ERROR

#### ← PUSH GREEN BUTTON TO RETRY CALIBRATION

Meaning of Error: Motor Control Board was reset – internal Motor control failure.

Error Logging Type: Motor (More details page 80)

- Cycle power to see if control resets.
- If issue continues, replace Motor control board.

## Error code: 52

Message on Screen: CALL SERVICE

← FLAT MODE ONLY - PRESS ENTER TO CONTINUE

Meaning of Error: Suspected ULS or LLS problem. Suspected platen positioning error.

Error Logging Type: Motor (More details page 80)

### **Troubleshooting steps:**

- Verify the grill has been calibrated recently, review calibration values in menu to ensure latest calibration value was not longer that 250 cycles ago. If longer, cycle power off for 20 seconds and allow grill to re-calibrate on start.
- Run gap drift check: 4529505. If fails, replace Actuator (Part Number 4530036)
- Check Upper and Lower limit switches are tight and wired in properly. Look for loose wires or connectors. Check switch function with electrical continuity meter.

### Error code: 53

Message on Screen: None, this error is logged only.

Meaning of Error: Suspected ULS or LLS problem. Suspected platen positioning error.

Error Logging Type: Motor (More details page 80)

#### **Troubleshooting steps:**

- Verify the grill has been calibrated recently, review calibration values in menu to ensure latest calibration value was not longer that 250 cycles ago. If longer, cycle power off for 20 seconds and allow grill to re-calibrate on start.
- Run gap drift check: 4529505. If fails, replace Actuator (Part Number 4530036)
- Check Upper and Lower limit switches are tight and wired in properly. Look for loose wires or connectors. Check switch function with electrical continuity meter.

### Error code: 54

Message on Screen: WRONG GRILL TYPE

←GAS GRILL SET TO ELECTRIC - TURN UNIT OFF, CHANGE GRILL TYPE THEN CYCLE MAIN POWER

Meaning of Error: Gas grill has been configured as an electric grill.

Error Logging Type: Temperature (More details page 82)

#### Troubleshooting steps:

• Enter Program Menu, Configure submenu. Change Grill type from Electric to Gas.

# Error code: 55

Message on Screen: ERROR

### ← PUSH GREEN BUTTON TO RETRY CALIBRATION

Meaning of Error: During CALIBRATION, the platen is raised and the ULS doesn't close or open when expected.

Error Logging Type: Motor (More details page 80)

### **Troubleshooting steps:**

• Check Upper Limit Switch, switch wiring and connectors.

## Error code: 56

Message on Screen: None, this error is logged only and is recorded only if the motor is not moving.

**Meaning of Error:** The front control cannot detect any communication from the motor control.

Error Logging Type: Motor (More details page 80)

- Cycle power to confirm error
- Check communication cable and connections for damage, loose connectors, or loose wires. Swap communication cables between cook lanes to see if the error follows the cable.
- Confirm some LED's are lit on motor board. If some LED's are lit and this error is present, replace motor board.
- If no LED's are lit on motor board then measure power coming into the motor board. If no LED's and power present on input to motor board, the fuse is blown on motor board, replace motor board.
- If there is no power coming into the motor board then trace input power to find problem. Some possible causes could be: breaker turned off, power plug unplugged; loose wire in receptacle, plug or terminal block. Other causes could be damaged/loose wires in grill, blown contactor, or tripped platen over-temperature sensor. Note: if the platen goes over-temperature, the thermal sensor will trip interrupting the contactor coil circuit and causing this error.

### Error code: 123

Message on Screen: None, this error is logged only.

Meaning of Error: User history log corrupt

Error Logging Type: Temperature (More details page 82)

### **Troubleshooting steps:**

• Replace front panel control

### Error code: 124

**Message on Screen:** None, this error is logged only.

Meaning of Error: User history log has been deleted

Error Logging Type: Temperature (More details page 82)

### **Troubleshooting steps:**

• None required, someone has deleted the error log history.

## Error code: 125

Message on Screen: None, this error is logged only.

Meaning of Error: History log has been deleted

Error Logging Type: Temperature (More details page 82)

**Troubleshooting steps:** 

• None required, error log history has been deleted.

## Error code: 126

Message on Screen: None, this error is logged only.

Meaning of Error: History log corrupt

Error Logging Type: Temperature (More details page 82)

### **Troubleshooting steps:**

• Replace front panel control

# **GRILL EXTERIOR, ALL MODELS**

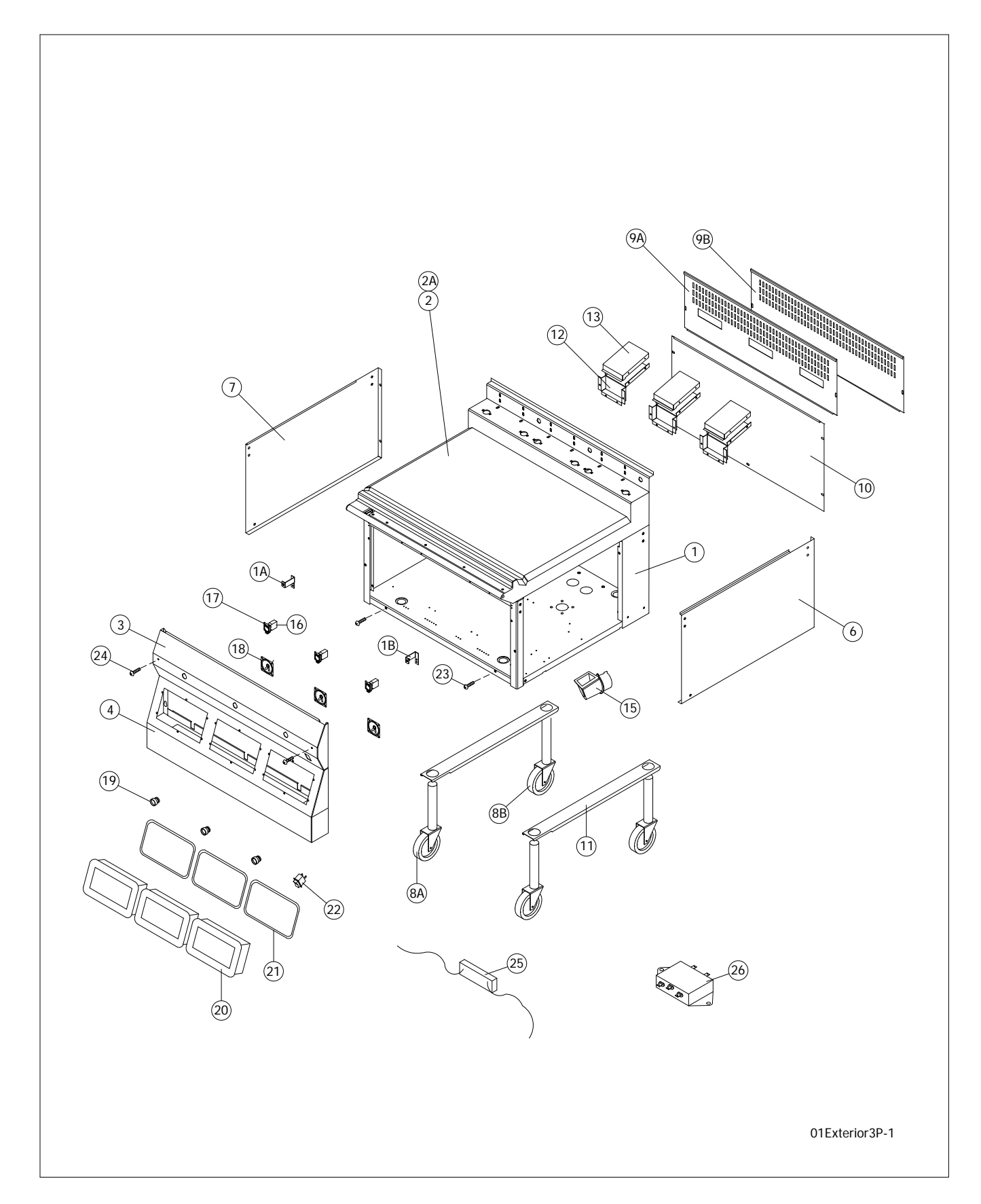

## **GRILL EXTERIOR, ALL MODELS**

| ITEM # | PART #  | DESCRIPTION                                | QTY. | CRITI-<br>CAL |
|--------|---------|--------------------------------------------|------|---------------|
| 1      | 4530090 | STD BODY BASE,WA                           | 1    |               |
| 1A     | 4526598 | FRONT PANEL BRACKET, RT                    | 1    |               |
| 1B     | 4526597 | FRONT PANEL BRACKET, LT                    | 1    |               |
| 2      | 4522707 | PLATE WA, GAS                              | 1    |               |
| 2A     | 4522653 | PLATE WA, ELECTRIC                         | 1    |               |
| 3      | 4522560 | FRONT PANEL, UPPER (PRC)                   | 1    |               |
| 4      | 4530092 | FRONT PANEL,LOWER 3P                       | 1    |               |
| 6      | 4529972 | SIDE, RT STD                               | 1    |               |
| 7      | 4529973 | SIDE, LT STD                               | 1    |               |
| 8A     | 4517563 | 5" FRONT SWIVEL CASTER W/BRAKE             | 2    |               |
| 8B     | 1792003 | 5" REAR SWIVEL CASTER                      | 2    |               |
| 9A     | 4529974 | BACK, UPPER (GAS)                          | 1    |               |
| 9B     | 4529977 | BACK, UPPER (ELECTRIC)                     | 1    |               |
| 10     | 4529975 | SPLIT BACK, BOTTOM                         | 1    |               |
| 11     | 4523352 | LEG BRACE LOCKING BRACKET                  | 2    |               |
| 12     | 4525261 | FLUE BOTTOM, GAS                           | 3    |               |
| 13     | 4525262 | FLUE TOP, GAS                              | 3    |               |
| 14     | 1808302 | TOWEL BAR                                  | 1    |               |
| 15     | 1866501 | MENNEKES 7-WAY SOCKET                      | 1    |               |
| 16     | 1859606 | CONTACT BLOCK                              | 3    |               |
| 17     | 1859607 | MOUNTING LATCH                             | 3    |               |
| 18     | 4523482 | SPEAKER, 4 WATTS SMT                       | 3    |               |
| 19     | 1859605 | CANCEL PUSH BUTTON, GREEN                  | 3    | С             |
| 20     | 4531045 | MAIN CONTROLLER                            | 3    | C             |
| 21     | 1872601 | GORE-TEX SEAL, .125"X.020"X2.85'           | 3    | C             |
| NS     | ???     | CONTROLLER+SEAL; (1) 4530447 + (1) 1872601 |      | C             |
| 22     | 1872404 | POWER SWITCH, MAIN 120-240V                | 1    | C             |
| 23     | F298    | BOLT 10-24X3/8"                            |      |               |
| 24     | 1935903 | MSCR, TRUSS HEAD 10-24X3/4 UNC SS          |      |               |
| 25     | 4526941 | EMI FILTER LONWORKS OPTION                 | 3    |               |
| 26     | 4526943 | EMI LINE - LINE FILTER, LONWORKS OPTION    | 3    |               |

# **GRILL ELEMENT, ELECTRIC MODELS**

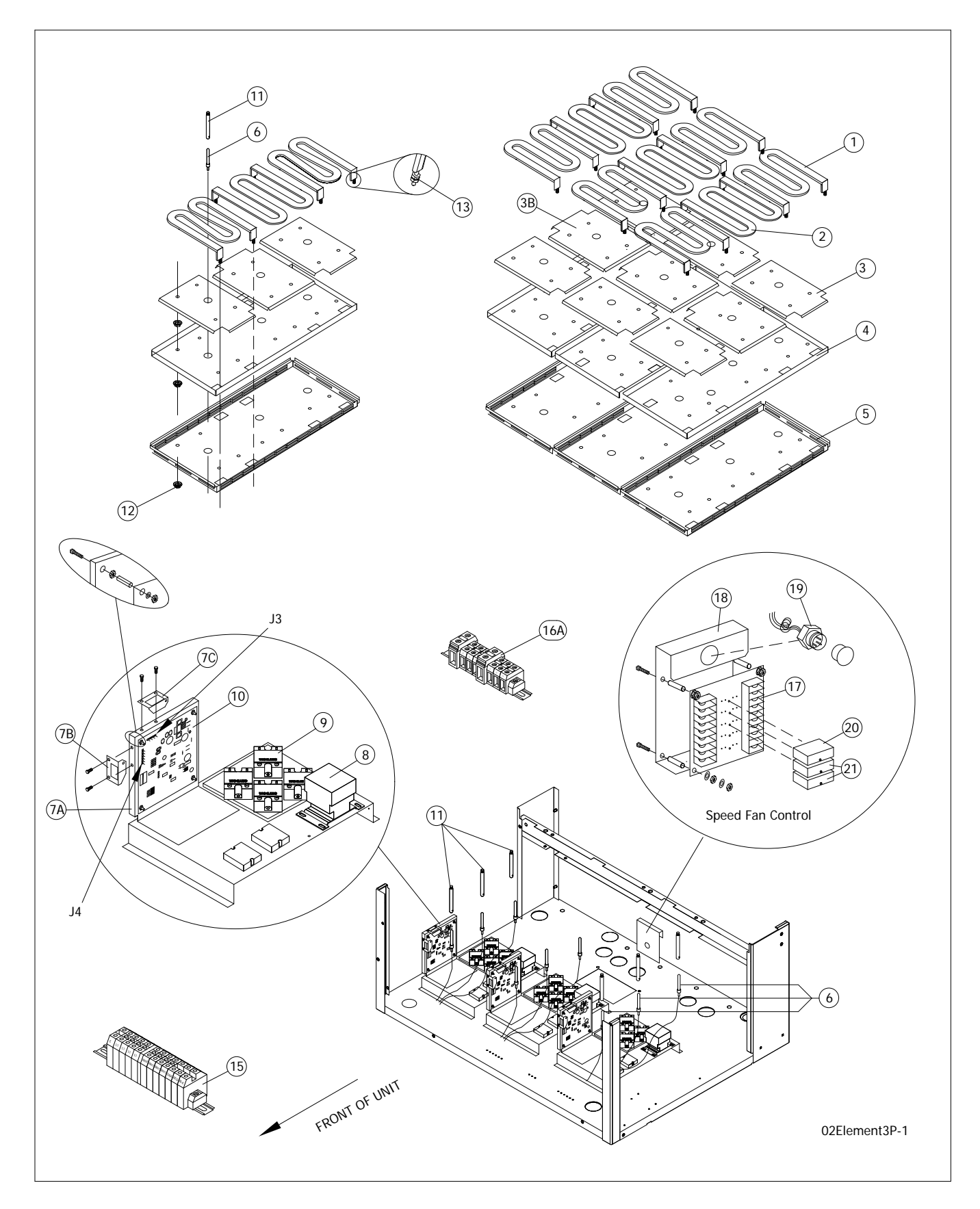

# **GRILL ELEMENT, ELECTRIC MODELS**

| ITEM# | PART#   | DESCRIPTION                                    | QUANTITY PER |       | CRITI- |
|-------|---------|------------------------------------------------|--------------|-------|--------|
|       |         | DESCRIPTION                                    | GRILL        | ZONE. | CAL    |
| 1 -   | 4521310 | ELEMENT, OUTER, 208V 1300W                     | 6            | 3     |        |
|       | 4521720 | ELMENT, OUTER, 220V 1300W                      | 6            | 3     |        |
|       | 4521312 | ELEMENT, OUTER, 230V 1300W                     | 6            | 3     |        |
|       | 4521721 | ELEMENT, OUTER, 240V 1300W                     | 6            | 3     |        |
| 2     | 4521309 | ELEMENT, INNER 208V 1700W                      | 3            | 1     |        |
|       | 4521718 | ELEMENT, INNER 220V 1700W                      | 3            | 1     |        |
|       | 4521311 | ELEMENT, INNER 230V 1700W                      | 3            | 1     |        |
|       | 4521719 | ELEMENT, INNER 240V 1700W                      | 3            | 1     |        |
| 3A    | 4520682 | ELEMENT CLAMP, OUTER                           | 6            | 3     |        |
| 3B    | 4520681 | ELEMENT CLAMP, INNER                           | 3            | 1     |        |
| 4     | 4524029 | ELEMENT PAN, UPPER                             | 1            | *     |        |
| 5     | 4524030 | ELEMENT PAN, LOWER                             | 1            | *     |        |
| 6     | 4521318 | THERMOCOUPLE; GRILL PLATE ELECTIC              | 9            | 3     | С      |
| 7A    | 4521389 | MOTOR SPEED CONTROL BRACKET                    | 3            | 1     |        |
| 7B    | 4529690 | CLIP - 4 PIN                                   | 3            | 1     |        |
| 7C    | 4529691 | CLIP - 6 PIN                                   | 3            | 1     |        |
| 8     | 1637001 | CONTACTOR 120V                                 | 3            | 1     | С      |
|       | 1637002 | CONTACTOR 240V                                 | 3            | 1     | С      |
| 9     | 4524082 | SOLID STATE RELAY                              | 15           | 5     | С      |
| 10    | 4530944 | MOTOR SPEED BOARD BLK2                         | 3            | 1     | С      |
| 11    | 1859404 | BAYONNET ADAPTER                               | 9            | 3     | С      |
| 12    | 4518173 | PAL NUT 5/16-18                                |              |       |        |
| 13    | 4518666 | NUT TWIN WHIZ 10-32 LOCK                       |              |       |        |
| 14*   | 4521896 | COMM CABLE (SEE WIRING HARNESS SECTION)        | 3            | 1     | С      |
| 15    | 4522188 | TERMINAL BLOCK (CONTROL COMPONENTS)            | 1            | 1     |        |
| 16A   | 4517674 | TERMINAL BLOCK (3PHASE CONNECTION, ELEC GRILL) | 1            | 1     |        |
| 16B*  | 4525397 | TERMINAL BLOCK (3PHASE CONNECTION, GAS GRILL   | 1            | 1     |        |
| 16C*  | 4529170 | MAIN TERMINAL BLOCK, CE, MCDS, 70 AMP, ENN123  |              |       |        |
| 17    | 4522117 | 2-SPD FAN RELAY BOARD W SPACERS                | 1            | 1     |        |
| 18    | 4522120 | 2-SPD FAN RELAY MOUNTING BRACKET               | 1            | 1     |        |
| 19    | 4528558 | STRAIGHT RECEPTACLE                            |              |       |        |
| 20    | 4522118 | BLACK INPUT/OUTPUT MODULE                      |              |       |        |
| 21    | 4522279 | RED INPUT/OUTPUT MODULE                        |              |       |        |

\* NOT ILLUSTRATED ON DRAWING

# GAS BURNER, GAS MODELS

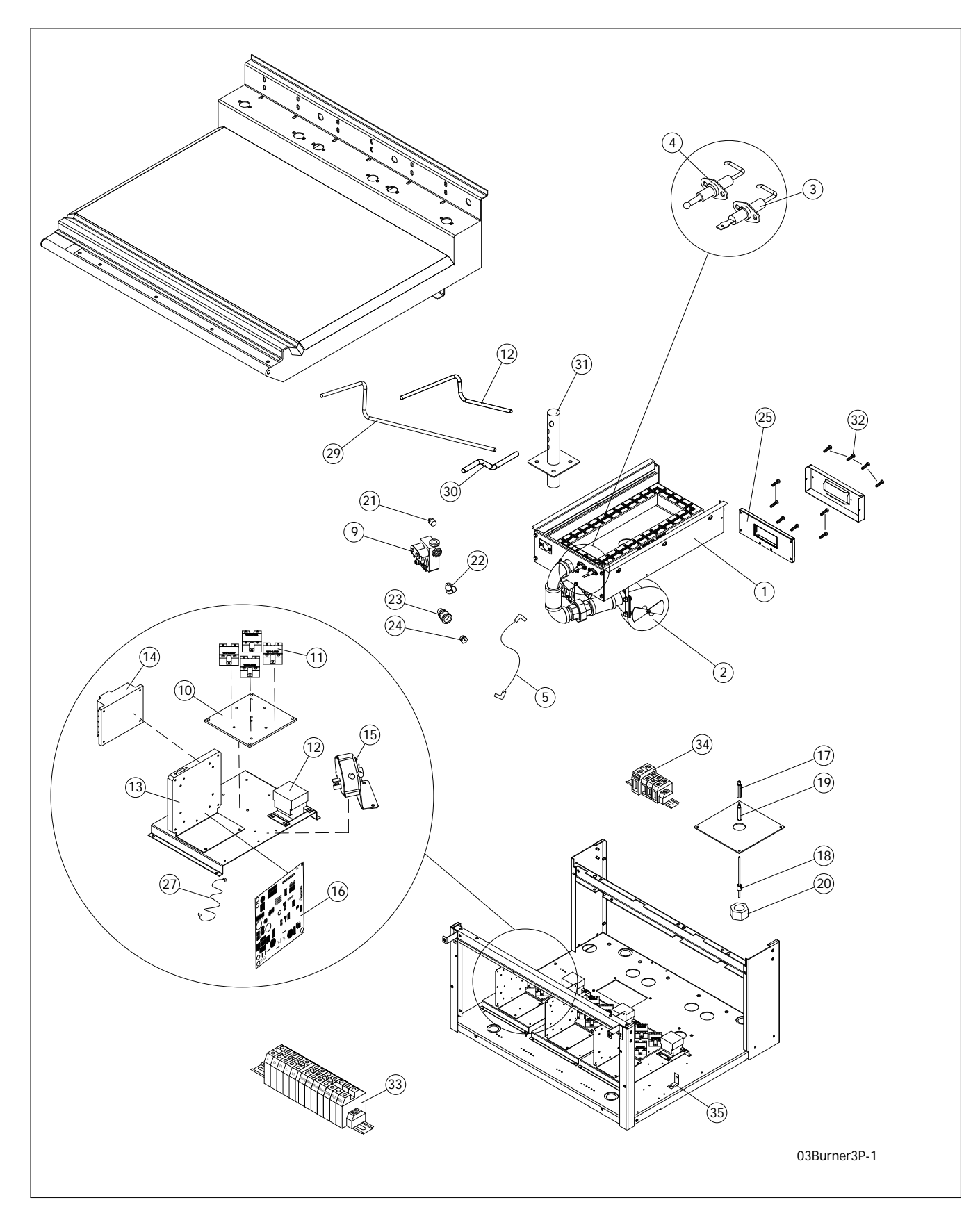
# **GAS BURNER, GAS MODELS**

| ITEM# | PART#   | DESCRIPTION                                        | QUAN  | QUANTITY PER. |     |
|-------|---------|----------------------------------------------------|-------|---------------|-----|
|       |         |                                                    | GRILL | PLATEN        | CAL |
|       | 4523394 | BURNER ASSY NATURAL                                | 3     | 1             |     |
| 1     | 4523395 | BURNER ASSY LP                                     | 3     | 1             |     |
|       | 4523396 | BURNER ASSY CE NAT                                 | 3     | 1             |     |
|       | 4523397 | BURNER ASSY CE LP                                  | 3     | 1             |     |
| 2     | 4525845 | BLOWER MOTOR 120VAC                                | 3     | 1             |     |
|       | 4526139 | BLOWER MOTOR 230VAC                                | 3     | 1             |     |
| 3     | 4524066 | FLAME SENSOR                                       | 3     | 1             |     |
| 4     | 4525537 | IGNITER                                            | 3     | 1             |     |
| 5     | 1864803 | IGNITION CABLE                                     | 3     | 1             |     |
| 9     | 1864701 | GAS VALVE (NAT/LP) 120VAC                          | 3     | 1             |     |
|       | 4525846 | GAS VALVE CE (NAT/LP) 230VAC                       | 3     | 1             |     |
| 10    | 4516116 | HEAT SINK                                          | 3     | 1             |     |
| 11    | 4516988 | SOLID STATE RELAY W LED LIGHT                      | 6     | 2             |     |
| 12    | 1637001 | CONTACTOR 120V COIL                                | 3     | 1             |     |
| 12    | 1637002 | CONTACTOR 240V COIL                                | 3     | 1             |     |
| 13    | 4529686 | BRKT - MOTOR SPD W/CLIPS                           | 3     | 1             |     |
| 14    | 1864901 | IGNITION MODULE 120V                               | 3     | 1             |     |
| 14    | 4522571 | IGNITION MODULE PACTROL 230V CE                    | 3     | 1             |     |
| 15    | 4517392 | AIR PRESSURE SWITCH                                | 3     | 1             |     |
| 16    | 4530451 | MOTOR SPEED BOARD BLK2                             | 3     | 1             |     |
| 17    | 3084200 | BAYONET ADAPTOR EXTENSION                          | 3     | 1             |     |
| 18    | 4521710 | THERMOCOUPLE, GRILL PLATE (GAS GRILLS)             | 3     | 1             |     |
| 19    | 1859404 | BAYONET ADAPTOR (GRILL PLATE)                      | 3     | 1             |     |
| 20    | 1853301 | FINISH HEX NUT 1-1/2 X 12                          | 3     | 1             |     |
| 22    | 4524198 | FITTING, 90DEG, ELBOW - 3/8" NPT X 5/18"-18, BRASS | 3     | 1             |     |
| 25    | 4517396 | FLUE BOX, INNER                                    | 3     | 1             |     |
| 26    | 4517397 | FLUE BOX, OUTER                                    | 3     | 1             |     |
| 27    | 4521896 | COMM CABLE                                         | 3     | 1             |     |
| 28    | 4521678 | GAS TUBE CTR                                       | 1     | 1             |     |
| 29    | 4521679 | GAS TUBE LT                                        | 1     | 1             |     |
| 30    | 4521677 | GAS TUBE RT                                        | 1     | 1             |     |
| 31    | 4517394 | GAS INLET MANIFOLD                                 | 1     | *             |     |
| 32    | 8002106 | SMSCR-TH PHIL-A #10 X1/2 STL SP                    |       |               |     |
| 33    | 4522188 | TERMINAL BLOCK (CONTROL COMPONENTS)                |       |               |     |
| 34    | 4525397 | TERMINAL BLOCK (3PHASE CONNECTION, GAS GRILL)      |       |               |     |
| 35    | 1838701 | PLATEN LEVELING TOOL                               |       |               |     |

# **UPPER PLATEN ASSEMBLY, ALL MODELS**

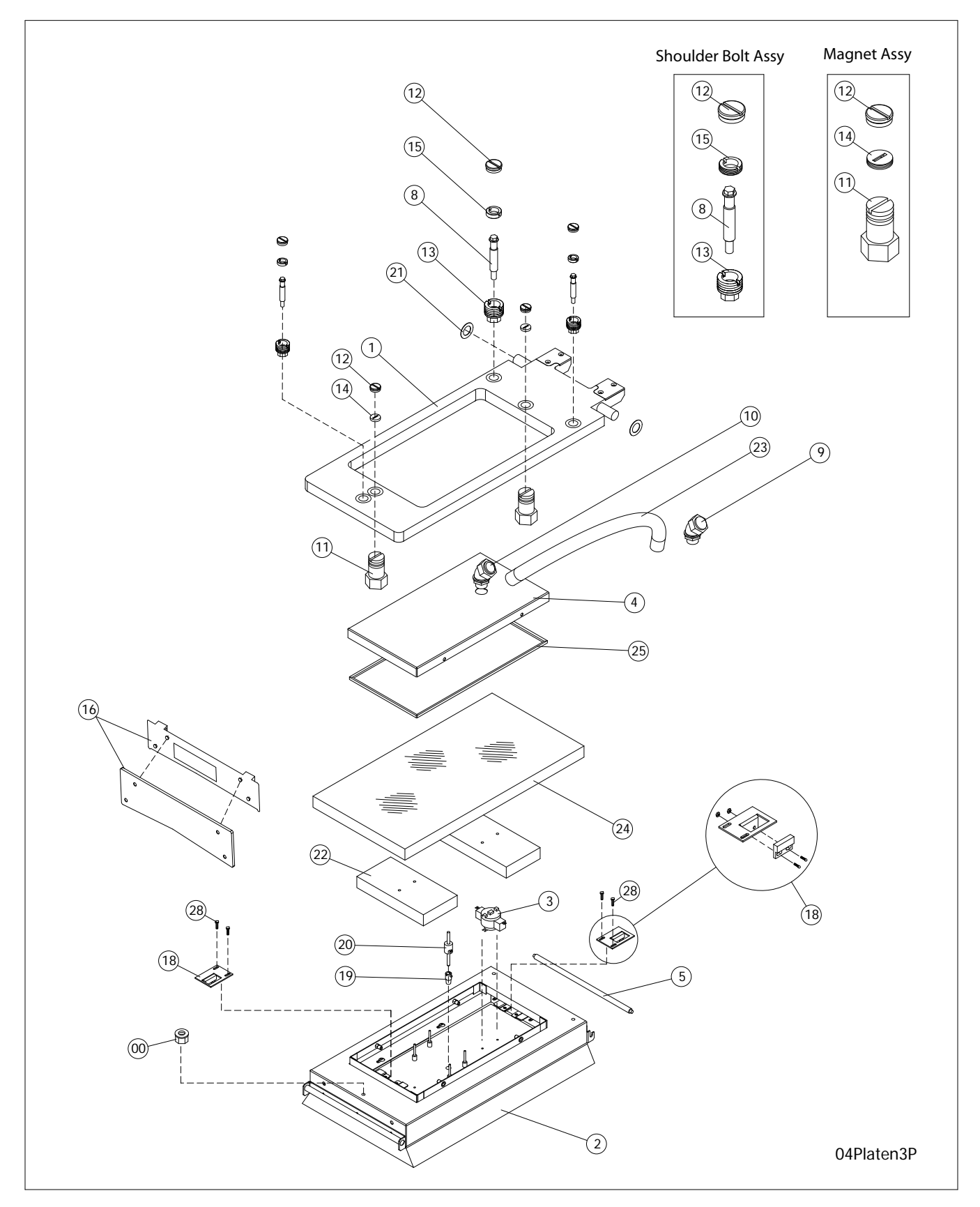

# **UPPER PLATEN ASSEMBLY, ALL MODELS**

| ITEM<br># PART # |           | DESCRIPTION                             | QUANITITY. |        |  |
|------------------|-----------|-----------------------------------------|------------|--------|--|
|                  | PARI #    |                                         | GRILL      | PLATEN |  |
| 1                | 4521293   | PLATEN ARM ASSEMBLY                     | 3          | 1      |  |
| 2                | 4530005   | PLATEN ASSEMBLY; 208V                   | 3          | 1      |  |
|                  | 4530006   | PLATEN ASSEMBLY; 220V                   | 3          | 1      |  |
|                  | 4530007   | PLATEN ASSEMBLY; 230V                   | 3          | 1      |  |
|                  | 4530008   | PLATEN ASSEMBLY; 240V                   | 3          | 1      |  |
| 3                | 1781301   | HIGH LIMIT (AUTO RESET)                 | 3          | 1      |  |
|                  | 1866601   | HIGH LIMIT (MANUAL RESET) *EXPORT ONLY  | 3          | 1      |  |
| 4                | 4530209   | 3P PLATEN LID                           | 3          | 1      |  |
| 5                | 4521355   | TEFLON BAR, REAR                        | 3          | 1      |  |
| 8                | 4524062   | SHOULDER BOLT, PLATEN                   | 6          | 3      |  |
| 9                | 4521709   | 1/2IN X 90 DEG LIQUID TIGHT FITTING     | 3          | 1      |  |
| 10               | 1854504   | 1/2IN X 45 DEG. LIQUID TIGHT FITTING    | 3          | 1      |  |
| 11               | 4529538   | MAGNET HOLDER ASSEMBLY                  | 6          | 2      |  |
| 12               | 1859102   | PLATEN ADJUSTER CAP                     | 15         | 5      |  |
| 13               | 4529543   | 9/16 HEX PLATEN ADJUSTER NUT            | 9          | 3      |  |
| 14               | 4530206   | MAGNET HOUSING LOCKNUT                  | 6          | 2      |  |
| 15               | 4521793   | LOCK NUT                                | 9          | 3      |  |
| 16               | CK4530053 | VAPOUR SHIELD KIT                       | 3          | 1      |  |
| 18               | 4530001   | REED SWITCH ASSEMBLY                    | 6          | 2      |  |
| 19               | 1859402   | PLATEN BAYONET ADAPTOR                  | 3          | 1      |  |
| 20               | 4521711   | THERMOCOUPLE                            | 3          | 1      |  |
| 21               | 1855903   | TEFLON WASHER CARRIAGE SHAFT            | 6          | 2      |  |
| 22               | 4522054   | PLATEN WEIGHT                           | 6          | 2      |  |
| 23               | 1854403   | ATX-11 CONDUIT BLACK                    | 3          | 1      |  |
| 24               | 0010000FG | 1IN FIBERGLASS INSULATION #SGR-6        | 3          | 1      |  |
| 25               | 4529435   | GASKET, LID 3P                          | 3          | 1      |  |
| 28               | 4522260   | ALLEN HEAD MOUNTING SCREW - 6-32 X 3/8" |            |        |  |

# PLATEN LIFTING MECHANISM, ALL MODELS

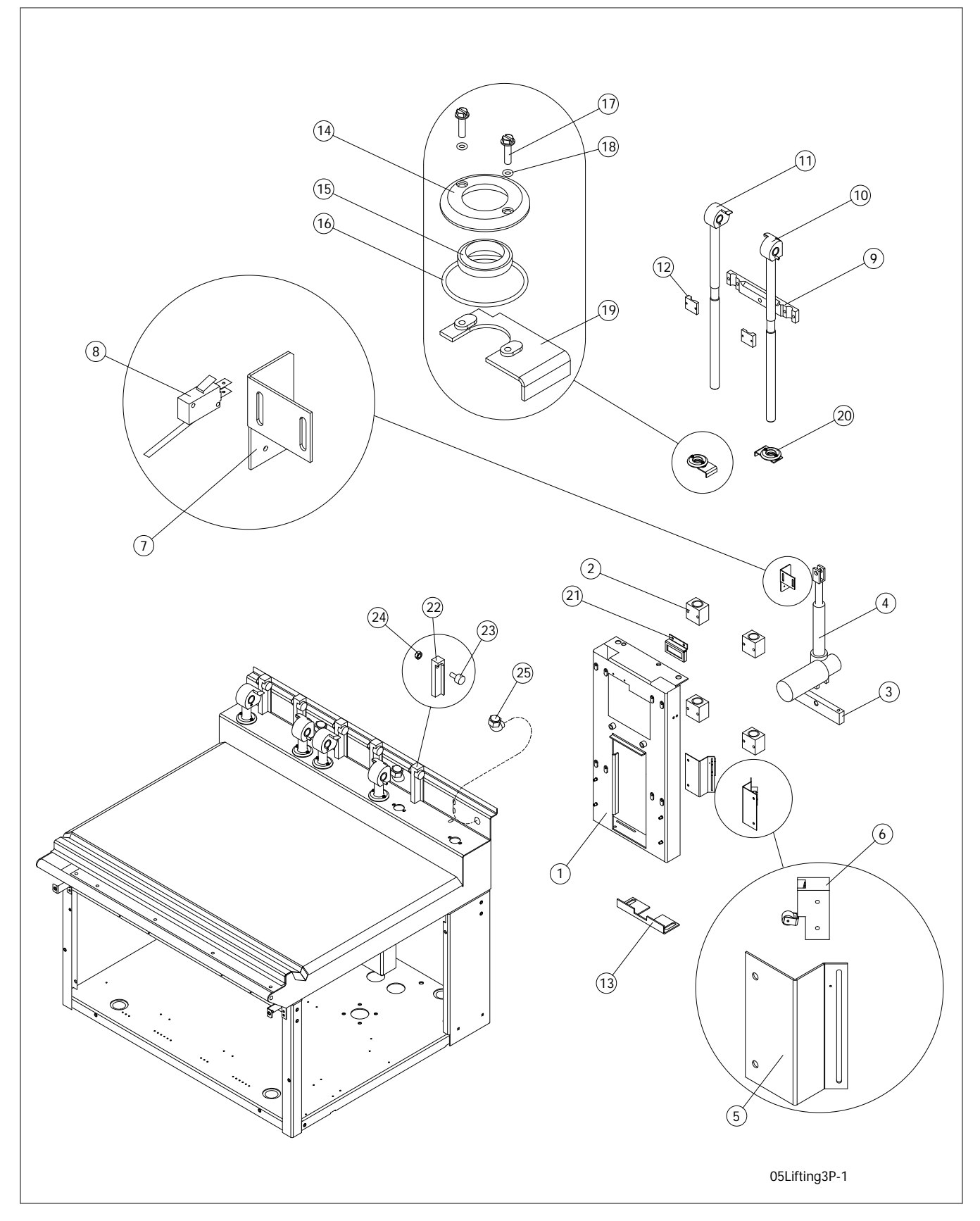

# PLATEN LIFTING MECHANISM, ALL MODELS

| ITEM # | PART #  | DESCRIPTION                               | QTY. |
|--------|---------|-------------------------------------------|------|
| 1      | 4523868 | ACTUATOR FRAME, PAINTED                   | 3    |
| 2      | 1858199 | PILOW BLOCK ASSEMBLY                      | 12   |
| 3      | 1858001 | ACTUATOR CLEVIS MOUNT                     | 3    |
| 4      | 4530036 | LINEAR ACTUATOR                           | 3    |
| 5      | 1857601 | LIMIT SWITCH BRACKET                      | 6    |
| 6      | 1855601 | STOP LIMIT SWITCH,                        | 6    |
| 7      | 4521654 | SWITCH BRACKET, RUNAWAY                   | 3    |
| 8      | 1855604 | LIMIT SWITCH (KILL)                       | 3    |
| 9      | 4522318 | CROSS MEMBER, PAINTED                     | 3    |
| 10     | 4523364 | ARM CARRIAGE, SHAFT ASSEMBLY (RT)         | 3    |
| 11     | 4522540 | ARM CARRIAGE, SHAFT ASSEMBLY (LT)         | 3    |
| 12     | 4518788 | ACTUATOR CROSS MEMBER CLAMP, PAINTED      | 6    |
| 13     | 4523856 | ACTUATOR FRAME BRACE, PAINTED             | 3    |
| 14     | 1857703 | SEAL CAP                                  | 6    |
| 15     | 4526311 | SHAFT SEAL WIPER, BLACK SOLID             | 6    |
| 15     | 4526312 | SHAFT SEAL WIPER, BLACK W/ BLUE DOT SPLIT | -    |
| 16     | 1874201 | SEAL CAP O-RING                           | 6    |
| 17     | 8003437 | SCREW, HXSLT #8-32 X 1                    | 12   |
| 18     | 1874301 | #8-32 O-RING                              | 12   |
| 19     | 1863396 | SEAL CAP MOUNTING BRKT, S/W LT (PAINTED)  | 3    |
| 20     | 1863397 | SEAL CAP MOUNTING BRKT, S/W RT (PAINTED)  | 3    |
| 21     | 4522600 | HI-LIMIT BRACKET, JAPAN                   | 3    |
| 22     | 4521294 | ARM PIVOT BLOCK                           | 6    |
| 23     | 1854902 | CAM FOLLOWER W/SHAFT                      | 6    |
| 24     | 1854903 | JAM NUT                                   | 6    |
| 25     | 4521709 | 1/2IN CONNECTOR, 90DEG.                   | 3    |

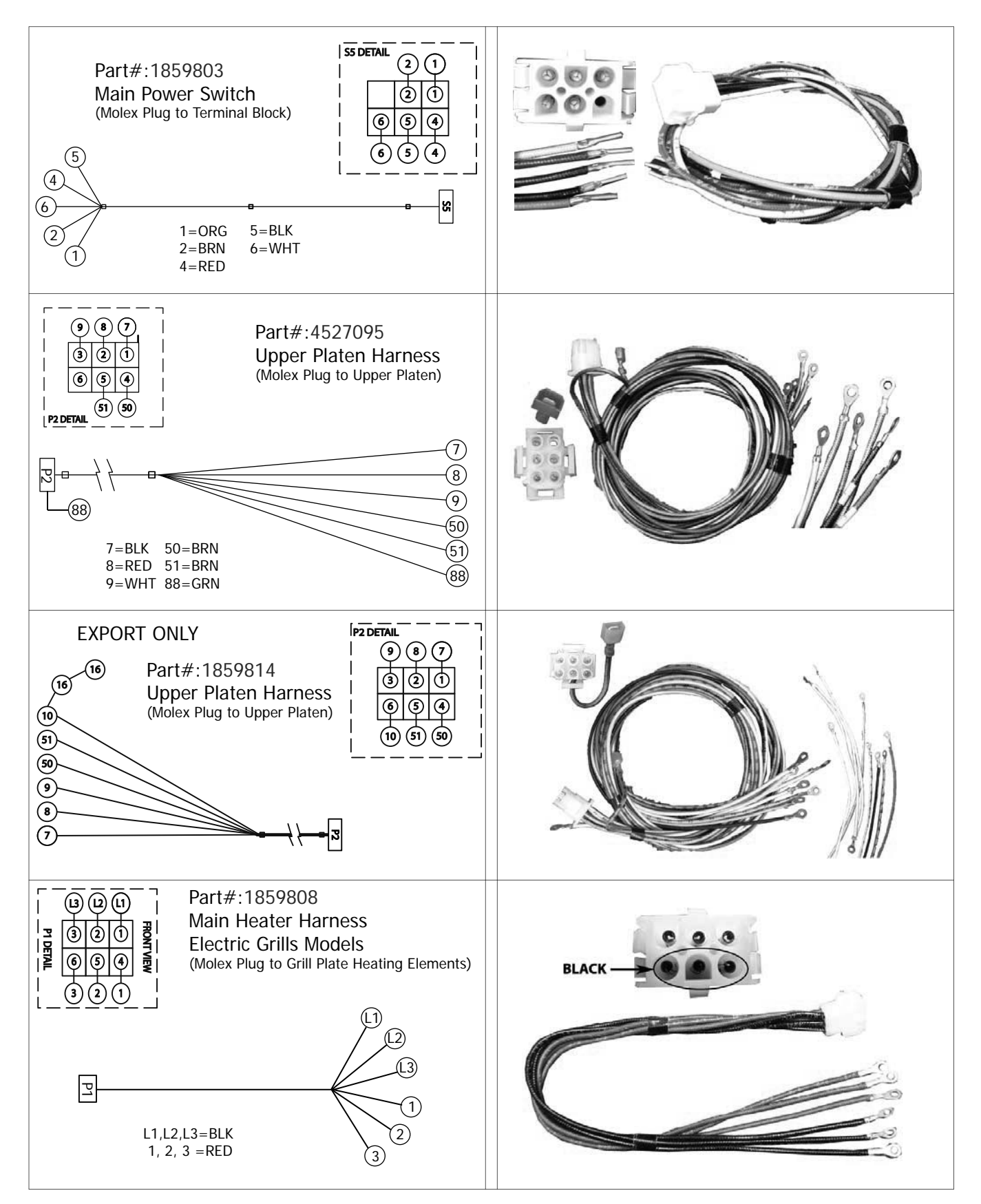

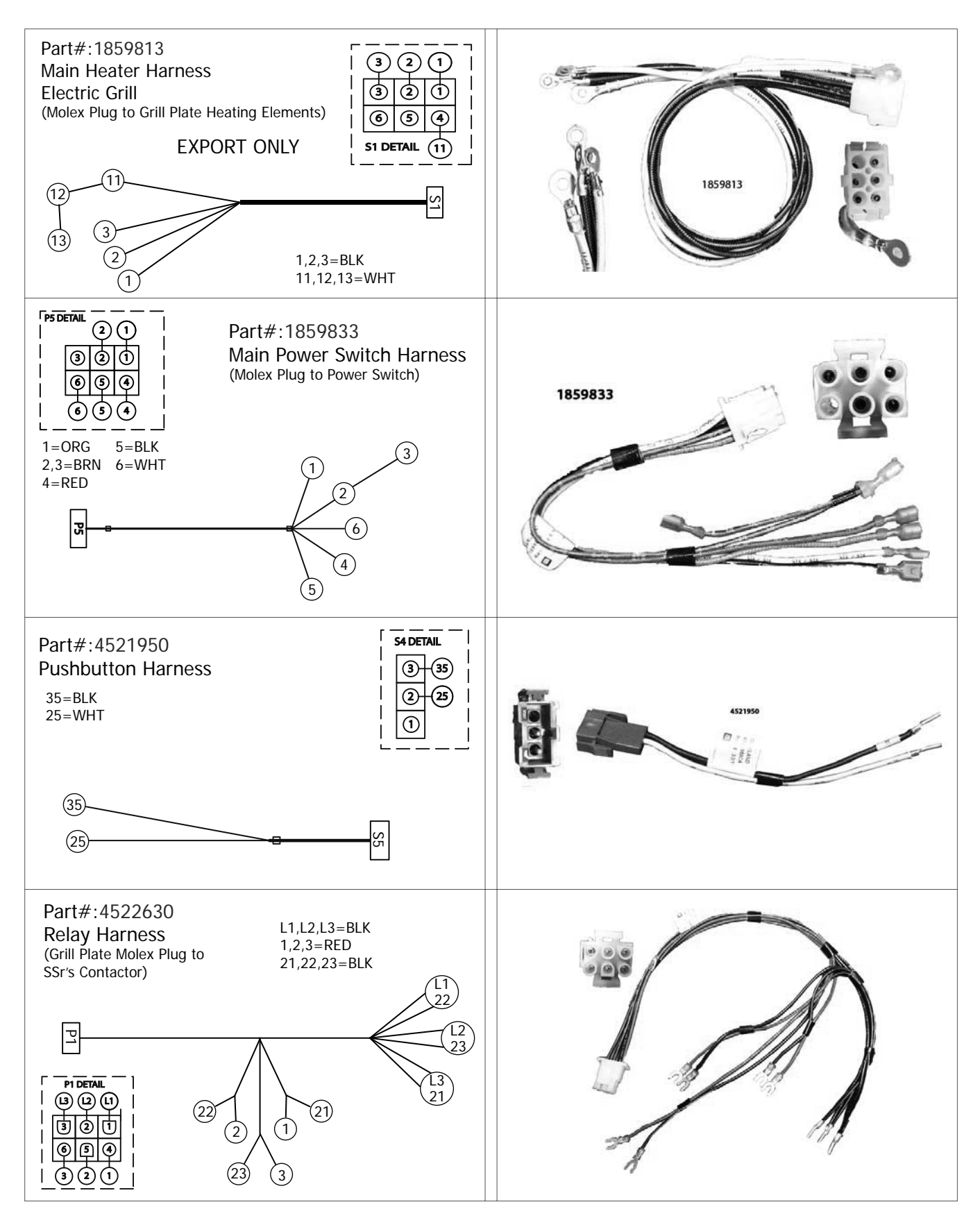

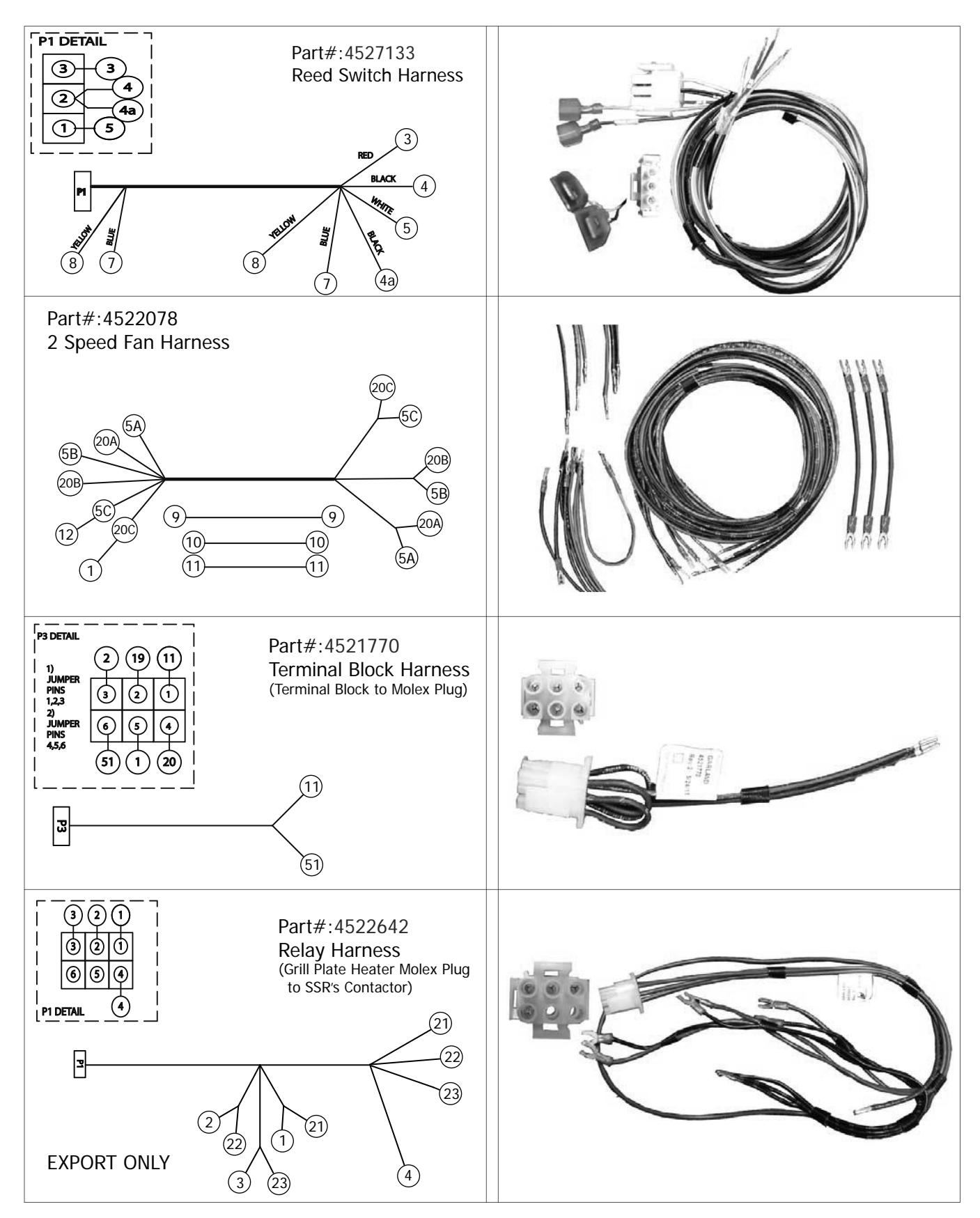

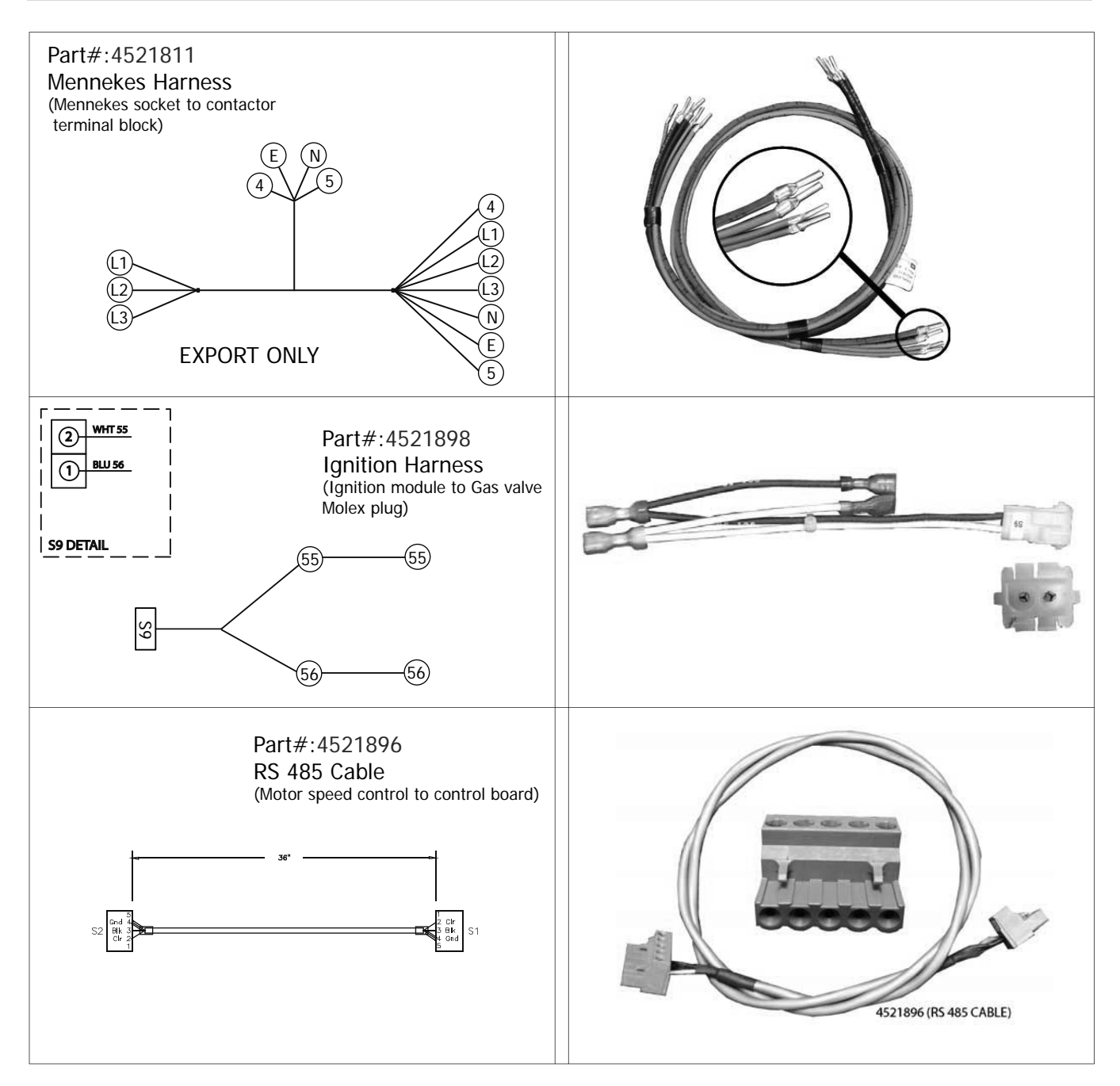

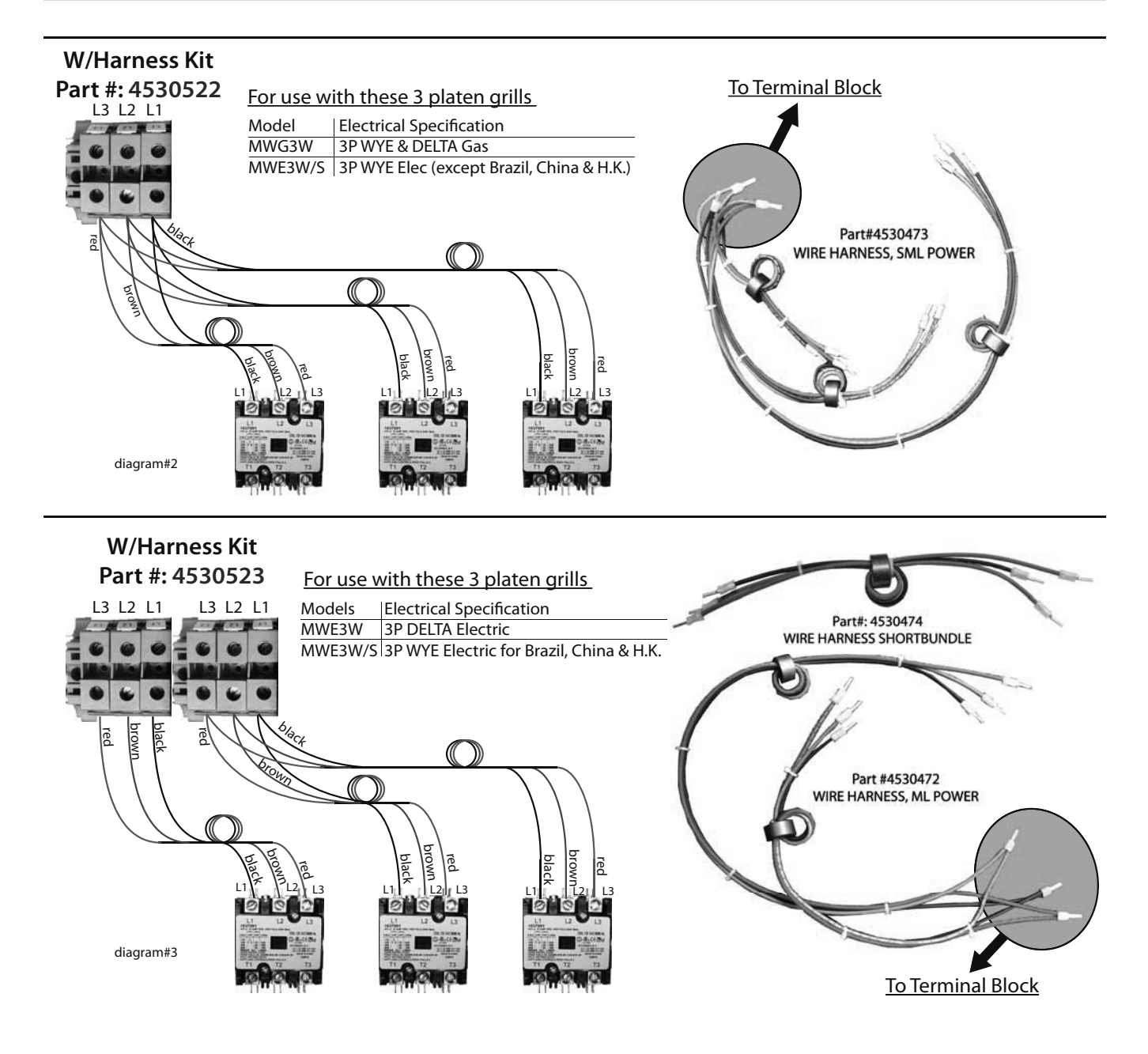

## WIRING DIAGRAM, MWE3W/S 200-240V - DELTA 50/60

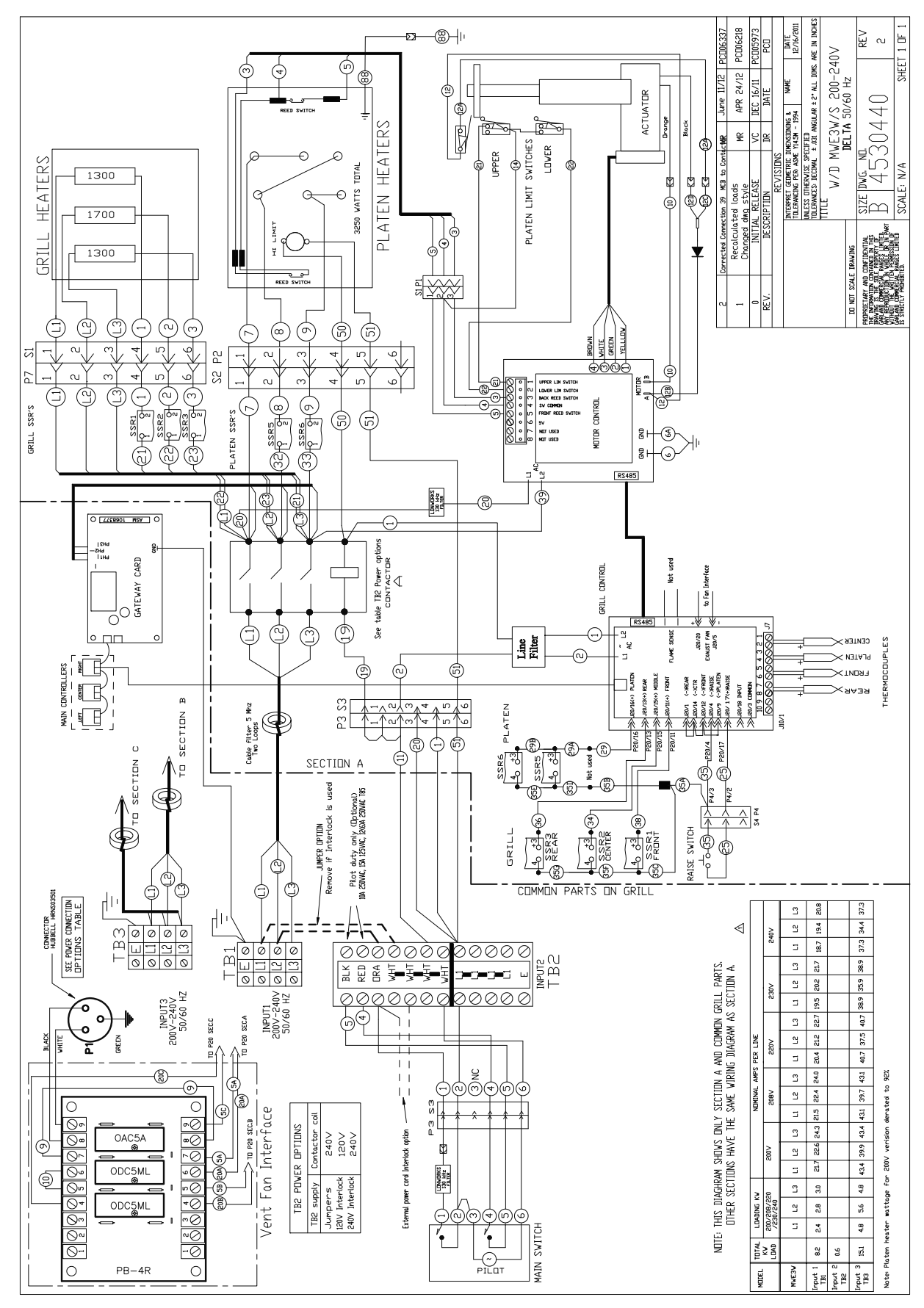

## WIRING DIAGRAM, MWE3W/S 380/400/415V, WYE 50/60Hz

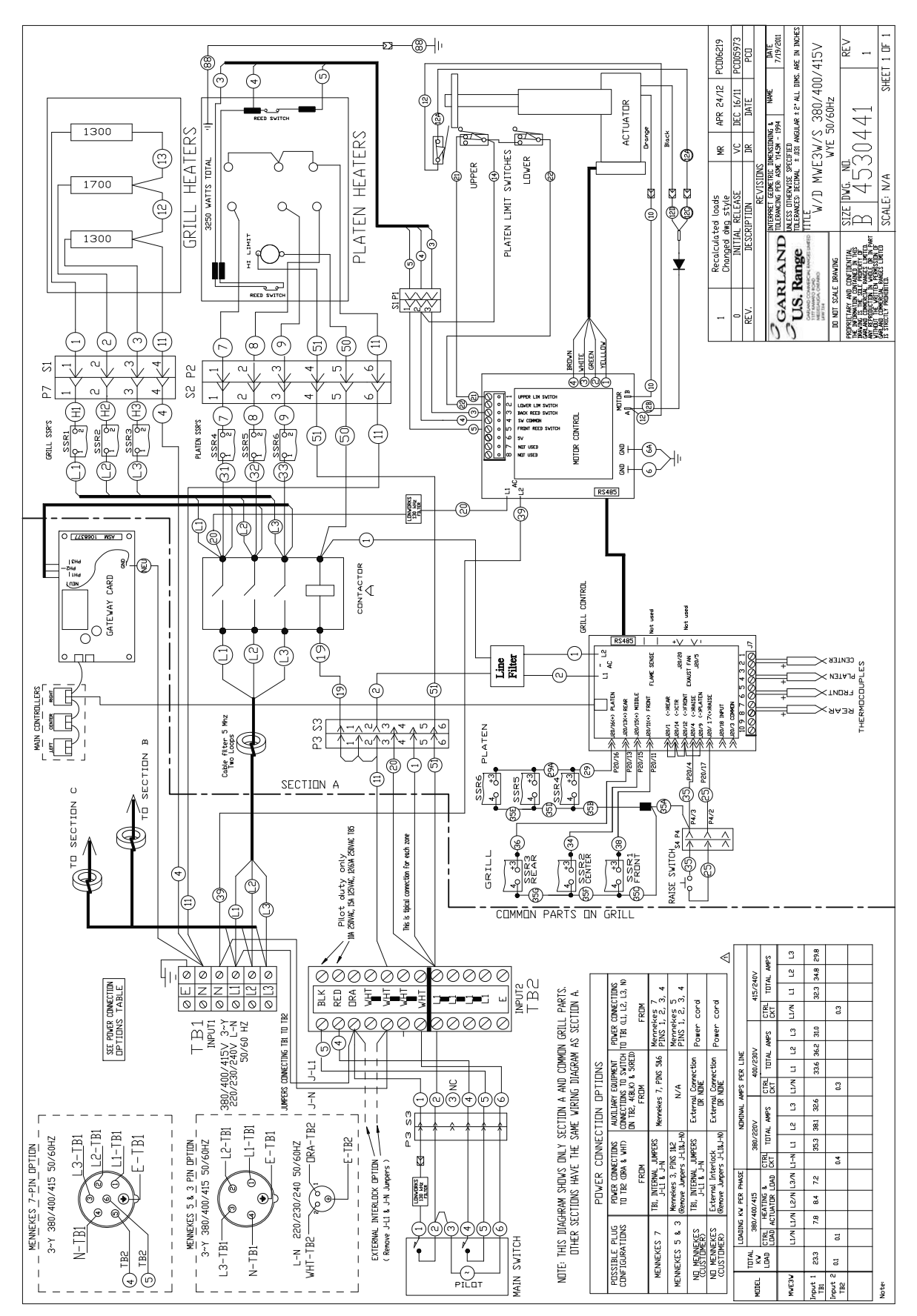

## WD, MWE3W/S 380/400/415V, WYE 50/60 Hz 2 iNPUT, 1 or 2 Button

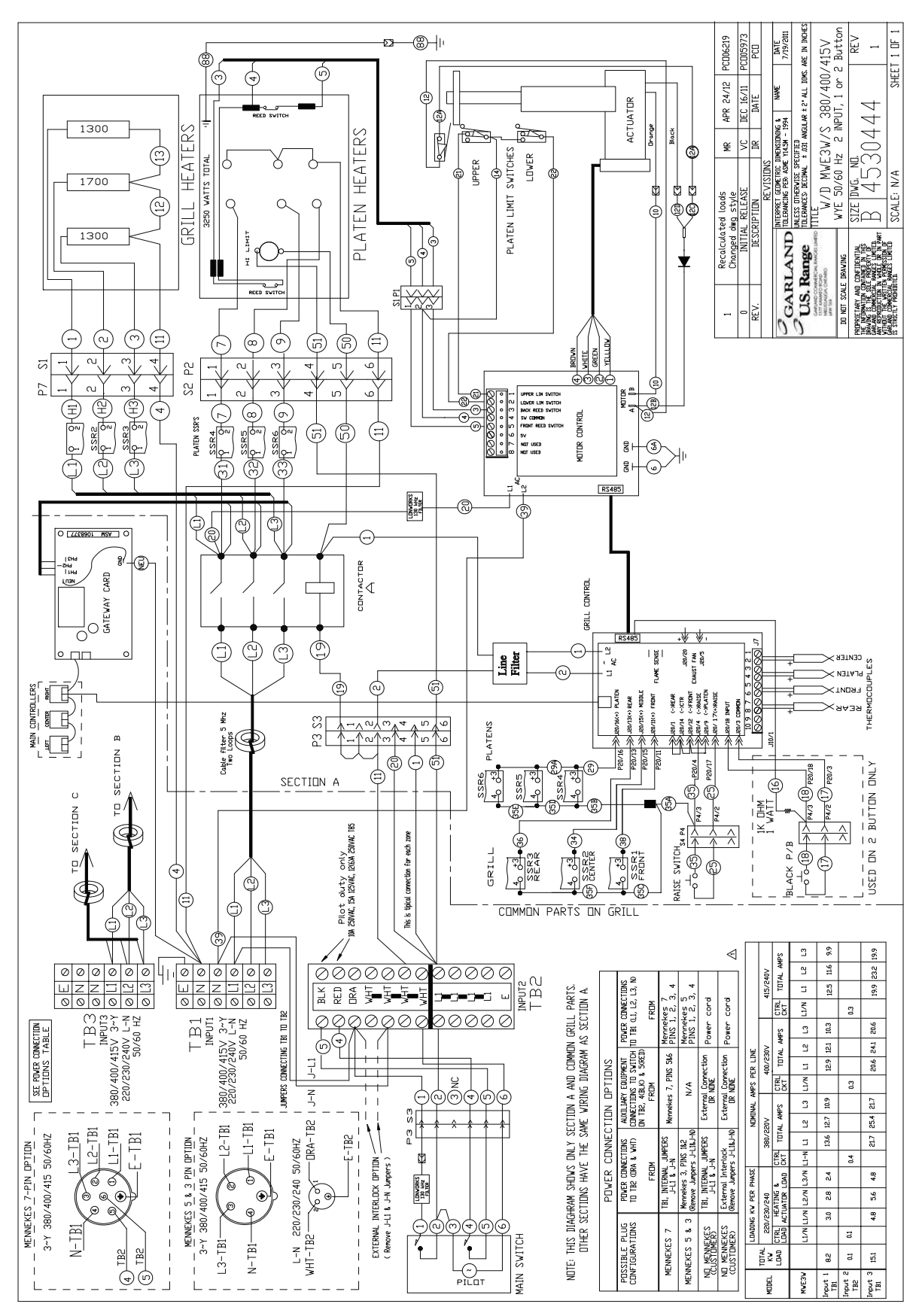

## WIRING DIAGRAM, MWG3W 380/100/415V, WYE 50/60 Hz

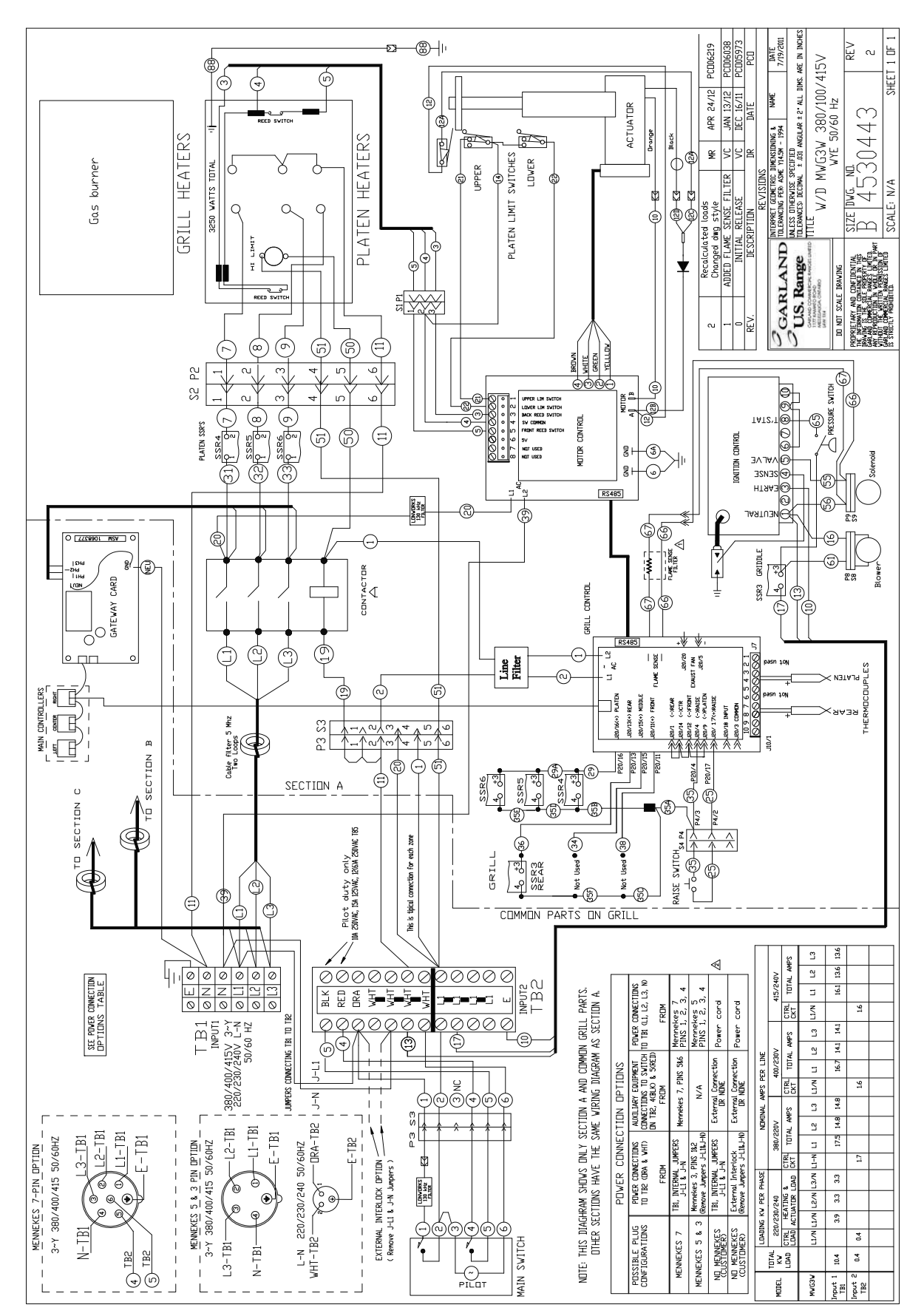

## WIRING DIAGRAM, MWG3W 200 - 240V, DELTA 50/60Hz

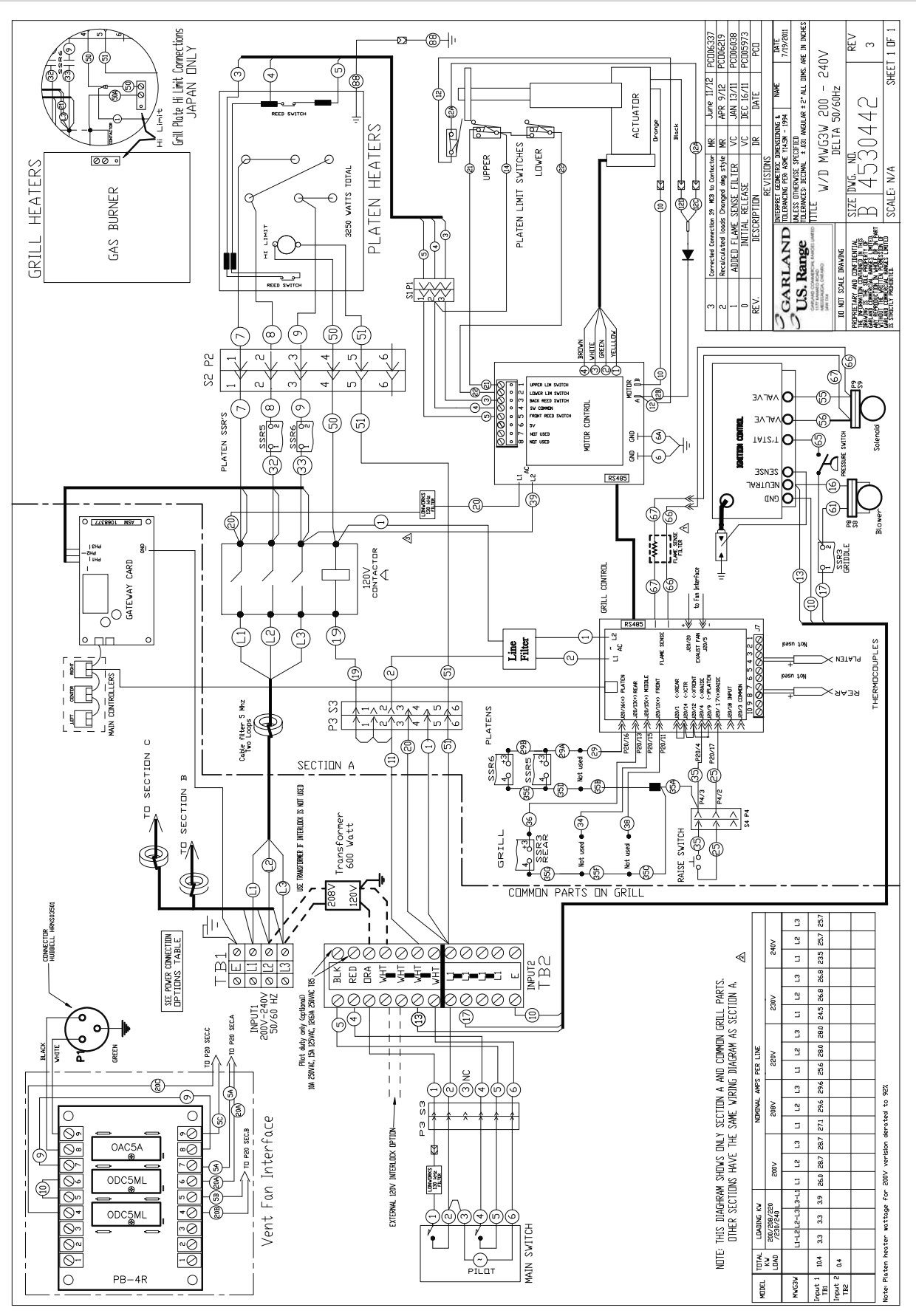

# **DECLARATION OF CONFORMITY (CE Marked Models)**

#### ALL MODELS:

The above product series has been designed and manufacture in accordance with the following directives as applicable and amended, based on the latest amended Harmonized Standard

| 2006/95/EEC           | Low Voltage Directive                                                          |
|-----------------------|--------------------------------------------------------------------------------|
| EN60335-1             | SAFETY OF HOUSEHOLD AND SIMILAR ELECTRICAL APPLIANCES                          |
|                       |                                                                                |
| 2004/108/EC           | Electromagnetic Compatibility Directive                                        |
| IEC/EN 61000-6-1:2007 | EMC - IMMUNITY FOR RESIDENTIAL, COMMERCIAL AND LIGHT-INDUSTRIAL ENVIRONMENTS   |
| IEC/EN 61000-6-3:2007 | EMC - Emission standard for residential, commercial and light-industrial envi- |
|                       | RONMENTS                                                                       |

This product does not contain asbestos. The materials used in the products named above are suitable fo contact with food in accordance with framework directive for food contact materials and articles (89/109/EEC)

#### GAS MODELS:

The following requirements and test specifications are considered to e a suitable basis for demostrating compliance of the above product(s) with the essential requirements of the European Gas Appliance Directive (90/396/EEC)

#### EN 203-1:2005 + A1:2008; EN 203-2-9: 205; EN 437:2003 + A1:2009

IN ACCORDANCE WITH ESSENTIAL REQUIREMENT 2.2 IF ANNEX I OF THE EUROPEAN GAS APPLIANCE DIRECTIVE (90/396/EEC), WE GUARANTEE THAT THE MATERIALS USED IN THE ABOVE PRODUCTS ARE APPROPIATE FOR THEIR INTENDED PURPOSE AND WILL WITHSTAND THE TECHNICAL, CHEMICAL AND THERMAL TO WHICH THEY WILL FORESEE ABLY BE SUBJECTED.

## INDEX

### Α

Accessories Grill 28 Auto Mode Breakfast 38 Auto Mode Lunch 38

### В

Beef Integrity 42

#### С

Calibration Platen LEVEL/REED SW mode 58 Casters Installation 15 Cleaning 31 Combustion Level 19 Content 3, 4 Control Grill Description 35 Cooking Standby Mode 58 Cook Time Change 38

### D

Damage Shipping 5 Declaration of Conformity 124

### Ε

Error Messaging 36 Exhaust Hood 18 Exit Standby Mode 37

### F

Factory Defaults 54 Factory Default Setting 55 Form Start Up 19

#### I

Installation 14 Items Included with Grill 14

#### L

LEVEL/REED SW mode 58

### Μ

Magnet Assembly 58 Maintenance 31 Manual Mode Breakfast 38 Manual Mode Lunch 38

### 0

Operation Procedures 36

#### Ρ

Patty Placement 41 Photo Accessories 29 Power Supply Connection 16 Product Recognition 39 Programming LEVEL/REED SW mode 58 Programming Menu 44

### R

Release Material Installation 27

### S

Safety 6 Shutdown Grill 39 Specification Gas 13 Specification Mechanical 8, 9 Splash Shield Installation 26 Standby mode 58 Start-Up 14 System Menu 49 System Menu Tree 43

### Т

Temperature Display 38 Temperature Probe Calibration 22 Thermocouple Location 25 Turn Grill ON 37

### V

Vapor Shield Installation 28

Warranty 5

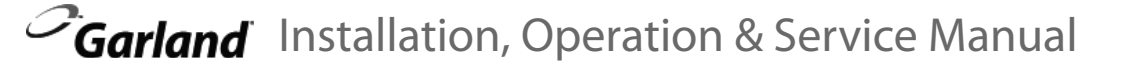

3-Platen Gas/Electric Clamshell Grills With Product Recognition

Manufactured Exclusively For McDonald's By Garland Commercial Ranges http://www.garland-group.com

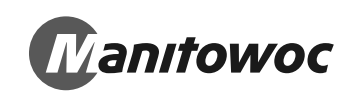